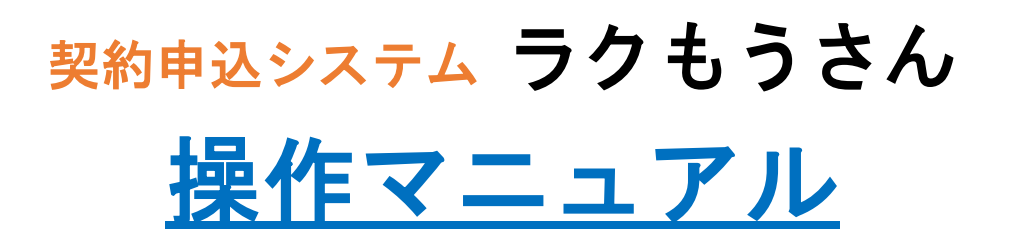

2025年4月25日

中部電力ミライズ株式会社

# 目 次

| 1. はじめに                                            | 3  |
|----------------------------------------------------|----|
| 2. システム利用の流れ                                       |    |
| 2.1 すでにTC IDでラクもうさんをご利用の場合(既存のご利用)                 | 4  |
| 2.2 初めてラクもうさんをご利用になる場合(新規のご利用)                     | 4  |
| 3. ご利用方法                                           |    |
| 3.1 ご利用IDのお手続き                                     |    |
| 3.1.1 ログイン (TC ID)                                 | 6  |
| 3.1.2 STEP1 TC IDの取得                               | 7  |
| 3.1.3 STEP2 事業者情報登録                                | 9  |
| 3.2 サービス利用登録                                       | 11 |
| 3.3 各機能について                                        |    |
| 3.3.1 ログイン                                         |    |
| (1)ログイン                                            | 14 |
| (2) 事業者選択 ····································     | 15 |
| 3.3.2 トップページ                                       |    |
| (1) トップページ                                         | 16 |
| (2) 重要事項未確認一覧 ···································· | 18 |
| 3.3.3 お申込み手続き                                      |    |
| (1) 申込入力画面における入力補助                                 | 19 |
| (2) お申込み手続き                                        |    |
| (a) ご使用開始 ····································     | 21 |
| (b) ご使用廃止                                          | 31 |
| (c)ご使用開始・廃止(同時お申込み)                                | 35 |
| (d) ご契約者変更                                         | 41 |
| <ul><li>(e) 一括お申込み</li></ul>                       | 46 |
| 3.3.4 状況一覧                                         |    |
| (1) お申込み状況一覧                                       | 57 |
| (2) お申込み内容詳細/変更・取消申請                               | 59 |
| (3) 申込内容変更申請                                       |    |
| (a) 内容変更申請 ····································    | 63 |
| (b) 申請内容確認 ····································    | 67 |

# 3.3.5 各種設定

| (1) 事業者情報の変更      |  |
|-------------------|--|
| (a) 事業者情報変更       |  |
| (b) ログインアカウント変更   |  |
| (2)アカウント情報の変更     |  |
| (a) アカウント情報変更     |  |
| (b)メール配信設定 ······ |  |
| (3)アドレス帳の登録・変更    |  |
| (4) 管理物件情報の登録・変更  |  |
| 3.3.6 ご利用案内・その他   |  |
| 3.4 アウトプット帳票      |  |
| 3.4.1 お申込み控え      |  |
| 3.4.2 お申込み情報CSV   |  |
| 3.4.3 重要事項        |  |

#### 1. はじめに

「契約申込システム ラクもうさん」とは、中部電力ミライズの電気ならびにガス契約の お申込みをインターネットで行うことができるサービスです。

ご利用にあたっては、事前に利用登録が必要となります。

くサービス内容>

| 対象エリア | 電気契約(※1) | ガス契約(※1,2,3) | 申込種別      |
|-------|----------|--------------|-----------|
| 中部エリア | 「使田開始由込み |              | 開始(電気)    |
|       | こ後用開始中述の |              | 開始(電気/ガス) |
|       | ご使用廃止申込み |              | 廃止(電気)    |

(※1)施工予定日(使用開始日・使用廃止日)の選択可能範囲は下表のとおりです。

| /  | 申込時刻                 | 選択可能範囲              |
|----|----------------------|---------------------|
|    | 11:59以前              | 申込日の翌営業日~翌々月末日      |
| 電気 | 12:00 <b>~</b> 16:59 | 申込日の翌営業日13:00~翌々月末日 |
|    | 17:00以降              | 申込日の翌々営業日~翌々月末日     |
| ガス |                      | 申込日の4営業日~翌々月末日      |

【備考】営業日とは、「土曜,日曜,祝日(国民の祝日),振替休日」および、 「12月29日~12月31日,1月2日,1月3日」を除いた日をいいます。

- (※2)ガス契約の申込みは、東邦ガスの供給区域で都市ガスをご利用のお客さまを対象 とします。また、当システムでは電気とのセット契約のみ申込みを受け付けます。 なお、電気のご使用廃止申込みを受け付けた際、中部電カミライズのガスをご使用 中の場合は、電気のご使用廃止に合わせて閉栓の手続きを行います。
- (※3)年末年始の期間はガスご使用開始を承ることができません。

くご利用時間>

[通年] 0:00~5:00, 6:00~24:00

 ・上記時間帯以外にも、メンテナンス等によりご利用いただけない場合がございます。
 「土曜, 日曜, 祝日, 振替休日」および、年末年始のお申込み分は、翌営業日以降に 受付させていただきます。

# 2. システム利用の流れ

2.1 すでにTC IDでラクもうさんをご利用の場合(既存のご利用)

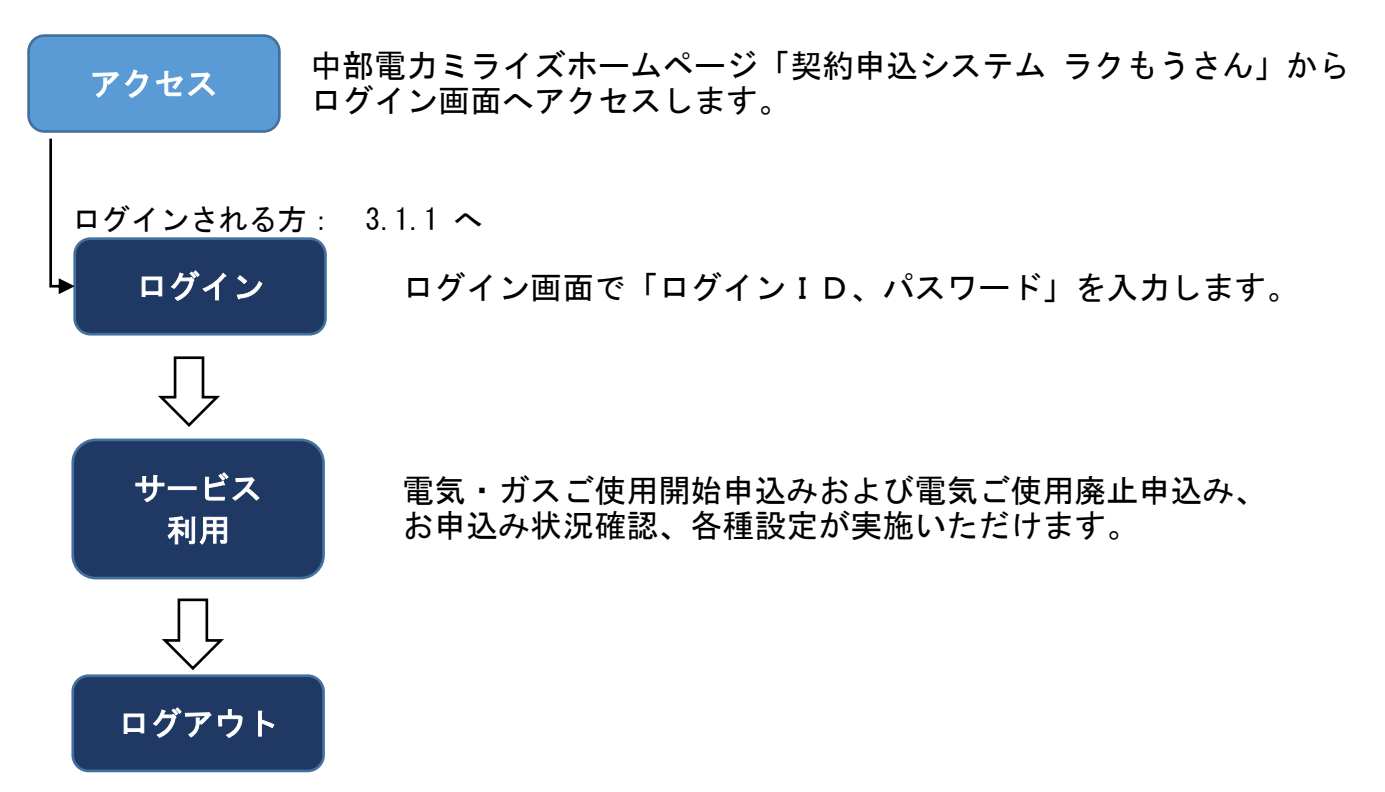

2.2 初めてラクもうさんをご利用になる場合(新規のご利用)

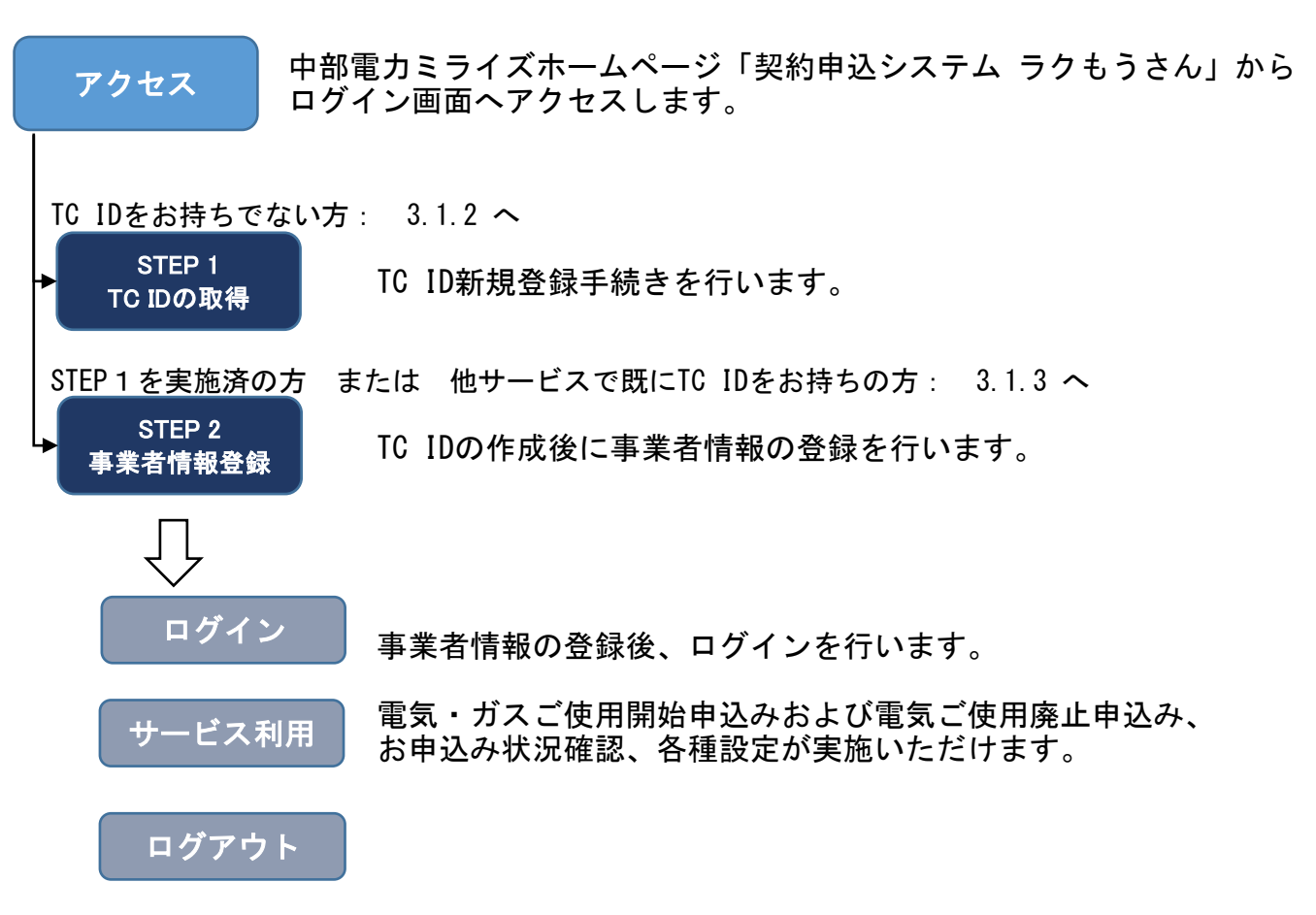

# ≪主な機能≫

|   | 機能       | 内容                                                                                                    | 記載ページ                                      |
|---|----------|----------------------------------------------------------------------------------------------------|--------------------------------------------|
| 1 | 各種お申込み   | 中部電力ミライズの電気およびガス契約に<br>ついて、「ご使用開始」「ご使用廃止」<br>「ご契約者変更」のお申込み手続きができ<br>ます。                                                                          | P. 19∼P. 56                                |
| 2 | 管理物件台帳   | 事業者さまが管理されている物件情報(住<br>所、物件名、部屋番号等)を事前に登録い<br>ただくことで、お申込時におけるご使用場<br>所情報の入力補助に活用できます。                                                            | 【登録方法】<br>P.84~P.91<br>【入力補助】<br>P.19      |
| 3 | アドレス帳    | 事業者さまがよく使用する事業所情報(住<br>所、電話番号等)を事前に登録いただくこ<br>とで、お申込時における各種お知らせ送付<br>先情報の入力補助に活用できます。                                                            | 【登録方法】<br>P. 80~P. 84<br>【入力補助】<br>P. 20   |
| 4 | お申込み状況一覧 | お申込みいただいた契約が一覧で表示され<br>ますので、お申込み内容や手続き状況の管<br>理ができます。<br>また、お申込み内容の控え(PDF)なら<br>びに情報(CSV)を出力することもでき<br>ます。<br>なお、申込情報は申込手続きの完了から約<br>6年後に削除されます。 | 【状況一覧】<br>P.57~P.59<br>【出力帳票】<br>P.92~P.97 |
| 5 | ご利用情報の設定 | ご利用いただく事業者さまの情報や中部電<br>カミライズからの配信メール等に関する設<br>定ができます。                                                                                            | P. 69∼P. 80                                |

# 3. ご利用方法

#### 3.1 ご利用IDのお手続き 3.1.1 ログイン(TC ID)

■ラクもうさん ログイン画面

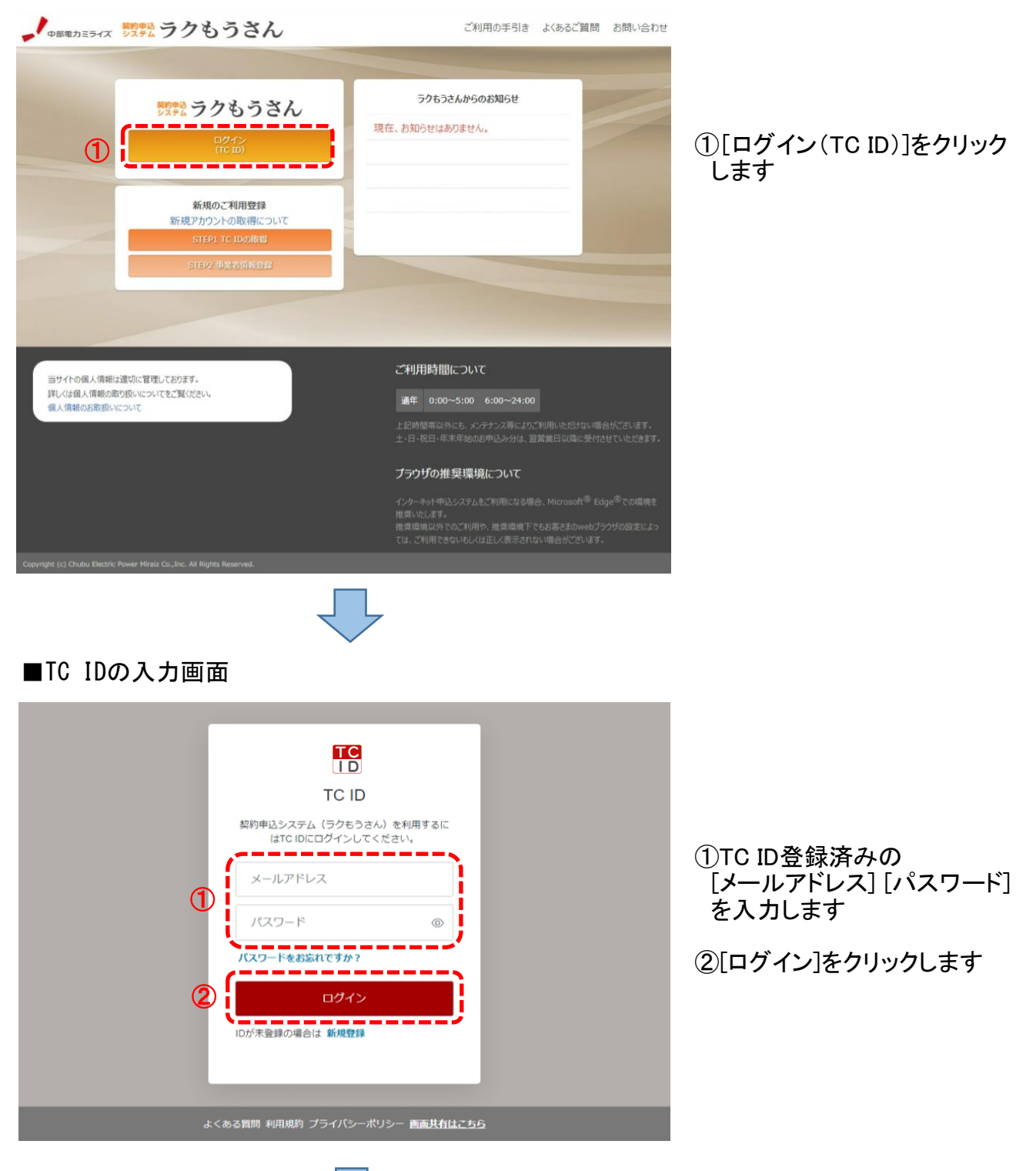

ラクもうさん トップページへ

6

# 3.1.2 STEP1 TC IDの取得

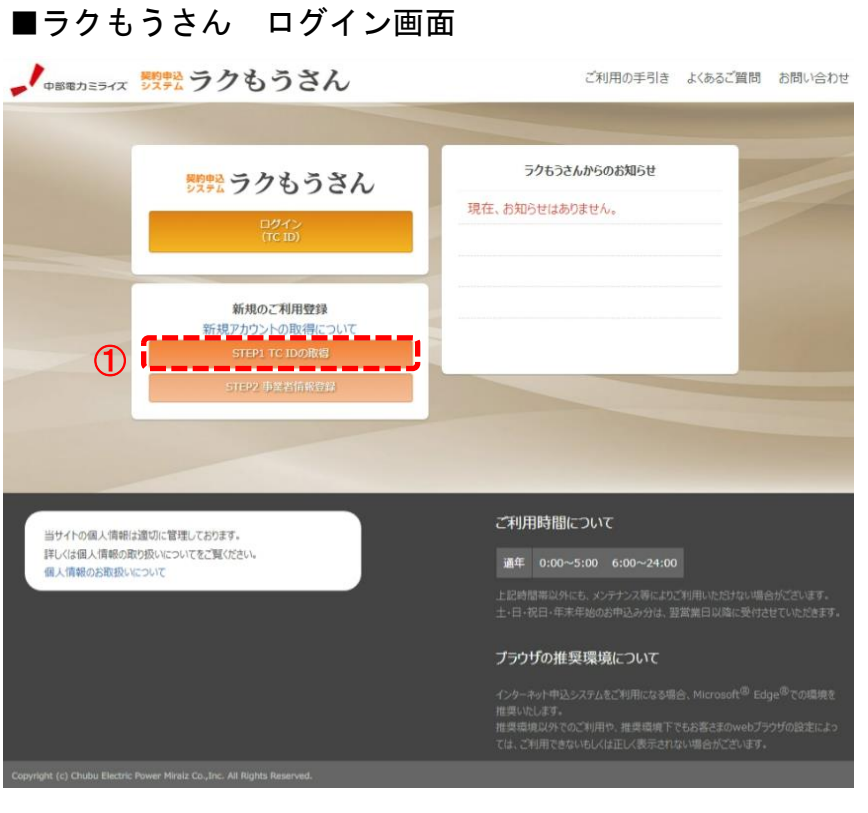

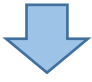

#### ①[SETP1 TC IDの取得] をクリックします

# ■TC IDの入力画面

|    | TC ID<br>TC ID<br>契約申込システム(ラクもうさん)<br>はTC IDに新規登録してくだ | を利用するに<br>さい。 |
|----|-------------------------------------------------------|---------------|
| 1  | メールアドレスを入力<br>パスワードを設定<br>新規登録<br>アカウントをお持ちですか? ログイ   | @<br>()       |
| ئە | くある質問 利用規約 プライバシーポリシ                                  | シー 画面共有はこちら   |

次ページへ

# TC IDを登録される [メールアドレス] [パスワード] を入力します

#### ②[新規登録]をクリックします

# ■メールアドレス認証画面

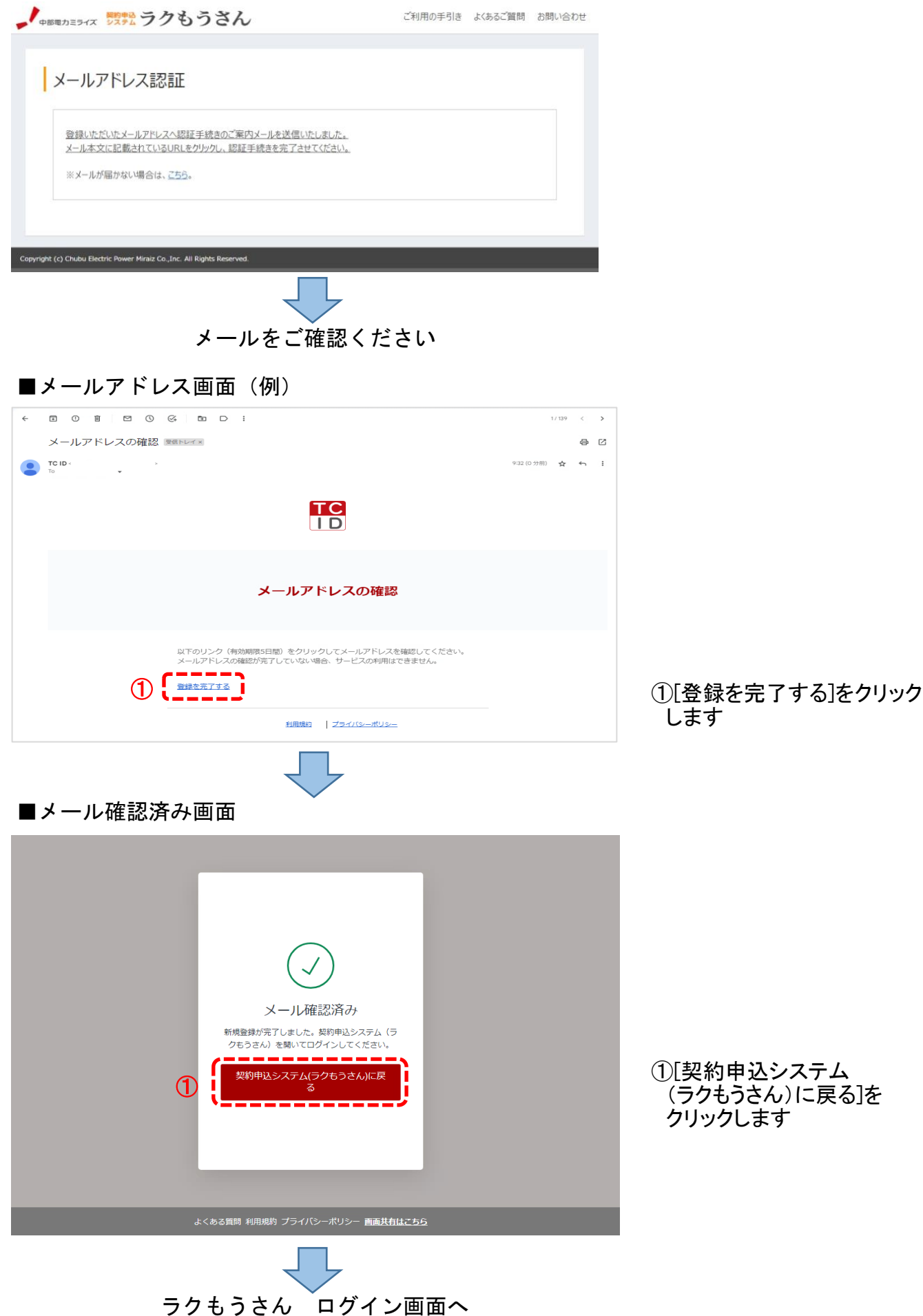

#### 3.1.3 事業者情報登録

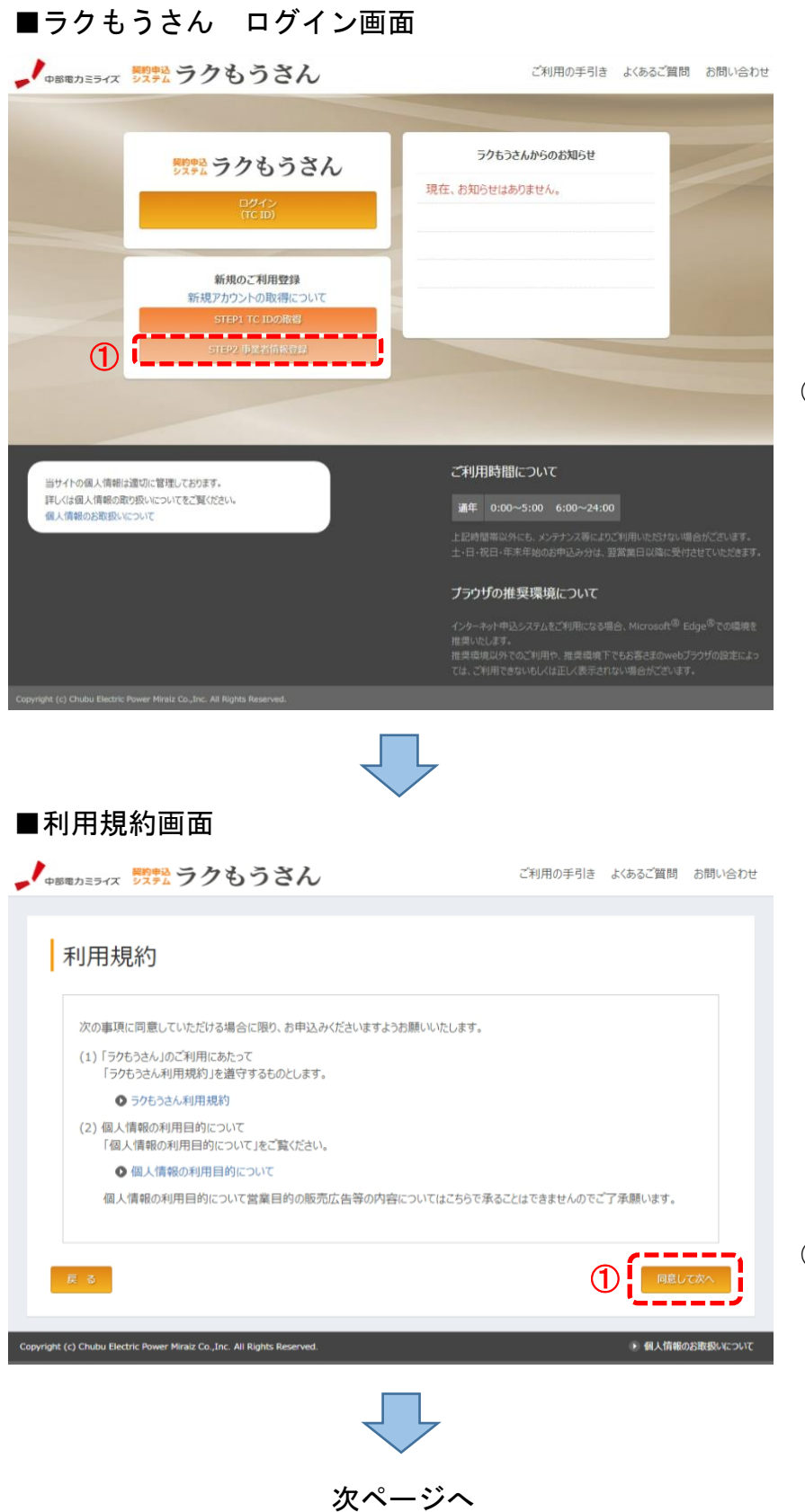

#### ①[SETP2 事業者情報登録] をクリックします

①[同意して次へ]をクリックします

# ■TC IDの入力画面

| し<br>TCID<br>大口D<br>Stabular School School S |          | ΠC                                        |         |
|----------------------------------------------------------------------------------------------------|----------|-------------------------------------------|---------|
| TC ID         #物申込システム (うゆもうさん) を利用するに<br>にでいつにログインしてください。         ノレアドレス         ノスワード         ノスワード         プロイン         Dが未登録の場合は 新規登録                                                                                                    |          | ID                                        |         |
| まくある質問 利用規約 プライバシーボリシー 画面共自はこちら                                                                                                    |          | TC ID                                     |         |
| <ol> <li>メールアドレス         <ul> <li>パスワード (*)</li> <li>パスワードをお忘れですか?</li> <li>ログイン</li> <li>ログイン</li> <li>ログイン</li> <li>ログイン</li> </ul> </li> <li>メくある質問 利用規約 プライパシーボリシー 画面共有はこちら</li> </ol>                                                                                                    |          | 契約申込システム(ラクもうさん)を利用<br>はTC IDにログインしてください。 | するに<br> |
| パスワード ③<br>パスワードをお忘れですか?<br>ログイン<br>・<br>ログイン<br>・<br>ログイン<br>・<br>・<br>レガホ登録の場合は 新規登録<br>よくある質問 利用規約 プライバシーボリシー 画面共自はこちら                                                                                                    | (T)      | メールアドレス                                   |         |
|                                                                                                    | <b>U</b> | パスワード                                     | ©       |
| 2 ログイン<br>ロが未登録の場合は 新規登録<br>よくある質問 利用規約 プライバシーポリシー 画画共有はこちら                                                                                                    |          | パスワードをお忘れですか?                             |         |
| IDが未登録の場合は 新規登録<br>よくある質問 利用規約 プライバシーポリシー 画画共有はこちら                                                                                                    | 2        | ログイン                                      |         |
| よくある質問 利用規約 プライバシーポリシー 画 <u>画共有はこちら</u>                                                                                                    |          | IDが未登録の場合は 新規登録                           |         |
| よくある質問 利用規約 プライバシーポリシー 画 <u>画共有はこちら</u>                                                                                                    |          |                                           | _       |
|                                                                                                    |          | ある質問 利用規約 プライバシーポリシー 画                    | 面共有はこちら |

①TC ID登録済みの [メールアドレス] [パスワード] を入力します

②[ログイン]をクリックします

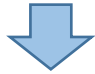

# ラクもうさん 事業者情報登録画面 へ

# 3.2 サービス利用登録

| 業者情報登録                 |                                                                                                |              |
|------------------------|------------------------------------------------------------------------------------------------|--------------|
| ストの決日にういく事業自然の情報をと入うい  | 事業者條約                                                                                          |              |
| 事業者名(漢字)[全角32文字以内] 25  |                                                                                                |              |
| 事業者名(フリカナ)[全角32文字以内]   |                                                                                                |              |
| 事業者名略称(漢字)[全角20文字以内]   | お申込時におけるご契約名義の入力補助に利用します。                                                                      |              |
| 事業者名略称(フリガナ)[全角20文字以内] |                                                                                                |              |
| 代表者名 (漢字) [全角]         | Û                                                                                              | ①事業者情報を入力し   |
| 代表者名(フリガナ)[全角カナ]       |                                                                                                | ②[次へ進む]をクリッ? |
| 郵便器号[半角]               | ▼         -         s/##\$\$\$\$\$\$\$\$\$\$\$\$\$\$\$\$\$\$\$\$\$\$\$\$\$\$\$\$\$\$\$\$\$\$\$ |              |
| 所在地                    | 【都道府県を選択】▼ 【市区町村を選択】▼ 【大字名を選択】▼ 【字丁目を選択】▼                                                      |              |
| 番地[全角]                 |                                                                                                |              |
| 建物・アパート名 [全角]          |                                                                                                |              |
| 標号数 [全角カナ・英数8文字以内]     | 00 101,2-A                                                                                     |              |
| 代表メールアドレス              | a@co.jp                                                                                        |              |
| 代表電話番号[半角] 移業          |                                                                                                |              |
| 代表FAX番号[半角]            |                                                                                                |              |
|                        |                                                                                                |              |

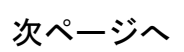

# ■ラクもうさん ログイン情報登録画面

|                 | ご利用の手引き                                      | よくあるご質問                                                                                                   | お問い合わせ                                                                                                    |                                                                                                    |
|-----------------|----------------------------------------------|----------------------------------------------------------------------------------------------------|----------------------------------------------------------------------------------------------------|----------------------------------------------------------------------------------------------------|
|                 |                                              |                                                                                                    |                                                                                                    |                                                                                                    |
| てください。          |                                              |                                                                                                    |                                                                                                    |                                                                                                    |
| λ               |                                              |                                                                                                    |                                                                                                    |                                                                                                    |
| ロガイン内報          |                                              |                                                                                                    |                                                                                                    | ①ログイン情報を入力します                                                                                                    |
| 寝题のため再入力してください) |                                              |                                                                                                    |                                                                                                    |                                                                                                    |
| 確認のため再入力して(ださい) |                                              |                                                                                                    |                                                                                                    | ②[次へ進む]をクリックします                                                                                                    |
|                 |                                              |                                                                                                    |                                                                                                    |                                                                                                    |
|                 |                                              |                                                                                                    |                                                                                                    |                                                                                                    |
|                 |                                              |                                                                                                    |                                                                                                    |                                                                                                    |
|                 | てください。<br>パ・<br>ログイン病療<br>ない思いののため再入力してください) | С(2620),       л.       шуликана, лин с (260)       вазалскана, лин с (260)       вазалскана, лин с (260) | ССЕ́ган,           л.           ПУГУИНИ           wasoncolar, p           wasoncolar, p           wasoncolar, p           wasoncolar, p           wasoncolar, p           wasoncolar, p           wasoncolar, p           wasoncolar, p           wasoncolar, p           wasoncolar, p           wasoncolar, p           wasoncolar, p           wasoncolar, p | ССЕ́ган,           л.           ОУГЛАНА           казалскана, Ларисси́ган)           Назалскана, Ларисси́ган)           Политични си́гано |

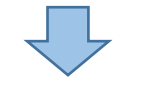

次ページへ

|                                                                                                    | 部電力ミライズ ジジャム ラクもう                                | さん                                        | ご利用の手引き よく  | あるご質問           | お問い合わせ    |                 |
|----------------------------------------------------------------------------------------------------|--------------------------------------------------|-------------------------------------------|-------------|-----------------|-----------|-----------------|
|                                                                                                    | 登録情報確認                                           |                                           |             |                 |           |                 |
|                                                                                                    | 以下の項目について入力内容をご確認                                | Kreev.                                    |             |                 |           |                 |
|                                                                                                    |                                                  | 事業者情報                                     |             |                 |           |                 |
|                                                                                                    | 事業者名(漢字)                                         | N N N N N N N N N N N N N N N N N N N     |             |                 |           |                 |
|                                                                                                    | 事業者名(フリガナ)                                       | N N N N N N N N N N N N N N N N N N N     |             |                 |           |                 |
|                                                                                                    | 事業者名略称(漢字)                                       | N N N N N N N N N N N N N N N N N N N     |             |                 |           |                 |
|                                                                                                    | 事業者名略称(フリガナ)                                     | $N \ N \ N \ N \ N \ N \ N \ N \ N \ N \$ |             |                 |           |                 |
|                                                                                                    | 代表者名(漢字)                                         | NNNNNNNN                                  |             |                 |           |                 |
|                                                                                                    | 代表者名(フリガナ)                                       | NNNNNNNN                                  |             |                 |           |                 |
|                                                                                                    | 郵便番号                                             | 999-9999                                  |             |                 |           |                 |
|                                                                                                    | 所在地                                              | N N N N N N N N N N N N N N N N N N N     |             |                 |           |                 |
|                                                                                                    | 番地                                               | NNNN                                      |             |                 |           |                 |
|                                                                                                    | 建物・アパート名                                         | N N N N N N N N N N N N N N N N N N N     |             |                 |           |                 |
| 「「日本「日本「日本」」」」         「日本「日本」」」」         「日本」「日本」」」」         「日本」「日本」」」」         「日本」「日本」」」」         「日本」「日本」」」         「日本」「日本」」」         「日本」「日本」」」         「日本」「日本」」」         「日本」「日本」」」         「日本」「日本」」」         「日本」「日本」」」         「日本」「日本」」」         「日本」「日本」」」         「日本」「日本」」」         「日本」「日本」」」         「日本」「日本」」」         「日本」「日本」」」         「日本」「日本」」」         「日本」「日本」」」         「日本」」」         「日本」」」」         「日本」」」         「日本」」」         「日本」」」         「日本」」」         「日本」」」         「日本」」」         「日本」」」         「日本」」」         「日本」」」         「日本」」」         「日本」」」         「日本」」」         「日本」」」         「日本」」」         「日本」」」」         「日本」」」」         「日本」」」         「日本」」」         「日本」」」         「日本」」」         「日本」」」         「日本」」」         「日本」」」         「日本」」」         「日本」」」         「日本」」」         「日本」」」         「日本」」」         「日本」」」」         「日本」」」         「日本」」」 <td>模号数</td> <td>N N N N N N N N N N N N N N N N N N N</td> <td></td> <td></td> <td></td> <td></td>                                                                                                    | 模号数                                              | N N N N N N N N N N N N N N N N N N N     |             |                 |           |                 |
| 「日本日本日       1000000000000000000000000000000000000                                                                                                    | 代表メールアドレス                                        | aaaaaaa@bbbbb.co.jp                       |             |                 |           |                 |
| 101日日日日日日日日日日日日日日日日日日日日日日日日日日日日日日日日日日日                                                                                                    | 代表電話番号                                           | 999-9999-9999                             |             |                 |           |                 |
| 1       1000000000000000000000000000000000000                                                                                                    | 代表FAX番号                                          | 999-9999-9999                             |             |                 |           |                 |
| ・・・・・・・・・・・・・・・・・・・・・・・・・・・・・・・・・・・・                                                                                                    |                                                  | ロヴィン桥報                                    |             |                 |           |                 |
| ・・・・・・・・・・・・・・・・・・・・・・・・・・・・・・・・・・・・                                                                                                    | メールアドレス 1                                        | aaaaaaa@bbbbb.co.jp                       |             |                 | ~         |                 |
| ************************************                                                                                                    | メールアドレス 2                                        | aaaaaaa@bbbbb.co.jp                       |             |                 |           |                 |
| 第4 (福存)       第4 (RAP) NAN NAN NAN         1       10         1       10         1       10         1       10         1       10         1       10         1       10         1       10         1       10         1       10         1       10         1       10         1       10         1       10         1       10         1       10         1       10         1       10         1       10         1       10         1       10         1       10         1       10         1       10         1       10         1       10         1       10         1       10                                                                                                    | メールアドレス 3                                        | aaaaaaa@bbbbb.co.jp                       |             |                 |           |                 |
| 並れれれれれれれ         「注意見通過」         (1) 「正式」         (1) 「正式」         (1) 「正式」         (1) 「ごごご」         (1) 「ごごご」         (1) 「ごごご」         (1) 「ごごご」         (1) 「ごごご」         (1) 「ごごご」         (1) 「ごごご」         (1) 「ごごご」         (1) 「ごごご」         (1) 「ごご」         (1) 「ごご」                                                                                                    | 氏名 (漢字)                                          | 漢字NNNNNNNN                                |             |                 |           |                 |
|                                                                                                    | 氏名(フリガナ)                                         | カナ N N N N N N N N N N N                  |             |                 |           |                 |
| ① ( ) ( ) ( ) ( ) ( ) ( ) ( ) ( ) ( ) (                                                                                                    | ご連絡先電話番号                                         | X000X-X000X-X000X                         |             |                 |           |                 |
| クもうさん 登録完了画面<br><sup>かたライズ</sup> <sup>(1)</sup> <sup>(1)</sup> | BUBU Electric Power Co., Inc. All Rights Reserve | xi.                                       | 1           | 登録す<br>・ 個人情報のお | Salan Sur |                 |
| あクもうさん 登録完了画面            電力25-74*          「数ラクもうさん             登録完了             ジル: 24/00 4/l用手続きが完了いたしました。             ①         「シンプへ]をクリックしま                                                                                                    |                                                  |                                           |             |                 |           |                 |
| まかとうイズ  開始 ううちうさん<br>を始えたご  開始 からん ご  開始 からん ご  開始 からん ひ  に  しまかん こ  に  しまかん こ  に  しまかん こ  に  しまかん こ  に  しまかん こ  に  しまかん こ  に  しまかん  い  しまかん  い  しまかん  い  しまかん  い  しまかん  い  しまかん  い  しまかん  い  しまかん  い  しまかん  い  しまかん  い  しまかん  い  しまかん  い  しまかん  い  しまかん  い  しまかん  い  しまかん  い  しまかん  い  しまかん  い  しまかん  い  しまかん  い  しまかん  い  しまかん  い  しまかん  い  しまかん  い  しまかん  い  しまかん  い  しまかん  い  しまかん  い  しまかん  い  しまかん  い  い  しまかん  い  い  い  い  い  い  い  い  い  い  い  い  い                                                                                                    | クもうさん                                            | 登録完了画面                                    |             |                 |           |                 |
| 登録完了<br>フルン24.00利用手装が完ていたしました。<br>①[トップへ]をクリックしま                                                                                                    | モカミライズ 教教 ラクもうさ                                  | さん                                        | ご利用の手引き よくあ | るご質問 お          | 問い合わせ     |                 |
| 775264004///目手続きが立ていたしました。<br>①[トップへ]をクリックしま                                                                                                    | 登録完了                                             |                                           |             |                 |           |                 |
| ① [トップへ]をクリックしま                                                                                                    |                                                  | ラクもうさんの利用手続きが完了いたしました。                    |             |                 |           |                 |
|                                                                                                    |                                                  |                                           |             |                 |           | ①[トップへ]をクリックします |

登録完了後に、利用登録が完了したことを通知するメールを送信させていただきます。

#### 3.3 各機能について

- 3.3.1 ログイン
  - (1) ログイン

● ##電力ミライズ 教学 ラクもうさん ご利用の手引き よくあるご質問 お問い合わせ ラクもうさんからのお知らせ **教業 ラクもうさん** 現在、お知らせはありません。 Ì -1 新規のご利用登録 新規アカウントの取得について Ē 1 ļ 2 ご利用時間について 当サイトの個人情報は適切に管理しております。 詳しくは個人情報の取り扱いについてをご覧ください。 通年 0:00~5:00 6:00~24:00 個人情報のお取扱いについて 上記時閣帯以外にも、メンテナンス等によりご利用いただけない場合がございます。 土・日・祝日・年末年始のお申込み分は、翌営業日以降に受付させていただきます。 ブラウザの推奨環境について インターネット申込システムをご利用になる場合、Microsoft<sup>®</sup> Edge<sup>®</sup>での環境を 推奨いたします。 推奨環境以外でのご利用や、推奨環境下でもお客さまのwebブラウザの設定によっ ては、ご利用できないもしくは正しく表示されない場合がございます。

| No | 項目        | 表示内容                                  |
|----|-----------|---------------------------------------|
| 1  | ご利用ケースの選択 | 「2. システム利用の流れ」を参照ください。                |
|    |           |                                       |
|    |           |                                       |
| 2  | ラクもうさんからの | システムメンテナンス等によるサービスの停止情報等、中部電力ミライズからのお |
|    | お知らせ      | 知らせを表示します。                            |
|    |           | 各お知らせをクリックすることで、詳細内容を表示します。           |

#### (2) 事業者選択

| 中部電力ミライズ" 影響 ラク                                        | もうさん                    | ご利用の手引き    | よくあるご質問 | お問い合わせ    |
|--------------------------------------------------------|-------------------------|------------|---------|-----------|
| 事業者選択                                                  |                         |            |         |           |
| お客さまのアカウントは複数の事<br>ログインする事業者を選択してく                     | 業者にてご利用されています。<br>ださい。  |            |         |           |
| (                                                      |                         |            |         |           |
|                                                        | N N N N N N N N N N 和勤産 | $\odot$    |         |           |
|                                                        | МММММММММММММММШ        | $\bigcirc$ |         |           |
|                                                        | ĸĸĸĸĸĸĸĸĸĸĸĸĸ           | $\bigcirc$ |         |           |
| 戻 ð                                                    | ·                       | *          |         | 進心        |
| Copyright (c) Chubu Electric Power Miraiz Co.,Inc. All | Rights Reserved.        |            | ▶ 個人情報  | のお取扱いこついて |

イ 使用目的

ラクもうさんをご利用される事業者さまの選択に使用します。

口 画面遷移方法

ログインに利用したアカウントを複数の事業者情報に紐付けている場合、ログイン 画面の[ログイン]をクリックすることで遷移します。

そのため、アカウントを1事業者情報のみに紐付けている場合は、当該画面を表示 せずにトップページへ遷移します。

ハ 表示内容

|      | • |                                                                                     |
|------|---|-------------------------------------------------------------------------------------|
| 項    | 目 | 表示内容                                                                                |
| 事業者名 |   | 紐付けている事業者さまの名称を表示します。<br>この中より、ご利用される事業者さまを選択した後、[次へ進む]をクリックすること<br>で、トップページへ遷移します。 |

# 3.3.2 トップページ

(1)トップページ

・ 中部電力ミライズ ジステム ラクもうさん

ご利用の手引き よくあるご質問 お問い合わせ

|                                                                                                    | する重要なお知らせ                                   |                                                                                                    |                                                                                                |                                                                                                    |                                                                                                    |                                                                                |                                                                      |                    | u o - Maou |
|----------------------------------------------------------------------------------------------------|---------------------------------------------|----------------------------------------------------------------------------------------------------|------------------------------------------------------------------------------------------------|----------------------------------------------------------------------------------------------------|----------------------------------------------------------------------------------------------------|--------------------------------------------------------------------------------|----------------------------------------------------------------------|--------------------|------------|
|                                                                                                    | ご契約内容の重                                     | 重要事項説明                                                                                                    | を確認してください。(                                                                                    | (999件)                                                                                                    |                                                                                                    |                                                                                |                                                                      | U 7/672/<br>現在 わ知ら | からのお知らせ    |
|                                                                                                    | 現在のバスワート                                    | ド設定から1年                                                                                                    | 経過しました。定期的                                                                                     | コなパスワード変更をお願                                                                                                    | <b>いします。</b>                                                                                                    |                                                                                |                                                                      | が北ていたい             | これのりません。   |
|                                                                                                    |                                             |                                                                                                    |                                                                                                | 2                                                                                                    |                                                                                                    |                                                                                |                                                                      |                    | 5          |
| メインメニュー                                                                                                    |                                             |                                                                                                    |                                                                                                |                                                                                                    |                                                                                                    |                                                                                | anna.                                                                |                    |            |
|                                                                                                    |                                             |                                                                                                    |                                                                                                |                                                                                                    |                                                                                                    |                                                                                |                                                                      |                    |            |
| ご使                                                                                                    | 阿開始                                         | č                                                                                                    | ご使用廃止                                                                                          | ご使用開始・廃<br>(同時お申込み                                                                                                    | 止<br>+)                                                                                                    | ご契約者変更                                                                         |                                                                      |                    |            |
| 単気やガスのご<br>す。                                                                                                    | 使用開始手続きで                                    | 電気のご使<br>なお、中部<br>の場合、電<br>せて閉栓の                                                                                                    | 用廃止手続きです。<br>電力のガスをご使用中<br>気のご使用廃止に合わ<br>手続きを行います。                                             | 電気のご使用開始および<br>続きを同時に行うお申込                                                                                                    | ∬廃止手<br>みです。                                                                                                    | ご指定のお日にちで電気やガス<br>のご契約者および料金の請求労<br>を変更するお申込みです。                               | 8                                                                    |                    |            |
|                                                                                                    |                                             |                                                                                                    |                                                                                                |                                                                                                    |                                                                                                    |                                                                                |                                                                      |                    |            |
| 一括                                                                                                    | お申込み                                        | お申                                                                                                    | 込み状況一覧                                                                                         | 3                                                                                                    |                                                                                                    |                                                                                |                                                                      |                    |            |
| 電気のご使用間                                                                                                    | 間始および廃止手                                    | お申込みの                                                                                                    | 一覧、状況の確認                                                                                       |                                                                                                    |                                                                                                    |                                                                                |                                                                      |                    |            |
| 売きをCSVアップ                                                                                                    | プロード方式により<br>申込みです。                         | 申込内容変行います。                                                                                                    | を更・取消の手続きを                                                                                     |                                                                                                    |                                                                                                    |                                                                                |                                                                      |                    |            |
| 売きをCSVアップ<br>一括して行うお                                                                                                    | ブロード方式により<br>申込みです。                         | 申込内容数<br>行います。                                                                                                    | を更・取消の手続きを                                                                                     |                                                                                                    |                                                                                                    |                                                                                |                                                                      |                    |            |
| 売きをCSVアッ]<br>一括して行うお                                                                                                    | プロード方式により<br>申込みです。                         | 申込内容変行います。                                                                                                    | 変更・取消の手続きを                                                                                     |                                                                                                    |                                                                                                    |                                                                                |                                                                      |                    |            |
| 売きをCSVアッ]<br>一括して行うお <sup> </sup>                                                                                                    | プロード方式により<br>申込みです。                         | 申込内容<br>行います。                                                                                                    | を更・取消の手続きを                                                                                     |                                                                                                    |                                                                                                    |                                                                                |                                                                      |                    |            |
| 売きをCSVアッ<br>一括して行うお                                                                                                    | ブロード方式により<br>申込みです。<br>2一覧(最終更新が<br>お申込週間   | 申込内容<br>行います。<br>から5 <b>件)</b>                                                                                                    | を更・取消の手続きを<br>一                                                                                | IT LEDF                                                                                                    | <b>7</b> 50                                                                                                    | ■以時 <b>小</b> 雷気料全プラ                                                            | 1210                                                                 |                    |            |
| 売きをCSVアップ<br>一括して行うお                                                                                                    | プロード方式により<br>申込みです。<br>2- 覧 (品終更新力<br>お申込種別 | 申込内容<br>行います。<br>から5 <b>行)</b><br>ご契約名<br>義                                                                                                    | 定要・取消の手続きを<br>ご供                                                                               | 珊場所                                                                                                    | 予定日                                                                                                    | 申込時の電気料金プラ<br>ン                                                                | <b>秋況</b>                                                            |                    |            |
| <u></u><br>売<br>た<br>C<br>C<br>で<br>行<br>う<br>お<br>お<br>-<br>活<br>し<br>て<br>行<br>う<br>お<br>-<br>活<br>し<br>て<br>行<br>う<br>お<br>-<br>、<br>の<br>で<br>行<br>う<br>お<br>-<br>、<br>の<br>で<br>行<br>う<br>お<br>-<br>、<br>の<br>で<br>行<br>う<br>お<br>-<br>、<br>の<br>で<br>行<br>う<br>お<br>-<br>、<br>の<br>で<br>行<br>う<br>お<br>-<br>、<br>の<br>で<br>行<br>う<br>お<br>-<br>、<br>の<br>で<br>行<br>う<br>お<br>-<br>、<br>の<br>で<br>行<br>う<br>お<br>-<br>、<br>の<br>で<br>行<br>う<br>お<br>-<br>、<br>の<br>で<br>行<br>う<br>お<br>-<br>、<br>の<br>の<br>、<br>の<br>、<br>う<br>お<br>・<br>、<br>の<br>、<br>の<br>、<br>つ<br>、<br>の<br>、<br>の<br>、<br>の<br>、<br>の<br>、<br>の<br>、<br>の<br>、<br>の<br>、<br>の<br>、<br>の<br>、<br>の<br>、<br>つ<br>、<br>の<br>、<br>つ<br>、<br>の<br>、<br>、<br>ろ<br>、<br>の<br>、<br>、<br>、<br>の<br>、<br>、<br>つ<br>、<br>ろ<br>、<br>、<br>つ<br>、<br>つ<br>、<br>つ<br>、<br>の<br>、<br>、<br>つ<br>、<br>つ<br>、<br>、<br>つ<br>、<br>つ<br>、<br>つ<br>、<br>つ<br>、<br>つ<br>、<br>つ<br>、<br>つ<br>、<br>つ<br>、<br>つ<br>、<br>つ<br>、<br>つ<br>、<br>つ<br>、<br>つ<br>、<br>つ<br>、<br>つ<br>、<br>つ<br>、<br>つ<br>、<br>つ<br>、<br>つ<br>、<br>つ<br>、<br>つ<br>、<br>つ<br>つ<br>、<br>つ<br>、<br>つ<br>、<br>つ<br>、<br>つ<br>つ<br>つ<br>つ<br>、<br>つ<br>つ<br>、<br>つ<br>つ<br>つ<br>つ<br>つ<br>つ<br>つ<br>つ<br>つ<br>つ<br>つ<br>つ<br>つ | プロード方式により<br>申込みです。                         | 申込内容g<br>行います。                                                                                                    | 変更・取消の手続きを<br>ご供<br>愛知県 名古屋市                                                                   | 珊瑚所<br>東区 東新町 4丁目                                                                                                    | 予定日<br>2025年<br>2月28日                                                                                                    | 申込時の電気料金プラ<br>ン<br>スマートライフプラン                                                  | <b>状況</b><br>受付待5                                                    |                    |            |
| R表をCSVP9:<br>一括して行うお<br>時中込みす状況<br>受付番号<br>0005145<br>0005143                                                                                                    | プロード方式により<br>申込みです。                         | 申込内容<br>行います。                                                                                                    | 2夏・取消の手続きを<br>ご供<br>愛知県 名古屋市<br>名古屋市中区第2<br>ション 2                                              | 囲場所<br>東区 東新町 4丁目<br>丁目 2 中電申込マン                                                                                                    | 予定日           2025年           2月28日           2025年           3月2日                                                                                                    | 申込時の電気料金プラ<br>ン<br>スマートライフプラン<br>ポイントノおとくノととと<br>プラン                           | 状況<br>受付待5<br>受付待5                                                   |                    |            |
| まをcs/アッ:<br>一括して行うお<br>6申込み状況<br>受付番号<br>0005145<br>0005143<br>0005142                                                                                                    | 70-ド方式により<br>申込みです。                         | <ul> <li>申込内容器<br/>行います。</li> <li>ア55件)</li> <li>ご契約名<br/>義</li> <li>中電太</li> <li>申込次</li> <li>・</li> <li>・</li> <l< td=""><td>2夏・取消の手続きを<br/>ご供<br/>愛知県 名古屋市<br/>名古屋市中区錫2<br/>ション 2<br/>名古屋市中区錫2<br/>ション 1</td><td>珊瑚所<br/>東区 東新町 4丁目<br/>丁目 2 中電申込マン<br/>丁<br/>4<br/>丁<br/>4<br/>丁<br/>4<br/>1<br/>4<br/>1<br/>4<br/>1<br/>4<br/>1<br/>1<br/>4<br/>1<br/>1<br/>1<br/>1<br/>1<br/>1<br/>1<br/>1<br/>1<br/>1<br/>1<br/>1<br/>1</td><td>予定日           2025年           2月28日           2025年           3月2日           2025年           3月1日</td><td>申込時の電気料金プラ<br/>ン<br/>スマートライフプラン<br/>ポイント/おとく/とくとく<br/>プラン<br/>ポイント/おとく/とくとく<br/>プラン</td><td><ul> <li>状況</li> <li>受付待ち</li> <li>受付待ち</li> <li>受付待ち</li> </ul></td><td></td><td></td></l<></ul> | 2夏・取消の手続きを<br>ご供<br>愛知県 名古屋市<br>名古屋市中区錫2<br>ション 2<br>名古屋市中区錫2<br>ション 1                         | 珊瑚所<br>東区 東新町 4丁目<br>丁目 2 中電申込マン<br>丁<br>4<br>丁<br>4<br>丁<br>4<br>1<br>4<br>1<br>4<br>1<br>4<br>1<br>1<br>4<br>1<br>1<br>1<br>1<br>1<br>1<br>1<br>1<br>1<br>1<br>1<br>1<br>1 | 予定日           2025年           2月28日           2025年           3月2日           2025年           3月1日                                                                                                    | 申込時の電気料金プラ<br>ン<br>スマートライフプラン<br>ポイント/おとく/とくとく<br>プラン<br>ポイント/おとく/とくとく<br>プラン  | <ul> <li>状況</li> <li>受付待ち</li> <li>受付待ち</li> <li>受付待ち</li> </ul>     |                    |            |
| まをCSVP9:<br>一括して行うお<br>り申込み状況<br>受付番号<br>0005145<br>0005143<br>0005141                                                                                                    | 70-ド方式により<br>申込みです。                         | <ul> <li>申込内容器<br/>行います。</li> <li>ア55(7)</li> <li>ご契約名<br/>義</li> <li>中電太</li> <li>申込次</li> <li>申込太</li> <li>卵込太</li> <li>卵電太</li> </ul>                                                                                                    | 2夏・取消の手続きを<br>ご供<br>愛知県 名古屋市<br>名古屋市中区錫2<br>ション 2<br>名古屋市中区錫2<br>ション 1<br>愛知県 名古屋市             | 四場所<br>東区 東新町 4丁目<br>丁目 2 中電申込マン<br>丁 ④ 中電申込マン<br>東区 東新町 1丁目                                                                                                    | 予定日           2025年           2月28日           2025年           3月2日           2025年           3月1日           2025年           2月21日                                                                                                    | 申込時の電気料金プラ<br>ン<br>スマートライフプラン<br>ポイントノおとくノとくとく<br>プラン<br>ポイントノスをとくノとくとく<br>プラン | 状況       受付待ち       受付待ち       受付待ち       受付待ち                       |                    |            |
| 表表でSVア9:<br>一括して行うお<br>5中込み状況<br>受付番号<br>0005145<br>0005143<br>0005141<br>0005141<br>0005141                                                                                                    | プロード方式により<br>申込みです。                         | <b>申込内容</b><br>行います。                                                                                                    | 2夏・取消の手続きを<br>ご供<br>愛知県 名古屋市<br>名古屋市中区綿2<br>ション 2<br>名古屋市中区綿2<br>ション 1<br>愛知県 名古屋市<br>愛知県 名古屋市 | 四場所<br>東区 東新町 4丁目<br>丁目 2 中電申込マン<br>丁(24) 中電申込マン<br>東区 東新町 1丁目<br>東区 東新町 1丁目                                                                                                 | 予定日           2025年           2月28日           2025年           3月2日           2025年           3月1日           2025年           2月21日           2025年           2025年           2025年           3月1日           2025年           2月21日           2025年           2月7日 | 申込時の電気料金プラ<br>ン<br>スマートライププラン<br>ポイント/おとく/とくとく<br>プラン<br>ポイント/おとく/とくとく<br>プラン  | 状況       受付待ち       受付待ち       受付待ち       受付待ち       受付待ち       受付待ち |                    |            |

| No       | 項目        | 表示内容                                                             |  |  |  |  |  |  |
|----------|-----------|------------------------------------------------------------------|--|--|--|--|--|--|
| 1        | メニューバー    | 各機能を表示し、クリックした機能画面へ遷移します。                                        |  |  |  |  |  |  |
|          |           | ※全画面共通                                                           |  |  |  |  |  |  |
|          |           | ご利用事業者様名 NNNNNNNNNNNNNNNN ご利用ユーザー様名 NNNNNNNN 前回ログイン日時 2015年3月10日 |  |  |  |  |  |  |
|          |           |                                                                  |  |  |  |  |  |  |
|          |           |                                                                  |  |  |  |  |  |  |
|          |           |                                                                  |  |  |  |  |  |  |
|          |           | お申込<br>ご使用關始・廃止(同時お申込み) アドレス帳の変更 お問い合わせ                          |  |  |  |  |  |  |
|          |           | ご契約者変更 管理物件情報の変更                                                 |  |  |  |  |  |  |
|          |           | 一括お申込み                                                           |  |  |  |  |  |  |
| (2)      | 各種お手続きに関す | 各種手続きに関する重要なお知らせを表示します。                                          |  |  |  |  |  |  |
| $\smile$ | る重要なお知らせ  | ・ご契約内容の重要事項説明を確認してください。(xxx件)                                    |  |  |  |  |  |  |
|          |           | 内容                                                               |  |  |  |  |  |  |
|          |           | 未確認の重要説明事項が存在する場合に表示「電気・ガスのご使用開始」                                |  |  |  |  |  |  |
|          |           | します。 申込みが対象です。                                                   |  |  |  |  |  |  |
|          |           | 当お知らせをクリックすることで「重要事項未確 (xxx件)は対象件数を表                             |  |  |  |  |  |  |
|          |           | 認一覧]へ遷移します。 示します。                                                |  |  |  |  |  |  |
|          |           | ・現在のパスワード設定から1年経過しました。定期的なパスワード変更を                               |  |  |  |  |  |  |
|          |           | お願いします。                                                          |  |  |  |  |  |  |
|          |           | 内容                                                               |  |  |  |  |  |  |
|          |           | パスワード設定後、1年以上経過した場合に表                                            |  |  |  |  |  |  |
|          |           | 示します。                                                            |  |  |  |  |  |  |
|          |           | 当お知らせをクリックすることで「アカウント情報                                          |  |  |  |  |  |  |
|          |           | 変更〕画面へ遷移します。                                                     |  |  |  |  |  |  |
|          |           | ※該当する情報が存在しない場合は表示されません。                                         |  |  |  |  |  |  |
| 3        | メインメニュー   | 各申込画面へ遷移します。                                                     |  |  |  |  |  |  |
|          |           |                                                                  |  |  |  |  |  |  |
|          |           | メインメニュー メニューバー[お申込み手続き]                                          |  |  |  |  |  |  |
|          |           | 「は田間仏                                                            |  |  |  |  |  |  |
|          |           | こで用用加                                                            |  |  |  |  |  |  |
|          |           | ゴは田庭正                                                            |  |  |  |  |  |  |
|          |           |                                                                  |  |  |  |  |  |  |
|          |           | ご休田開始,廃止(同時な由込み)                                                 |  |  |  |  |  |  |
|          |           | こ (次用開始・焼血(回時の中込の)                                               |  |  |  |  |  |  |
|          |           | ゴ刧幼老亦再                                                           |  |  |  |  |  |  |
|          |           | こ矢利有変更                                                           |  |  |  |  |  |  |
|          |           |                                                                  |  |  |  |  |  |  |
|          |           | 一括お甲込み                                                           |  |  |  |  |  |  |
|          |           |                                                                  |  |  |  |  |  |  |
|          |           | の中込み状況一見                                                         |  |  |  |  |  |  |
|          |           |                                                                  |  |  |  |  |  |  |
| (4)      | お申込み状況一覧  | ラクもうさんより申込みを行った受付情報を表示します。                                       |  |  |  |  |  |  |
|          |           | ※表示内容は後記「3.3.4(1)お申込み状況一覧」を参照ください。                               |  |  |  |  |  |  |
|          |           | また、受付番号をクリックすることで、お申込み内容詳細画面へ遷移します。                              |  |  |  |  |  |  |
|          |           | ※表示内容は後記「3.3.4(2) お申込み内容詳細 を参照ください。                              |  |  |  |  |  |  |
| (5)      | ラクもうさんからの | システムメンテナンス等によるサービスの停止情報等、中部電力ミライズからの                             |  |  |  |  |  |  |
|          | お知らせ      | お知らせを表示します。                                                      |  |  |  |  |  |  |
|          |           | 各お知らせをクリックすることで、詳細内容を表示します。                                      |  |  |  |  |  |  |
|          |           | ※ログイン画面のお知らせと同一内容を表示します。                                         |  |  |  |  |  |  |
| 1        |           |                                                                  |  |  |  |  |  |  |

#### (2) 重要事項未確認一覧

|         | お申込み手                                                 | 続き 🗸            | 状況一覧 ~                         | 各種設定 🗸            | ご利用案内・                   | その他 ~    | ログ           | アウト   |
|---------|-------------------------------------------------------|-----------------|--------------------------------|-------------------|--------------------------|----------|--------------|-------|
| 重亜重     | 訂直未確認一                                                | - 暫             |                                |                   |                          |          |              |       |
| ŦĂŦ     |                                                       | 晃               |                                |                   |                          |          |              |       |
| 未確認の重   | 要事項説明がありますの                                           | で内容をご確認のうえ、ご考   | 契約者様への説明をお願いいたします。ご            | 契約者様がお申込事業者様となる場合 | は、内容の確認の                 | み実施くださいま | すようお願いいな     | します。  |
| ※この一覧は、 | 重要事項説明が一度も閲覧さ                                         | れていないお申込みを表示してい | ます。                            |                   |                          |          |              |       |
|         |                                                       |                 |                                |                   |                          |          | 表示する件数 3     | 0 ~ ( |
| 受付番号    | 申込種別                                                  | ご契約名義           | ご使用場所                          | 予定日               | 申込時の電<br>気料金プラン          | 申込担当     | 工程状況         | 重要事項  |
|         |                                                       | 8               | <b>盛切间夕十月末内反学</b> 本下日          | 2020/01/25        | 低圧電力                     | 中電 担朗    | 重要事項<br>説明待ち |       |
| 0000161 | 🕊 開始 (電気)                                             | 申込 一太郎          | 宽和県石白屋中中区木41日                  | 2023/04/26        |                          |          |              |       |
| 0000161 | <ul> <li>開始(電気)</li> <li>第<u>6</u>開始(電気ガス)</li> </ul> | 申込 一太郎          | 爱知県名古屋市中区朱4丁目<br>愛知県名古屋市中区朱4丁目 | 2023/04/26        | ポイント/お<br>とく/とくとくブ<br>ラン | 中電 担朗    | 重要事項<br>説明待ち |       |

イ 使用目的

重要事項説明が必要な申込みの確認に使用します。

<表示条件>

電気・ガスの使用開始申込みで、重要事項(PDF)を一度もダウンロードしていない契約 が対象となります。

口 画面遷移方法

トップページ [各種お手続きに関する重要なお知らせ] - [ご契約内容の重要事項説明を確認してください。(xxx件)]をクリックすることで遷移します。

ハ 表示内容

| 項目              | 表示内容                                                                                      |
|-----------------|-------------------------------------------------------------------------------------------|
| 受付番号            | 受付番号を表示します。<br>また、受付番号をクリックすることで、お申込み内容詳細画面へ遷移します。<br>※表示内容は後記「3.3.4(2) お申込み内容詳細」を参照ください。 |
| お申込種別           | お申込みいただいた内容を表示します。                                                                        |
| ご契約名義           | ご契約者さまのお名前を表示します。                                                                         |
| ご使用場所           | ご使用場所を表示します。                                                                              |
| 予定日             | 施工予定日を表示します。                                                                              |
| 申込時の電気料金プ<br>ラン | お申込みいただいた電気料金プランを表示します。                                                                   |
| 担当              | お申込みいただいたご担当者さまのお名前を表示します。                                                                |
| 状況              | 申込受付の進捗状況を表示します。<br>※表示内容は後記「3.3.4(1) お申込み状況一覧 ニ 進捗状況について」を参照<br>ください。                    |
| 重要事項            | PDFマークをクリックすることで、重要事項を表示します。                                                              |

#### 3.3.3 お申込み手続き

(1) 申込入力画面における入力補助

ラクもうさんでは、管理物件や事業所等の各情報を事前に登録しておくことで、申込入力 画面の需要場所住所や送付先等に同情報を自動入力することが可能です。 なお、管理物件および事業所等情報の登録方法については、後記「(2) お申込み手続き」 および「3.3.5 各種設定」を参照ください。

※後記「(2) お申込み手続き」内 入力補助機能 の表示項目が対象となります。

■管理物件台帳による入力補助【ご使用開始/ご使用廃止/ご契約者変更/ ご使用開始・廃止(同時お申込み):需要場所住所】

|                                                                                                    | ● 管理物件台帳から選択する ○ 直接入力する                                                                                                    |                                                                                                    | する」を選択します                                                                                                    |
|----------------------------------------------------------------------------------------------------|----------------------------------------------------------------------------------------------------|----------------------------------------------------------------------------------------------------|----------------------------------------------------------------------------------------------------|
| 管理物件番号 [半角]                                                                                                    | 管理物件番号による                                                                                                    | Stéx                                                                                                    | _                                                                                                    |
| 建物・アパート名 [全角]                                                                                                    | attrac                                                                                                    |                                                                                                    | ②検索条件(管理物件<br>もしくは建物・アパー)                                                                                                    |
| 標号数 [全角力ナ·英数8文字以内]                                                                                                    |                                                                                                    |                                                                                                    | を入力し、検索ボタン                                                                                                    |
| 郵便番号 [半角]                                                                                                    | - の後田与から株式                                                                                                    |                                                                                                    | ックします<br>【備考】                                                                                                    |
| 所在地 8月                                                                                                    | 会知県▼ 名古屋市▼ 千種区▼ 字 ▼                                                                                                    |                                                                                                    | 両検索条件ともに、前方                                                                                                    |
| 晉地[全角] <b>8</b> 風                                                                                                    |                                                                                                    |                                                                                                    | よる快系となります。                                                                                                    |
| 家屋形態 85                                                                                                    | 管理物件台帳から入力                                                                                                    | 3                                                                                                    | ③検索結果が一覧                                                                                                    |
| 供給地点特定番号 [半角]                                                                                                    | 下記よ                                                                                                    | り選択してください。                                                                                                    | されるため、対象を選択し、選択ボ                                                                                                    |
| お客さま番号 [半角]                                                                                                    |                                                                                                    | IN 〒461-0000<br>愛知県名古屋市東区○○○○○○○○○○○○○○○○○○○○○○○○○○○○○○○○○○○○                                                                 | クリックします                                                                                                    |
| 契約容量 [半角]                                                                                                    |                                                                                                    | 1 - 2<br>マモンシンスロン<br>マモンシンスロン<br>デモンスロン<br>クログMMMMMM<br>のロックロックロー<br>ロー<br>ロー<br>ロー<br>ロー<br>ロー<br>ロー<br>ロー<br>ロー<br>ロー<br>ロー | ※検索結果が1件のの場合、直接申込入ス                                                                                                    |
|                                                                                                    |                                                                                                    | IN 〒461-0000                                                                                                    | 面に遷移します。                                                                                                    |
|                                                                                                    | N N N                                                                                                    | 愛知県名古屋市東区00000000000                                                                                                    | ※検索結果が300件                                                                                                    |
|                                                                                                    | キャン                                                                                                    |                                                                                                    | えた場合 エラーと                                                                                                    |
|                                                                                                    | +v>                                                                                                    |                                                                                                    | えた場合、エラーと<br>ます。                                                                                                    |
| 雪塔等生物 [半角]                                                                                                    | 編纂編所住所<br>・<br>・<br>・<br>・<br>注目1980年14時10日3日で、<br>・<br>二<br>1234567891234567891234567891234567891234567891234567891234567891234567891234567891<br>二<br>二<br>二<br>二<br>二<br>二<br>二<br>二<br>二<br>二<br>二<br>二<br>二                                                                                                    | ゼル<br>選択                                                                                                    | えた場合、エラーと<br>ます。<br>④選択した管理物件台                                                                                                    |
| 管理物件面号 [半角]<br>建物-7/(一)名 [全角]                                                                                                    | 曲景電所住所<br>・ 「日間前の分析が可能です。」、本語》力する<br>123456789123456789123456789<br>建物123455<br>建物123455                                                                                                    | ゼル<br>選択<br>よど様常<br>茶                                                                                                    | えた場合、エラーと<br>ます。<br>④選択した管理物件台<br>り、情報を自動入力し<br>※契約容量を除きま                                                                                |
| 管理物件番号 [半角]<br>建物-アバード名 [全角]<br>梯号数 [全角力f-英数8文字以内]                                                                                                    | 展製磁所住所<br>() () () () () () () () () () () () () (                                                                                                    | ゼル 選択<br>よび想案<br>茶                                                                                                    | えた場合、エラーと<br>ます。<br>④選択した管理物件台<br>り、情報を自動入力し<br>※契約容量を除きま<br>【備考】<br>供給地点特定番号わ                                                           |
| 管理物件番号 [半角]<br>建物-7//-ド名 [全角]<br>梯号数 [全角力ナ-英数8文字以(内]<br>郵便番号 [半角]                                                                                                    | 田家ய所住所     東京地所住所     東京地所住所     東京地所住所     東京地所住地     東京地     北京の市内に     東京     東京     東     東京     東京     東京     東京     東京     東京     東京     東京     東京     東京     東京     東京     東京     東京     東京     東京     東京     東京     東京     東京     東京     東     東                                                                                                    | ゼル<br>選択<br>よび歩章<br>*                                                                                                    | えた場合、エラーと<br>ます。<br>④選択した管理物件台<br>り、情報を自動入力し<br>※契約容量を除きま<br>【備考】<br>供給地点特定番号お、<br>客さま番号は、当該管理                                           |
| 管理暗音画 [半角]<br>建電・アバート名 [全角]<br>線電動 (半角)<br>記録画句 (半角)<br>所在地 (三〇)                                                                                                    | 総務理新住所<br>() 新学校の会社です。 本地入力する<br>123456789123456789123456789<br>建物12345<br>(チゴウ<br>() 234<br>() 234<br>( | ゼル<br>選択<br>た65年<br>*                                                                                                    | えた場合、エラーとまます。<br>④選択した管理物件台<br>り、情報を自動入力し<br>※契約容量を除きま<br>【備考】<br>供給地点特定番号お、<br>客さま番号は、当該管理<br>情報を利用した後、収録<br>め、同情報がない場合                 |
| 管理한유플号 [부角]<br>建한-7/(-ト名 [全角]<br>전역攷 [金角カナ-及款8文字以内]<br>최준플号 [부角]<br>所石印 (2月)<br>집한 (全角) (23)                                                                                                    | 総理場所任所<br>● 短期時代 始終から期日でる。 本地入力する<br>123456789123456789123456789<br>短期 1 2 3 4 5<br>ほ物2CC-26年<br>123 - 1234<br>● 安田県で、全古屋市で、千曜区で、字、で<br>1 2 3 4 5 番地<br>1 2 3 4 5 番地                                                                                                    | ゼル<br>選択<br>たび第<br>第<br>・・・・・・・・・・・・・・・・・・・・・・・・・・・・・・・・・                                                                     | えた場合、エラーとまます。<br>④選択した管理物件台<br>り、情報を自動入力し<br>※契約容量を除きまで<br>【備考】<br>供給地点特定番号おの<br>客さま番号は、当該管理<br>情報を利用した後、収録<br>め、同情報がない場合し<br>(表示)されません。 |
| 管理物件看号 (半角) 加まれのでののののののののののののののののののののののののののののののののののの                                                                                                    |                                                                                                    | ゼル 選択                                                                                                    | えた場合、エラーとまます。<br>④選択した管理物件台<br>り、情報を自動入力し<br>※契約容量を除きま<br>【備考】<br>供給地点特定番号お。<br>客さま番号は、当該管理<br>情報を利用した後、収録<br>め、同情報がない場合(<br>(表示)されません。  |
| المالية         المالية         المالية | 高調準所任所                                                                                                    | ゼル 選択                                                                                                    | えた場合、エラーとまます。<br>④選択した管理物件台<br>り、情報を自動入力し<br>※契約容量を除きま<br>【備考】<br>供給地点特定番号お、<br>客さま番号は、当該管理<br>情報を利用した後、収録<br>め、同情報がない場合(<br>(表示)されません。  |
| التابية           التابية                                                                                                    |                                                                                                    | ゼル<br>選択<br>な<br>な<br>、<br>、<br>、<br>、<br>、<br>、<br>、<br>、<br>、<br>、<br>、<br>、<br>、<br>、<br>、<br>、<br>、                       | えた場合、エラーとまます。<br>④選択した管理物件台<br>り、情報を自動入力し<br>※契約容量を除きま<br>【備考】<br>供給地点特定番号お。<br>客さま番号は、当該管理<br>情報を利用した後、収録<br>め、同情報がない場合<br>(表示)されません。   |

| 送付先の種類             | 送付先住所(電気料金ご請求先)                                            | 22年4月分以降) 詳細はこちら                                           | ①送付先の種類「その                              |
|--------------------|------------------------------------------------------------|------------------------------------------------------------|-----------------------------------------|
| 郵便番号 [半角]          | - 新便番号から検索 アドレス転                                           | N53.77                                                     | 選択します                                   |
| 所在地                | ■ 愛知県▼ 名古屋市▼ 千種区▼ 字 ▼                                      |                                                            | ②「アドレス帳から入力<br>リックします                   |
| 番地 [全角]            |                                                            |                                                            | ,,,,,,,,,,,,,,,,,,,,,,,,,,,,,,,,,,,,,,, |
| 建物・アパート名 [全角]      |                                                            |                                                            |                                         |
| 棟号数 [全角力ナ・英数8文字以内] |                                                            |                                                            |                                         |
| 宛名 [全角] ア          | ドレス帳から入力                                                   | a                                                          | 1                                       |
| お電話番号「半角」          | 下記より選択                                                     | RUTCKE                                                     | ③検索結果が一覧表                               |
|                    |                                                            | 〒461-0000<br>愛知県名古屋市東区○○○○○○○○○○○                          | るため、対象情報を                               |
|                    |                                                            | 5-1<br>OXマシションNNN                                          | 迭状ホタンをクリック                              |
|                    |                                                            | 102J7<br>宛名 夕ロウMMMMMM<br>自宅NNNN                            |                                         |
|                    |                                                            | 090-9999-9999                                              |                                         |
|                    | <ul> <li>見出しNNNNNNNNNNNNNNNNNNNNNNNNNNNNNNNNNNNN</li></ul> | 〒461-0000<br>愛知県名古屋市東区000000000000000000000000000000000000 |                                         |
|                    | キャンセル                                                      | 選 択                                                        |                                         |
|                    |                                                            |                                                            |                                         |
|                    | 光州生井高 (毛信封令づま君生)                                           |                                                            |                                         |
|                    | 达约元社州 (电风料金上胡水九)                                           |                                                            |                                         |
| 送付先の種類             | ■ その旭 ■ 振込用紙の有料化について(202                                   | 2年4月分以降) 詳細 <u>はごちら</u>                                    |                                         |
| 郵便番号 [半角]          | 123 - 1234 郵便番号から検索 アドレス感か                                 | 5XJ                                                        | 金曜中したマドレフ帽                              |
| <b>花</b> 方映        |                                                            |                                                            | (4) 選択したアトレス帳 情報を自動入力しま                 |
| mtræ 2             |                                                            |                                                            |                                         |
| 番地 [全角]            | 12345番地                                                    |                                                            |                                         |
| 建物・アパート名 [全角]      | 建物12345                                                    |                                                            |                                         |
| 棟号数 [全角力・英数8文字以内]  | לדֹבוֹי                                                    |                                                            |                                         |
|                    | □ 宛名12345 ご與約2表を                                           | E2                                                         |                                         |
| 宛名 [全角] 🛛 💆        |                                                            |                                                            |                                         |

■お申込み者情報【ご使用開始/ご使用廃止/ご契約者変更/ ご使用開始・廃止(同時お申込み) : 契約名義、宛名】

|   |                  | お申込者様情報           |
|---|------------------|-------------------|
|   | 企業名              | N N               |
| - | ご担当者様名 [全角]      | 中電太郎              |
| J | 連絡先お電話番号 [半角] 必須 | 090 - 1234 - 5678 |

①ご担当者様名を入力します 【注意】送付先住所、停電通知 先およびご契約内容のご案内 送付先の「宛名」はご契約名義 を転記します。

#### (2) お申込み手続き

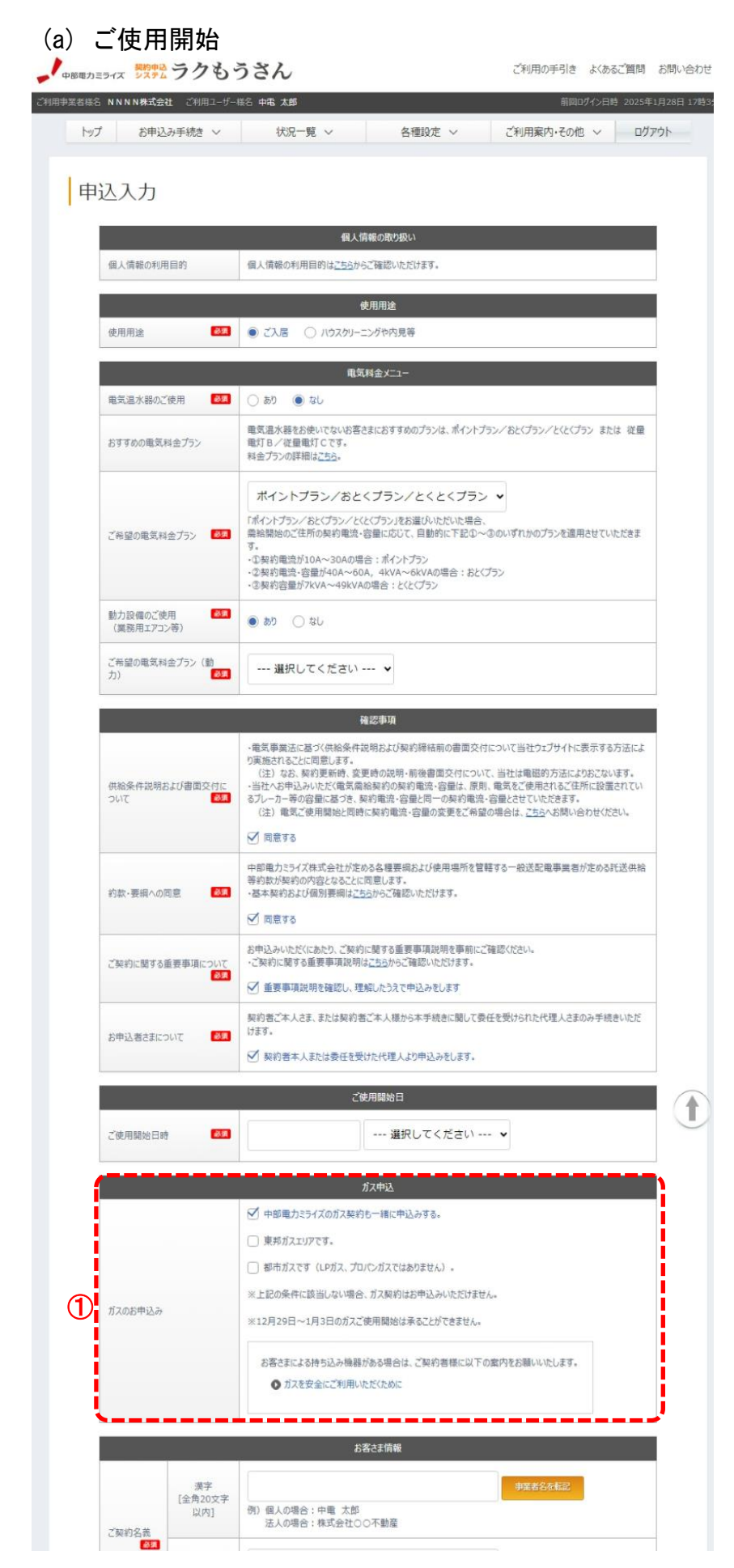

①ガス申込 入力項目は後記 「ニガス申込入力内容」を 参照ください。

| <i>h</i> †              |                                                                                                    |  |  |  |
|-------------------------|----------------------------------------------------------------------------------------------------|--|--|--|
| [全角20文字<br>以内]          | 例) 個人の場合: チュウテン タロウ<br>法人の場合: カブシキガイシャマルマルフドウサン                                                                                                    |  |  |  |
| ご連絡先電話番号 [半角]           |                                                                                                    |  |  |  |
|                         | 需要場所住所                                                                                                    |  |  |  |
| ○ 管理物件台帳から選択する ● 直接入力する |                                                                                                    |  |  |  |
| 管理物件番号 [半角]             |                                                                                                    |  |  |  |
| 建物・アパート名【全角】            | 特殊な数字(ローマ数字など)は「アラビア数字」に置き換えて入力してください。<br>当該フィームでは 1 師屋ごとにお申込みください。<br>※アパー全至一括ると変数が中のお中込みの場合は、一 <u>広ち申込カ</u> フォームからお手続きください。<br>※当該フォームで表現の印度のお申込みをされた場合は、キャンセルとさせていただくことがございますので、あらかじ<br>めご了承ください。 |  |  |  |
| 棟号数<br>[全角カナ・英数8文字以内]   | 例 101,2-A                                                                                                    |  |  |  |
| 郵便番号 [半角]               | 〒 - ₩使器号から検索                                                                                                    |  |  |  |
| 所在地 💐                   | [都道府県を選択] ▼ [市区町村を選択] ▼ [大字名を選択] ▼<br>[字丁目を選択] ▼                                                                                                    |  |  |  |
| 番地 [全角] 🛛 😺 🕱           |                                                                                                    |  |  |  |
| 家屋形態                    | 一戸建(新築) 🗸                                                                                                    |  |  |  |
| 供給地点特定番号 [半角]           |                                                                                                    |  |  |  |
| お客さま番号 [半角]             |                                                                                                    |  |  |  |
| 供給地点特定番号(動力)<br>[半角]    |                                                                                                    |  |  |  |
| お客さま番号 (動力) [半角]        |                                                                                                    |  |  |  |
| 契約容量 [半角]               | k V A ▼ 中部電力エリアのお中込みでは入力不要です。                                                                                                    |  |  |  |
| 管理物件登録                  | <ul> <li>管理物件台帳に登録する</li> <li>警告する場合は管理物件番号を入力してください。</li> <li>※既に登録済の場合は更新されません。</li> </ul>                                                                                                    |  |  |  |
| í                       | 送付先住所(電気料金ご請求先)                                                                                                    |  |  |  |
| 送付先の種類 移動               | 需要場所に同じ ▼ 振込用紙の有料化について(2022年4月分以降) 詳細はこちら                                                                                                    |  |  |  |
|                         | 停電通知先                                                                                                    |  |  |  |
| 送付先の種類                  | - 発要場所に同じ                                                                                                    |  |  |  |
|                         | ガス開栓立会人                                                                                                    |  |  |  |
| 立会人氏名 [全角] 移類           | ○ 本人 ○ その他                                                                                                    |  |  |  |
| 連絡先お電話番号 [半角]           | 052 - 111 - 1111                                                                                                    |  |  |  |
|                         | お申込者蔘情報                                                                                                    |  |  |  |
| 企業名                     | N N                                                                                                    |  |  |  |
| ご担当者様名 [全角] 8項          | 中電 太郎                                                                                                    |  |  |  |
| 連絡先お電話番号 [半角]           | 090 - 1234 - 5678                                                                                                    |  |  |  |
|                         | 物件情報                                                                                                    |  |  |  |
| 新築物件の場合、以下情報の開示         | にご協力いただけますと辛いです。ご不明な場合は入力不要です。                                                                                                    |  |  |  |
| ハウスメーカー [全角]            |                                                                                                    |  |  |  |
| ご把当者様名 [全角]             |                                                                                                    |  |  |  |

- ②送付先住所・停電通知先・ ご契約内容のご案内送付先 送付先種類「その他」選択時の 入力項目は後記「ホ 送付先 入力内容」および「へ 送付先 入力内容のご案内送付先)」 を参照ください。
- ③ガス申込対象の場合 「ガス開栓立会人」の入力項目 を表示します。 ※後記「ニガス申込入力内容」 を参照ください。

④「家屋形態」に「一戸建て」を 選択した場合、物件情報の 項目の入力欄が表示されます。

| 広都和         広都名(金角)         広都田当著名(金角)         広都田当著名(金角)         小成元間としたいたりたりに         小成元間としていたのたいのでの         小成二面は三世名のに         「た約に属する血素単和比判に属する二体の         たたのに         たたのに、         たたのに、         たたのに、         たたのに、         たのに、         たのに                                                                                                    | 連絡先お電話番号 [半角]                                              |                                                         |          |
|----------------------------------------------------------------------------------------------------|------------------------------------------------------------|---------------------------------------------------------|----------|
| 庶旗名 [金角]       」         唐旗昭当客名 [金角]       」         唐旗昭当客名 [金角]       」         唐旗昭当客名 [金角]       」         唐道昭当客としたりたりス [単角]       」         唐旗昭当客名 [金角]       」         唐道昭当客名 [金角]       」         唐道昭当客名 [金角]       」         唐道昭当客名 [金角]       」         唐道昭当客名 [金角]       」         唐道昭当客名 [金角]       」         唐道昭当客のに取得る 重要 単規 [金麗]、 たの飯を電子 メールにてお知らせいたします・<br>たきた 電怒のうえ、ご知ら書と言ふのご知明をお願いたします。         たりた       べ健 (認知)         たりた       へ健 (認知)                                                                                                    |                                                            | 店舖饼锻                                                    |          |
| 広報記当名(金角)          広報記当名(本角)          水は充了時、キルンだい時により          小北弦催します          広報記当名電話番号[半角]          ご契約に関する重要事項以附に関するご知内         C契約に関する重要事項以附に関するご知内         大口          たり          たり          小北弦催します。          (単位)         C欠(和)         (水)(和)         (小(本)(本))         (水)(和)         (小(本)(本)(本)(本)(本)(本)(本)(本)(本)(本)(本)(本)(本)(                                                                                                    | 店舖名 [全角]                                                   |                                                         |          |
| 広議担当者メールアドレス (半角)         水电込売了時・キャンセル時にスー         ルを送信しまず         広議担当者お電話番号 (半角)         ご欠約に関する重要事項説知に関するご案内         役日、お申込み状況一覧実面にご契約に関する重要事項上登録し、その旨を電子メールにてお知らせいたしまず、<br>内容をご確認のうえ、ご解約者さまへのご説明をお購いいたします。         ドンプハ         xxv(確認用の)         xxv(確認用の)         xxv(など現の)         xxv(確認知的)         xxv(確認知的)         xxv(確認知的)         xxv(如)         xxv(知)         xxv(如)         xxv(如)         xxv(如)         xxv(如)         xxv(如)         xxv(如)         xxv(和の)         xxv(和の)         xxv(和の)         xxv(和の)         xxv(和の)         xxv(和の)         xxv(和の) | 店舖担当者名 [全角]                                                |                                                         |          |
| 止熱招当者お電話番号 (半角)       -       -         ご契約に関する重要事項送明に関するご案内       -       -         後日、お申込み状況一覧実面にご契約に関する重要事項注意預し、その旨を電子メールにてお知らせいたします。       内容をご確認のうえ、ご契約者さまへのご説明をお願いいたします。         ドップへ       次へ(確認時度)         Copylight (c) Chubu Electric Forwer Minalz Co.,Inc. All Rights Reserved.       ※ 個人情報応表現していい                                                                                                    | 店舗担当者メールアドレス[半角]<br>※申込売了時・キャンセル時にメー<br>ルを送信します            |                                                         |          |
| ご契約に関する重要事項説明に関するご案内<br>後日、お申込み状況一覧画面にご契約に関する重要事項は登録し、その旨を電子メールにてお知らせいたします。<br>内容をご確認のうえ、ご契約者とまへのご説明をお願いいたします。<br>/ップへ 次へ(確認時面)<br>copylight (c) Chubu Electric Forwer Miraiz Co.,Inc. All Rights Reserved.                                                                                                    | 店舗担当者お電話番号 [半角]                                            |                                                         |          |
| <ul> <li>後日、お申込み状況一覧画面にご知時に関する重要事項は登録し、その旨を電子メールにてお知らせいたします。</li> <li>ハウ含とご確認のうえ、ご契約者さまへのご説明をお願いいたします。</li> <li>ドップへ 次へ(確認時度)</li> <li>Copylight (c) Chubu Electric Power Minalz Co.,Inc. All Rights Reserved.</li> </ul>                                                                                                    |                                                            | ご契約に関する重要事項説明に関するご案内                                    |          |
| ドラブへ<br>Dopylight (c) Chubu Electric Power Mirait Co.,Inc. All Rights Reserved.                                                                                                    | 後日、お申込み状況一覧画面に「ご<br>内容をご確認のうえ、ご契約者さまへ                      | 契約に関する重要事項」を登録し、その旨を電子メールにてお知らせいたします。<br>のご説明をお願いいたします。 |          |
| Copyright (c) Chubu Electric Power Miralz Co.,Inc. All Rights Reserved. 🔹 個人情報の意識現以につい                                                                                                    | トップへ                                                       | 78~ ( <b>9</b> 155                                      | 画面)      |
| Copyright (c) Chubu Electric Power Miraiz Co.,Inc. All Rights Reserved.                                                                                                    |                                                            |                                                         |          |
|                                                                                                    | Copyright (c) Chubu Electric Power Miraiz Co., Inc. All Ri | ghts Reserved.                                          | ら取扱いについて |

- イ 使用目的 電気およびガス契約のご使用開始申込みに使用します。
- 口 画面遷移方法

  - 次の2パターンより遷移します。 ・メインメニューー [ご使用開始]
  - ・メニューバー [お申込み手続き] [ご使用開始]
- ハ 入力内容

| 項目                                       | 入力内容                                                                                                    | 桁 | 備考                                                              |
|------------------------------------------|----------------------------------------------------------------------------------------------------|---|-----------------------------------------------------------------|
| 個人情報の取り扱い                                |                                                                                                    |   |                                                                 |
| 申込みで取得する個ノ                               | し情報の利用目的等を掲載します。                                                                                                  | - |                                                                 |
| 使用用途                                     |                                                                                                    |   |                                                                 |
| 使用用途<br><sup>❷</sup> 氡                   | 電気の使用用途を選択します。                                                                                                    | 1 |                                                                 |
| 電気料金メニュー                                 |                                                                                                    |   |                                                                 |
| 電気温水器のご使用<br><sup>図</sup> 類              | 同一のご使用場所(需要場所住所)おける電気温<br>水器等の付帯契約(設備)の使用有無を選択しま<br>す。                                                            | I | 初期表示は「なし」が選<br>択されています。                                         |
| おすすめの電気料金<br>プラン                         | おすすめの電気料金プランを表示します。                                                                                               | I |                                                                 |
| ご希望の電気料金プ<br>ラン<br><sup>❷</sup> 3        | ご希望の電気料金プランを選択します。                                                                                                | - |                                                                 |
| 動力設備のご使用<br>(業務用エアコン等)<br><sup>❷3</sup>  | 同一のご使用場所(需要場所住所)における動力設<br>備の使用有無を選択します。                                                                          | - | 初期表示は「なし」が選<br>択されています。                                         |
| ご希望の電気料金プ<br>ラン(動力)<br><sup>❷3</sup>     | 動力設備におけるご希望の電気料金プランを選択<br>します。                                                                                    | I |                                                                 |
| 確認事項                                     |                                                                                                    |   |                                                                 |
| 供給条件説明および<br>書面交付について<br><sup>፼</sup> ፟፟ | 申込みに際し、電気事業法に基づく供給条件説明<br>および契約締結前の書面交付について当社ウェブ<br>サイトに表示する方法により実施されることに同意<br>のうえ申込みしていただきます。<br>同意いただける場合、☑します。 | _ | ご希望の電気料金プラン<br>にて「従量電灯B/C」お<br>よび「低圧電力」以外を<br>選択した場合に表示しま<br>す。 |

| 約款への同意<br><sup>墜</sup> ₹         | 申込みに際し、各種約款に同意のうえ申込みしてい<br>ただきます。<br>同意いただける場合、☑します。                                                                     | -  | ご希望の電気料金プラン<br>にて「従量電灯B/C」ま<br>たは「低圧電力」のみを<br>選択、またはその両方を<br>選択した場合に表示しま<br>す。                      |
|----------------------------------|----------------------------------------------------------------------------------------------------|----|----------------------------------------------------------------------------------------------------|
| 約款・要綱への同意<br><sup>❷</sup> 氡      | 申込みに際し、各種約款・要綱に同意のうえ申込み<br>していただきます。<br>同意いただける場合、☑します。                                                                  | -  | ご希望の電気料金プラン<br>にて「従量電灯B/C」お<br>よび「低圧電力」以外を<br>選択した場合に表示しま<br>す。                                     |
| ご契約に関する重要<br>事項について<br>図         | 申込みに際し、ご契約に関する重要事項説明を事<br>前にご確認いただき、ご理解いただいたうえで申込<br>みしていただきます。<br>重要事項説明をご確認およびご理解いただいたう<br>えで申込みする場合、☑します。             | -  | ご希望の電気料金プラン<br>にて「従量電灯B/C」お<br>よび「低圧電力」以外を<br>選択した場合に表示しま<br>す。                                     |
| お申込者さまについ<br>て<br><sup>図</sup> ゑ | お申込者さまが契約者ご本人さま、または委任を受けた代理人さまである場合にのみ手続きいたします。契約者本人または委任を受けた代理人である<br>場合、20します。                                         | -  |                                                                                                    |
| ご使用開始日                           |                                                                                                    |    |                                                                                                    |
| ご便用開始日時<br><u> Ø</u> 鳳           | 電気のご使用開始日およひ時刻を選択します。                                                                                                    | -  |                                                                                                    |
| ガス申込                             |                                                                                                    |    |                                                                                                    |
| ガスのお甲込み                          | 電気と一緒に中部電力ミライスのカス契約も甲込む<br>場合、☑します。<br>☑することで、ガス契約の申込みに必要な入力項<br>目を表示します。<br>※ガス申込みの詳細は後記「ニ ガス申込入力内<br>容」を参照ください。        | -  | ガス契約単独の場合は<br>申込対象外となります。                                                                           |
| お客さま情報                           |                                                                                                    |    |                                                                                                    |
| ご契約名義(漢字)<br><sup>幽須</sup>       | ご契約者さまのお名前(漢字)を入力します。                                                                                                    | 20 | 入力補助機能                                                                                              |
| ご契約名義(カナ)<br><sup>図</sup> 3      | ご契約者さまのお名前(カナ)を入力します。                                                                                                    | 20 | 入力補助機能                                                                                              |
| ご連絡先電話番号<br><sup>図</sup> 3       | ご契約者さまの電話番号を入力します。                                                                                                    | 13 |                                                                                                    |
| 需要場所住所                           |                                                                                                    |    |                                                                                                    |
| 入力方法選択<br>                       | 需要場所住所(使用場所)の入力方法を選択しま<br>す。<br>〇 <u>管理物件台帳から選択する</u> 入力補助機能<br>〇直接入力する<br>※入力補助機能については前記「(1)申込入力画<br>面における入力補助」を参照ください。 | -  | ・初期表示は「管理物件<br>台帳から選択する」が選<br>択されています。<br>・管理物件台帳からの選<br>択で、検索結果が300件<br>を超える場合は、条件を<br>変更して再度検索してく |
| 管理物件番号                           | 管理物件台帳から選択する場合、管理物件番号を<br>入力します。                                                                                         | 64 |                                                                                                    |
| 建物・アパート名                         | ご使用場所の建物・アパート名を入力します。<br>家屋形態を「集合住宅」選択時は、必須入力となり<br>ます。                                                                  | 26 | 特殊な数字(ローマ数字な<br>ど)は「アラビア数字」に置き<br>換えて入力してください。<br>当該フォームでは1部屋ごと<br>にお申込みください。<br>※アパート全室一括など複       |

| <b>庙</b>              | 「「「「は日月」」の「「「「」」」」では「「」」                                       | Q            | 濁占たどま1文字に数ラ       |
|-----------------------|----------------------------------------------------------------|--------------|-------------------|
| 1木 勹 玖                |                                                                | ľ            | 国点なとして大子に致え       |
|                       | 多圧が忍を「未日に七」送扒時は、必須八刀となり<br>  まま                                |              | あり。<br>個)ぶ→2文字    |
|                       |                                                                |              | 1例) ハ→∠文子         |
|                       | ※全角カナ・英数字が人力可能です。                                              |              |                   |
| 郵便畨号                  | 郵便番号を人力し、 「郵便番号から検索」をクリック                                      | 7            |                   |
|                       | することで、該当する住所(一覧)が表示されます。                                       |              |                   |
|                       | こちらから対象住所を選択することで所在地へ表示                                        |              |                   |
|                       | します。                                                           |              |                   |
|                       | 該当する住所をチェックして下の選択ボタンをクリックしてびさい。                                |              |                   |
|                       | ○ 参切图名大脚市車区YXXX1 ^ ^                                           |              |                   |
|                       | ● 受知県名古圏市東区XXXX 2                                              |              |                   |
|                       | <ul> <li>○ 愛知県名古島市東区XXXX3</li> <li>○ 愛知県名古島市東区XXXX4</li> </ul> |              |                   |
|                       | キャンセル                                                          |              |                   |
|                       |                                                                |              |                   |
| 所在地                   | プルダウンより、ご使用場所の住所を選択します。                                        | -            |                   |
| 必須                    |                                                                |              |                   |
| 番地                    | ご使用場所の番地を入力します。                                                | 18           |                   |
| 必須                    |                                                                |              |                   |
|                       | 家屋形能を選択します。                                                    | _            | 一戸建(新築)選択時.       |
|                       |                                                                |              | 「物件情報」の入力項目       |
| _                     |                                                                |              | 欄が表示されます          |
|                       |                                                                |              |                   |
|                       |                                                                |              |                   |
|                       | 「店舗・店舗付住宅,その他(倉庫等)                                             |              |                   |
| 供給地点特定番号              | 需要場所住所(使用場所)の供給地点特定番号を                                         | 22           | 電気契約の番号を入力く       |
|                       | 入力します。                                                         |              | ださい。              |
| お客さま番号                | 需要場所住所(使用場所)のお客さま番号を入力し                                        | 13           | 電気契約の番号を入力く       |
|                       | ます。                                                            |              | ださい。              |
| 供給地点特定番号              | 需要場所住所(使用場所)の動力設備の供給地点                                         | 22           | 動力設備における電気        |
| (動力)                  | 特定番号を入力します。                                                    |              | 契約の番号を入力くださ       |
|                       |                                                                |              |                   |
| お家さ主番号(動力)            |                                                                | 13           | 動力設備における電気        |
|                       |                                                                | '`           | 切約の米早を入力/ださ       |
|                       |                                                                |              |                   |
|                       |                                                                | - <u>-</u>   |                   |
| 关利谷里                  | ノラングとしてください。                                                   | <sup>2</sup> |                   |
|                       |                                                                |              | 町に改合する佐田県世        |
| 官埋物忤登銶                | 需要場所住所に人力した情報を、新たに管理物件                                         | -            | 既に登録済の官埋物件        |
|                       | 台帳へ登録する場合、☑します。                                                |              | 番号が人力された場合        |
|                       | ※登録する場合、管理物件番号の入力が必須とな                                         |              | は、更新されません。        |
|                       | ります。                                                           |              |                   |
| 送付先住所(電気料会            | 金ご請求先)                                                         |              |                   |
| 送付先の種類                | 各種お知らせの送付先を選択します。                                              | -            | 初期表示では「需要場所       |
| 必須                    | 〈選択項目〉                                                         |              | に同じ」が選択されてい       |
|                       |                                                                |              | ます。               |
|                       |                                                                |              |                   |
|                       |                                                                |              |                   |
| <b>卢</b> 霍潘幻 <u>生</u> | 区内ルバガ内谷」を参照へたてい。                                               | <u> </u>     |                   |
| ア电週双元                 | 信電に明まてたないみのそけたたたがすぬたた。                                         | 1            | 切期まニズは「雪田担託」      |
| 达付充の裡類                | 停電 - 関9 るわ知らせの达り 元わよい連絡元を迭                                     | -            |                   |
| 必須                    | 状します。                                                          |              | に同じ」が選択されてい       |
|                       | <選択項目>                                                         |              | ます。               |
|                       | 需要場所に同じ,送付先住所に同じ,その他                                           |              |                   |
|                       | ※「その他」を選択した場合の入力項目は後記「ホ                                        |              |                   |
|                       | 送付先入力内容」を参照ください。                                               |              |                   |
| ご契約内容のご案内             | 送付先                                                            |              |                   |
| 送付先の種類                | ご契約内容のご案内送付先を選択します。                                            | -            | 当社よりご案内した事業       |
| 必須                    | <選択項目>                                                         |              | 者さまのみ表示されま        |
|                       |                                                                |              | す。                |
|                       |                                                                |              | 、。<br>なお 初期表示でけ「雪 |
|                       | ふ」この他」で広いした物ロのハガ項目は仮記 ^^ <br> 送付生】も内索(ご初幼内家のご安内送付生)」す          |              | 要提所に同じれ解却な        |
|                       | 区凹 エハリ内谷(こ矢利内谷のこ条内区竹九川を<br>  条四/ださい                            |              | タのかに回し」が広いて       |
|                       | 沙 売 / / こ へ こ く こ く こ く こ く こ く こ く こ く こ く こ く                |              | 106030            |

| お申込者様情報                                |                                                     |    |                             |
|----------------------------------------|-----------------------------------------------------|----|-----------------------------|
| 企業名                                    | ご利用ユーザーの事業者名を表示します。                                 | -  |                             |
| ご担当者様名<br><sup>❷</sup> ፟፟፟             | ご利用ユーザー名を表示します。                                     | 32 | 直接入力による変更が<br>可能です。         |
| 連絡先お電話番号<br><sup>図</sup>               | ご利用ユーザーの電話番号を表示します。                                 | 13 | 直接入力による変更が<br>可能です。         |
| 物件情報                                   | ※家屋形態選択で「一戸建(新築)」時に表示されま                            | す。 |                             |
| ハウスメーカー                                | 一戸建新築の際のハウスメーカーを入力します。                              | 32 | 直接入力による変更が<br>可能です。         |
| ご担当者様名                                 | ハウスメーカーの担当者名を入力します。                                 | 32 | 直接入力による変更が<br>可能です。         |
| 連絡先お電話番号                               | ハウスメーカーの連絡先電話番号を入力します。                              | 13 | 直接入力による変更が<br>可能です。         |
| 店舗情報                                   |                                                     |    |                             |
| 店舗名                                    | 店舗名を入力します。                                          | 32 |                             |
| 店舗担当者名                                 | 店舗担当者名を入力します。                                       | 32 |                             |
| 店舗担当者メールア<br>ドレス                       | 店舗担当者メールアドレスを入力します。                                 | 60 | 申込完了時・キャンセル時<br>にメールを送信します。 |
| 店舗担当者お電話番<br>号                         | 店舗担当者の電話番号を入力します。                                   | 13 |                             |
| ご契約に関する重要事                             | 事項説明に関するご案内                                         |    |                             |
| ご契約に関する重要事<br>ご希望の電気料金プラ<br>選択した場合に表示し | ≩項説明について記載します。<br>ランにて「従量電灯B/C」および「低圧電力」以外を<br>ノます。 |    |                             |

<操作ボタン>

トップへ 次へ (確認画面)

: トップページへ遷移します。 ただし、当画面の入力内容は破棄されます。 : 申込内容確認画面へ遷移します。

ニ ガス申込入力内容

ガス申込項目「<br />
回中部電力ミライズのガス契約も一緒に申込みする。」に<br />
回することで、<br />
以下のとおり、<br />
入力項目を表示します。

| ガス申込                                                           |
|----------------------------------------------------------------|
| ✓ 中部電力ミライズのガス契約も一緒に申込みする。                                      |
| ○ 東邦ガスエリアです。                                                   |
| 一都市ガスです(LPガス、プロパンガスではありません)。                                   |
| ※上記の条件に該当しない場合、ガス契約はお申込みいただけません。                               |
| ※12月29日~1月3日のガスご使用開始は承ることができません。                               |
| お客さまによる持ち込み機器がある場合は、ご契約者様に以下の案内をお願いいたします。<br>◆ ガスを安全にご利用いたたために |
|                                                                |

更に、☑東邦ガスエリアです。

☑都市ガスです(LPガス、プロパンガスではありません)。

の2項目に☑することで、ガスのご使用開始日時およびガス開栓立会人の入力項目を表示 します。

|         | ガス申込                                                              |
|---------|-------------------------------------------------------------------|
|         | ✓ 中部電力ミライズのガス契約も一緒に申込みする。                                         |
|         | ✓ 東邦ガスエリアです。                                                      |
|         | ✓ 都市ガスです(LPガス、プロパンガスではありません)。                                     |
| ガスのお申込み | ※上記の条件に該当しない場合、ガス契約はお申込みいただけません。                                  |
|         | ※12月29日~1月3日のガスご使用開始は承ることができません。                                  |
|         | お客さまによる持ち込み機器がある場合は、ご契約者様に以下の案内をお願いいたします。<br>● ガスを安全にご利用いただくために   |
|         | ガス重要法に基づく供給条件説明れ上が認約論結論の書面交付について、当社内・プリイトに表示する方法により実施されるアとに同意します。 |

| 供給条件説明および書面交付について   | カス中期点に超いたり取得するのなどの同時期前が後期立ていたしたい、目在プレビダイトに取得すの方法により展開されることに同期します。 (注) なお、影響の影響・豪使時の説明・前後書面交付について、当社は電磁的方法によりたないます。  同意する                                                                         |
|---------------------|----------------------------------------------------------------------------------------------------|
| 約款・要調への问题           | <ul> <li>中部電力とライズ株式会社が定めるガス基本契約要編れよび協労要構ならびに使用場所を管轄する一般ガス導管事業者が定める小売託送供給約款が<br/>契約の内容になることに到意します。</li> <li>・ パス基本契約要編はこちらからご確認いただけます。</li> <li>・ 個別要領はこちらからご確認いただけます。</li> <li>○ 同意する</li> </ul> |
| ご契約に関する重要事項について     | お申込みいただくにあたり、ご契約に関する重要単規規則を単前にご確認ください。<br>・ご契約に関する重要単規規制は <u>ごちら</u> からご確認いただけます。<br>重要単規規則を確認し、理解したうえで申込みをします                                                                                   |
| ガス機器について            | お使いのガス機器を全てお選びださい。<br>コンロ<br>電務<br>、<br>の<br>取 の<br>(ガス床職房を除<br>、)<br>ガス床職房<br>(ガス床職房を除<br>、)                                                                                                    |
| おすすめのガス料金プラン        | カテエネガスプラン1                                                                                                    |
| ご希望のガス料金プラン 81      | ] 選択してください ~                                                                                                    |
| 電気・ガスセット割引          | 中部電力ミライズの電気およびガスをご契約いただくと、ガス料金から2%割引する「電気・ガスセット割引」を適用いたします。                                                                                                    |
| ガスのご使用開始日時          | 選択してください ~ #:\$u0-\$4月1810(1)+ hat:                                                                                                    |
| ガス供給地点特定番号 [半角17文字] |                                                                                                    |

|               |    | 方ス開栓立会人    |  |
|---------------|----|------------|--|
| 立会人氏名 [全角]    | 83 | ○ 本人 ○ その他 |  |
| 連絡先お電話番号 [半角] | 80 |            |  |

| 項目                                   | 入力内容                                                                                                    | 桁 | 備考                                                                                                 |
|--------------------------------------|----------------------------------------------------------------------------------------------------|---|----------------------------------------------------------------------------------------------------|
| ガス申込                                 |                                                                                                    |   |                                                                                                    |
| 供給条件説明および<br>書面交付について<br>図           | 申込みに際し、ガス事業法に基づく供給条件説明<br>および契約締結前の書面交付について当社ウェブ<br>サイトに表示する方法により実施されることに同意<br>のうえ申込みしていただきます。                                                                                                    | - |                                                                                                    |
| 約款・要綱への同意<br><sup>❷</sup> ゑ          | 同意いたたける場合、2003年。<br>申込みに際し、各種約款・要綱に同意のうえ申込み<br>していただきます。<br>同意いただける場合、20します。                                                                                                    | - |                                                                                                    |
| ご契約に関する重要<br>事項について<br><sup>図類</sup> | 申込みに際し、ご契約に関する重要事項説明を事<br>前にご確認いただき、ご理解いただいたうえで申込<br>みしていただきます。<br>重要事項説明をご確認およびご理解いただいたう<br>えで申込みする場合、☑します。                                                                                            | - |                                                                                                    |
| ガス機器について<br><sup>図須</sup>            | お使いのガス機器を選択します。                                                                                                    | - |                                                                                                    |
| おすすめのガス料金<br>プラン                     | おすすめの電気料金プランを表示します。                                                                                                    | - |                                                                                                    |
| ご希望のガス料金プ<br>ラン<br><sup>幽須</sup>     | ご希望のガス料金プランを選択します。                                                                                                    | - |                                                                                                    |
| 電気・ガスセット割引                           | 選択したご希望の電気およびガス料金プランにて契約した場合に、電気・ガスセット割引対象となるかを<br>表示します。                                                                                                    | - |                                                                                                    |
| ガスのご使用開始日<br>時<br>❷ <b>ゑ</b>         | ガスのご使用開始日および時刻を選択します。<br>[電気のご使用開始日を転記]をクリックすること<br>で、電気のご使用開始日を自動入力します。<br>【注意】<br>電気とガスのご使用開始時刻は選択値が異なりま<br><u>電気 ガス</u><br>10:00~17:00の 午前(9:00~12:00)<br>1時間単位 午後1(13:00~15:00)<br>午後2(15:00~17:00) | _ | 年末年始の期間はガス<br>ご使用開始を承ることが<br>できません。そのため、<br>当該日を指定した場合は<br>指定不可のメッセージを<br>表示しますので、別日を<br>指定してください。 |

| ガス供給地点特定番<br>号             | ガスの供給地点特定番号を入力します。                                            | 17 |  |
|----------------------------|---------------------------------------------------------------|----|--|
| ガス開栓立会人                    |                                                               |    |  |
| 立会人氏名<br><sup>隧須</sup>     | ガスの開栓時における立会者さまを選択します。<br>ご契約者さま本人以外の場合、立会者さまのお名<br>前を入力ください。 | 32 |  |
| 連絡先お電話番号<br><sup>፼</sup> 氡 | ガスの開栓時における立会者さまの電話番号を入<br>カします。                               | 13 |  |

#### 木 送付先入力内容

送付先および停電通知先の送付先種類「その他」を選択した場合、以下のとおり入力項目を表示します。

| 送付先の種類             | その他                                       |            |
|--------------------|-------------------------------------------|------------|
| 郵便番号 [半角]          | 〒 ● 郵便価与から検索 アドレス係より取得                    |            |
| 所在地                | [都道府県を選択]マ [市区町村を選択]マ [大字名を選択]マ [字丁目を選択]マ |            |
| 番地 [全角] 🛛 🕹 🤱      |                                           |            |
| 建物・アパート名 [全角]      |                                           |            |
| 棟号数 [全角力ナ・英数8文字以内] | θ() 101.2-A                               | <i>(</i> . |
| 宛名 [全角] 移知         | ご的的名誉を有足                                  |            |
| お電話番号 [半角]         |                                           |            |

| 項目         | 入力内容                    | 桁  | 備考          |
|------------|-------------------------|----|-------------|
| 送付先住所(電気料会 | 2ご請求先)                  |    |             |
| 停電通知先      |                         |    |             |
| 郵便番号       | 〇郵便番号から検索               | 7  |             |
|            | 前記「ハ 入力内容[需要場所住所]」に同じ。  |    |             |
|            | 〇アドレス帳から入力<br>入力補助機能    |    |             |
|            | ※入力補助機能については前記「(1)申込入力画 |    |             |
|            | 面における入力補助」を参照ください。      |    |             |
| 所在地        | プルダウンより、送付先または停電通知先の住所を | -  |             |
| 必須         | 選択します。                  |    |             |
| 番地         | 送付先または停電通知先の番地を入力します。   | 18 |             |
| 必須         |                         |    |             |
| 建物・アパート名   | 送付先または停電通知先の建物・アパート名を入  | 26 |             |
|            | カします。                   |    |             |
| 棟号数        | 送付先または停電通知先の棟号数を入力します。  | 8  | 濁点なども1文字に数え |
|            | ※全角カナ・英数字が入力可能です。       |    | ます。例) バ→2文字 |
| 宛名         | 送付先または停電通知先の宛名を入力します。   | 20 | 入力補助機能      |
| 必須         | 「様」や「御中」などの敬称を入力ください。   |    |             |
| お電話番号      | 送付先または停電通知先の電話番号を入力します。 | 13 |             |
|            |                         |    |             |

へ 送付先入力内容(ご契約内容のご案内送付先)

ご契約内容のご案内送付先の送付先種類「その他」を選択した場合、以下のとおり入力項目を表示します。 ※特定の事業者さまのみ表示されます。

|           | ご契約内容のご案内送付先                                                                                               |                                |
|-----------|----------------------------------------------------------------------------------------------------|--------------------------------|
| 送付先の種類    | その他     ・     ・     ・     ド席要場所に同じと選択された場合、「送付先住所(電気料金ご講     ・     ・     「その他」を選択された場合、以下のフォームへ入力されたご住所へ送付 | 求先)」へ入力されたご住所へ送付いたしま<br>いたします。 |
| 郵便番号 [半角] | 〒 - <u>男使番号から検索</u> アドレ                                                                                    | ス帳より取得                         |
| 所在地       | [都道府県を選択] 、 [市区町村を選択] 、 [大雪                                                                                | ≥名を選択] ∨                       |

|                                               | [字丁目を選択] ✔ |
|-----------------------------------------------|------------|
| 番地 [全角] · · · · · · · · · · · · · · · · · · · |            |
| 建物・アパート名 [全角]                                 |            |
| 棟号数<br>[全角力ナ・英数8文字以内]                         | 例)101、2-A  |
| 宛名 [全角] <b>必須</b>                             |            |

| 項目        | 入力内容                    | 桁  | 備考          |
|-----------|-------------------------|----|-------------|
| ご契約内容のご案内 | 送付先                     |    |             |
| 郵便番号      |                         | 7  |             |
|           | 前記!ハ 人力内容[需要場所住所]]に同じ。  |    |             |
|           |                         |    |             |
|           | ※人力補助機能については前記!(1)甲込人力画 |    |             |
|           | 面における入力補助」を参照ください。      |    |             |
| 所在地       | プルダウンより、ご契約内容のご案内送付先の住  | -  |             |
| 必須        | 所を選択します。                |    |             |
| 番地        | ご契約内容のご案内送付先の番地を入力します。  | 18 |             |
| 必須        |                         |    |             |
| 建物・アパート名  | ご契約内容のご案内送付先の建物・アパート名を  | 26 |             |
|           | 入力します。                  |    |             |
| 棟号数       | ご契約内容のご案内送付先の棟号数を入力します。 | 8  | 濁点なども1文字に数え |
|           | ※全角カナ・英数字が入力可能です。       |    | ます。         |
| 宛名        | ご契約内容のご案内送付先の宛名を入力します。  | 20 | 入力補助機能      |
| 必須        | 「様」や「御中」などの敬称を入力ください。   |    |             |

#### ≪申込内容確認≫

z

| *  繋 * ラクもうさん           |                                | ご利用の手引き よくあるご覧   |
|-------------------------|--------------------------------|------------------|
| NNN株式会社 ご利用ユーザー俳名 中電 太郎 | 8                              | 前回ログイン日時 202     |
| プ お申込み手続き 🗸             | 状況一覧 ∨ 各種設定 ∨                  | ご利用電内・その他 > ログアウ |
|                         |                                |                  |
| 山谷唯認                    |                                |                  |
|                         | 使用用途                           |                  |
| 使用用途                    | 22,15                          |                  |
|                         | 电気料金/二ュー                       |                  |
| 電気温水器のご使用               | おし                             |                  |
| ご希望の風気料金ブラン             | ポイントプランノおとくプランノとくとくプラン         |                  |
| 動力投端のご使用(業務用エアコン等)      | 89                             |                  |
| ご希望の電気料会プラン(動力)         | 低圧電力                           |                  |
|                         | ≪stanistic c                   |                  |
| ご使用開始日時                 | 2025年02月28日 10:00から使用          |                  |
|                         |                                |                  |
|                         | ガス申込                           |                  |
| コスの影中込み                 | 中部地力につイスのカス契約も一緒に中込みする         |                  |
| こ布望のカス料モノラン             |                                |                  |
| コスのこその利用の日用             | 20254029288 4(81 (13:00~15:00) |                  |
| ガス特権相対が決定層で             |                                |                  |
|                         | お客さま情報                         |                  |
| ご契約名義(漢字)               | 中電 太郎                          |                  |
| ご契約名義(フリガナ)             | チュウデン タロウ                      |                  |
| ご連絡先電話番号                | 052-111-1111                   |                  |
|                         | 需要場所住所                         |                  |
| 管理物件番号                  |                                |                  |
| 逮物・アパート名                |                                |                  |
| 標号数                     |                                |                  |
| 郵使系号                    | 461-0006                       |                  |
| 所在地                     | 愛知県 名古屋市 東区 東新町                |                  |
| 斎地                      | 2 丁田                           |                  |
| 家屋形態                    | 一戶建 (斯策)                       |                  |
| 供給地点特定番号                |                                |                  |
| お客さま番号                  |                                |                  |
| 2012年3月1日(4月1日)         |                                |                  |

|                                                                                                    | 送付先住所(曬気料金ご購求先)         |
|----------------------------------------------------------------------------------------------------|-------------------------|
| 送付先の種類                                                                                              | 他要場所に同じ                 |
|                                                                                                    | 伸展通知法                   |
| 送付先の種類                                                                                              | 含要地所に同じ                 |
|                                                                                                    | ガス硼性立会人                 |
| 立会人氏名                                                                                               | 本人                      |
| 連絡先お電話番号                                                                                            | 090-1111-1111           |
|                                                                                                    | <b>お中以為各條例解</b>         |
| 企業名                                                                                                 | NN                      |
| ご担当者様名                                                                                              | 中诺 太郎                   |
| 達結先的電話番号                                                                                            | 090-1234-5678           |
|                                                                                                    | 物件制程                    |
| ハウスメーカー                                                                                             |                         |
| ご担当者様名                                                                                              |                         |
| 連絡先約電話番号                                                                                            |                         |
|                                                                                                    | 这種傳輸                    |
| 店舗名                                                                                                 |                         |
| 店铺担当者名                                                                                              |                         |
| 店舗担当者メールアドレス                                                                                        |                         |
| 店舗担当者お宅活番号                                                                                          |                         |
| お申込みいただにあたり、以下頃回についてこちら<br>[頃回]<br>- 分鐘<br>- 邪烈雨積一対極<br>- 支払時間及び支払方法<br>- 提供時期<br>- 申込みの側回-所時に回する事項 | <u>単度、223</u> をご時間できたい。 |

#### ≪申込結果≫

| 中部電力ミライズ ジステム ラクもう                                      | さん                  |                               | ご利用の手引き よ   | べあるご質問 お問いる      |
|---------------------------------------------------------|---------------------|-------------------------------|-------------|------------------|
| 事業者様名 576336不動產 ご利用ユーザー様名 854ズ                          | 太郎                  |                               | 前回ログイン      | 日時 2021年1月18日 19 |
| トップ お申込み手続き                                             | → 状況一覧 〜            | 各種設定 ~                        | ご利用案内・その他 ~ | ログアウト            |
| 中的社田                                                    |                     |                               |             |                  |
| 中区临未                                                    |                     |                               |             |                  |
|                                                         | お申込み                | が完了しました。                      |             |                  |
|                                                         | るの、の中心の相乗の反応<br>予めこ | 大に時間がかかる場合がこといよう。<br>ご了承ください。 |             |                  |
|                                                         | 中込内容の変更は、           | 洋畑側面より天旭していたさい。               |             |                  |
|                                                         |                     | Kurta -                       |             |                  |
|                                                         |                     |                               |             |                  |
|                                                         |                     |                               |             |                  |
| ight (c) Chubu Electric Power Miraiz Co.,Inc. All Right | Reserved.           |                               |             | ・ 個人情報のお取扱いに     |
| 操作ボタント                                                  |                     |                               |             |                  |
|                                                         | . L ¬ ~ .`          | 、連邦し士                         | +           |                  |
| トッノヘ                                                    | ニトップハーン             | い喧惨しよ                         | <b>9</b> o  |                  |

# (b) ご使用廃止

|                                                                                                    | プ お申う                      | 込み手続き ~          | 状況─覧 ~                                                        | 各種設定 ~                                                                                | ご利用案内・その他 > ログ                           |
|----------------------------------------------------------------------------------------------------|----------------------------|------------------|---------------------------------------------------------------|---------------------------------------------------------------------------------------|------------------------------------------|
|                                                                                                    |                            |                  |                                                               |                                                                                       |                                          |
|                                                                                                    | 入力                         |                  |                                                               |                                                                                       |                                          |
|                                                                                                    | 個人情報の利用目的                  |                  | 個人情報の利用目的は <u>こちら</u> からご確認いただ。                               | 情報の取り扱い<br>けます。                                                                       |                                          |
| AND CASE 21200000000000000000000000000000000000                                                                                                    |                            | _                |                                                               | 確認事項                                                                                  |                                          |
|                                                                                                    | お申込書さまについて                 | 28               | 契約者ご本人さま、または契約者ご本人様から                                         | 本手続きに関して委任を受けられた代理人さ                                                                  | まのみ手続きいただけます。                            |
| BioBalagy with a set of the set of the set of th |                            |                  |                                                               | )申込みをします。                                                                             |                                          |
|                                                                                                    | 建物の解体について                  | 28               | □ 建物の解体は不要の上、申込みをします。                                         |                                                                                       |                                          |
| Central Colspan="2"           Calana Colspan="2"         Calana Colspan="2"         Calana Cols                                                                                                    | 契約電流・容量等の容量                | 変更について 多素        | ラクもうさんでは契約電流・容量の変更はお手続<br>契約電流・容量の変更は不要の上、申込お                 | !きできません。<br>みをします。                                                                    |                                          |
| CHRACE     Implicit Constraints       CHRACE     Implicit Constraints       CHRACE     Implicit                                                                                                    |                            |                  | z                                                             | 使用廃止日                                                                                 |                                          |
| BARKON-C-UT     Riskinscher Anderson Barkon-Antonkunstruckunstruckun         | ご使用廃止日時                    | 87               | 選択(                                                           | してください 🖌                                                                              |                                          |
|                                                                                                    | 漫去時のブレーカーオフ                |                  | ※ご退去の際には屋内のブレーカーをオフにしてい                                       | いただくようご契約者様にご案内ください。                                                                  |                                          |
|                                                                                                    | ARE 24 03 07 0 - 13 - 17 7 |                  | □ 退去時のブレーカーオフについて承知する                                         |                                                                                       |                                          |
| Image: Status     Image: Status       Image: Status     Image: Status       Image: Status     I                                                                                                    | 付帯契約の同時廃止同                 | 意                | 電気炎450017年炎450(1年以電気温水器等)                                     | 1760日18日、同時に発生しま9177                                                                  |                                          |
| Babase     Babase     Babase <td></td> <td></td> <td>a</td> <td>ら客さま情報</td> <td></td>                                                                                                    |                            |                  | a                                                             | ら客さま情報                                                                                |                                          |
| Instrument       # B.A.Gene # 3.25         1.2002.00       B.A.Gene # 3.27         1.2002.00       B.A.Gene # 3.27         1.2002.00       B.A.Gene # 3.27         1.2002.00       B.A.Gene # 3.27         1.2002.00       B.G.Gene # 3.27         1.2002.00       B.B.Gene # 3.27         1.2002.00       B.B.Gene # 3.27         1.2002.00       B.B.G.Gene # 3.27         1.2002.00       B.B.Gene # 3.27         1.2002.00       B.B.Gene # 3.27                                                                                                    |                            | 漢字               |                                                               | 中国者名を転記                                                                               |                                          |
| x     x       x     x       x </td <td>ご契約名義 🕺 🛤</td> <td>【至两20文子以内】</td> <td><ul><li>例)個人の場合:中電 太郎</li><li>法人の場合:株式会社○○不動産</li></ul></td> <td></td> <td></td>                                                                                                    | ご契約名義 🕺 🛤                  | 【至两20文子以内】       | <ul><li>例)個人の場合:中電 太郎</li><li>法人の場合:株式会社○○不動産</li></ul>       |                                                                                       |                                          |
| (BANKLEY HI)       (BANKLEY HI)         (BANKLEY HI)       (BANKLEY HI)                                                                                                    |                            | 力ナ<br>「余魚20文字以内」 |                                                               |                                                                                       |                                          |
| Lite And Life (Life)                                                                                                    |                            | [272027901]      | (例) 個人の場合:チュウテン タロウ<br>法人の場合:カブシキガイシャマルマルフド                   | ゲン                                                                                    |                                          |
| Biterine Biterine Biterin Biterine Biterine Biterine Biterine Biterine Biterine Biterine               | ご連絡先電話番号【半知                | 9] <b>8</b> 8    |                                                               |                                                                                       |                                          |
| Bitschaft (+A)         Internet Bit (-A)           Bitschaft (+A)         Internet Bit (-A)           Bitschaft (+A)         Internet Bit (-A)           Bitschaft (-A)         Internet Bit (-A)           Bitschaft (-A)         Internet Bit                                                                                                    |                            |                  | g                                                             | 要場所住所                                                                                 |                                          |
| utensase(us)                                                                                                    |                            |                  | 管理物件台帳から;                                                     | 量択する ○ 直接入力する                                                                         |                                          |
| Bits-7r-1-52 (a)1       Bits-5r-0-17 STREACTURE STREACTURE CONV. STREACTURE STREACTURE STREA                       | 管理物件番号 [半角]                |                  |                                                               | 管理物件番号による検索                                                                           |                                          |
| Main Of Phane (12)     Main of Phane Action in the procession of the procession of the process         | 1849 700 1.0 (             |                  | ************************************                          | い一眼会議寺できまし、アノビない                                                                      | 建物名による検索                                 |
| APBR (±AD37-XBUX 7400)         Image: Ambuance Ambuance Ambua               | 通初・アハー「石[王円]               |                  | 1978年の1日本の1日本の1日本の1日本の1日本の1日本の1日本の1日本の1日本の1日本                 | うに置き時代でくろうじてんとい。<br>1。<br>16合は、 <u>一括お申込み</u> フォームからお手続きくだ<br>を場会は、キャンヤルとさせていただくたとがござ | だい。<br>いますので、あらかいめ、 <sup>デ</sup> ア承ください。 |
| immunication     immunication       immunication     immunication       immunication                                                                                                    | 檀号数「全角カナ・英数                | 8文字以内1           |                                                               | 60 101, 2 - A                                                                         |                                          |
| #### [#h]     #       #ran     [#III]       #ran     [IIII]       #ran     [IIIII]       #ran     [IIIIIIII]       #ran     [IIIIIIIIIIIIIIIIIIIIIIIIIIIIIIIIIIII                                                                                                    |                            |                  |                                                               |                                                                                       |                                          |
| Maa       Image       Image       I                                                                                                    | 郵便番号 [半角]                  |                  | Ŧ ·                                                           |                                                                                       |                                          |
| Bit Gahi       Image Series         Bit Gahi       Image Series         Bit Gahi       Ima                                                                                                    | 所在地                        | 82               | [都道府県を選択] 🖌 [市区町村                                             | を選択] 🖌 [大字名を選択] 🖌                                                                     | [字丁目を選択] >                               |
| 32808       • ····································                                                                                                    | 番地 [全角]                    | 82               |                                                               |                                                                                       |                                          |
| number                                                                                                    | 家屋形態                       | 88               | 選択してください                                                      | ~                                                                                     |                                          |
| attabub tota being (+ ph)                                                                                                    |                            |                  |                                                               |                                                                                       |                                          |
| Sizzaani (#A)                                                                                                    | 研和地点特定番号 [半                | 1                |                                                               |                                                                                       |                                          |
| kva • ###ubuy0x08#UubAtk#str.       trenefab     kva • ###ubuy0x08#UubAtk#str.       trenefab     trenefab       trenefab     trenefab       tre                                                                                                    | お客さま番号 [半角]                |                  |                                                               |                                                                                       |                                          |
| Table Hards               Table Hards              Table Hards                                                                                                    | 契約容量 [半角]                  |                  | k V A 👻 中部職力エリアの                                              | のお申込みでは入力不要です。                                                                        |                                          |
| Image: Image:              | 管理物件登録                     |                  | <ul> <li>管理物件台帳に登録する</li> <li>※登録する場合は管理物件番号を入力してな</li> </ul> | ເຂັບ.                                                                                 |                                          |
| Britestan (uksetascaess)           Bithystechtap)         © @rado )         Øktechtap)         Øktechtap)                                                                                                    |                            |                  | ※既に登録済の場合は更新されません。                                            |                                                                                       |                                          |
| Editbolită     Editbolită       Statualită     E       Statualită     F       Statualită     F       Statualită     Statualită       Statualită     Statualită       Statualită     Statualită       Statualită     Statualită       Statualită     Statualită       Statualită     Statualită       Statualită     Statualită                                                                                                    | 最終分料金の精算方法                 | 82               | 送付先住所<br>④ 従来通り 〇 移転先 (以下に住所を                                 | (第654時金ご順求先)<br>入力して(ださい) に振込用紙を送付                                                    |                                          |
| BYZREF (#A)     *       BYZREF (#A)     *       FIGUR     SYSERFYCHERE       FIGUR     SYSERFYCHERE       BYZREF (#A)     SYSERFYCHERE       BYZREF (#A)     SYSERFYCHERE       BYZREF (#A)     SYSERFYCHERE       BYZREF (#A)     SYSERFYCHERE       BYZREF (#A)     SYSERFYCHERE       BYZREF (#A)     SYSERFYCHERE       BYZREF (#A)     SYSERFYCHERE                                                                                                    | 送付先の種類                     | 88               | その他・                                                          |                                                                                       |                                          |
| Rata     Image: Constraint of the constraint of the constr         | 必便番号 (半角)                  |                  |                                                               | から検索マドレフモナの影響                                                                         | 1                                        |
| Reas         Image: Image:               | 30 SCH -3 (-1-74)          |                  |                                                               |                                                                                       |                                          |
| Bite (2A)     Image: Compare the second second         | 所在地                        | 88               | [都道府県を選択] 🖌 [市区町村                                             | を選択] ♥ [大字名を選択] ♥                                                                     | [字丁目を選択] ✔                               |
| Idfe-7/C-F4 (2ch]     Image: Image: Ima         | 番地 [全角]                    | 8 <b>7</b>       |                                                               |                                                                                       |                                          |
| 根号寮 (金角カナ-英数9文字以内)     例) 1 0 1 、2 - A       約名 (金角)     23       記載語号 (半角)                                                                                                    | 建物・アパート名 [全角]              |                  |                                                               |                                                                                       |                                          |
| ☆ろ (金角) 【22 】<br>の電話番号 (半角) 【2 】<br>                                                                                                    | 棟号数 [全角カナ・英数               | 8文字以内]           |                                                               | 例)101、2 - A                                                                           |                                          |
| 料石 (金用) 【二<br>名電怒 優号 (半角)                                                                                                    |                            |                  |                                                               |                                                                                       |                                          |
| 2年22番号(半角)                                                                                                    | 宛石 [全角]                    | 20 A             |                                                               |                                                                                       |                                          |
|                                                                                                    | お電話番号 [半角]                 |                  |                                                               |                                                                                       |                                          |
| お申込書経情報                                                                                                    |                            |                  | 8                                                             | 申込者樣情報                                                                                |                                          |
|                                                                                                    |                            |                  |                                                               |                                                                                       |                                          |

| 京都名(金角)        広瀬巨道塔ム(金角)        広瀬巨道塔メールアドレス(半角)        中国志客「約・キャンセル特にメール見名信以正す |                                              | 広舗情報 |  |
|----------------------------------------------------------------------------------|----------------------------------------------|------|--|
| ☆捕田当省名 (金角)                                                                      | 店舗名 [全角]                                     |      |  |
| ☆健想治療メールアドレス(計角)<br>※申込売了時・キャンセル時にメールを送催します                                      | 店舗担当者名 [全角]                                  |      |  |
|                                                                                  | 店舗担当者メールアドレス [半角]<br>※申込売了時・キャンセル時にメールを送信します |      |  |
|                                                                                  | 店舗担当者お電話番号 [半角]                              |      |  |

イ 使用目的

電気契約のご使用廃止申込みに使用します。

- 口 画面遷移方法
  - 次の2パターンより遷移します。 ・メインメニューー[ご使用廃止]

  - ・メニューバー [お申込み手続き] [ご使用廃止]
- ハ 入力内容

| 項目                     | 入力内容                                     | 桁  | 備考         |
|------------------------|------------------------------------------|----|------------|
| 個人情報の取り扱い              |                                          |    |            |
| 申込みで取得する個ノ             | し情報の利用目的等を掲載します。                         | -  |            |
| 確認事項                   |                                          |    |            |
| お申込者さまについ              | お申込者さまが契約者ご本人さま、または委任を受                  | -  |            |
| て                      | けた代理人さまである場合にのみ手続きいたしま                   |    |            |
| 必須                     | す。契約者本人または委任を受けた代理人である                   |    |            |
|                        | 場合、凶します。                                 |    |            |
| 建物の解体について              | 建物の解体がない場合のみ受付が可能です。                     | -  |            |
| 必須                     | その旨承諾し、凶します。                             |    |            |
|                        |                                          |    |            |
| 契約電流・谷重寺の              | フクもうさんでは契約電流・谷重の変更はお手続さ                  | -  |            |
| 谷重変更についし               | じさません。<br>このビ承諾 ローキナ                     |    |            |
| プは田庭正口                 | ての日承祐し、⊻しまり。                             |    |            |
| こ使用焼山口                 |                                          |    |            |
| こ 使用焼止 ロ 時<br>193      | 电気のこ使用廃止口のよび時刻を選択します。                    |    |            |
| 水道管の凍結防止に              | 寒冷地における冬季期間の電気使用廃止の際、水                   |    | ご使用廃止日時が   |
| 関するご確認                 | 道管の凍結防止策について、大家・管理会社に確                   |    | 「11月1日~    |
| 必須                     | 認を行っていただきます。ご確認いただいた場合、                  |    | 翌年3月31日」   |
|                        | ☑します。                                    |    | の場合に表示します。 |
| 退去時のブレーカー              | 退去の際、屋内のブレーカーを切にしていただくよう                 | -  |            |
|                        | ご契約者さまに案内を行った場合、図します。                    |    |            |
| 付帯契約の同時廃止              | 同一のご使用場所に電気温水器等の付帯契約が                    | -  | 初期表示はいいえ」に |
| 问息                     | 仔仕し、当契約についても同様に廃止を希望する                   |    | ✓ されています。  |
| とやかけた                  | 「「「「」」、「」」、「」」、「」」、「」」、「」、「」、「」、「」、「」、「」 |    |            |
| お谷さな 「「和いち」            |                                          | 00 |            |
| こ 尖利名 義 ( ) 美子 )       | (っ) ご使用問始                                | 20 | 人刀柵助機能     |
| ご契約名義(カナ)              |                                          | 20 | 入力補助機能     |
|                        |                                          |    |            |
| こ連絡先電詰畨号<br><u>❷</u> ゑ |                                          | 13 |            |

| 需要場所住所           |             |                                  |                   |    |             |
|------------------|-------------|----------------------------------|-------------------|----|-------------|
| 入力方法選択           |             |                                  |                   | Ι  | 入力補助機能      |
| 管理物件番号           |             |                                  |                   | 64 |             |
| 建物・アパート名         |             |                                  |                   | 26 |             |
| 棟号数              |             |                                  |                   | 8  |             |
| 郵便番号             |             |                                  |                   | -  |             |
|                  |             | (a) ご使用開始                        |                   | -  |             |
| 番地               |             | ハ 入力内容<br>「需要場所住所」に同じ            |                   | 18 |             |
| 家屋形態             |             |                                  |                   | -  |             |
| 供給地点特定番号         |             |                                  |                   | 22 |             |
| お客さま番号           |             |                                  |                   | 13 |             |
| 契約容量             |             |                                  |                   | 2  |             |
| 管理物件登録           |             |                                  |                   | -  |             |
| 洋付失住所(霍复料4       | としい言        | **                               |                   |    |             |
| 最終分料金の精算方        | ご使          | <u>ホル</u><br>用廃止に伴う雷気料金の精算方法を選択  | しま                | -  | 初期表示は「従来通り」 |
| 法                | す。          |                                  | 001               |    | が選択されています。  |
| 必須               | <選          | 訳項目>                             |                   |    |             |
|                  | 彷           | 崔来通り… 現在の支払方法で精算します              | o                 |    |             |
|                  |             | (口座振替、クレジットカード支払、                | 振込                |    |             |
|                  |             | 用紙で送付先変更なし)                      |                   |    |             |
|                  | 利           | 多転先 … 移転先に振込用紙を送付しま              | す。                |    |             |
| 送付先の種類           | こ契          | 約者さまの移転先および連絡先を選択しま              | ます。               | -  | 初期表示は「その他」が |
| 27.28            | く辺          | ◎抗項日/<br>その曲 雲亜提張に同じ             |                   |    | 選択されています。   |
|                  | ×ſ <i>₹</i> | の他、而安場所に同じ<br>の他はを選択した場合の入力項目は前記 | [(a)              |    |             |
|                  | ご使          | 用開始 ホ 送付先入力内容」を参照くださし            | $\mathcal{N}_{o}$ |    |             |
| お申込者様情報          |             |                                  |                   |    |             |
| 企業名              |             |                                  |                   | -  |             |
|                  |             | (a) ご使用開始                        |                   |    |             |
| こ担ヨ百悚石           |             | ハ入力内容                            |                   | 32 |             |
| 連絡先お雷話番号         |             | 「お申込者様情報」に同じ                     |                   | 13 |             |
|                  |             |                                  |                   |    |             |
| 店舗情報             |             |                                  |                   |    |             |
| 店舗名              |             |                                  |                   | 32 |             |
| 店舗担当者名           |             | (a) ご使用開始                        |                   | 32 |             |
|                  |             | ハ 入力内容                           |                   | 60 |             |
| 店舗担当有メールア<br>ドレス |             | 「店舗情報」に同じ                        |                   | 6U |             |
| 店舗担当者お電詰番<br>号   |             |                                  | 1                 | 13 |             |

<操作ボタン>

次へ(確認画面)

: トップページへ遷移します。 ただし、当画面の入力内容は破棄されます。 : 申込内容確認画面へ遷移します。

| 入内容確認                          |                                          |  |
|--------------------------------|------------------------------------------|--|
|                                |                                          |  |
|                                |                                          |  |
| ご使用廃止日時                        | 2025年02月07日 09:00まで使用                    |  |
| 退去時のブレーカーオフ                    | 退去時のブレーカーオフについて承知する                      |  |
| 付帯契約の同時廃止同意                    | CUUX                                     |  |
|                                | 15岁3主持起                                  |  |
| ご契約名美(漢字)                      |                                          |  |
| ご契約名義(フリガナ)                    | イチゴウデン                                   |  |
| ご連絡先電話番号                       | 052-111-1111                             |  |
|                                | #5.999.999.357.1±267                     |  |
| 管理物件番号                         | 76(35(*87))) kk/))                       |  |
| 建物・アパート名                       |                                          |  |
| 接号数                            |                                          |  |
| 郵便番号                           | 461-0006                                 |  |
| 所在地                            | 委知県 名古屋市 東区 東新町                          |  |
| 香地                             | 178                                      |  |
| 家屋形態                           | 一戸達 (新築)                                 |  |
| 供給地点特定番号                       |                                          |  |
| お客さま番号                         |                                          |  |
| 契約容量                           |                                          |  |
| 管理物件登録                         | 管理物件台幅に登録しない                             |  |
|                                | 送付先住所(電気料金ご請求先)                          |  |
| 最終分料金の精算方法                     | 従来通り                                     |  |
| 送付先の種類                         | その他                                      |  |
| 郵便番号                           | 461-0006                                 |  |
| 所在地                            | 愛知県 名古屋市 東区 東新町                          |  |
| 香地                             | 1番地                                      |  |
| 建物・アパート名                       |                                          |  |
| (東勺取<br>)<br>)<br>)<br>)<br>() | 3-21.15字文前                               |  |
| お御妖番号                          | 4.74.4 VBR                               |  |
| 0466018-3                      |                                          |  |
| 4.84                           | お中込者様情報                                  |  |
| 22萬石                           | 196<br>196                               |  |
| に担当有様名                         | (1)(1)(1)(1)(1)(1)(1)(1)(1)(1)(1)(1)(1)( |  |
| 進行ため掲載音で                       | 052-111-1111                             |  |
|                                | 店舗情報                                     |  |
| 店舗名                            |                                          |  |
| 店舗担当者名                         |                                          |  |
| 店舗担当者メールアドレス                   |                                          |  |

# <操作ボタン>

- 続けて申込 : 「ご使用廃止」の申込入力画面へ遷移します。

: 当該申込みにおける<u>すべての入力内容を残した状態</u>で 「ご使用廃止」の申込入力画面へ遷移します。

- <sup>申込完了</sup>:申込結果画面へ遷移します。
- 🛛 🛛 🛛 :申込入力画面へ戻ります。

≪申込結果≫

前記「(a)ご使用開始≪申込結果≫」に同じ。

| ブ お申込み手続き ~                                                                                                    | パ兄一覧 > 各種設定 > ご利用案内-その他 > ログ                                                                                                    |
|----------------------------------------------------------------------------------------------------|----------------------------------------------------------------------------------------------------|
| 入力                                                                                                    |                                                                                                    |
| 0.000 mm                                                                                                    |                                                                                                    |
| 18/1845/41/4(E)                                                                                                    | ■A-LINTERS/14_22(70、1820-120/4-9-<br>使用用記                                                                                                    |
| 使用用途                                                                                                    | ④ ご入窓 〇 パウスクリーニングを内見等                                                                                                    |
|                                                                                                    | 義変星/AGJ<br>● 物理物合体(型や)通常する () 直接入力する                                                                                                    |
| 管理物件番号 [半角]                                                                                                    | 第1回時代の今日の時期                                                                                                    |
| 連初·7パート名 [全角]                                                                                                    | 運動的たよる時期  特殊な影字(ローで数字など)は「アジン数字」に思き換えて入力してください。  単語のメームでは1回転ごとはお申込みください。  メアパートを第一・ほうと思想があるかの時間は、一述と思い込みフォームからお手続きください。  メージングレイを第一・ほうと思いが、日本語のしたカフォームからお手続きください。  メージングレイを開いた。  メージングレイを開いた。  メージングレインを行いた。  メージングレインを行いた。  メージングレインを行いた。  メージングレインを行いた。  メージングレインを行いた。  メージングレインを行いた。  メージングレインを行いた。  メージングレインを行いた。  メージングレインを行いた。  メージングレインを行いた。  メージングレインを行いた。  メージングレインを行いた。  メージングレインを行いた。  メージングレインを行いた。  メージングレインを行いた。  メージングロインを行いた。  メージングロインを行いた。  メージングロインを行いた。  メージングロインを行いた。  メージングロインを行いた。  メージングロインを行いた。  メージングロインを行いた。  メージングロインを行いた。  メージングロイン  メージングロインを行いた。  メージングロイン  メージングロイン  メージングロイン  メージングロイン  メージング  メージングロイン  メージングロイン  メージング  メージング  メージングロイン  メージング  メージングロイン  メージングロイン  メージング  メージングロイン  メージングロイン  メージングロイン  メージングロイン  メージングロイン  メージングロイン  メージングロイン  メージングロイン  メージングロイン  メージングロイン  メージングロイン  メージング  メージング  メ |
| 棲号数 [全角力ナ·英数8文字以内]                                                                                                    | Ø0 101,2-A                                                                                                    |
| 影使香号 [半角]                                                                                                    | T 461 - 0006                                                                                                    |
| 所在地                                                                                                    | 愛知県 ・ 名古屋市 東区 ・ 東所町 ・ ・・・                                                                                                    |
| 番地 [全角]                                                                                                    | 178                                                                                                    |
| 家屋形態                                                                                                    | - 戸達 (新苑) ・                                                                                                    |
| 供給地杰特定番号 [半角]                                                                                                    |                                                                                                    |
| お客さな垂号 [半角]                                                                                                    |                                                                                                    |
| 供給地点特定番号 (動力) [半角]                                                                                                    |                                                                                                    |
| お客さま番号 (動力) [半角]                                                                                                    |                                                                                                    |
| 契約容量 [半角]                                                                                                    | kVA          中部電力エリアのお申込みでは入力不費です。                                                                                                    |
| 管理初升登録                                                                                                    | ■ 施理物件台場に登録する<br>※登録する場合は管理物件書■多入75.7℃(7A1)。                                                                                                    |
|                                                                                                    | > 数に重算承の場合は更新されません。                                                                                                    |
| 漢字<br>[金角20文字以内]<br>乙契約名義 (23)                                                                                                    |                                                                                                    |
| <sup>方ナ</sup><br>[全角20文字以内]                                                                                                    | (9) 現人の単合: チェンワン 2020<br>法人の単合: チェンワン 2020                                                                                                    |
| ご連絡先電話番号 [半角] 60                                                                                                    |                                                                                                    |
|                                                                                                    | 之使用開始情報                                                                                                    |
|                                                                                                    |                                                                                                    |
|                                                                                                    | 電気料金/L2-                                                                                                    |
| 電気温水器のご使用<br>あすすめの電気料金プラン                                                                                                    | 本気料各メニュー<br>○ おり ● れし<br>電気圏大器社務へでない名誉を加上さずすめのプランは、ポイントプラン/おとグラン/となどプラン または 従居希灯 D / 従居希灯 C です。<br>料金プランの常知に立ち。                                                                                                    |
| 電気温水器のご使用 20<br>あすすめの電気料金グラン<br>ご特易の電気料金グラン 20                                                                                                    | 本気料をメニー<br>○ おり ● なし<br>気気料を起来ってない返客さまにおすすののプランは、ポイントプラン/おと(プラン/とと(プラン または 従品売打日/従品売打日/従品売打日/従品売打日/従品売打日/従品売打日/従品売打日/従品売打日/従品売打日/従品売打日/従品売打日/従品売打日/従品売打日/従品売打日/従品売打日/従品売打日/従品売打日/従品売打日/従品売打日/従品売打日/従品売打日/従品売打日/従品売打日/従品売打日/従品売打日/従品売打日/従品売打日/従品売打日/従品売打日/従品売打日/従品売打日/従品売打日/                                                                                                    |
| 電気温水器のご使用 23<br>あすすめの電気料金ブラン<br>ご作気の電気料金ブラン 23<br>たが見るので使用 23<br>して見るので使用 23                                                                                                    | 株式料金大工-<br>○ おり ● なし<br>医気度は多様を起来ってない意思されますののプランは、ポイントプラン/ おとじプラン/ どとじプラン おとは 没足効打ち/ 従足効打ち/ 従足効打てです。<br>料金プランの料料に広ち。<br>                                                                                                    |
| 電気量外接のご使用<br>高丁軍のの電気料金プラン<br>ご件量の電気料金プラン<br>部力込後のご使用<br>(減限用エアコン等)<br>こ1                                                                                                    | 本気料各エニー<br>● お● ● 私<br>電気型を発起後、15ないる温を設たます900プタン化、ポイントプタン/私にグタン/私にグタン または 注意地打ち/住居地打ち/住居地打ち/住居地打ち/住居地打ち/住居地打ち/住居地打ち/住居地打ち/住居地打ち/住居地丁ち/支                                                                                                    |
| 電気型水器のご使用 20<br>おすすめの電気料金ブラン<br>ご何温の電気料金ブラン 23<br>動力23歳のご使用<br>(通見用エアン等) 23<br>ご使用開始日時 23                                                                                                    | *********************************                                                                                                    |
| 電気型水器のご使用 23<br>おすすめの電気料金ブラン 21<br>ご作品の電気料金ブラン 21<br>動力込むのご使用<br>(現別用エクコン等) 23<br>ご使用開始日時 21                                                                                                    | 本気料を大ニー         ・ か         ・ か         ・ か                                                                                                    |
| 電気温水器のご使用 23<br>あ了すめの電気料金プラン 23<br>ご作量の電気料金プラン 23<br>認力込むのご使用<br>(展影用エアコン等) 23<br>ご使用層始日時 23<br>に使用層始日時 23<br>にのののののでは、1000000000000000000000000000000000000                                                                                                    | ● お● ● む           ■素気量を構成した。           ■素気量を構成した。           ● お● ● む           ■素気量を構成した。           ■素気量を構成した。           ● お● ● む           ■素気量を構成した。           ● お● ● む           ● お● ● む           ● お● ● む           ● さ           ● さ           ● さ           ● さ           ● さ           ● さ           ● さ           ● さ           ● さ           ● さ           ● さ           ● さ           ● さ           ● さ           ● さ           ● さ           ● さ           ● き           ● き           ● き           ● き           ● き           ● き           ● き           ● き           ● き           ● き           ● き           ● き           ● き           ● き           ● き           ● き           ● き           ● き           ● き           ● き           ● き                                                                                                    |
| 電気型 (新語の)で用                                                                                                    |                                                                                                    |
| 電気圏が基のご使用 1<br>あすすみの電気料金ブシン 1<br>ご特望の電気料金ブシン 1<br>加入会価のご使用<br>調用加工プンタの 1<br>ご使用期的目時 1<br>に使用用的目時 1<br>の<br>の<br>の<br>の<br>の<br>の<br>の<br>の<br>の<br>の<br>の<br>の<br>の                                                                                                    |                                                                                                    |
| <ul> <li>電気車外器のご使用</li> <li>第7平和の電気料金グラン</li> <li>ご作用品の電気料金グラン</li> <li>ご作用品の電気料金グラン</li> <li>ご作用品をご使用</li> <li>ご作用品をご使用</li> <li>ごの</li> <li>ごので使用</li> <li>ごの</li> <li>ごので使用</li> <li>ごの</li> <li>ごの<td>までは<br/>まですいまままままますのカランは、ポインドラン/をにグラン または 住田電灯を一位田電灯でです。<br/>モデクンの推測に立る。<br/>ご使用開始申込情報<br/>を行えたが、(2022年4月分に用) 新聞にたら<br/>マ の の の の の の の の の の の の の の の の の</td></li></ul> | までは<br>まですいまままままますのカランは、ポインドラン/をにグラン または 住田電灯を一位田電灯でです。<br>モデクンの推測に立る。<br>ご使用開始申込情報<br>を行えたが、(2022年4月分に用) 新聞にたら<br>マ の の の の の の の の の の の の の の の の の                                                                                                    |
| WHY ARE                                      | 2年4月年6月1日1111111111111111111111111111111111                                                                                                    |
|----------------------------------------------|----------------------------------------------------------------------------------------------------|
| 送付先の種類                                       |                                                                                                    |
|                                              | ご使用廃止情報                                                                                                    |
|                                              | 8e1919105                                                                                                    |
|                                              | 建物の解体がない場合のみ受付が可能です。                                                                                                    |
| 建物の解体について                                    | ☐ 建物の解体は不要の上、甲込みをします。                                                                                                    |
| 契約電流・容量等の容量変更について                            | 5765さんでは契約電道・容量の変更はお手続きできません。                                                                                                    |
|                                              | Relations, as an order of the order of the order of |
| ご使用廃止日時                                      | ご使用廃止申込情報                                                                                                    |
| 過去時のプレーカーオフ                                  |                                                                                                    |
| 付帯契約の同時廃止同意                                  | 電気検査                                                                                                    |
|                                              |                                                                                                    |
| 最終分料金の精算方法                                   | 送付先住所(現況料金ご請求先) (● 従衆道り ○) 時局先(以下に住所を入力して代たい)に描込用紙を送付                                                                                                    |
|                                              |                                                                                                    |
|                                              |                                                                                                    |
|                                              | 影明这者操作师                                                                                                    |
| 企業名                                          | NN.                                                                                                    |
| ご担当者様名 [金角]                                  |                                                                                                    |
| 連絡先お電話番号[半角] 🔒                               |                                                                                                    |
|                                              |                                                                                                    |
|                                              | 的中结報<br>2014年1月11日 - 27月1日月1日 - 27月1日月1日 - 27月1日月1日 - 27月1日月1日 - 27月1日月1日 - 27月1日月1日 - 27月1日                                                                                                    |
| 新築物件の場合、以下信頼の観示にと協力いた                        | 27年32年47月3日、11月1日日日日日日日日日日日日日日日日日日日日日日日日日日日日日日日日                                                                                                    |
| ハウスメーカー [全角]                                 |                                                                                                    |
| ご担当者様名 [全角]                                  |                                                                                                    |
|                                              |                                                                                                    |
| 連絡先お電話番号 [半角]                                |                                                                                                    |
|                                              | 店舖情報                                                                                                    |
| 周續名 [全角]                                     |                                                                                                    |
|                                              |                                                                                                    |
| 周續担当者名 (全角)                                  |                                                                                                    |
| 店舗担当者メールアドレス [半角]<br>※甲込売了時・キャンセル時にメールを送信します |                                                                                                    |
|                                              |                                                                                                    |
| THE R. R. LT. 498, 411 (91, 10, 10) [1, 10]  |                                                                                                    |

イ 使用目的

同一のご使用場所における電気契約のご使用開始およびご使用廃止の同時申込みに使用します。

口 画面遷移方法

- 次の2パターンより遷移します。 ・メインメニューー[ご使用開始・廃止(同時お申込み)]
- ・メニューバー [お申込み手続き] [ご使用開始・廃止(同時お申込み)]
- ハ 入力内容

| 項目         | 入力内容             | 桁   | 備考     |
|------------|------------------|-----|--------|
| 個人情報の取り扱い  |                  |     |        |
| 申込みで取得する個ノ | し情報の利用目的等を掲載します。 | -   |        |
| 使用用途       |                  |     |        |
| 使用用途       | 電気の使用用途を選択します。   | -   |        |
| 必須         |                  |     |        |
| 需要場所住所     |                  |     |        |
| 入力方法選択     |                  | 1 - | 入力補助機能 |
|            |                  |     |        |
| 管理物件番号     |                  | 64  |        |
|            |                  |     |        |

| 建物・アパート名                      |                       |                                               | 1 | 26 |        |
|-------------------------------|-----------------------|-----------------------------------------------|---|----|--------|
| 棟号数                           |                       |                                               |   | 8  |        |
| 郵便番号                          |                       |                                               |   | 7  |        |
| 所在地<br><sup>败須</sup>          |                       |                                               |   | -  |        |
| 番地                            |                       | (a) ご使用開始                                     |   | 18 |        |
| 家屋形態                          |                       | ハ 人力内容<br>「需要場所住所」に同じ                         |   | -  |        |
| 供給地点特定番号                      |                       |                                               | : | 22 |        |
| お客さま番号                        |                       |                                               |   | 13 |        |
| 供給地点特定番号<br>(動力)              |                       |                                               | : | 22 |        |
| お客さま番号(動力)                    |                       |                                               |   | 13 |        |
| 契約容量                          |                       |                                               |   | 2  |        |
| 管理物件登録                        |                       |                                               |   | -  |        |
| お客さま情報                        |                       |                                               |   |    |        |
| ご契約名義 (漢字)<br>1987            | ご使<br>名前              | 用を開始および廃止されるご契約者さまの<br>(漢字)を入力します。            | お | 20 | 入力補助機能 |
| <br>ご契約名義 (カナ)                | ご使                    | (ス) / ビスパンロン / 。<br>用を開始および廃止されるご契約者さまの       | お | 20 | 入力補助機能 |
| ご連絡先電話番号                      | <u>石則</u><br>ご使<br>託来 | (カナ)をヘカします。<br>用を開始および廃止されるご契約者さまの<br>号を入力します | 電 | 13 |        |
| 一体田間於情報                       | шш                    |                                               |   |    |        |
| 国気料金メニュー                      |                       |                                               |   |    |        |
| 電気温水器のご使用                     |                       |                                               |   | -  |        |
| おすすめの電気料金                     |                       | (a) ご使用開始                                     |   | -  |        |
| ノラン<br>ご希望の電気料金プ              |                       | 「電気料金メニュー」に同じ                                 |   | -  |        |
| フン<br>必須                      |                       |                                               |   |    |        |
| 動力設備のご使用<br>(業務用エアコン等)        |                       | (a) ご使用開始                                     |   | -  |        |
| ご希望の電気料金プ                     |                       | - ハ 入力内容<br>「雷気料金メニュー」に同じ                     |   | -  |        |
| フン( <b>切刀</b> )<br><u> 必須</u> |                       |                                               |   |    |        |
| 確認事項                          |                       |                                               | 1 |    |        |
| 供給条件説明および<br>書面交付について         |                       |                                               |   | -  |        |
| <br>約款への同意<br><sup>図</sup> 類  |                       |                                               |   | -  |        |
| <br>約款・要綱への同意<br>図            |                       | (a) ご使用開始<br>ハ 入力内容                           |   | -  |        |
| ご契約に関する重要<br>事項について<br>☞      |                       | 「確認事項」に同じ                                     |   | -  |        |

| お由いまさまについ               |                                                                                                    | <u> </u>      | [                                               |
|-------------------------|----------------------------------------------------------------------------------------------------|---------------|-------------------------------------------------|
| の中心自らなにって、              |                                                                                                    |               |                                                 |
| 必須                      |                                                                                                    |               |                                                 |
| ご使用開始日                  |                                                                                                    |               |                                                 |
| ご使用開始日時                 | 電気のご使用開始日および時刻を選択します。                                                                                                    | -             |                                                 |
| 必須                      |                                                                                                    |               |                                                 |
| 送付先住所(電気料会              | こ 請求先)                                                                                                    |               |                                                 |
| 送付先の種類                  | ご契約者さまの移転先および連絡先を選択します。                                                                                                    | -             | 初期表示は「送付先住所                                     |
| 必須                      | <選択項目>                                                                                                    |               | に同じ」が選択されてい                                     |
|                         | その他、需要場所に同じ                                                                                                    |               |                                                 |
|                         | ※「その他」を選択した場合の入力項目は前記「(a)                                                                                                    |               |                                                 |
|                         | ご使用開始 ホ 送付先入力内容」を参照ください。                                                                                                    |               |                                                 |
| 停電通知先                   |                                                                                                    |               |                                                 |
| 送付先の種類                  | 停電に関するお知らせの送付先および連絡先を選                                                                                                    | -             | 初期表示では「送付先住                                     |
| 必須                      | 択します。                                                                                                    |               | 所に同じ」が選択されて                                     |
|                         | <選択項目>                                                                                                    |               | います。                                            |
|                         | 需要場所に同じ、送付先住所に同じ、その他                                                                                                    |               |                                                 |
|                         | ※「その他」を選択した場合の人力項目は前記「(a)                                                                                                    |               |                                                 |
|                         | ご使用開始 ホ 送付先人力内容」を参照ください。                                                                                                    |               | <u> </u>                                        |
| こ契約内容のこ案内               | 医付先                                                                                                    |               | Γ                                               |
| 达何先の種類                  | (a)ご使用開始                                                                                                    | -             |                                                 |
| 12/3                    |                                                                                                    |               |                                                 |
|                         |                                                                                                    |               |                                                 |
|                         | 「こ笑約内谷のこ条内达竹尤」に向し                                                                                                    |               |                                                 |
| ご体田廃止情報                 |                                                                                                    |               |                                                 |
| ご使用廃止日                  |                                                                                                    |               |                                                 |
| ご使用廃止日時                 |                                                                                                    | -             |                                                 |
|                         |                                                                                                    |               |                                                 |
| 水道管の凍結防止に               |                                                                                                    |               |                                                 |
| 関するご確認                  | <u>()</u> 국佳田庆년                                                                                                    |               |                                                 |
| 必須                      |                                                                                                    |               |                                                 |
|                         |                                                                                                    |               |                                                 |
| 退去時のブレーカー               | 「こ使用廃止日」に同じ                                                                                                    | -             |                                                 |
| オフ                      |                                                                                                    |               |                                                 |
| ご付帯契約の同時廃               |                                                                                                    | -             |                                                 |
| 止同意                     |                                                                                                    |               |                                                 |
|                         |                                                                                                    |               |                                                 |
| 送付先住所(電気料金              | 全ご請求先)                                                                                                    |               |                                                 |
| 最終分料金の精算方               | ·····································                                                                                                    | -             |                                                 |
| 法                       | (b) _ (b) _ |               |                                                 |
| 「「「「」」「「」」「」「」」「」」      | ハ人力内容                                                                                                    |               |                                                 |
|                         | 「送付先住所」に同じ                                                                                                    |               |                                                 |
| 光川生の任物                  |                                                                                                    |               |                                                 |
| 运付先の種類                  | こ契約者さまの移転先およい連絡先を選択します。                                                                                                    | -             | 初期表示は医行先任所                                      |
| 必須                      |                                                                                                    |               | (こ)()の一般の「「「」」の「「」」の「「」」の「「」」の「」」の「「」」の「」」の「」」の |
|                         | 送り元往所(こ)                                                                                                    |               | 選択されています。                                       |
|                         | 而安场別に回し、 停电迪和尤に回し、 ての他  ※「その他」 た選切」 たせの こち 市日 け 前司 (_)                                                                                                    |               |                                                 |
|                         | 杰・この心」で迭れした场ロの八刀項日は削む!(8)<br> 一体田開始 击 洋付失 λ 五内索 た矣昭/ださい                                                                                                    |               |                                                 |
| お由い老様情報                 |                                                                                                    | <b>I</b>      |                                                 |
| <u>の中心泊1%1月秋</u><br>企業夕 |                                                                                                    | -             |                                                 |
|                         |                                                                                                    | 1             |                                                 |
| 「旧当老様々」                 | (a) ご使用開始                                                                                                    | 20            |                                                 |
|                         | ハ 入力内容                                                                                                    | <sup>32</sup> |                                                 |
| 連絡先お雷話番号                | 「お申込者様情報」に同じ                                                                                                    | 13            |                                                 |
|                         |                                                                                                    | 1.2           |                                                 |

| 物件情報             |                     |    |                                                                 |
|------------------|---------------------|----|-----------------------------------------------------------------|
| ハウスメーカー          | (a)ご使田開始            | 32 |                                                                 |
| ご担当者様名           |                     | 32 |                                                                 |
| 連絡先お電話番号         | 「お甲込る様情報」に同し        | 13 |                                                                 |
| 店舗情報             |                     |    |                                                                 |
| 店舗名              |                     | 32 |                                                                 |
| 店舗担当者名           | (a) ご使用開始<br>ハ 入力内容 | 32 |                                                                 |
| 店舗担当者メールア<br>ドレス | 「店舗情報」に同じ           | 60 |                                                                 |
| 店舗担当者お電話番<br>号   |                     | 13 |                                                                 |
| ご契約に関する重要事       | 項説明に関するご案内          |    |                                                                 |
| ご契約に関する重要事       | 項説明について記載します。       | -  | ご希望の電気料金プラ<br>ンにて「従量電灯B/<br>C」および「低圧電<br>カ」以外を選択した場<br>合に表示します。 |

ご利用の手引き よくあるご質問 お問い合わせ

# <操作ボタン>

: トップページへ遷移します。 ただし、当画面の入力内容は破棄されます。

: 申込内容確認画面へ遷移します。

#### ≪申込内容確認≫

・ 中部電力ミライズ 影響 ラクもうさん

| 内容確認               |                        |  |
|--------------------|------------------------|--|
|                    |                        |  |
| at minute.         | 使用用途                   |  |
| 使用用逐               | C/VE                   |  |
|                    | 需要場所住所                 |  |
| 管理物件番号             | 00001                  |  |
| 建物・アパート名           |                        |  |
| 棟号数                |                        |  |
| 郵便番号               | 461-0006               |  |
| 所在地                | 愛知県 名古屋市 東区 東新町        |  |
| 番地                 | 1丁目                    |  |
| 家屋形態               | 一戶違 (新獎)               |  |
| 供給地点特定番号           |                        |  |
| お客さま番号             |                        |  |
| 契約容量               |                        |  |
| 管理物件登録             | 管理物件台帳に登録する            |  |
|                    | お客さま情報                 |  |
| ご契約名義 (漢字)         | 中電 太郎                  |  |
| ご契約名義(フリガナ)        | チュウデン タロウ              |  |
| ご連絡先電話番号           | 052-111-1111           |  |
|                    | 2使用開始情報                |  |
|                    |                        |  |
|                    | 電気料金メニュー               |  |
| 電気温水器のご使用          | 20                     |  |
| ご希望の電気料金プラン        | ポイントブラン/おとくブラン/とくとくブラン |  |
| 動力設備のご使用(業務用エアコン等) | なし                     |  |
|                    | ご使用開始日                 |  |
| ご使用開始日時            | 2025年02月07日 11:00から使用  |  |
|                    | 送付先住所(亀気料金ご講求先)        |  |
| 送付先の種類             | 需要場所に同じ                |  |

| CRUBELITIN         CRUBELITIN                                                                                                    | Léphikel tráke         Subschule       Subschule         Subschule       Subschule         Takenon Bausschule       Subschule         Takenon Bausschule       Subschule         Takenon Bausschule       Subschule         Subschule       Subschule         Subschu                                                                                                    | C491B4.158         C491B4.158                                                                                                    |                                                                                                    | 96 22*01716.10(U                                                                                         | 1                                            |
|----------------------------------------------------------------------------------------------------|----------------------------------------------------------------------------------------------------|----------------------------------------------------------------------------------------------------|----------------------------------------------------------------------------------------------------|----------------------------------------------------------------------------------------------------|----------------------------------------------|
| Céluite 1         Caman da 10       2029/02/12 li or cost com         Data 10/10/10/10/12       Babo/10/10/10/12         Tata 10       Babo/10/10/10/12         Tata 10       Caman da 10         Caman da 10       Caman da 10         Caman da 10       Caman da 10         Cama da 10       Cama da 10 <th></th> <th></th> <th></th> <th>ご使用廃止情報</th> <th></th>                                                                                                    |                                                                                                    |                                                                                                    |                                                                                                    | ご使用廃止情報                                                                                                  |                                              |
| Contraction       Contraction         Contraction       Contraction                                                                                                    |                                                                                                    | Refine and and and and and and and and and and                                                                                                    |                                                                                                    | <b>ご使用</b> 廃止日                                                                                           | (                                            |
| Babin/s-nt/X with with with with with with with with                                                                                                    |                                                                                                    |                                                                                                    | ご使用廃止日時                                                                                             | 2025年02月21日 09:00まで使用                                                                                    |                                              |
| The shore with the shore with the shore withe shore withe shore withe shore with the shore with the shore wit  | RNN0RMRRRR       NR         Statume       Statume         RNN0RMRRRRR       RRN0         RNN0RMRRRRRR       RRN0         RNN0RMRRRRRRRRRRRRRRRRRRRRRRRRRRRRRRRRR                                                                                                    |                                                                                                    | 退去時のブレーカーオフ                                                                                         | 退去時のブレーカーオフについて承知しない                                                                                     |                                              |
|                                                                                                    |                                                                                                    |                                                                                                    | 付帯契約の同時廃止同意                                                                                         | UNDE .                                                                                                   | -                                            |
|                                                                                                    | Bit Name         Bit Name           Bit Name         Bit Name           Bit Name         Bit Name<                                                                                                    | Respectation         Respectation           Respectation         Respectation                                                                                                    |                                                                                                    | ····································                                                                     |                                              |
|                                                                                                    | Note         Zith Rolling       Zith Rolling         Zith Rolling       Zith Rolling         Zith Rolling       1940         Zith Rolling       1940                                                                                                    | International         Description           Bit Hummen         Description           Bit Hummen         Description           Status         Description           Status         Description                                                                                                    | 最終分料金の諸算方法                                                                                          | 2019元1271 (48-84年金に副小元)<br>従来通り                                                                          |                                              |
| Image: Image: | Image: Image: Image               | Number of the second second | 送付先の種類                                                                                              | 送付先住所に同じ (ご使用開始時に同じ)                                                                                     |                                              |
| 242.0       150.0         212.5       150.0         212.5       00-123-5678         212.5       64.500         100.70-7-       64.500         212.658       64.500         202.668       64.500         202.668       64.500         202.668       64.500         202.668       64.500         202.668       64.500         202.668       64.500         202.668       64.500         202.668       64.500         202.668       64.500         202.668       64.500         202.668       64.500         202.668       64.500         202.668       64.500         202.668       64.500         202.668       64.500         202.668       64.500         202.668       64.500         202.668       64.500         202.668       64.500         202.668       64.500         202.668       64.500         202.668       64.500         202.668       64.500         202.668       64.500         202.668       64.500         202.668       64.500                                                                                                    | 2002 000000000000000000000000000000000                                                                                                    | Display Bind Bind Bind Bind Bind Bind Bind Bind                                                                                                    |                                                                                                    |                                                                                                    |                                              |
| max         max           Cillia Be A         met 3rxi           Table Be A         met 3rxi           Table Be A         00-1204-5078           Cillia Be B         00-1204-5078           Cillia Be B         00-1204-5078           Cillia Be B         0           Cillia Be B         0           Cillia Be B         0           Cillia Be B         0           Cillia Be B         0           Cillia Be B         0           Cillia Be B         0           Cillia Be B         0           Cillia Be B         0           Cillia Be B         0           Cillia Be B         0           Cillia Be C         0           Cillia Be C         0           Cillia Be C         0           Cillia Be C         0           Cillia Be C         0           Cillia Be C         0           Cillia Be C         0           Cillia Be C         0           Cillia Be C         0           Cillia Be C         0           Cillia Be C         0           Cillia Be C         0           Cillia Be C         0     <                                                                                                    | LIKE A       A TAA         CIBIB RE A       中 R. 294 X         BADDANNE AND AND AND AND AND AND AND AND AND AND                                                                                                    | Image: Image: | A#2                                                                                                 | お申込者條情報                                                                                                  |                                              |
| Lideided       Wit C 3/A         Babba 2000       00-1234-5678         Lideided       00-1234-5678         Lideided       00-1234-5678         Lideided       00-1234-5678         Lideided       0         Lideided       0         Lideided       0         Lideided       0         Lideided       0         Lideided       0         Lideided       0         Lideided       0         Lideided       0         Lideided       0         Lideided       0         Lideided       0         Lideideded       0         Lideidedededede       0         Lideidedededede       0         Lideidedededede       0         Lideidedededede       0         Lideidededededee       0         Lideidedededee       0         Lideidedededee       0         Lideidedededee       0         Lideidededee       0         Lideidededee       0         Lideidededee       0         Lideidededee       0         Lideidededee       0         Lideidededee       <                                                                                                    | с. с. с. ава ава       мм. с. л. л.         Зайсла ()       00-1234-5678         Г. С. Д. С. К. С. К. К. К. К. К. К. К. К. К. К. К. К. К.                                                                                                    | Libiesita       Mail Control         Babea       00-1214-5673         Capitadia       00-1214-5673         Capitadia       00-1214-5673         Capitadia       00-1214-567         Capitadia       00-1214-567         Capitadiadia <td< td=""><td>上周白<br/></td><td></td><td></td></td<>                                                                                                    | 上周白<br>                                                                                             |                                                                                                    |                                              |
| Instance         Instance           Instance         Instance           Instance         Instance<                                                                                                    | Ref Canada Hig         Outring and Antipage and Antipage and Ant               | Non-Lange         On-Lange           00-Lange         00-Lange           10-20-0-         0           12-02-6-         0           12-02-6-         0           12-02-6-         0           12-02-6-         0           12-02-6-         0           12-02-6-         0           12-02-6-         0           12-02-6-         0           12-02-6-         0           12-02-6-         0           12-02-6-         0           12-02-6-         0           12-02-6-         0           12-02-6-         0           12-02-6-         0           12-02-6-         0           12-02-6-         0           12-02-6-         0           12-02-6-         0           12-02-6-         0           12-02-6-         0           12-02-6-         0           12-02-6-         0                                                                                                    | に担当目標白                                                                                              | 中地 271人<br>000-1234 5678                                                                                 |                                              |
| 中午時編           ハウス・カー            ご目当等な            道志九忠世が当り            古山市公司            古山市公司            小山山の公司            小山の公司            小山の公司            小山の公司            小山の公司            小山の公司            小山の公司            小山の公司                                                                                                    | 10万ペーカー          ご目当祭苑          道徳九三龍近着帝          道徳九三龍近着帝          広緒信報          嘉編名          高編四当着名          高編四当着名          高編四当着男子ペラアレス          高編四当者の電話の          京編四当者の電話の          京編四当者の電話の          「日本          「日本                                                                                                    | Indox - n       Indox - n         Claises       Indox - n         Claises       Indox - n         Satures       Indox - n         Satures       Indox - n         Sat                                                                                                    | ABRE/GD/BEED BE-3                                                                                   | 030-3407-0010                                                                                            |                                              |
| 川〇二四当       「回当酒飯酒」         「回当酒飯酒」       「回当酒飯酒」         「「「」」」」       「「」」」         「「」」」」       「「」」」         「「」」」」       「」」」         「「」」」」       「」」」         「「」」」」       「」」」         「「」」」」       「」」」         「「」」」」       「」」」         「「」」」」       「」」」         「「」」」」       「」」」         「「」」」」       「」」」         「「」」」」       「」」」         「「」」」」       「」」」         「「」」」」       「」」」         「「」」」」       「」」」         「「」」」」       「」」」         「「」」」       「」」」         「「」」」       「」」」         「「」」」       「」」」         「」」」       「」」」         「」」」       「」」」         「」」」       「」」」         「」」」       「」」」         「」」」       「」」」         「」」」       「」」」         「」」」       「」」」         「」」」       「」」」         「」」」       「」」」         「」」」       「」」」         「」」」       「」」」         「」」」       「」」」         「」」」       「」」」       「」」」         「                                                                                                    | 川クエゥーー       「         ご園当商場名          遺動先の園話着号          広館市場          店舗          店舗          店舗          店舗          店舗          店舗          店舗          店舗          店舗          店舗          店舗          店舗          店舗          店舗          店舗          市舗          小園          小園          小園          小園          小園          小園          小山          小山          小山          小山          小山          小山          小山          小山          小山          小山          小山          小山                                                                                                    | ハウスークー          ご目当祭客名          道志九三龍江名寺          「「「「」」」」          「「」」」          「「」」」          「「」」」          「「」」」          「「」」」          「「」」」          「「」」」          「「」」」          「「」」」          「「」」」          「「」」」          「「」」」          「「」」」          「「」」」          「「」」」          「」」」          「」」」          「」」」          「」」」          「」」」          「」」」          「」」」          「」」」          「」」」          「」」」          「」」」          「」」」          「」」」          「」」」          「」」」          「」」」          「」」」          「」」 <td></td> <td>物件情報</td> <td></td>                                                                                                    |                                                                                                    | 物件情報                                                                                                    |                                              |
| ご自由報告名       違応先が壊滅活動       「広緒休憩       「広緒休憩       「広緒休憩       「広緒休憩       「広緒大憩       「広橋大憩」       「広橋大鳥」       「広橋大鳥」       「広橋大鳥」       「広橋大鳥」       「広橋大鳥」       「広橋大鳥」       「広橋大鳥」       「広橋大鳥」       「「「「」」」       「「「」」」       「「「」」」       「「」」」       「「」」」       「「」」」       「「」」」       「「」」」       「「」」」       「「」」」       「「」」」       「「」」」       「「」」」       「「」」」       「「」」」       「「」」」       「「」」」       「「」」       「「」」」       「「」」」       「」」       「」」       「」」       「」」       「」」       「」」       「」」       「」」       「」」       「」」       「」」       「」」       「」」       「」」       「」」       「」」       「」」       「」」       「」」       「」」       「」」       「」」       「」」       「」」       「」」                                                                                                    | ご自当時後ろ     通信       通信     二       通信     二       ご当前後ろ     二       ご当前後ろ     二       ご当前名     二       ご当前名                                                                                                    | ご世当専校ら            道地之海            道地之海            道地名            道地石市            道地石市            「日本            「日本       <                                                                                                    | ハウスメーカー                                                                                             |                                                                                                    | -                                            |
| 単先先に増払者号<br>広請信組<br>広請信組<br>広請信組<br>広請信組<br>広請信組<br>広請信組<br>広請信組<br>「 「 「 「 「 「 「 「 「 「 「 「 「 「 「 「 「 」 」 」 」 」 」 」 」 」 」 」 」 」 」 」 」 」 」 」 」                                                                                                     |                                                                                                    | 連先先前出活時         広価有限         高端名         高端目当者名         高端目当者名         高端目当者スールアドレス         高端目当台和活着時         伊山込りたがたにあたり、私下週間についてころり (電気・ガム) をご確認べたい、         「理論         小田         クジレー         クジレー         クジー         クジー         クジー         クジー     <                                                                                                    | ご担当者様名                                                                                              |                                                                                                    |                                              |
| 方旗信曲         方旗信曲           席編名            席編名書名            席編名書名            席編名書名書名書名書名書名書名書名書名書名書名書名書名書名書名書名書名書名書名書                                                                                                    | た価格価         算解名          算解名          算解名:          算解目:          算解目:          算解目:          算解目:          算解目:          算解目:          算解目:          算解目:          算解目:          算解目:          算解目:          算解目:          2000          2000          2000          2000          2000          2000          2000          2000          2000          2000          2000          2000          2000          2000          2000          2000          2000          2000          2000          2000          2000                                                                                                    | 京城名       「「山田山山山山山山山山山山山山山山山山山山山山山山山山山山山山山山山山山山                                                                                                    | 連絡先お電話番号                                                                                            |                                                                                                    |                                              |
| 市場名         市場相当者名           市場相当者名         -           市場相当者3×-ルアレス         -           市場日告報名         -           市場日告報名         -           市場日告報名         -           市場日告報名         -           市場日告報名         -           市場日告報名         -           市場日告報名         -           市場日告報名         -           市場日告報名         -           ・20日日<br>予想に得到 7         -           ・20日日<br>予想に得到 7         -           ・20日日<br>予想に得到 7         -           ・20日日<br>予想に得到 7         -           ・20日日<br>予想に得到 7         -           ・20日日<br>予想に得到 7         -           ・20日日<br>予想に得到 7         -           ・20日日<br>予想に得到 7         -           ・20日日<br>予想に見り 10, 10, 10, 10, 10, 10, 10, 10, 10, 10,                                                                                                    |                                                                                                    | 京都名            京都石島香名            京都石島香名            京都石島香名            京都石島香名            京都石島香名            京都石島香石            京都石島香石            京都石島香石            京都石島香石            京都石島香石            中心しかただくたたり、以下環目についてさら (電気・方2) をご編都でださい。            「御香            ・ ジェ橋和 別でなしたした。以下満日についてさら (電気・方2) をご編都でださい。            ・ ジェ橋和 別でなしたした。         新田 小田 小田 小田 小田 小田 小田 小田 小田 小田 小田 小田 小田 小田                                                                                                    |                                                                                                    | 店舖情報                                                                                                    | 1                                            |
| 離臨目通音名                                                                                                    |                                                                                                    |                                                                                                    | 店舗名                                                                                                 |                                                                                                    |                                              |
| 高級総合         第           高級総合            市場においただたたり、以下通目についてたちら(電気・点2)をご確認(たたい、<br>(項目)<br>・少量<br>・分量(単規)の実施が通び<br>・支払に利用2人実成が活<br>・資料時間・<br>・ でもいたが見の実成が活<br>・ 通料時間・<br>・ でもいたが見の実成が活<br>・ 環料時間・<br>・ でもいたがしたり、取りた中心、(3.7)時を用す)           約2         約2 大学小学           10 大学の目的         第                                                                                                    | 席報 田治 ダメール 2 FU ス     森健 田治 営が風 広 番 年<br>京都 田治 営が風 広 毎 年<br>予加 品 かいた だ た あたり、 取 下満日 について こちら ( 電気・ 点2 ) をご確認 ( ださい、<br>て 酒 目 )<br>・ ジン目<br>・ ジン目 用 図 し ア 広 か 活 で 一 1 年 小 1 年 小 1 日 小 1 日 小 | R##E318#3/= 0.7FU-ス      A##E318#3/=                                                                                                    | 店舗担当者名                                                                                              |                                                                                                    |                                              |
| 武規目当者32編は番号                                                                                                    | (武規目当者37年15日<br>(現現日当者37年15日                                                                                                    | 広康県当者の福祉番号                                                                                                    | 店舗担当者メールアドレス                                                                                        |                                                                                                    |                                              |
| あ申込みいただにあたり、以下項目についてごちら( <u>風景・方</u> 2)をご確認いたとい。<br>(項目)<br>・少豊<br>・振気積・対価<br>・変払時期気以交払力法<br>・信仰効用・確認に関する事項<br>約172年以、 約172年以、(3.7月時を発す)<br>単心ただ                                                                                                    | おけて向心、AF Right Rearved.                                                                                                    | <ul> <li>20年込みいただくにあたり、以下項目についてごちつ(電気・点2)をご確認られたい。</li> <li>73日</li> <li>73日&lt;</li></ul>                                                                                                    | 店舗担当者お電話番号                                                                                          |                                                                                                    |                                              |
| MUTZ用込、 MUTZ用込、(3.7)用用を用す) 用込用了。                                                                                                    | 総打て用込、(1).7)/明色務す)<br>用し元了<br>Bictric Power Minitz Co., Jic, All Rights Reserved.                                                                                                    | Bitty:CHQ2、Bitty:CHQ2、Bitty:CHQ2、CA37)HITEBRY<br>Bitch: Power Hinit: Co.,Inc. All Rights Reserved.<br>金 編入信用の意味思いたついて                                                                                                    | お申込みいただくにあたり、以下項目についてごう<br>(項目)<br>- 分量<br>- 販売価格・対価<br>- 気払時期及び支払方法<br>- 提供時間<br>- 申込みの意図・解除に関する事項 | 9 ( <b>BE-1</b> 2) 20000000                                                                              |                                              |
|                                                                                                    | Bitch: Rower Minit Co., Jnc. All Rights Reserved.                                                                                                    | Blacht: Power Minit: Co.,Inc. All Rights Reserved.                                                                                                    |                                                                                                    | 統行で用み、統行で用み、(入力内容を確す)                                                                                    | 1                                            |
|                                                                                                    | . Electric Power Minitz Co., Jinc, All Rights Reserved.                                                                                                    | Betric Power Minit Co., Jrc. Al Rights Reserved.                                                                                                    |                                                                                                    |                                                                                                    |                                              |
| タン>                                                                                                    | タン>                                                                                                    |                                                                                                    |                                                                                                    |                                                                                                    |                                              |
| タン><br>「タン><br>」、「ご使用開始・廃止(同時お申込み)」の申込入力画面へ遷移します。                                                                                                    | タン><br>                                                                                                    | :「ご使用開始・廃止(同時お申込み)」の申込入力画面へ遷移します。                                                                                                    | : 「ご体                                                                                               | 「用開始・廃止(同時お申込み)」の申込入:                                                                                    | 刀囲面へ遷移します。                                   |
| タン><br><sup>  込</sup> :「ご使用開始・廃止(同時お申込み)」の申込入力画面へ遷移します。                                                                                                    | タン><br> 込  :「ご使用開始・廃止(同時お申込み)」の申込入力画面へ遷移します。                                                                                                    | : 「ご使用開始・廃止(同時お申込み)」の申込入力画面へ遷移します。                                                                                                    | ▶○ :「ご使                                                                                             | [用開始・廃止(同時お申込み)」の申込入:                                                                                    | 刀画面へ遷移します。                                   |
| タン><br><sup>   </sup> 2 :「ご使用開始・廃止(同時お申込み)」の申込入力画面へ遷移します。<br><sup>  2 (入力内容を残す)</sup> :当該申込みにおける <u>すべての入力内容を残した状態</u> で<br>「ご使用開始・廃止(同時お申込み)」の申込入力画面へ遷移                                                                                                    | タン><br><sup>132</sup> :「ご使用開始・廃止(同時お申込み)」の申込入力画面へ遷移します。<br><sup>132</sup> (入力内容を残した状態で<br>「ご使用開始・廃止(同時お申込み)」の申込入力画面へ遷移                                                                                                    | <ul> <li>ご使用開始・廃止(同時お申込み)」の申込入力画面へ遷移します。</li> <li>当該申込みにおける<u>すべての入力内容を残した状態</u>で</li> <li>「ご使用開始・廃止(同時お申込み)」の申込入力画面へ遷移</li> </ul>                                                                                                    | <ul> <li>おいていたいです。</li> <li>・・・・・・・・・・・・・・・・・・・・・・・・・・・・・・・・・・・・</li></ul>                          | <ul> <li>「用開始・廃止(同時お申込み)」の申込入:</li> <li>:当該申込みにおける<u>すべての入力内容</u></li> <li>「ご使用開始・廃止(同時お申込み)」</li> </ul> | 刀画面へ遷移します。<br><u>፮を残した状態</u> で<br>の申込入力画面へ遷移 |
| タン><br><sup>                                    </sup>                                                                                                    | タン><br><sup>122</sup> :「ご使用開始・廃止(同時お申込み)」の申込入力画面へ遷移します。<br><sup>123</sup> (入力内容を残す) :当該申込みにおける <u>すべての入力内容を残した状態</u> で<br>「ご使用開始・廃止(同時お申込み)」の申込入力画面へ遷移                                                                                                    | <ul> <li>              ご使用開始・廃止(同時お申込み)」の申込入力画面へ遷移します。          </li> <li>             私(入力内容を残す)             :当該申込みにおける<u>すべての入力内容を残した状態</u>で             「ご使用開始・廃止(同時お申込み)」の申込入力画面へ遷移      </li> </ul>                                                                                                    | 申込 : 「ご使<br>申込 (入力内容を残す)                                                                            | 三用開始・廃止(同時お申込み)」の申込入; :当該申込みにおける <u>すべての入力内容</u> 「ご使用開始・廃止(同時お申込み)」                                      | 刀画面へ遷移します。<br><u>≹を残した状態</u> で<br>の申込入力画面へ遷移 |

- \_ 戻る : 申込入力画面へ戻ります。
- ≪申込結果≫ 前記「(a)ご使用開始≪申込結果≫」に同じ。

# (d) ご契約者変更

| 0 0 0 0 0 0 0 0 0 0 0 0 0 0 0 0 0 0 0 0                                                                                                    | 状況一覧 ∨ 各種股定 ∨ ご利用案内・その他 ∨                                                                                                    | ログ |
|----------------------------------------------------------------------------------------------------|----------------------------------------------------------------------------------------------------|----|
| 入力                                                                                                    |                                                                                                    |    |
|                                                                                                    | 個人情報の取り扱い                                                                                                    |    |
| 個人情報の利用目的                                                                                                    | 個人情報の利用目的はごたらからご確認いただけます。                                                                                                    |    |
| 使用用途                                                                                                    | 使用用途                                                                                                    |    |
|                                                                                                    | 電要場所住所                                                                                                    |    |
|                                                                                                    | <ul> <li>管理物件会域から運営する</li> <li></li></ul>                                                                                                    |    |
| 管理物件垂号 [半角]                                                                                                    | 95379999 M F5 (CLL) (5 M H)                                                                                                    |    |
| 濾物・アパート名 [金角]                                                                                                    | 神谷ジェンロボー                                                                                                    |    |
| 權导数 [金角カナ·英数8文字以内]                                                                                                    | Đ() 101,2-A                                                                                                    |    |
| 郵便職号 [半角]                                                                                                    |                                                                                                    |    |
| 所在地                                                                                                    | <ul> <li>■ 「都道府県を選択」 &gt; 「市区町村を選択〕 &gt; 「大字名を選択〕 &gt; 「字丁目を選択〕 &gt;</li> </ul>                                                                                                    |    |
| 11 (a) (b) (b) (b) (b) (b) (b) (b) (b) (b) (b                                                                                                    |                                                                                                    |    |
| ma-de finital 1                                                                                                    |                                                                                                    |    |
| 家屋形態 🚥                                                                                                    | I 進択してください · マ                                                                                                    |    |
| 供給地点物注册号 [半角]                                                                                                    |                                                                                                    |    |
| お客さま番号 [半角]                                                                                                    |                                                                                                    |    |
| 供給地点特定番号(動力)[半角]                                                                                                    |                                                                                                    |    |
| お客さま番号 (動力) [半角]                                                                                                    |                                                                                                    |    |
| An advanta dia . Calc da 1                                                                                                    |                                                                                                    |    |
| 阿约尼爾 [中川]                                                                                                    | K V A V HUBBERTITUZODERBA APPETATUSED CT                                                                                                    |    |
| 管理部件登録<br>知約電波・容量等の容量会更について                                                                                                    | <ul> <li>         ・         ・         ・</li></ul>                                                                                                    |    |
| 管理四件登録<br>胸約電流・容量等の容量変更について<br>(金男なの文学以内<br>(金男2の文学以内                                                                                                    | <ul> <li>         ・         ・         ・</li></ul>                                                                                                    |    |
| 宮理四丹登録<br>案約単造・容量等の容量変更について ▲<br>に余月20文学以内<br>(金角20文学以内)                                                                                                    | <ul> <li>         ・         ・         ・</li></ul>                                                                                                    |    |
| 管理信件登録<br>約約単点・容量等の容量交更について<br>(法売者20文字以内)<br>(法売者20文字以内)                                                                                                    |                                                                                                    |    |
| <ul> <li>管理物件登録</li> <li>案約电流・容量等の容量変更について 【</li> <li>ご解約名楽 ●●●</li> <li>(金男20次学说/)</li> <li>(金男20次学说/)</li> <li>ご使用廃止目時</li> </ul>                                                                                                    |                                                                                                    |    |
| <ul> <li>管理管件登録</li> <li>取約用法・容量等の容量変更について</li> <li>ご解約名集</li> <li>ご使用廃止日時</li> <li>ご使用廃止日時</li> </ul>                                                                                                    |                                                                                                    |    |
| 管理信件登録 副約電流・容量等の容量交更について こ ご解約名歳 (金角20次学に内) ご解約名歳 (金角20次学に内) ご使用電止目時 (金角20次学に内) ご使用電止目時 (金角20次学に内)                                                                                                    |                                                                                                    |    |
| 管理部件登録<br>解約電流・容量等の容量変更について<br>(金売20次学以内)<br>(金売20次学以内)<br>(金売20次学)<br>(金売20次学)<br>(金売20次学)<br>(金売20次学)<br>(金売20次学)<br>(金売20次学)<br>(金売20次学)<br>(金売20次学)<br>(金売20次学)<br>(金売20次学)<br>(金売20次学)<br>(金売20次学)<br>(金売20次学)<br>(金売20次学)<br>(金売20次学)<br>(金売20次学)<br>(金売20次学)<br>(金売20次学)<br>(金売20次学)<br>(金売20次学)<br>(金売20次学)<br>(金売20次学)<br>(金売20次学)<br>(金売20次)<br>(金売20次)<br>(金売20次)<br>(金売20次)<br>(金売20次)<br>(金売20)<br>(金売20)<br>(<br>(<br>(<br>(<br>(<br>(<br>(<br>(<br>(<br>(<br>(<br>(<br>(<br>(<br>(<br>(<br>(<br>(<br>(                                                                                                    |                                                                                                    |    |
| <ul> <li>管理信件登録</li> <li>約約電流・容量等の容量交更について (二)</li> <li>ご契約方表 (二)</li> <li>ご契約方表 (二)</li> <li>ご契約方表 (二)</li> <li>ご使用廃止目時</li> <li>ご使用廃止目時</li> <li>ご使用廃止目時</li> <li>ご使用廃止目時</li> <li>ご会2の文字以内</li> <li>ご知うの(消費方法)</li> <li>ご</li> <li>ご</li></ul>                                                                                                    |                                                                                                    |    |
| 室空向内登録       室空向内登録     第二       上の用洗・容量等の含量文更について     第二       ご知的名説     (金月20文字の以内)       ご信用現止日時     (金月20文字の以内)       ご信用現止日時     第二       ご信用現止日時     第二       ご信用現止日時     第二       ご信用現止日時     第二       ご信用現止日時     第二       ご信用現金の消費方法     第二       近行先の優選     第二                                                                                                    |                                                                                                    |    |
| <ul> <li>管理信件登録</li> <li>取行電流・容量等の容量変更について</li> <li>ご解約名類</li> <li>ご保用廃止日時</li> <li>ご使用廃止日時</li> <li>ご使用廃止日時</li> <li>ご使用廃止日時</li> <li>ご信用廃止日時</li> <li>ご信用廃止日時</li> <li>ご信用廃止日時</li> <li>ご信用廃止日時</li> <li>ご信用廃止日時</li> <li>ご信用廃止日時</li> <li>ご信用廃止日時</li> <li>ご信用廃止日時</li> <li>ご信用</li> <li>ご信用</li></ul>                                                                                                    |                                                                                                    |    |
| 管理信件登録       管理信件登録     第年の日本日本日本日本日本日本日本日本日本日本日本日本日本日本日本日本日本日本日本                                                                                                    |                                                                                                    | γ. |
| <ul> <li>管理管件登録</li> <li>新約電流・容量等の音量文更について (二)</li> <li>「第一次</li> <li>「「第二次</li> <li>「「第二次</li> <li>「「第二次</li> <li>「「第二次</li> <li>「「第二次</li> <li>「「「第二次</li> <li>「「「「」」」」</li> <li>「「」」」</li> <li>「「」」」</li> <li>「」」</li> <li>「」」</li> <l< td=""><td>・ 読者の目的にないたいたいのの「良い」           ・ 読者のに見て知られませんのいたいたいのの「良い」           ・ 読者のに見て知られませんのいたいたいのの「良い」           ・ 読んの時のはまたいですなん           ・ 広安用廃止申込情報           ・ ご使用廃止申込情報           ・ ご使用廃止申込情報           ・ ご使用廃止申込情報           ・ ご使用廃止申込情報           ・ ご使用廃止申込情報           ・ ご使用廃止           ・ ご使用廃止           ・ ご使用廃止           ・ ご使用廃止           ・ ご使用廃止           ・ ご使用成していていましょうか。           ・ ご使用成してください・・・           ・ ・ 選択してください・・・           ・ いいえ           ・ いいえ           ・ ご何気用           ・ いいえ           ・ ご何気用           ・ いいえ           ・ いいえ           ・ いいえ           ・ いいえ           ・ 「読むない」           ・ いいえ           ・ ご知道           ・ ごう           ・ いいえ           ・ ごう           ・ 「読むないころう           ・ ごう           ・ いいえ           ・ ごう           ・ ごう           ・ ごう           ・ 知道           ・ ごう           ・ ごう           ・ ごう           ・ ごう           ・ ごう</td><td>τ.</td></l<></ul> | ・ 読者の目的にないたいたいのの「良い」           ・ 読者のに見て知られませんのいたいたいのの「良い」           ・ 読者のに見て知られませんのいたいたいのの「良い」           ・ 読んの時のはまたいですなん           ・ 広安用廃止申込情報           ・ ご使用廃止申込情報           ・ ご使用廃止申込情報           ・ ご使用廃止申込情報           ・ ご使用廃止申込情報           ・ ご使用廃止申込情報           ・ ご使用廃止           ・ ご使用廃止           ・ ご使用廃止           ・ ご使用廃止           ・ ご使用廃止           ・ ご使用成していていましょうか。           ・ ご使用成してください・・・           ・ ・ 選択してください・・・           ・ いいえ           ・ いいえ           ・ ご何気用           ・ いいえ           ・ ご何気用           ・ いいえ           ・ いいえ           ・ いいえ           ・ いいえ           ・ 「読むない」           ・ いいえ           ・ ご知道           ・ ごう           ・ いいえ           ・ ごう           ・ 「読むないころう           ・ ごう           ・ いいえ           ・ ごう           ・ ごう           ・ ごう           ・ 知道           ・ ごう           ・ ごう           ・ ごう           ・ ごう           ・ ごう | τ. |
| <ul> <li>管理管件登録</li> <li>管理管件登録</li> <li>加力電流・容磁等の容量文更について (二)</li> <li>(上方20文字以内)</li> <li>(上方20文字以内)</li> <li>(上方20文字以内)</li> <li>(上方20文字以内)</li> <li>(上方2000)</li> <li>(上方2000)<td></td><td>Ψ.</td></li></ul>                                                                                                    |                                                                                                    | Ψ. |
| 室空向井登録   第2空向井登録   上の電流・容磁等の含量文更について   ご般的名流   ご般的名流   「日本契約の同時先上回す   ご使用現止回時   ご使用現止回時   「日本契約の同時先上回」   「日本契約の同時先上回」   「日本契約の同時先上回」   「日本契約の同時未上回」   「日本契約の同時未上回」   「日本契約の同時未上回」   「日本契約の同時未上回」   「日本契約の同時未上回」   「日本契約の同時未上回」   「日本契約の同時未上回」   「日本契約の同時未上回」   「日本回」   「日本回」                                                                                                    |                                                                                                    | Ψ. |
| 官理四件登録<br>(法月2027年以内<br>(法月2027年以内<br>(法月2027年以内<br>(法月2027年以内<br>(法月2027年以内<br>(法月2027年以内<br>(法月2027年以内<br>(法月2027年以内<br>(法月2027年以内<br>(法月2027年以内<br>(法月2027年以内<br>(法月2027年以内<br>(法月2027年以内<br>(法月2027年以内<br>(法月2027年以内))                                                                                                    |                                                                                                    | γ. |
| <ul> <li>         で取りたまし、<br/>で取りたまし、<br/>で取りたし、<br/>で取りたし、<br/>で取りたし、<br/>で取りたし、<br/>で取りたし、<br/>で取りたし、<br/>で取りたし、<br/>で取りたし、<br/>で取りたし、<br/>で取りたし、<br/>で取りたし、<br/>で取りたし、<br/>で取りたし、<br/>で取りたし、<br/>で取りたし、<br/>で取りたし、<br/>で取りたし、<br/>で取りたし、<br/>で取りたし、</li></ul>                                                                                                    |                                                                                                    | γ. |
| 室空空内登録   室空空内登録   上の電流・容量やの音楽文圧について   上の電流・容量やの音楽文圧について   「二、「「「「」」」」」」」」」」」」」」」」」」」」」」」」」」」」」」」」                                                                                                    |                                                                                                    | γ. |
| <ul> <li>管理管件登録</li> <li>管理管件登録</li> <li>(法角の定法のではのでは、<br/>(法角の定法のではのでは、<br/>(法角の定法のではのでは、<br/>(法角の定法のではのでは、<br/>(法角の定法のではのでは、<br/>(法角の定法のではのでは、<br/>(法句の定法のではのでは、<br/>(法句の定法ののでは、<br/>(法句の定法ののでは、)</li> </ul>                                                                                                    |                                                                                                    | γ. |

|                                             | ※ 「東京の間の「日間のの「1」」も、あまついう、アントモンドライ目の前期に、「単位」とない。                         |
|---------------------------------------------|-------------------------------------------------------------------------|
| 退去時のブレーカーオフ                                 | ※こ返去の時には運行のジレーカーマオルしていたにようと発行き者体にと思いてとさい。           退去時のブレーカーオフについて未知する |
|                                             | ரீசம்பு                                                                 |
| ガスのお申込み                                     | 中部電力ミライズのガス契約も一緒に申込みする。                                                 |
|                                             | 送付先住所 (电気相金ご请杀先)                                                        |
| 送付先の種類                                      | 需要場所に同じ → 振込用紙の有料化について(2022年4月分以降) 詳細はごちら                               |
|                                             |                                                                         |
|                                             | 停电通知先                                                                   |
| 送付先の種類                                      | 需要場所に同じ ✓                                                               |
|                                             | お中込者様情報                                                                 |
| 企業名                                         | 1号店                                                                     |
| ご担当者様名 [全角]                                 |                                                                         |
| 連絡先お電話番号 [半角]                               | 090 - 1234 - 5678                                                       |
|                                             | 成古國的有限                                                                  |
| 店額名 [金角]                                    |                                                                         |
| 店舗担当者名 [全角]                                 |                                                                         |
| 店舗担当者メールアドレス [半角]<br>※申込売了時・キャンセル時にメールを送信しま |                                                                         |
| à                                           |                                                                         |

イ 使用目的

ご契約者さまの変更に使用します。 ※同一のご使用場所におけるご使用廃止およびご使用開始の同時申込みです。

口 画面遷移方法

- 次の2パターンより遷移します。 ・メインメニューー[ご契約者変更]
- ・メニューバー [お申込み手続き] [ご契約者変更]
- ハ入力内容

| 項目                      | 入力内容               | 桁  | 備考     |
|-------------------------|--------------------|----|--------|
| 個人情報の取り扱い               |                    |    |        |
| 申込みで取得する個ノ              | 情報の利用目的等を掲載します。    | -  |        |
| 使用用途                    |                    | -  |        |
| 使用用途<br><mark>❷须</mark> | 電気の使用用途を選択します。<br> | -  |        |
| 需要場所住所                  |                    |    |        |
| 入力方法選択                  |                    |    | 入力補助機能 |
| 管理物件番号                  |                    | 64 |        |
| 建物・アパート名                |                    | 26 |        |
| 棟号数                     |                    | 8  |        |
| 郵便番号                    |                    | 7  |        |
| 所在地<br><mark>❷须</mark>  |                    | -  |        |
| 番地<br><mark>⊠须</mark>   |                    | 18 |        |
| 家屋形態<br>≝               | 「需要場所住所」に同じ        | -  |        |
| 供給地点特定番号                |                    | 22 |        |

| お客さま番号                                                                                                    |                                                                  | 13 |                         |
|----------------------------------------------------------------------------------------------------|------------------------------------------------------------------|----|-------------------------|
| 供給地点特定番号<br>(動力)                                                                                                    |                                                                  | 22 |                         |
| お客さま番号(動力)                                                                                                    |                                                                  | 13 |                         |
| 契約容量                                                                                                    |                                                                  | 2  |                         |
| 管理物件登録                                                                                                    |                                                                  | -  |                         |
| 現在のご契約情報                                                                                                    |                                                                  |    |                         |
| ご契約名義(漢字)                                                                                                    | ご使用を廃止されるご契約者さまのお名前(漢字)                                          | 20 | 入力補助機能                  |
| 必須                                                                                                    | を入力します。                                                          |    |                         |
| ご契約名義 (カナ)<br><sup>図</sup>                                                                                                    | ご使用を廃止されるご契約者さまのお名前(カナ)を<br>入力します。                               | 20 | 入力補助機能                  |
| ご使用廃止日                                                                                                    |                                                                  |    |                         |
| ご使用廃止日時<br><sup>❷</sup> ፟፟                                                                                                    | 電気のご使用廃止日および時刻を選択します。                                            | -  |                         |
| ご付帯契約の同時廃<br>止同意                                                                                                    | 同一のご使用場所に電気温水器等の付帯契約が<br>存在し、当契約についても同様に廃止を希望する<br>場合、「はい」に☑します。 | -  | 初期表示は「いいえ」に<br>☑されています。 |
| 送付先住所(電気料会                                                                                                    | ☆ご請求先)                                                           |    |                         |
| 最終分料金の精算方                                                                                                    |                                                                  | -  |                         |
| 法<br><sup>國</sup> 須                                                                                                    | (b)ご使用廃止<br>ハ 入力内容                                               |    |                         |
| 送付先の種類<br><sup>図額</sup>                                                                                                    | 「送付先住所」に同じ                                                       | -  |                         |
| 新たなご契約情報                                                                                                    |                                                                  |    |                         |
| 電気料金メニュー                                                                                                    |                                                                  |    |                         |
| 電気温水器のご使用<br><sup>❷</sup> 瀏                                                                                                    |                                                                  | -  |                         |
| おすすめの電気料金<br>プラン                                                                                                    |                                                                  | -  |                         |
| ご希望の電気料金プ<br>ラン                                                                                                    | (a) ご使用開始                                                        | -  |                         |
| 必須                                                                                                    | ハ 入力内容                                                           |    |                         |
| 動力設備のご使用<br>(業務用エアコン等)                                                                                                    | 「電気料金メニュー」に同じ                                                    | -  |                         |
| ご希望の雷気料金プ                                                                                                    |                                                                  | _  |                         |
| ラン(動力)                                                                                                    |                                                                  |    |                         |
| 確認事項                                                                                                    |                                                                  |    |                         |
| 供給条件説明および<br>書面交付について                                                                                                    |                                                                  |    |                         |
|                                                                                                    |                                                                  | -  |                         |
| 必須                                                                                                    |                                                                  | -  |                         |
| <sup>122</sup><br>約款への同意<br><sup>122</sup>                                                                                                    |                                                                  | -  |                         |
| <ul> <li>■</li> <li>約款への同意</li> <li>■</li> <li>■</li> <li>●</li> <li>●</li> <li></li></ul> | (a)ご使用開始<br>ハ 入力内容                                               | -  |                         |
| <ul> <li>▲</li> <li>約款への同意</li> <li>●</li> <li>●</li> <li>約款・要綱への同意</li> <li>●</li> <li>●</li> <li>■</li> <li>ご契約に関する重要</li> <li>事項について</li> </ul>                                                                                                    | (a) ご使用開始<br>ハ 入力内容<br>「確認事項」に同じ                                 | -  |                         |
| <ul> <li>※</li> <li>約款への同意</li> <li>※</li> <li>約款・要綱への同意</li> <li>※</li> <li>ご契約に関する重要</li> <li>事項について</li> <li>※</li> <li>※</li> </ul>                                                                                                    | (a) ご使用開始<br>ハ 入力内容<br>「確認事項」に同じ                                 | -  |                         |

| お客さま情報                     |                                               |    |                             |
|----------------------------|-----------------------------------------------|----|-----------------------------|
| ご契約名義(漢字)<br><sup>図額</sup> | ご使用を開始されるご契約者さまのお名前(漢字)<br>を入力します。            | 20 | 入力補助機能                      |
| ご契約名義(カナ)<br><sup>図須</sup> | ご使用を開始されるご契約者さまのお名前(カナ)を<br>入力します。            | 20 | 入力補助機能                      |
| ご連絡先電話番号<br><sup>図</sup> ┓ | ご使用を開始されるご契約者さまの電話番号を入<br>カします。               | 13 |                             |
| ご使用開始日                     |                                               |    |                             |
| ご契約廃止日と同一                  | 電気のご使用廃止日とご使用開始日を同一日で希                        | -  |                             |
| 日での切替希望                    | 望する場合、☑します。                                   |    |                             |
|                            | ⇒☑した場合、以下項目の入力は不要となります。                       |    |                             |
|                            | (入力項目の非表示化)                                   |    |                             |
|                            | ご使用開始日時                                       |    |                             |
|                            | ・退去時のブレーカーオフ                                  |    |                             |
|                            |                                               |    |                             |
| ご使用開始日時                    | 電気のご使用開始日および時刻を選択します。                         | -  |                             |
|                            |                                               |    | ····                        |
| 水道管の凍結防止に                  | 寒冷地における冬季期間の電気使用廃止の際、水                        |    | ご使用廃止日時が                    |
| 関するこ確認                     | 道管の凍結防止策について、大家・管埋会社に確                        |    | 11月1日~                      |
| 必須                         | 認を行っていたたさます。こ唯認いたたいた场合、                       |    |                             |
| <u>「ロナヰ みゴ」 エ</u>          |                                               |    | の場合に表示します。                  |
| 退去時のノレーカー                  | 退去の除、屋内のフレーカーを切にしていたたいよう                      | -  | こ使用を廃止されるこ 笑                |
| オノ                         | こ契約有さまに糸内を打つに场盲、⊻しま9。                         |    | 約百さまへの余内を刈 <u>豕</u><br>し ±+ |
| <u>ポッカン</u>                |                                               |    | としまり。                       |
| ガス中心                       |                                               | _  |                             |
| リスのお中心の                    | (a).ご使田盟始                                     | _  |                             |
|                            |                                               |    |                             |
|                            |                                               |    |                             |
|                            | 「カス甲込」に回し                                     |    |                             |
|                            | た ( ) ( ) ( ) ( ) ( ) ( ) ( ) ( ) ( ) (       |    |                             |
| 停電通知先・ご契約                  | 内容のご案内送付先                                     |    |                             |
| 送付先の種類                     |                                               | _  |                             |
| 必須                         | (a)ご使用開始                                      |    |                             |
|                            | ハ 入力内容                                        |    |                             |
|                            |                                               |    |                             |
| お甲込者様情報                    |                                               |    |                             |
| 企耒名                        |                                               | -  |                             |
| ー<br>デセッ <del>ン</del> 社学々  | (a) ご使用開始                                     | 20 |                             |
| に担ヨ白体石                     | ハ 入力内容                                        | 32 |                             |
| 道終先な雷話番号                   | 「お申込者様情報」に同じ                                  | 13 |                             |
| ビ加7603 电山田 う<br>必須         |                                               | 10 |                             |
| 店舗情報                       |                                               |    |                             |
| 店舗名                        |                                               | 32 |                             |
|                            |                                               |    |                             |
| 店舗担当者名                     | (a)ご使用開始                                      | 32 |                             |
|                            |                                               |    |                             |
| 店舗担当者メールア                  |                                               | 60 |                             |
| ドレス                        |                                               |    |                             |
| 店舗担当者お電話番                  |                                               | 13 |                             |
| ち                          |                                               |    |                             |
| ご契約に関する重要                  | 事項説明に関するご案内                                   |    |                             |
| こ契約に関する里安制<br> ご柔切の電生料本プ=  | ∮頃況明について記載します。<br>ことにて「従号電灯P / C」なとび「低圧電力」にめた | -  |                             |
| こ布主の电気科並ノス<br> 選択  た提合にまえ  | ノート・「 化里电灯日/し」のよい「 仏圧电力」以外を します               |    |                             |
| 送扒した物口に公小し                 | <sup>,</sup>                                  |    |                             |

<操作ボタン>

トップへ 次へ (確認画面) :トップページへ遷移します。 ただし、当画面の入力内容は破棄されます。 :申込内容確認画面へ遷移します。

# ≪申込内容確認≫

| プ お申込み手続き >                                                                                                    | 状況一覧 ~ 名種設立                                                                                                    | - ご利用案内・その他 > ログ |
|----------------------------------------------------------------------------------------------------|----------------------------------------------------------------------------------------------------|------------------|
| and the state of the                                                                                                    | LT THE ROAD                                                                                                    |                  |
| 内容確認                                                                                                    |                                                                                                    |                  |
|                                                                                                    | <b>出田田</b> 24                                                                                                    |                  |
| 使用用途                                                                                                    | Chinaz<br>ご入居                                                                                                    |                  |
|                                                                                                    | an a ch-si                                                                                                    |                  |
| 管理物件番号                                                                                                    | 需要唱灯仕灯                                                                                                    |                  |
| 違物・アパート名                                                                                                    |                                                                                                    |                  |
| 楝弓数                                                                                                    |                                                                                                    |                  |
| 郵便番号                                                                                                    | 461-0006                                                                                                    |                  |
| 所在地                                                                                                    | 愛知県 名古屋市 東区 東新町                                                                                                    |                  |
| 番地                                                                                                    | 17日                                                                                                    |                  |
| 家屋形態                                                                                                    | 一戸建 (新築)                                                                                                    |                  |
| 供給地点特定番号                                                                                                    |                                                                                                    |                  |
| お客さま番号                                                                                                    |                                                                                                    |                  |
| 契約容量                                                                                                    |                                                                                                    |                  |
| 管理物件登録                                                                                                    | 管理物件台帳に登録しない                                                                                                    |                  |
|                                                                                                    | 現在のご契約情報                                                                                                    |                  |
|                                                                                                    | 1724340                                                                                                    |                  |
| ご契約名義(漢字)                                                                                                    | 中電太郎                                                                                                    |                  |
| ご契約名義 (フリガナ)                                                                                                    | チュウデン タロウ                                                                                                    |                  |
|                                                                                                    |                                                                                                    |                  |
| では用面上口は                                                                                                    | 2025年02月21日 00:00年76億月                                                                                                    |                  |
| 付帯転約の同時廃止回意                                                                                                    | LUL19                                                                                                    |                  |
|                                                                                                    |                                                                                                    |                  |
|                                                                                                    | 送付先住所(電気料金ご請求先)                                                                                                    |                  |
| 戦終ガ料面の精算力法                                                                                                    | 《记录》通り<br>● 要相對:(                                                                                                    |                  |
| ALT TO OTHER                                                                                                    | HE BE SHITTEINED                                                                                                    |                  |
|                                                                                                    |                                                                                                    |                  |
|                                                                                                    | 新たなご契約情報                                                                                                    |                  |
|                                                                                                    | 新たなご契約情報<br>電気料金メニュー                                                                                                    |                  |
| 電気温水器のご使用                                                                                                    | 新たなご契約情報<br>電気用金パュー<br>私                                                                                                    |                  |
| 電気温水器のご使用<br>ご希望の電気料金ブラン                                                                                                    | 新たなご契約情報<br>違気用金メニュー<br>なし<br>スマートライフプシン                                                                                                    |                  |
| 電気温水器のご使用<br>ご希望の電気料点プラン<br>助力設備のご使用 (展取用エアコン等)                                                                                                    | 新たなご契約情報<br>違気料金エュー<br>なし<br>スマートライフプラン<br>なし                                                                                                    |                  |
| 単気重大器のご使用<br>ご何重の単気料金プラン<br>動力設備のご使用(素簡用エアコン等)                                                                                                    | <u>新たなご契約情報</u><br>電気料金 <u>ニュー</u><br>なし<br>スマートライフプジン<br>なし<br>お高さた情報                                                                                                    |                  |
| 電気重大器のご使用<br>ご何度の電気料金プラン<br>動力設備のご使用(実気用エアコン等)<br>ご契約名素(実字)                                                                                                    | <i>新たなご契約情報</i><br>産気料金/エュー<br>なし<br>スペートラインプラン<br>なし<br>おも<br>お名 ごよ情報<br>中電 大参                                                                                                    |                  |
| 単気重水器のご使用<br>ご何度の電気料金プラン<br>動力設备のご使用(素原用エアコン等)<br>ご契約名素(実字)<br>ご契約名素(アリカナ)                                                                                                    | 新たなご契約情報       痛気料金パニー       なし       スペートライブブラン       なし       お店され情報       中電 大郎       チュワテン 902                                                                                                    |                  |
| 戦気重水器のご使用<br>ご有重の戦気共会プラン<br>動力記録ので使用(実気用エアコン等)<br>ご契約名差(原字)<br>ご契約名差(アが力)<br>ご選約名差(アが力)                                                                                                    | 新たなご契約情報       魔気料金×ニュー       なし       スペートラインプラン       取し       か高さま情報       中電 大郎       チュンテン 902       052-111-1111                                                                                                    |                  |
| 電気温水器の2歳用<br>2月辺の電気料金プラン<br>動力設備の2歳用 (実現用エアコン等)<br>22回約名素 (実字)<br>22回約名素 (テク)<br>21回約名素 (フリガナ)<br>21直絶先電話番号                                                                                                    | 新たなご契約情報       電気料金×::       私し       スペートライブラシ、       スペートライブラシ、       取し       お高さよ情報       中電 大部       デュラデン クロう       1052-111-1111                                                                                                    |                  |
| 電気温水器のご使用<br>ご有望の電気料金プラン<br>動力設備のご使用(実現用エアコン等)<br>ご知的名素(実字)<br>ご知的名素(実字)<br>ご通路先電話量号<br>ご知り周山正日二一日での切着希望                                                                                                    | 新たなご契約情報       電気利金×ニュー       超し       スペートライブラン・       支払       支払       レ       レ       シスマートライブラン・       支払       シス・レライブラン・       シス・レライブラン・       シス・レライブラン・       シス・レーシイブラン・       シス・レーシイブラン・       シス・レーシイブラン・       シス・レーシイシーシーシーシーシーシーシー       シス・レーシーシーシーシー       シス・レーシーシーシー       シス・レーシーシー       シス・レーシー       シス・レーシー |                  |
| 端実高水器のご使用<br>電気温水器の電気料金プラン<br>動力設備のご使用(実用用エアコン等)<br>ご知的名素(保予)<br>ご知的名素(保予)<br>ご適応先電話番号<br>ご知り周止日と同一日での切替希望<br>ご供用間始日時                                                                                                    | 新たなご契約特殊       施し       初し       スペートライブラン・       支払       北し       東電 大都       手電 大都       ジンジアン クロン       ジンジェ11:1111       ご使用間如日       単型にない       2025年02月21日 10:00分使用                                                                                                    |                  |
| 電気温水器のご使用<br>電気温水器の定使用<br>(加度の電気料金/プシン<br>動力没像のご使用 (銀原用エアンン等)<br>ご解的名素 (原学)<br>ご解的名素 (原学)<br>ご腐い名素 (原子)<br>ご腐い名素 (原子)<br>ご腐い名素 (原子)<br>ご腐い名素 (原子)<br>ごないるためでのできた。<br>ごないるためでのできた。<br>ここのできた。<br>「ないるためでのできた。」                                                                                                    | 新たなご契契号情報       塩気利金メニュー       都し       スマートライブブシン       コし       シン       力を       東電 太郎       チュロテン       ション       ション                                                                                                    |                  |
| 電気温水器のご使用<br>ご毎辺の電気料金プラン<br>動力没像のご使用 (薬用用エアンド等)<br>ご解約名素 (原学)<br>ご解約名素 (原学)<br>ご解約名素 (原子)<br>ご解約名素 (原子)<br>(原子)<br>(原子)<br>(F)<br>(F)<br>(F)<br>(F)<br>(F)<br>(F)<br>(F)<br>(F                                                                                                    | 新たなご契契付情報         風気利金メニュー         私し         スペートライブプラン         カモンジガラン         カレ         かし         中電 太郎         チンワデン クロク         ロシー         プロシー         全様用開始日         希知しない         全様用開始日         単型しない         全様用開始日         単型しない         ご参用開始日         単型のシテンプレンジングの使用         国式時のフレーカーオブについて承知しない         ガス中込                                                                                                    |                  |
| 電気温水器のご使用<br>ご毎辺の電気料金プシン<br>能力設備のご使用(変気用エアンン等)<br>ご知的な差(原学)<br>ご知的な差(原学)<br>ご知的な差(の力力)<br>ご意味で用品を受けていていた。<br>ご気が内止れたに同一日での切替希望<br>ご気が同止れたに同一日での切替希望<br>ご気が感力レーカーオフ                                                                                                    | 新たなご契契特情報       単化       なし       スマートライフグラン       おむ       力でも少くプグラン       おむ       小胞 大郎       小胞 大郎       ジロン       シン       シン <td></td>                                                                                                    |                  |
| 電気温水器のご使用<br>ご毎辺の電気料金プシン<br>動力設備のご使用(変気用エアンや等)<br>ご数約名素(使予)<br>ご数約名素(使予)<br>ご数約名素(使力)<br>ご数約名素(の力力)<br>ご意味充電話番号<br>ご数約別単に白と用一日でのび替希電<br>ご使用間知に目み<br>記去物のブレーカーオフ                                                                                                    | 新たなご契契特情報         単化         コン         コン         カン         コン         シン         カン         ウン         シン         シン                                                                                                    |                  |
| 電気温未得のご使用<br>ご母道の電気料点プシン<br>動力設備のご使用(展気用エアン学)<br>ご知り名素(実予)<br>ご知り名素(実予)<br>ご知り名素(次子)<br>ご知り名素(大学)<br>ご知りる素(大学)<br>ご知り用いた日本<br>ごの時間にはら<br>この時間にから、<br>このの時にから、<br>このの時にから、<br>このの時間にのも、<br>このの時間にのも、<br>このの時間にのも、<br>このの時間にのも、<br>このの時間にのも、<br>このの時間にのも、<br>このの時間にのも、<br>このの時間にのも、<br>このの時間にのも、<br>このの時間にのも、<br>このの時間にのも、<br>このの時間にのも、<br>こののでも、<br>このので<br>こののでも、<br>このので<br>このので<br>このので<br>このので<br>このので<br>このので<br>このので<br>このので<br>このので<br>このので<br>こののでで<br>このので<br>このので<br>このので<br>こののでで<br>このので<br>このので<br>このので<br>このので | 新たなご契契特情報         施し         なし         なし         なし         なし         なし         なし         なり         なし         なり         なり                                                                                                    |                  |
| <ul> <li>単気温大器のご使用</li> <li>ご供望の電気料金ブラン</li> <li>記力除電のご使用(営気用エアコン等)</li> <li>ご取り名素(決手)</li> <li>ご取り名素(決手)</li> <li>ご取り名素(次手)</li> <li>ご取り名素(次手)</li> <li>ご取り名(次手)</li> <li>ご取り名(次声)</li> <li>ご取り名(次手)</li> <li>ご取り名(次手)</li></ul>                                                                                                    | おたなごとならううみの         加し         加し <td></td>                                                                                                    |                  |
| 戦気温水器のご使用<br>ご毎望の電気料金プシン<br>部力は楽曲のご使用 (業後用エクコン等)<br>ご知りな差 (次手)<br>ご知りな差 (次手)<br>ご知りな差 (次手)<br>ご知りな差 (次手)<br>ご知りな差 (次手)<br>ご加かな出た等<br>ご加かな出た等<br>にのかった。<br>「<br>れののからか。<br>にのかられていた。<br>にのかられていた。<br>にのかられた。<br>にのかられた。<br>にのかられた。<br>にのかられた。<br>にのかられた。<br>にのかられた。<br>にのかられた。<br>にのかられた。<br>にのかられた。<br>にのかられた。<br>にのかられた。<br>にのかられた。<br>にのかられた。<br>にのかられた。<br>にのかられた。<br>にのかられた。<br>にのかられた。<br>にのかられた。<br>にのかられた。<br>にのかられた。<br>にのかられた。<br>にのかられた。<br>にのかられた。<br>にのかられた。<br>にのかられた。<br>にのかられた。<br>にのかられていた。<br>にのかられていた。<br>にのかられていた。<br>にのかられていた。<br>にのかられた。<br>にのかられた。<br>にのかられた。<br>にのかられた。<br>にのかられていた。<br>にのかられた。<br>にのかられた。<br>にのかられていた。<br>にのかられていた。<br>にのかられ                                                                                                    | 第れたなごの契約時候         編文用金メニュー         報心         スペートライフガント         ほし         日本         日本 <trtr>       日本</trtr>                                                                                                    |                  |
| 電気型 本都ので使用<br>ご用型の電気料型プシン<br>お力はなので使用 (業数用エクコン等)<br>ご取り容素 (実学)<br>ご取り容素 (実学)<br>ご取り容素 (大力)<br>ご知られていたのでであれば<br>ご知られていたのでであれば<br>にないたいたいでは、<br>にないたいでは、<br>にないでは、<br>にないたいでは、<br>にないたいでは、<br>に、<br>に、<br>に、<br>に、<br>に、<br>に、<br>に、<br>に、<br>に、<br>に                                                                                                    | 第れたなごの契約時代の         第れたなごの契約時代の         第なれるよニュー         第な         第な、スペートラインプジン・         日         夏む         日         中枢         中枢         中枢         中枢         「日本         「日本 </td <td></td>                                                                                                    |                  |
| 비료교비복감(비용)           비료교비美和교(中)           シンシンシンシンシンシンシンシンシンシンシンシンシンシンシンシンシンシンシン                                                                                                    | おれたなごなどなり情報と           単化           単化           スペートラインプシン・           日           日 <td日< td=""> <td日< td=""> <tr< td=""><td></td></tr<></td日<></td日<>                                                                                                    |                  |
| 확 조교 사직 가 · · · · · · · · · · · · · · · · · ·                                                                                                    |                                                                                                    |                  |
| 확 조교 사용자 (포위 기 ) )<br>가 (교 가 가 가 가 가 가 가 가 가 가 가 가 가 가 가 가 가 가                                                                                                    | 第れたなごの欠分前前級         単化         単化         スペートラインプシン         日レ         日レ         日レ         日本         日本 <t< td=""><td></td></t<>                                                                                                    |                  |
| التركيمية           التركيمية           <                                                                                                    | 第れたなごの契約(前例)         単化         単化         スペートラインプシン         日レ         日レ         日レ         日レ         日本         日本         小田         小田         「日本         「日本                                                                                                    |                  |
| 비료         비료           비료         비료           1         日本のの見たしましたしました           1         日本のの見たしましたしました           1         日本のの見たしましたしましたしました           1         日本のの見たしましたしましたしましたしました           1         日本のの見たしましたしましたしましたしましたしましたしました           1         日本のの見たしましたしましたしましたしましたしましたしましたしましたしましたしましたしま                                                                                                    | 第れたなごの契約(前例)         第なれまメニュー         草心         スペートラインプシン         夏し         夏し         夏し         「中車、大郎         「中車、大郎         「中車、大郎         「日本         「日本                                                                                                    |                  |
| 비료         비료           비료         비료           1         日本のの見る日本のようし、           1         日本のの見る日本のようし、           1         日本のの見る日本のようし、           1         日本のの見る日本のようし、           1         日本のの見る日本のようし、           1         日本のの見る日本のようし、           1         日本の見る日本のようし、           1         日本の見る日本のようし、           1         日本の見る日本のようし、           1         日本の見る日本のようし、           1         日本の見る日本のようし、           1         日本の見る日本のようし、           1         日本のようし、           1         日本のようし、           1         日本のようし、           1         日本のよりし、           1         日本のよりし、           1         日本のよりし、           1         日本のよりし、           1         日本のよりし、           1         日本のよりし、           1         日本のよりし、           1         日本のよりし、           1         日本のよりし、           1         日本のよりし、           1         日本のよりし、           1         日本のよりし、           1         日本のよりし、           1         日本のよりし、           1                                                                                                    | 第れたなごの契約(前例)         第ないないにないので、         夏い         夏い         夏い         夏い         夏い         夏い         夏い         夏い         夏い         夏い         夏い         夏を訪         夏い         夏い         夏い         夏い         夏い         夏い         夏の         夏い         夏の         夏の                                                                                                    |                  |
| 비료         비료           비료         비료           1         日本のの気や用く気を用いていたい           1         日本のの気や用く気を用いていたい           1         日本の気を見ていたい           1         日本の気を見ていたい           1         日本の気を見ていたい           1         日本の気を見ていたい           1         日本の気を見ていたい           1         日本の気を見ていたい           1         日本の気を見ていたい           1         日本の気を見ていたい           1         日本の気を見ていたい           1         日本の気を見ていたい           1         日本の気を見ていたい           1         日本の気を見てい           1         日本の気を見てい           1         日本の気を見てい           1         日本の気を見てい           1         日本の気を見てい           1         日本の気を見てい                                                                                                    | 第九九なごの契約(清報)         第九九なごの契約(清報)         第七、         第七、         第七、         第七、         第七、         第七、         第七、         第七、         第七、         第七、         第七、         第七、         第七、         第七、         第七、         第七、         第七、         第七、         「日本         第七、         「日本         「日本                                                                                                    |                  |

|                   | MB2364                                                                                                    |                      |    |                     |                 |
|-------------------|----------------------------------------------------------------------------------------------------|----------------------|----|---------------------|-----------------|
|                   | 店舗担当者メールアドレス                                                                                                 |                      |    |                     |                 |
|                   | 店舗担当者お電話番号                                                                                                   |                      |    |                     |                 |
|                   | お申込みいただ((あたり、以下項目についてで<br>(7月日)<br>・分量<br>・気圧(資格・対係<br>・支払時間及び支払方法<br>・資保(時間)<br>・資保(時間)<br>・申込みの意思・解除に関する事項 | 56 (風景・近点) をご確認ください。 |    |                     |                 |
| R                 | 5                                                                                                    |                      | 85 | 制て申込 続けて申込 (入力内容を残す | 申込完了            |
|                   |                                                                                                    |                      |    |                     |                 |
| Copyright (c) Chu | ou Electric Power Miralz Co., Inc. All Rights Reserved                                                       | 8                    |    |                     | ● 個人情報のお取扱いについて |

#### <操作ボタン>

続けて申込 :「ご契約者変更」の申込入力画面へ遷移します。

続けて申込(入力内容を残す) : 当該申込みにおける<u>すべての入力内容を残した状態</u>で 「ご契約者変更」の申込入力画面へ遷移します。

<sup>申込完了</sup> :申込結果画面へ遷移します。

<mark>戻る</mark>:申込入力画面へ戻ります。

#### ≪申込結果≫

前記「(a)ご使用開始≪申込結果≫」に同じ。

(e) 一括お申込み

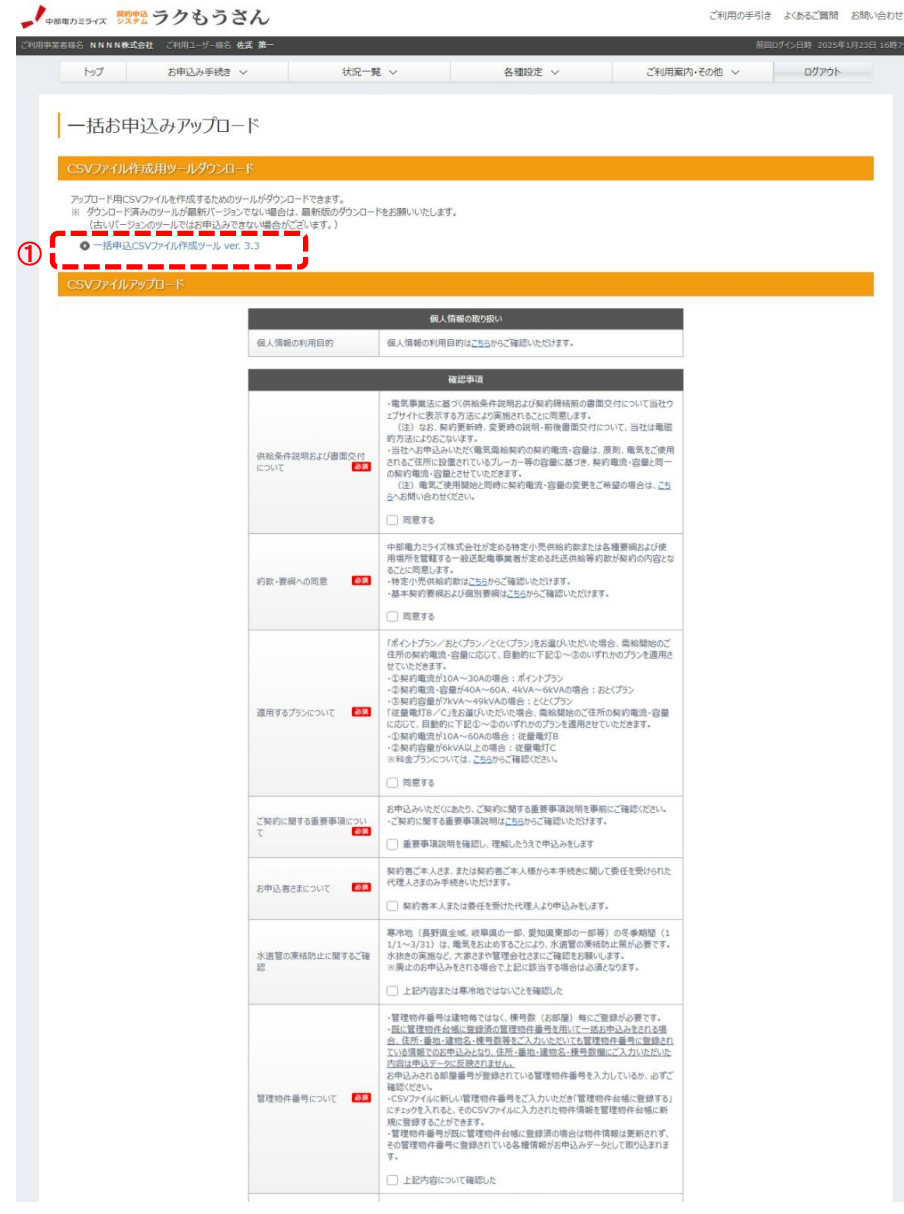

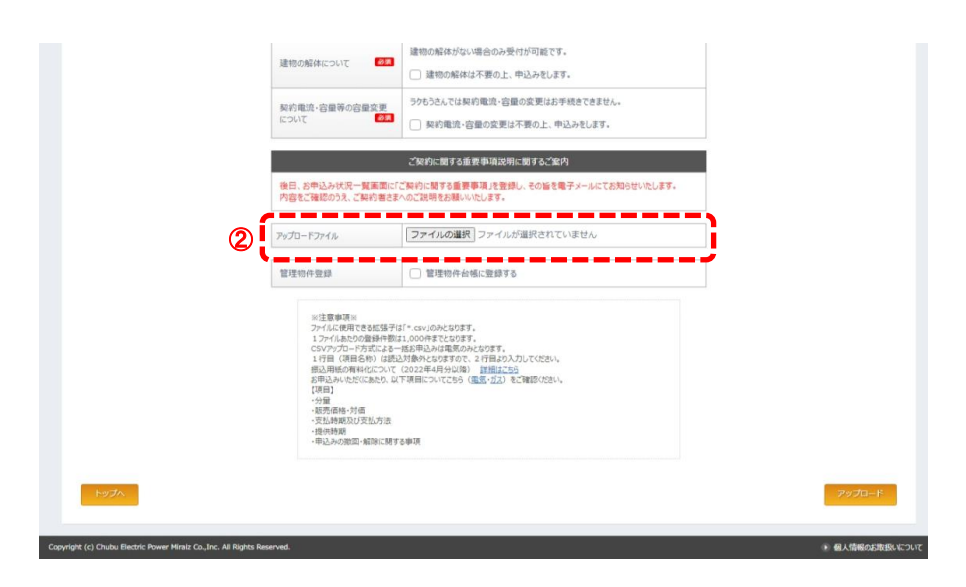

イ 使用目的

一度に多数の電気に関するお申込みを行う場合に使用します。 ※ガス契約のお申込みは行うことができません。

- 口 画面遷移方法

  - 次の2パターンより遷移します。 ・メインメニューー [一括お申込み]
  - ・メニューバー [お申込み手続き] [一括お申込み]
- ハ 入力内容

| 項目                               | 入力内容                                                                                           | 桁 | 備考                                                                   |
|----------------------------------|------------------------------------------------------------------------------------------------|---|----------------------------------------------------------------------|
| 個人情報の取り扱い                        |                                                                                                |   |                                                                      |
| 申込みで取得する個ノ                       | し情報の利用目的等を掲載します。                                                                               | - |                                                                      |
| 確認事項                             |                                                                                                |   |                                                                      |
| 供給条件説明および<br>書面交付について            | (a)ご使用開始                                                                                       | - |                                                                      |
| 赵须                               | <ul><li>ハ 入力内容</li><li>「確認事項」に同じ</li></ul>                                                     |   |                                                                      |
| 約款・要綱への同意<br><sup>図</sup> 類      | 申込みに際し、各種約款・要綱に同意のうえ申込み<br>していただきます。<br>同意いただける場合、②します。                                        | - |                                                                      |
| 適用するプランにつ<br>い<br><sup>❷</sup> 氡 | 申込みに際し、選択した電気料金プランに加え、契約電流・容量・電気設備に応じたプランが適用されることを同意のうえ申込みしていただきます。                            | - |                                                                      |
| ご契約に関する重要<br>事項について<br>∞         | <u>同息いたたりる場合、200より。</u><br>(a)ご使用開始<br>ハ 入力内容                                                  | - |                                                                      |
| お申込者さまについ<br>て 💵                 | 「確認事項」に同じ                                                                                      | - |                                                                      |
| 水道管の凍結防止に<br>関するご確認              | 寒冷地における冬季期間の電気使用廃止の際、水<br>道管の凍結防止策について、大家・管理会社に確<br>認を行っていただきます。ご確認いただいた場合、<br>☑します。           | - | ご使用廃止申込みにお<br>いて、ご使用廃止日時が<br>「11月1日〜翌年3月31<br>日」の場合はご確認が必<br>須となります。 |
| 管理物件番号につい<br>て<br>図              | 管理物件番号の取り扱いについて、画面の記載内<br>容およびお申込みにご利用されるCSVファイル・管<br>理物件情報のご確認を行っていただきます。ご確認<br>いただいた場合、図します。 | - |                                                                      |

| ご契約に関する重要  | 事項説明に関するご案内                        |   |  |
|------------|------------------------------------|---|--|
| ご契約に関する重要事 | 事項説明について記載します。                     | - |  |
| 管理物件登録     | (a) ご使用開始<br>ハ 入力内容<br>「需要場所住所」に同じ | - |  |

ニ CSVファイルの作成

1お申込み1行として、以下項目を入力したCSVファイル(ファイル種類[拡張子]:csv)を作成します。

| 項目                    | 桁  | サイズ | 入力内容                                                                                                    |
|-----------------------|----|-----|----------------------------------------------------------------------------------------------------|
| 申込種別                  | 1  | 半角  | 申込種別を「1~4」より選択し入力します。<br>1:ご使用開始 2:ご使用廃止<br>3:ご契約者変更 4:ご使用開始・廃止同時                                                                                                    |
| ご契約名義 (漢字)<br>(ご使用開始) | 20 | 全角  | ご使用開始申込におけるご契約者さまのお名前(漢字)を入<br>カします。                                                                                                    |
| ご契約名義(カナ)<br>(ご使用開始)  | 20 | 全角  | ご使用開始申込におけるご契約者さまのお名前(カナ)を入<br>カします。                                                                                                    |
| 施工予定日<br>(ご使用開始)      | 8  | 半角  | 電気のご使用開始日を西暦8桁で入力します。<br>※有効日は「申込日の翌々営業日〜翌々月末日」とします。                                                                                                    |
| 施工予定時刻<br>(ご使用開始)     | 2  | 半角  | 電気のご使用開始時刻を「10~17」より選択し入力します。<br>※有効日は「申込日の翌々営業日~翌々月末日」とします。                                                                                                    |
| 管理物件番号                | 64 | 半角  | 管理物件番号を入力します。<br>※管理物件台帳より需要場所を特定する場合、もしくは以下<br>に入力する需要場所住所を管理物件台帳へ新たに登録する場<br>合、入力します。<br>※管理物件番号を入力した場合、管理物件台帳に登録されて<br>いる管理物件情報(住所・番地・建物名・棟号数等)でのお<br>申込みとなりますのでご留意ください。入力した管理物件番<br>号が管理物件台帳に登録されていない場合、各欄(需要場所<br>住所・番地・建物名・棟号数等)の入力内容でのお申込みと<br>なります。詳しくは、「へ アップロードデータの申込処理<br>について」をご確認ください。 |
| 需要場所郵便番号              | 7  | 半角  | 郵便番号を数字7桁で入力します。(ハイフンは入力否)                                                                                                    |
| 需要場所住所<br>(所在地)       | 34 | 全角  | 住所を字名・丁目までを入力します。<br>※需要場所郵便番号に入力がある場合、必須とします。                                                                                                    |
| 需要場所番地<br>(番地)        | 18 | 全角  | 番地を入力します。<br>※需要場所郵便番号に入力がある場合、必須とします。                                                                                                    |
| 需要場所建物名<br>(建物・アパート名) | 26 | 全角  | 建物・アパート名を入力します。                                                                                                    |
| 需要場所棟号数               | 8  | 全角  | 棟号数について、全角カナおよび英数字を8文字以内で入力<br>します。なお、濁点なども1文字に数えます。<br>※漢字は入力不可です。                                                                                                    |
| 連絡先電話番号               | 13 | 半角  | ご契約者の連絡先電話番号を入力します。<br>※ハイフンを入力してください。                                                                                                    |
| 供給地点特定番号              | 22 | 半角  | 供給地点特定番号(22桁)を入力します。                                                                                                    |
| お客さま番号                | 13 | 半角  | お客さま番号(13桁)を入力します。                                                                                                    |
| 契約容量                  | 2  | 半角  | ブランクとしてください。                                                                                                    |

|                                                                                                    |                                                | C                                                                                                    |                                                                                                    |
|----------------------------------------------------------------------------------------------------|------------------------------------------------|----------------------------------------------------------------------------------------------------|----------------------------------------------------------------------------------------------------|
| 支払先種類                                                                                                    | 1                                              | 半角                                                                                                    | ご使用開始申込における支払先住所について、以下の該当す                                                                                                    |
| (ご使用開始)                                                                                                    |                                                |                                                                                                    | る数字を入力します。                                                                                                    |
|                                                                                                    |                                                |                                                                                                    | 1:需要場所に同じ                                                                                                    |
|                                                                                                    |                                                | 业盘                                                                                                    | り: その他<br>「は田間払中ににわけてまれたけにの知医妥只たりました。                                                                                                    |
|                                                                                                    | /                                              | 千円                                                                                                    | こ (史田開始中込における文払先住所の郵便番号を人力しま<br>  オー (ハノコンは) カホン                                                                                                    |
| (こ使用開始)                                                                                                    |                                                |                                                                                                    | 9。(ハイフノは八刀省)<br>※まれた話粉(ごは田明仏)が「F」 たの他」の担合一改領人                                                                                                    |
|                                                                                                    |                                                |                                                                                                    | ※又払先裡類(こ便用開始)が「3:ての他」の場合、必須と<br>   ます                                                                                                    |
|                                                                                                    | 3/                                             | 全角                                                                                                    | ご体田開始由ひにおける支払先住所を字名・丁日主で入力し                                                                                                    |
| (所在地)                                                                                                    | 54                                             | 포겨                                                                                                    |                                                                                                    |
| (ご使用開始)                                                                                                    |                                                |                                                                                                    | ※支払先種類(ご使用開始)が「5・その他」の場合 必須と                                                                                                    |
|                                                                                                    |                                                |                                                                                                    | します。                                                                                                    |
| 支払先番地                                                                                                    | 18                                             | 全角                                                                                                    | ご使用開始申込における支払先住所の番地を入力します。                                                                                                    |
| (番地)                                                                                                    |                                                |                                                                                                    | ※支払先種類(ご使用開始)が「5:その他」の場合、必須と                                                                                                    |
| (ご使用開始)                                                                                                    |                                                |                                                                                                    | します。                                                                                                    |
| 支払先建物名                                                                                                    | 26                                             | 全角                                                                                                    | ご使用開始申込における支払先住所の建物・アパート名を入                                                                                                    |
| (建物・アパート名)                                                                                                    |                                                |                                                                                                    | カします。                                                                                                    |
| (ご使用開始)                                                                                                    |                                                |                                                                                                    |                                                                                                    |
| 支払先棟号数                                                                                                    | 8                                              | 全角                                                                                                    | ご使用開始申込における支払先住所の棟号数について、全角                                                                                                    |
| (ご使用開始)                                                                                                    |                                                |                                                                                                    | カナおよび英数字を8文字以内で入力します。なお、濁点な                                                                                                    |
|                                                                                                    | 00                                             | 人力                                                                                                    | ※実子は人力不可です。                                                                                                    |
| 文払先名称                                                                                                    | 20                                             | 主用                                                                                                    | こ() 田田畑市では、「「「「「「「」」」、「「」」、「「」、「「」、「「」、「」、「「」、「」、「                                                                                                    |
| (夗名)                                                                                                    |                                                |                                                                                                    | 「悚」や「御屮」などの欨孙を入刀くたさい。                                                                                                    |
| (こ使用開始)                                                                                                    |                                                |                                                                                                    | 次又払元裡類(こ便用開始)が「5°ての他」の場合、必須と<br>  ます                                                                                                    |
|                                                                                                    | 13                                             | 坐角                                                                                                    | ご使田園始由込における支払先住所の雷話番号を入力します                                                                                                    |
| (ご使用開始)                                                                                                    | 10                                             |                                                                                                    | ※ハイフンを入力してください。                                                                                                    |
| 停雷诵知先種類                                                                                                    | 1                                              | 半角                                                                                                    | 停雷通知先住所について、以下の該当する数字を入力します。                                                                                                    |
|                                                                                                    |                                                |                                                                                                    |                                                                                                    |
| 1                                                                                                    |                                                | 1                                                                                                    | 1:需要場所に同じ                                                                                                    |
|                                                                                                    |                                                |                                                                                                    | 1:需要場所に同じ<br>8:送付先住所に同じ                                                                                                    |
|                                                                                                    |                                                |                                                                                                    | 1: 需要場所に同じ<br>8: 送付先住所に同じ<br>5: その他                                                                                                    |
| 停電通知先郵便番号                                                                                                    | 7                                              | 半角                                                                                                    | 1: 需要場所に同じ<br>8: 送付先住所に同じ<br><u>5: その他</u><br>停電通知先住所の郵便番号を入力します。                                                                                                    |
| 停電通知先郵便番号                                                                                                    | 7                                              | 半角                                                                                                    | 1: 需要場所に同じ<br>8: 送付先住所に同じ<br><u>5: その他</u><br>停電通知先住所の郵便番号を入力します。<br>(ハイフンは入力否)                                                                                                    |
| 停電通知先郵便番号                                                                                                    | 7                                              | 半角                                                                                                    | <ul> <li>1:需要場所に同じ</li> <li>8:送付先住所に同じ</li> <li>5:その他</li> <li>停電通知先住所の郵便番号を入力します。         <ul> <li>(ハイフンは入力否)</li> <li>※停電通知先種類が「5:その他」の場合、必須とします。</li> </ul> </li> </ul>                                                                                                    |
| 停電通知先郵便番号<br>停電通知先住所                                                                                                    | 7<br>34                                        | 半角                                                                                                    | <ol> <li>1:需要場所に同じ</li> <li>8:送付先住所に同じ</li> <li>5:その他</li> <li>停電通知先住所の郵便番号を入力します。         <ul> <li>(ハイフンは入力否)</li> <li>※停電通知先種類が「5:その他」の場合、必須とします。</li> <li>停電通知先住所を字名・丁目まで入力します。</li> </ul> </li> </ol>                                                                                                    |
| 停電通知先郵便番号<br>停電通知先住所<br>(所在地)                                                                                                    | 7<br>34                                        | 半角                                                                                                    | <ul> <li>1:需要場所に同じ</li> <li>8:送付先住所に同じ</li> <li>5:その他</li> <li>停電通知先住所の郵便番号を入力します。         <ul> <li>(ハイフンは入力否)</li> <li>※停電通知先種類が「5:その他」の場合、必須とします。</li> <li>停電通知先住所を字名・丁目まで入力します。</li> <li>※停電通知先種類が「5:その他」の場合、必須とします。</li> </ul> </li> </ul>                                                                                                    |
| 停電通知先郵便番号<br>停電通知先住所<br>(所在地)<br>停電通知先番地                                                                                                    | 7<br>34<br>18                                  | 半角<br>全角<br>全角                                                                                                    | <ol> <li>1:需要場所に同じ</li> <li>8:送付先住所に同じ</li> <li>5:その他</li> <li>停電通知先住所の郵便番号を入力します。         <ul> <li>(ハイフンは入力否)</li> <li>※停電通知先種類が「5:その他」の場合、必須とします。</li> <li>停電通知先住所を字名・丁目まで入力します。</li> <li>※停電通知先種類が「5:その他」の場合、必須とします。</li> </ul> </li> <li>停電通知先種類が「5:その他」の場合、必須とします。</li> </ol>                                                                                                    |
| 停電通知先郵便番号<br>停電通知先住所<br>(所在地)<br>停電通知先番地<br>(番地)                                                                                                    | 7 34 18                                        | 半角<br>全角<br>全角                                                                                                    | <ol> <li>1:需要場所に同じ</li> <li>8:送付先住所に同じ</li> <li>5:その他</li> <li>停電通知先住所の郵便番号を入力します。         <ul> <li>(ハイフンは入力否)</li> <li>※停電通知先種類が「5:その他」の場合、必須とします。</li> <li>停電通知先住所を字名・丁目まで入力します。</li> <li>※停電通知先種類が「5:その他」の場合、必須とします。</li> <li>停電通知先種類が「5:その他」の場合、必須とします。</li> </ul> </li> </ol>                                                                                                    |
| 停電通知先郵便番号<br>停電通知先住所<br>(所在地)<br>停電通知先番地<br>(番地)<br>停電通知先建物名<br>(建物・アパート名)                                                                                                    | 7<br>34<br>18<br>26                            | 半角<br>全角<br>全角<br>全角                                                                                                    | <ol> <li>1:需要場所に同じ</li> <li>8:送付先住所に同じ</li> <li>5:その他</li> <li>停電通知先住所の郵便番号を入力します。         <ul> <li>(ハイフンは入力否)</li> <li>※停電通知先種類が「5:その他」の場合、必須とします。</li> <li>停電通知先種類が「5:その他」の場合、必須とします。</li> <li>停電通知先種類が「5:その他」の場合、必須とします。</li> <li>停電通知先種類が「5:その他」の場合、必須とします。</li> <li>停電通知先種類が「5:その他」の場合、必須とします。</li> </ul> </li> </ol>                                                                                                    |
| 停電通知先郵便番号<br>停電通知先住所<br>(所在地)<br>停電通知先番地<br>(番地)<br>停電通知先建物名<br>(建物・アパート名)<br>停電通知先棟号数                                                                                                    | 7<br>34<br>18<br>26                            | 半角<br>全角<br>全角<br>全角<br>全角                                                                                                    | <ul> <li>1:需要場所に同じ</li> <li>8:送付先住所に同じ</li> <li>5:その他</li> <li>停電通知先住所の郵便番号を入力します。</li> <li>(ハイフンは入力否)</li> <li>※停電通知先種類が「5:その他」の場合、必須とします。</li> <li>停電通知先住所を字名・丁目まで入力します。</li> <li>※停電通知先種類が「5:その他」の場合、必須とします。</li> <li>停電通知先住所の番地を入力します。</li> <li>※停電通知先種類が「5:その他」の場合、必須とします。</li> <li>停電通知先住所の確地を入力します。</li> </ul>                                                                                                    |
| 停電通知先郵便番号<br>停電通知先住所<br>(所在地)<br>停電通知先番地<br>(番地)<br>停電通知先建物名<br>(建物・アパート名)<br>停電通知先棟号数                                                                                                    | 7<br>34<br>18<br>26<br>8                       | 半角<br>全角<br>全角<br>全角<br>全角                                                                                                    | <ul> <li>1:需要場所に同じ</li> <li>8:送付先住所に同じ</li> <li>5:その他</li> <li>停電通知先住所の郵便番号を入力します。</li> <li>(ハイフンは入力否)</li> <li>※停電通知先種類が「5:その他」の場合、必須とします。</li> <li>停電通知先種類が「5:その他」の場合、必須とします。</li> <li>停電通知先種類が「5:その他」の場合、必須とします。</li> <li>停電通知先種類が「5:その他」の場合、必須とします。</li> <li>停電通知先種類が「5:その他」の場合、必須とします。</li> <li>停電通知先住所の番地を入力します。</li> <li>※停電通知先種類が「5:その他」の場合、必須とします。</li> </ul>                                                                                                    |
| 停電通知先郵便番号<br>停電通知先住所<br>(所在地)<br>停電通知先番地<br>(番地)<br>停電通知先建物名<br>(建物・アパート名)<br>停電通知先棟号数                                                                                                    | 7<br>34<br>18<br>26<br>8                       | 半角<br>全角<br>全角<br>全角<br>全角                                                                                                    | <ul> <li>1:需要場所に同じ</li> <li>8:送付先住所に同じ</li> <li>5:その他</li> <li>停電通知先住所の郵便番号を入力します。</li> <li>(ハイフンは入力否)</li> <li>※停電通知先種類が「5:その他」の場合、必須とします。</li> <li>停電通知先種類が「5:その他」の場合、必須とします。</li> <li>停電通知先種類が「5:その他」の場合、必須とします。</li> <li>停電通知先種類が「5:その他」の場合、必須とします。</li> <li>停電通知先種類が「5:その他」の場合、必須とします。</li> <li>停電通知先住所の確やを入力します。</li> <li>停電通知先住所の建物・アパート名を入力します。</li> <li>停電通知住所の棟号数について、全角カナおよび英数字を8</li> <li>文字以内で入力します。なお、濁点なども1文字に数えま</li> <li>※漢字は入力不可です。</li> </ul>                                                                                                    |
| 停電通知先郵便番号<br>停電通知先住所<br>(所在地)<br>停電通知先番地<br>(番地)<br>停電通知先建物名<br>(建物・アパート名)<br>停電通知先棟号数<br>停電通知先有称                                                                                                    | 7<br>34<br>18<br>26<br>8<br>20                 | 半角       全角       全角       全角       全角       全角       全角       全角       全角                                                                                   | <ul> <li>1:需要場所に同じ</li> <li>8:送付先住所に同じ</li> <li>5:その他</li> <li>停電通知先住所の郵便番号を入力します。</li> <li>(ハイフンは入力否)</li> <li>※停電通知先種類が「5:その他」の場合、必須とします。</li> <li>停電通知先住所の番地を入力します。</li> <li>※停電通知先種類が「5:その他」の場合、必須とします。</li> <li>停電通知先住所の番地を入力します。</li> <li>※停電通知先住所の建物・アパート名を入力します。</li> <li>停電通知住所の棟号数について、全角カナおよび英数字を8</li> <li>文字以内で入力します。なお、濁点なども1文字に数えま</li> <li>※漢字は入力不可です。</li> <li>停電通知先住所の宛名を入力します。</li> </ul>                                                                                                    |
| 停電通知先郵便番号<br>停電通知先住所<br>(所在地)<br>停電通知先番地<br>(番地)<br>停電通知先建物名<br>(建物・アパート名)<br>停電通知先棟号数<br>停電通知先根号数<br>停電通知先名称<br>(宛名)                                                                                          | 7<br>34<br>18<br>26<br>8<br>20                 | 半<br>角<br>全<br>角<br>全<br>角<br>全<br>角<br>全<br>角<br>全<br>角<br>全<br>角                                                                                           | <ul> <li>1:需要場所に同じ</li> <li>8:送付先住所に同じ</li> <li>5:その他</li> <li>停電通知先住所の郵便番号を入力します。</li> <li>(ハイフンは入力否)</li> <li>※停電通知先種類が「5:その他」の場合、必須とします。</li> <li>停電通知先種類が「5:その他」の場合、必須とします。</li> <li>停電通知先種類が「5:その他」の場合、必須とします。</li> <li>停電通知先住所の番地を入力します。</li> <li>※停電通知先住所の建物・アパート名を入力します。</li> <li>停電通知住所の棟号数について、全角カナおよび英数字を8</li> <li>文字以内で入力します。なお、濁点なども1文字に数えま</li> <li>※漢字は入力不可です。</li> <li>停電通知先住所の宛名を入力します。</li> <li>「様」や「御中」などの敬称を入力ください。</li> </ul>                                                                                                    |
| 停電通知先郵便番号<br>停電通知先住所<br>(所在地)<br>停電通知先番地<br>(番地)<br>停電通知先建物名<br>(建物・アパート名)<br>停電通知先棟号数<br>停電通知先有称<br>(宛名)                                                                                                    | 7<br>34<br>18<br>26<br>8<br>20                 | 半<br>角<br>全<br>角<br>全<br>角<br>全<br>角<br>全<br>角<br>全<br>角<br>全<br>角                                                                                           | <ul> <li>1:需要場所に同じ</li> <li>8:送付先住所に同じ</li> <li>5:その他</li> <li>停電通知先住所の郵便番号を入力します。</li> <li>(ハイフンは入力否)</li> <li>※停電通知先種類が「5:その他」の場合、必須とします。</li> <li>停電通知先往所を字名・丁目まで入力します。</li> <li>※停電通知先種類が「5:その他」の場合、必須とします。</li> <li>停電通知先住所の番地を入力します。</li> <li>※停電通知先住所のすりを入力します。</li> <li>停電通知先住所の建物・アパート名を入力します。</li> <li>停電通知住所の棟号数について、全角カナおよび英数字を8</li> <li>文字以内で入力します。なお、濁点なども1文字に数えま</li> <li>※漢字は入力不可です。</li> <li>停電通知先住所の宛名を入力します。</li> <li>「様」や「御中」などの敬称を入力ください。</li> <li>※停電通知先種類が「5:その他」の場合、必須とします。</li> </ul>                                                                                                    |
| <ul> <li>停電通知先郵便番号</li> <li>停電通知先住所<br/>(所在地)</li> <li>停電通知先番地</li> <li>(番地)</li> <li>停電通知先建物名</li> <li>(建物・アパート名)</li> <li>停電通知先棟号数</li> <li>停電通知先名称</li> <li>(宛名)</li> <li>停電通知先電話番号</li> </ul>              | 7<br>34<br>18<br>26<br>8<br>20<br>13           | 半角       全角       全角       全角       全角       全角       全角       全角       全角       全角                                                                          | <ul> <li>1:需要場所に同じ</li> <li>8:送付先住所に同じ</li> <li>5:その他</li> <li>停電通知先住所の郵便番号を入力します。</li> <li>(ハイフンは入力否)</li> <li>※停電通知先種類が「5:その他」の場合、必須とします。</li> <li>停電通知先住所を字名・丁目まで入力します。</li> <li>※停電通知先種類が「5:その他」の場合、必須とします。</li> <li>停電通知先住所の番地を入力します。</li> <li>※停電通知先住所の番地を入力します。</li> <li>停電通知先住所の建物・アパート名を入力します。</li> <li>停電通知先住所の棟号数について、全角カナおよび英数字を8</li> <li>文字以内で入力します。なお、濁点なども1文字に数えま</li> <li>※漢字は入力不可です。</li> <li>停電通知先住所の宛名を入力します。</li> <li>「様」や「御中」などの敬称を入力ください。</li> <li>※停電通知先住所の電話番号を入力します。</li> </ul>                                                                                                    |
| 停電通知先郵便番号<br>停電通知先住所<br>(所在地)<br>停電通知先番地<br>(番地)<br>停電通知先建物名<br>(建物・アパート名)<br>停電通知先棟号数<br>停電通知先根号数<br>停電通知先電話番号                                                                                                | 7<br>34<br>18<br>26<br>8<br>20<br>13           | 半<br>角<br>全<br>全<br>角<br>角<br>角<br>角<br>角<br>角<br>角<br>一<br>合<br>角<br>一<br>全<br>角<br>一<br>全<br>角<br>一<br>全<br>角<br>一<br>全<br>角<br>一<br>全<br>角<br>一<br>全<br>角 | <ul> <li>1:需要場所に同じ</li> <li>8:送付先住所に同じ</li> <li>5:その他</li> <li>停電通知先住所の郵便番号を入力します。 <ul> <li>(ハイフンは入力否)</li> <li>※停電通知先種類が「5:その他」の場合、必須とします。</li> </ul> </li> <li>停電通知先住所を字名・丁目まで入力します。</li> <li>※停電通知先種類が「5:その他」の場合、必須とします。</li> <li>停電通知先住所の番地を入力します。</li> <li>※停電通知先種類が「5:その他」の場合、必須とします。</li> <li>停電通知先住所の建物・アパート名を入力します。</li> <li>停電通知住所の棟号数について、全角カナおよび英数字を8</li> <li>文字以内で入力します。なお、濁点なども1文字に数えま</li> <li>※漢字は入力不可です。</li> <li>停電通知先住所の宛名を入力します。</li> <li>「様」や「御中」などの敬称を入力ください。</li> <li>※停電通知先住所の電話番号を入力します。</li> </ul>                                                                                                    |
| 停電通知先郵便番号<br>停電通知先住所<br>(所在地)<br>停電通知先番地<br>(番通知先建物名<br>(建物・アパート名)<br>停電通知先棟号数<br>停電通知先有新<br>(宛名)<br>停電通知先電話番号<br>電気温水器の取付                                                                                     | 7<br>34<br>18<br>26<br>8<br>20<br>13           | 半<br>角<br>全<br>全<br>全<br>全<br>角<br>全<br>角<br>全<br>角<br>全<br>角<br>子<br>角<br>子<br>角<br>子<br>角<br>子<br>角                                                        | <ul> <li>1:需要場所に同じ</li> <li>8:送付先住所に同じ</li> <li>5:その他</li> <li>停電通知先住所の郵便番号を入力します。</li> <li>(ハイフンは入力否)</li> <li>※停電通知先種類が「5:その他」の場合、必須とします。</li> <li>停電通知先住所を字名・丁目まで入力します。</li> <li>※停電通知先種類が「5:その他」の場合、必須とします。</li> <li>停電通知先住所の番地を入力します。</li> <li>※停電通知先住所の運物・アパート名を入力します。</li> <li>停電通知先住所の凍号数について、全角カナおよび英数字を8</li> <li>文字以内で入力します。なお、濁点なども1文字に数えま</li> <li>※漢字は入力不可です。</li> <li>停電通知先住所の宛名を入力します。</li> <li>「様」や「御中」などの敬称を入力ください。</li> <li>※停電通知先住所の電話番号を入力します。</li> <li>停電通知先住所の電話番号を入力します。</li> <li>アハーンを入力してください。</li> <li>同一のご使用場所(需要場所住所)おける電気温水器等の付帯契</li> </ul>                                                                                                    |
| <ul> <li>停電通知先郵便番号</li> <li>停電通知先住所<br/>(所在地)</li> <li>停電通知先番地</li> <li>(番地)</li> <li>停電通知先建物名<br/>(建物・アパート名)</li> <li>停電通知先棟号数</li> <li>停電通知先名称</li> <li>(宛名)</li> <li>停電通知先電話番号</li> <li>電気温水器の取付</li> </ul> | 7<br>34<br>18<br>26<br>8<br>20<br>13<br>1      | 半     全     全     全       角     角     角     角       角     角     角     角                                                                                      | <ul> <li>1:需要場所に同じ</li> <li>8:送付先住所に同じ</li> <li>5:その他</li> <li>停電通知先住所の郵便番号を入力します。</li> <li>(ハイフンは入力否)</li> <li>※停電通知先種類が「5:その他」の場合、必須とします。</li> <li>停電通知先住所の番地を入力します。</li> <li>※停電通知先種類が「5:その他」の場合、必須とします。</li> <li>停電通知先住所の番地を入力します。</li> <li>※停電通知先住所の建物・アパート名を入力します。</li> <li>停電通知生産類が「5:その他」の場合、必須とします。</li> <li>停電通知生産類が「5:その他」の場合、必須とします。</li> <li>停電通知生産類が「5:その他」の場合、必須とします。</li> <li>停電通知生産類が「5:その他」の場合、必須とします。</li> <li>停電通知生産類が「5:その他」の場合、必須とします。</li> <li>停電通知生産類が「5:その他」の場合、必須とします。</li> <li>停電通知生産類が「5:その他」の場合、必須とします。</li> <li>停電通知生産類が「5:その他」の場合、必須とします。</li> <li>「様」や「御中」などの敬称を入力ください。</li> <li>※停電通知先住所の電話番号を入力します。</li> <li>※ハイフンを入力してください。</li> <li>同一のご使用場所(需要場所住所)おける電気温水器等の付帯契約(設備)の使用有無を選択します。</li> </ul>                                                                        |
| <ul> <li>停電通知先郵便番号</li> <li>停電通知先住所<br/>(所在地)</li> <li>停電通知先番地<br/>(番通知先建物名<br/>(建物・アパート名)</li> <li>停電通知先棟号数</li> <li>停電通知先電話番号</li> <li>電気温水器の取付</li> </ul>                                                   | 7<br>34<br>18<br>26<br>8<br>20<br>13<br>1      | 半     全     全     全       角     角     角     角       月     角     角     角                                                                                      | <ul> <li>1:需要場所に同じ</li> <li>8:送付先住所に同じ</li> <li>5:その他</li> <li>停電通知先住所の郵便番号を入力します。</li> <li>(ハイフンは入力否)</li> <li>※停電通知先種類が「5:その他」の場合、必須とします。</li> <li>停電通知先住所を字名・丁目まで入力します。</li> <li>※停電通知先種類が「5:その他」の場合、必須とします。</li> <li>停電通知先住所の番地を入力します。</li> <li>※停電通知先住所の番地を入力します。</li> <li>停電通知先住所の建物・アパート名を入力します。</li> <li>停電通知先住所の宛名を入力します。</li> <li>停電通知先住所の宛名を入力します。</li> <li>「様」や「御中」などの敬称を入力ください。</li> <li>※停電通知先住所の電話番号を入力します。</li> <li>停電通知先住所の電話番号を入力します。</li> <li>※ハイフンを入力してください。</li> <li>同一のご使用場所(需要場所住所)おける電気温水器等の付帯契約(設備)の使用有無を選択します。</li> </ul>                                                                                                    |
| 停電通知先郵便番号<br>停電通知先住所<br>(所在地)<br>停電通知先番地<br>(番通知先建物名<br>(建物・アパート名)<br>停電通知先棟号数<br>停電通知先有新<br>(宛名)<br>停電通知先電話番号<br>電気温水器の取付                                                                                     | 7<br>34<br>18<br>26<br>8<br>20<br>13<br>1      | 半     全     全     全     全     半     半       角     角     角     角     角     角                                                                                  | <ul> <li>1:需要場所に同じ</li> <li>8:送付先住所に同じ</li> <li>5:その他</li> <li>停電通知先住所の郵便番号を入力します。</li> <li>(ハイフンは入力否)</li> <li>※停電通知先種類が「5:その他」の場合、必須とします。</li> <li>停電通知先住所を字名・丁目まで入力します。</li> <li>※停電通知先種類が「5:その他」の場合、必須とします。</li> <li>停電通知先住所の番地を入力します。</li> <li>※停電通知先住所の運物・アパート名を入力します。</li> <li>停電通知先住所の殖号数について、全角カナおよび英数字を8</li> <li>文字以内で入力します。なお、濁点なども1文字に数えま</li> <li>※漢字は入力不可です。</li> <li>停電通知先住所の電話番号を入力します。</li> <li>※停電通知先住所の電話番号を入力します。</li> <li>※ハイフンを入力してください。</li> <li>同一のご使用場所(需要場所住所)おける電気温水器等の付帯契約(設備)の使用有無を選択します。</li> <li>1:なし</li> <li>2:あり</li> </ul>                                                                                                    |
| 停電通知先郵便番号<br>停電通知先住所<br>(所通知先在所<br>(所通知先番地)<br>停電通知先建物名<br>(建物・アパート名)<br>停電通知先棟号数<br>停電通知先名称<br>(宛名)<br>停電通知先電話番号<br>電気温水器の取付<br>使用用途                                                                          | 7<br>34<br>18<br>26<br>8<br>20<br>13<br>1<br>1 | 半 全 全 全 全 半 半 半 月 角 角 角 角 角 角 角 角 角 角 角 角 角 角 角 角                                                                                                    | <ul> <li>1:需要場所に同じ</li> <li>8:送付先住所に同じ</li> <li>5:その他</li> <li>停電通知先住所の郵便番号を入力します。</li> <li>(ハイフンは入力否)</li> <li>※停電通知先種類が「5:その他」の場合、必須とします。</li> <li>停電通知先住所を字名・丁目まで入力します。</li> <li>※停電通知先種類が「5:その他」の場合、必須とします。</li> <li>停電通知先住所の番地を入力します。</li> <li>※停電通知先往所の運物・アパート名を入力します。</li> <li>停電通知先住所の棟号数について、全角カナおよび英数字を8</li> <li>文字以内で入力します。なお、濁点なども1文字に数えま</li> <li>※漢字は入力不可です。</li> <li>停電通知先住所の宛名を入力します。</li> <li>「様」や「御中」などの敬称を入力ください。</li> <li>※停電通知先往所の電話番号を入力します。</li> <li>停電通知先住所の電話番号を入力します。</li> <li>前一のご使用場所(需要場所住所)おける電気温水器等の付帯契約(設備)の使用有無を選択します。</li> <li>1:なし</li> <li>2:あり</li> <li>電気のご使用用途を入力します。</li> <li>のご使用用途を入力します。</li> </ul>                                                                                                    |
| 停電通知先郵便番号<br>停電通知先住所<br>(所在地)<br>停電通知先番地<br>(番通知先建物名<br>(建物・アパート名)<br>停電通知先棟号数<br>停電通知先電話番号<br>電気温水器の取付<br>使用用途                                                                                                | 7<br>34<br>18<br>26<br>8<br>20<br>13<br>1<br>1 | 半 全 全 全 全 半 半 半 半 角 角 角 角 角 角 角 角 角 角 角                                                                                                    | <ul> <li>1:需要場所に同じ</li> <li>8:送付先住所に同じ</li> <li>5:その他</li> <li>停電通知先住所の郵便番号を入力します。</li> <li>(ハイフンは入力否)</li> <li>※停電通知先種類が「5:その他」の場合、必須とします。</li> <li>停電通知先種類が「5:その他」の場合、必須とします。</li> <li>停電通知先種類が「5:その他」の場合、必須とします。</li> <li>停電通知先往所の番地を入力します。</li> <li>※停電通知先種類が「5:その他」の場合、必須とします。</li> <li>停電通知先往所の建物・アパート名を入力します。</li> <li>停電通知先住所の棟号数について、全角カナおよび英数字を8</li> <li>文字以内で入力します。なお、濁点なども1文字に数えま</li> <li>※漢字は入力不可です。</li> <li>停電通知先往所の宛名を入力します。</li> <li>「様」や「御中」などの敬称を入力ください。</li> <li>※停電通知先種類が「5:その他」の場合、必須とします。</li> <li>停電通知先往所の宛名を入力します。</li> <li>※停電通知先種類が「5:その他」の場合、必須とします。</li> <li>停電通知先往所の電話番号を入力します。</li> <li>※ハイフンを入力してください。</li> <li>同一のご使用場所(需要場所住所)おける電気温水器等の付帯契約(設備)の使用有無を選択します。</li> <li>1:なし</li> <li>2:あり</li> <li>電気のご使用用途を入力します。</li> <li>①:ご入居</li> <li>1:いウスクリーニングや内見等</li> </ul> |

| 契約内容の案内送付<br>先種類              | 1  | 半角 | 契約内容の案内送付先住所について、以下の該当する数字を<br>入力します。<br>1:需要場所に同じ<br>5:その他<br>※当社とりご案内した事業者さまのみ入力ください                                                          |
|-------------------------------|----|----|----------------------------------------------------------------------------------------------------|
| 契約内容の案内送付<br>先郵便番号            | 7  | 半角 | 契約内容の案内送付先住所の郵便番号を入力します。<br>(ハイフンは入力否)<br>※契約内容の案内送付先種類が「5:その他」の場合、必須とします。                                                                      |
| 契約内容の案内送付<br>先住所<br>(所在地)     | 34 | 全角 | 契約内容の案内送付先住所を字名・丁目まで入力します。<br>※契約内容の案内送付先種類が「5:その他」の場合、必須と<br>します。                                                                              |
| 契約内容の案内送付<br>先番地<br>(番地)      | 18 | 全角 | 契約内容の案内送付先住所の番地を入力します。<br>※契約内容の案内送付先種類が「5:その他」の場合、必須と<br>します。                                                                                  |
| 契約内容の案内送付<br>先建物名<br>(建物・アパート | 26 | 全角 | 契約内容の案内送付先住所の建物・アパート名を入力します。                                                                                                    |
| 契約内容の案内送付<br>先棟号数             | 8  | 全角 | 契約内容の案内送付先住所の棟号数について、全角カナおよ<br>び英数字を8文字以内で入力します。なお、濁点なども1文<br>字に数えます。<br>※漢字は入力不可です。                                                            |
| 契約内容の案内送付<br>先名称<br>(宛名)      | 20 | 全角 | 契約内容の案内送付先住所の宛名を入力します。<br>「様」や「御中」などの敬称を入力ください。<br>※契約内容の案内送付先種類が「5:その他」の場合、必須とします。                                                             |
| ご契約名義(漢字)<br>(ご使用廃止)          | 20 | 全角 | ご使用廃止申込におけるご契約者さまのお名前(漢字)を入<br>力します。                                                                                                    |
| ご契約名義(カナ)<br>(ご使用廃止)          | 20 | 全角 | ご使用廃止申込におけるご契約者さまのお名前(カナ)を入<br>カします。                                                                                                    |
| 契約廃止日と同一日<br>切替希望             | 1  | 半角 | 電気のご使用廃止日と開始日を同一日とする場合は、「1:希望する」を選択し入力します。                                                                                                    |
| 施工予定年月日<br>(ご使用廃止)            | 8  | 半角 | 電気のご使用廃止日を西暦8桁で入力します。<br>※有効日は「申込日の翌々営業日〜翌々月末日」とします。                                                                                            |
| 施工予定時刻<br>(ご使用廃止)             | 2  | 半角 | 電気のご使用廃止時刻を「09~17」より選択し入力します。<br>※有効日は「申込日の翌々営業日〜翌々月末日」とします。                                                                                    |
| 最終分料金の精算方<br>法                | 1  | 半角 | 最終分料金の精算方法について、以下の該当する数字を入力<br>します。<br>2:移転先に振込用紙を送付<br>6:従来通り                                                                                  |
| 支払先種類<br>(ご使用廃止)              | 1  | 半角 | ご使用廃止申込における支払先住所について、以下の該当す<br>る数字を入力します。<br>1:需要場所に同じ<br>5:その他<br>7:停電通知先に同じ<br>9:支払先住所に同じ(ご使用開始時に同じ)<br>※7,9は申込種別が「4:ご使用開始・廃止同時」の場合のみ<br>選択可能 |
| 支払先郵便番号<br>(ご使用廃止)            | 7  | 半角 | ご使用廃止申込における支払先住所の郵便番号を入力しま<br>す。(ハイフンは入力否)<br>※支払先種類(ご使用廃止)が「5:その他」の場合、必須と<br>します。                                                              |
| 支払先住所                         | 34 | 全角 | ご使用廃止申込における支払先住所を字名・丁目まで入力し<br>ます                                                                                                    |
| (ご使用廃止)<br>(ご使用廃止)            |    |    | <sup>み y 。</sup><br>※支払先種類(ご使用廃止)が「5 : その他」の場合、必須と<br>します。                                                                                      |

| 支払先番地                                    | 18       | 全伯   | ご使田廃止由込における支払先住所の番地を入力します                                 |
|------------------------------------------|----------|------|-----------------------------------------------------------|
| (采抽)                                     |          | 포거   | 公古北先話新(ごは田底止)が「5・その他」の埋今 ぶると                              |
| (一)(一)(一)(一)(一)(一)(一)(一)(一)(一)(一)(一)(一)( |          |      |                                                           |
| (こ () 田 焼 山 /                            | 26       | ム布   | しより。                                                      |
|                                          | 20       | 王円   | こ () 田廃止中込における文払先任所の建物・アハート名を入                            |
| (運物・アハート名)                               |          |      | カします。                                                     |
| <u>(ご使用廃止)</u>                           |          |      |                                                           |
| 支払先棟号数                                   | 8        | 全角   | ご使用廃止申込における支払先住所の棟号数について、全角                               |
| (ご使用廃止)                                  |          |      | カナおよび英数字を8文字以内で入力します。なお、濁点な                               |
|                                          |          |      | ※漢字は入力不可です。                                               |
| 支扒先名称                                    | 20       | 全鱼   | ご使用廃止申込における支払先住所の宛名を入力します。                                |
| (                                        |          |      |                                                           |
|                                          |          |      | 、本1 生種類(ご体田威止)が「5、その他」の提合 ぶると                             |
| (こ使用廃止)                                  |          |      | 次又仏元性頬(こ使用廃止)が「J.ての他」の場合、必須と                              |
|                                          | 10       | NI / | しより。                                                      |
| 文払先電話番号                                  | 13       | 丰円   | こ 使用廃止申込における文払先任所の電話番号を入力します。                             |
| (ご使用廃止)                                  |          |      | ※ハイフンを入力してください。                                           |
| 退去時のブレーカー                                | 1        | 半角   | 退去時のブレーカーの取り扱いをご確認いただき、「0~1」から                            |
| オフ                                       |          |      | 選択し入力します。                                                 |
|                                          |          |      | ※ご退去の際には屋内のブレーカーをオフにしていただくようご                             |
|                                          |          |      | 契約者様にご案内ください。                                             |
|                                          |          |      | 0・承知しない                                                   |
|                                          |          |      | 1. 承知する                                                   |
|                                          | 1        | 半角   | ■「 ホル ) ③<br>雪与刧約の付帯刧約(涇夜雪与泪水哭笙)があり 同時に感                  |
| 内帝天初の向時廃止                                |          | 十四   | 电X天初の竹市天初(沐仪电X/血小谷寺)がのり、回時に焼<br>  よまて担合け「1. けい」を翌日」 ユーニキナ |
| 回息                                       |          |      | 山りる場合は「「こはい」を迭折し八刀しまり。                                    |
|                                          |          |      | 0:いいえ                                                     |
|                                          |          |      | 1:はい                                                      |
| 店舗名                                      | 32       | 全角   | 店舗名を入力します。                                                |
|                                          |          |      |                                                           |
| 店舗担当者名                                   | 32       | 全角   | 店舗担当者名を入力します。                                             |
|                                          |          |      |                                                           |
| 店舗担当者メールア                                | 60       | 半角   | 店舗担当者メールアドレスを入力します。                                       |
|                                          |          |      | ※由込完了時・キャンセル時にメールを送信します。                                  |
| 上                                        | 12       | 半角   | に は おう こ からに から と に し こ う 。                               |
| 石品适当石电品值与                                |          |      | 二冊  二日の电田田 うどハガしよう。<br>  ※ハイコンたえ カレアノださい                  |
| 「一一一一一一一一一一一一一一一一一一一一一一一一一一一一一一一一一一一一    | 1        | 半名   | ペパイノノを八刀してくたてい。<br>  ゴダ頃の雨乍刺みゴニンカミアの教守から、翌日します            |
| 電気料金ノフノ                                  |          | 千円   | こ布里の電気科電ノフノを以下の数子から迭折しまり。                                 |
|                                          |          |      | U: 他重電灯 B/ 他重電灯 G                                         |
|                                          |          |      | 1:ホイントフラン/おとくフラン/とくとくフラン                                  |
|                                          |          |      | 2:スマートライフブラン                                              |
|                                          |          |      | 3:スマートライフプラン(夜とく)                                         |
|                                          |          |      | 4:スマートライフプラン(朝とく)                                         |
| 動力設備の使用                                  | 1        | 半角   | 同一のご使用場所(需要場所住所)における動力設備の使用                               |
|                                          |          |      | 有無を選択します。                                                 |
|                                          |          |      | $0 \cdot t \cdot 1$                                       |
|                                          |          |      |                                                           |
| 「「「「」」」「」」「」」「」」「」」                      | 1        | 业名   | 「・のック」                                                    |
| 电风科並ノフン(期                                |          | 十円   | 判刀                                                        |
|                                          |          |      | ♥°<br>◇ 你で電士                                              |
|                                          |          |      |                                                           |
|                                          |          |      | 1: ヒジとくブラン                                                |
| 供給地点特定番号                                 | 22       | 半角   | 動力設備の供給地点特定番号(22桁)を入力します。                                 |
| (動力)                                     |          |      |                                                           |
| お客さま番号(動                                 | 13       | 半角   | 動力設備のお客さま番号(13桁)を入力します。                                   |
| <b>カ</b> )                               |          |      |                                                           |
|                                          | <u> </u> |      |                                                           |

※申込種別によって、入力対象となる項目が異なります。以下に従ってご入力ください。

|                                 |              | 申込種別(〇  | :入力対象) |                | 心須  |
|---------------------------------|--------------|---------|--------|----------------|-----|
| 項目                              | ご使用開始        | ご使用廃止   | ご契約者変更 | ご使用開始<br>・廃止同時 | 項目  |
| 申込種別                            | 0            | 0       | 0      | 0              | 必須  |
| ご契約名義 (漢字)<br>(ご使用開始)           | 0            |         | 0      | 0              | 必須  |
| ご契約名義(カナ)<br>(ご使用開始)            | 0            |         | 0      | 0              | 必須  |
| 施工予定日<br>(ご使用開始)                | 0            |         | 0      | 0              | 必須  |
| 施工予定時刻<br>(ご使用開始)               | 0            |         | 0      | 0              | 必須  |
| 管理物件番号                          | 0            | 0       | 0      | 0              | Δ   |
| 需要場所郵便番号                        | 0            | 0       | 0      | 0              | 必須  |
| 需要場所住所<br>(所在地)                 | 0            | 0       | 0      | 0              | Δ   |
| 需要場所番地<br>(番地)                  | 0            | 0       | 0      | 0              | Δ   |
| 需要場所建物名<br>(建物・アパート名)           | 0            | 0       | 0      | 0              | 注1  |
| 需要場所棟号数                         | 0            | 0       | 0      | 0              | 注1  |
| 連絡先電話番号                         | 0            | 0       | 0      | 0              | 必須  |
| 供給地点特定番号                        | 0            | 0       | 0      | 0              |     |
| お客さま番号                          | 0            | 0       | 0      | 0              |     |
| 契約容量                            | 0            | 0       | 0      | 0              |     |
| 支払先種類<br>(ご使用開始)                | 0            |         | 0      | 0              | 必須  |
| 支払先郵便番号<br>(ご使用開始)              | 0            |         | 0      | 0              | Δ   |
| 支払先住所<br>(所在地)<br>(ご使用開始)       | 0            |         | 0      | 0              | Δ   |
| 支払先番地<br>(番地)<br>(ご使用開始)        | 0            |         | 0      | 0              | Δ   |
| 支払先建物名<br>(建物・アパート名)<br>(ご使用開始) | 0            |         | 0      | 0              |     |
| 支払先棟号数<br>(ご使用開始)               | 0            |         | 0      | 0              |     |
| 支払先名称<br>(宛名)<br>(ご使用開始)        | 0            |         | 0      | 0              | Δ   |
| 支払先電話番号<br>(ご使用開始)              | 0            |         | 0      | 0              |     |
| 注1:「家屋形態」<br>必須項目です             | 欄で「集合住s<br>。 | 官」を選択して | いる場合は、 | 建物・アパー         | ト名は |

|                               |       | 申込種別(〇 | :入力対象) |                | 心石       |
|-------------------------------|-------|--------|--------|----------------|----------|
| 項目                            | ご使用開始 | ご使用廃止  | ご契約者変更 | ご使用開始<br>・廃止同時 | 必須<br>項目 |
| 停電通知先種類                       | 0     |        | 0      | 0              | 必須       |
| 停電通知先郵便番号                     | 0     |        | 0      | 0              | Δ        |
| 停電通知先住所<br>(所在地)              | 0     |        | 0      | 0              | Δ        |
| 停電通知先番地<br>(番地)               | 0     |        | 0      | 0              | Δ        |
| 停電通知先建物名<br>(建物・アパート名)        | 0     |        | 0      | 0              |          |
| 停電通知先棟号数                      | 0     |        | 0      | 0              |          |
| 停電通知先名称<br>(宛名)               | 0     |        | 0      | 0              | Δ        |
| 停電通知先電話番号                     | 0     |        | 0      | 0              |          |
| 電気温水器の取付                      | 0     |        | 0      | 0              | 必須       |
| 使用用途                          | 0     |        | 0      | 0              | 必須       |
| 契約内容の案内送付<br>先種類              | 0     |        | 0      | 0              |          |
| 契約内容の案内送付<br>先郵便番号            | 0     |        | 0      | 0              | Δ        |
| 契約内容の案内送付<br>先住所<br>(所在地)     | 0     |        | 0      | 0              | Δ        |
| 契約内容の案内送付<br>先番地<br>(番地)      | 0     |        | 0      | 0              | Δ        |
| 契約内容の案内送付<br>先建物名<br>(建物・アパート | 0     |        | 0      | 0              |          |
| 契約内容の案内送付<br>先棟号数             | 0     |        | 0      | 0              |          |
| 契約内容の案内送付<br>先名称<br>(宛名)      | 0     |        | 0      | 0              | Δ        |
| ご契約名義(漢字)<br>(ご使用廃止)          |       | 0      | 0      |                | 必須       |
| ご契約名義(カナ)<br>(ご使用廃止)          |       | 0      | 0      |                | 必須       |
| 契約廃止日と同一日<br>切替希望             |       |        | 0      |                |          |
| 施工予定年月日<br>(ご使用廃止)            |       | 0      | 0      | 0              | 必須       |
| 施工予定時刻<br>(ご使用廃止)             |       | 0      | 0      | 0              | 必須       |
| 最終分料金の精算方<br>法                |       | 0      | 0      | 0              | 必須       |
| 支払先種類<br>(ご使用廃止)              |       | 0      | 0      | 0              | 必須       |

|                                 |       | 申込種別(O | : <b>入力</b> 対象) |                | 心石 |
|---------------------------------|-------|--------|-----------------|----------------|----|
| 項目                              | ご使用開始 | ご使用廃止  | ご契約者変更          | ご使用開始<br>・廃止同時 | 项目 |
| 支払先郵便番号<br>(ご使用廃止)              |       | 0      | 0               | 0              | Δ  |
| 支払先住所<br>(所在地)<br>(ご使用廃止)       |       | 0      | 0               | 0              | Δ  |
| <u>支払</u> 先番地(番地)<br>(ご使用廃止)    |       | 0      | 0               | 0              | Δ  |
| 支払先建物名<br>(建物・アパート名)<br>(ご使用廃止) |       | 0      | 0               | 0              |    |
| <u>支払先棟号数</u><br>(ご使用廃止)        |       | 0      | 0               | 0              |    |
| 支払先名称(宛名)<br>(ご使用廃止)            |       | 0      | 0               | 0              | Δ  |
| 支払先電話番号<br>(ご使用廃止)              |       | 0      | 0               | 0              |    |
| 退去時のブレーカー<br>オフ                 |       | 0      | 0               | 0              | 必須 |
| 付帯契約の同時廃止<br>同意                 |       | 0      | 0               | 0              | 必須 |
| 店舗名                             | 0     | 0      | 0               | 0              |    |
| 店舗担当者名                          | 0     | 0      | 0               | 0              |    |
| 店舗担当者メールア<br>ドレス                | 0     | 0      | 0               | 0              |    |
| 店舗担当者電話番号                       | 0     | 0      | 0               | 0              |    |
| 電気料金プラン                         | 0     |        | 0               | 0              | 必須 |
| 動力設備の使用<br>                     | 0     |        | 0               | 0              | 必須 |
| 電気料金プラン(動<br>力)                 | 0     |        | 0               | 0              | Δ  |
| 供給地点特定番号<br>(動力)                | 0     |        | 0               | 0              |    |
| お客さま番号(動<br>カ)                  | 0     |        | 0               | 0              |    |

※必須項目が△の場合は、ある特定の条件下でのみ必須となります。

≪CSVファイル作成用ツールの提供≫

アップロード用のCSVファイルを容易に作成するためのツールを提供しております。 ① [●一括申込CSVファイル作成ツール ver. XX.XX] をクリックします。 (XX.XX:バージョンナンバー)

※古いバージョンのツールではお申込みできない場合がございます。 最新版のダウンロードをお願いいたします。

#### ホ アップロード処理

前記ニで作成したCSVファイルを②で選択して アップロー ボタンをクリックします。 ◇アップロードが成功した場合 一括お申込みアップロード結果画面が表示されます。

 ご利用の手引き よ(あるご質問 お問い合わせ)

 ご利用の手引き よ(あるご質問 お問い合わせ)

 ご利用調整者性名 沙ち込み不誠意 (3)用ニーダー総合 SYC 大参)

 トップ
 お申込み手続き >
 状況一覧 >
 各種設定 >
 ご利用案内・その他 >
 ログアット

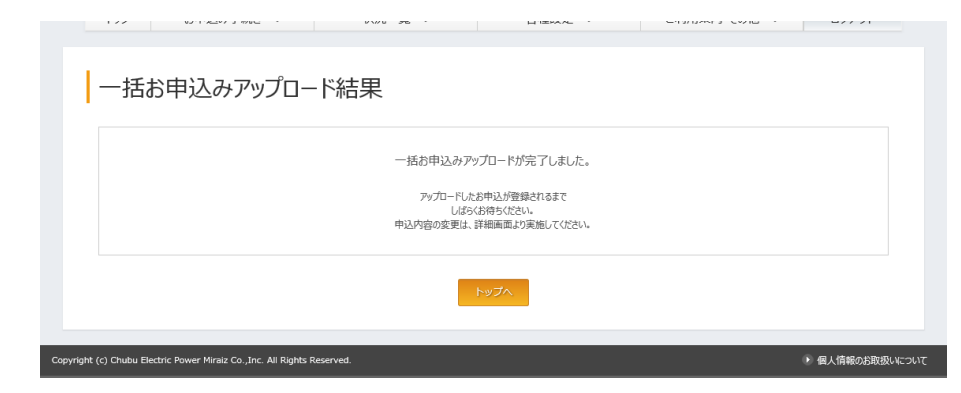

#### ◆アップロードが失敗した場合

画面上部にエラーメッセージ「ファイルの読み取りに失敗しました。」ならびに、画面下部 にエラー対象の申込データ、エラー内容が表示されますので、当該データを補正したうえで、 改めてアップロードを行ってください。

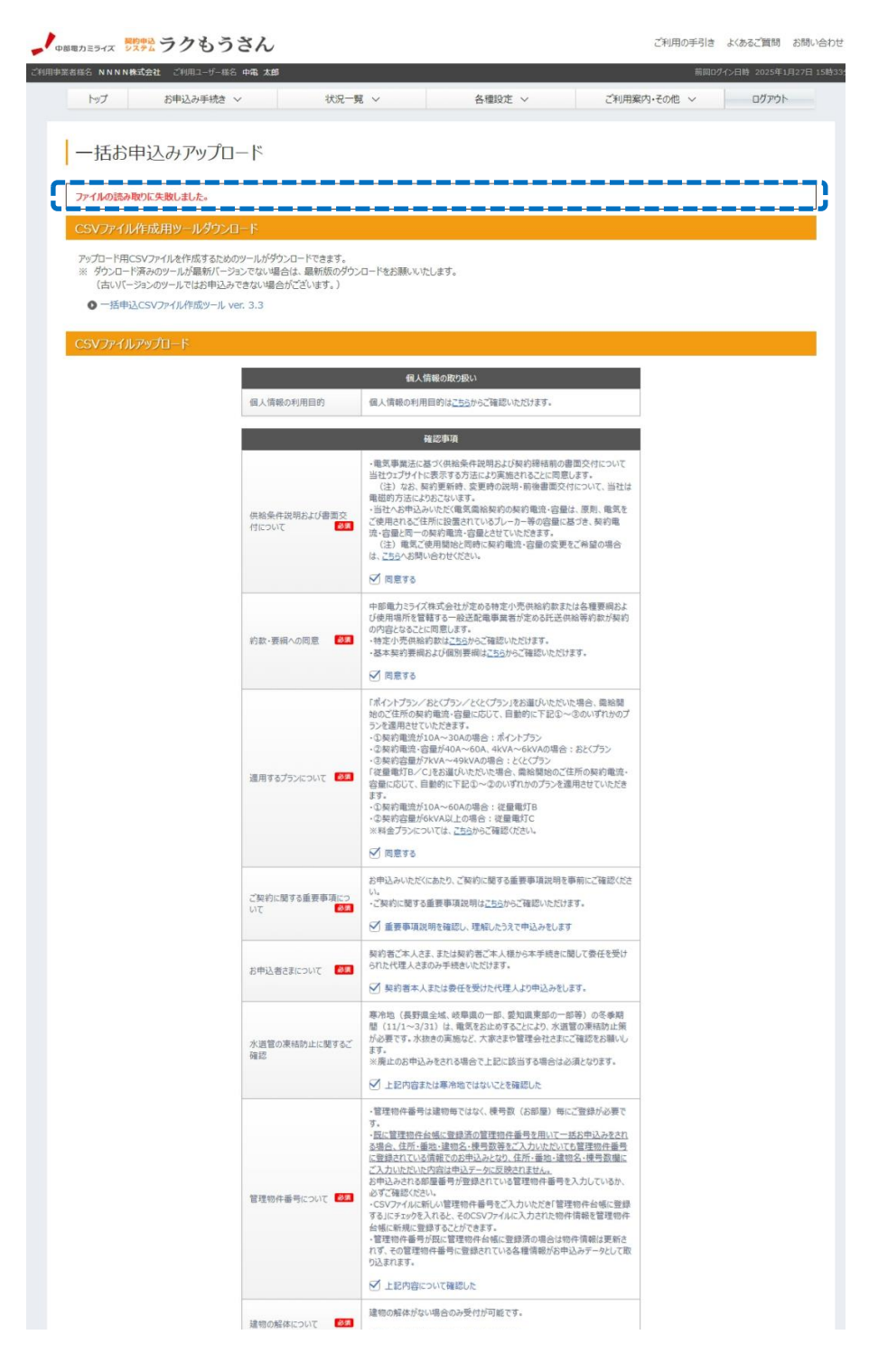

|                                                                                      |                                                                                                    | ✓ 建物の解体は不要の上、申込みをします。                                                                                                    |                            |
|--------------------------------------------------------------------------------------|----------------------------------------------------------------------------------------------------|----------------------------------------------------------------------------------------------------|----------------------------|
|                                                                                      | 契約電流・容量等の容量                                                                                                    | ラクもうさんでは契約電流・容量の変更はお手続きできません。                                                                                                    |                            |
|                                                                                      | 更にJUIC                                                                                                    | ✓ 契約電流・容量の変更は不要の上、申込みをします。                                                                                                    |                            |
|                                                                                      |                                                                                                    | ご契約に関する重要事項説明に関するご案内                                                                                                    |                            |
|                                                                                      | 後日、お申込み状況一覧<br>す。<br>内容をご確認のうえ、ご契                                                                                                    | 国家にご契約に築する重要専項リを登録し、その毎を電子メールにてお知らせいたしま<br>約割さまへのご説明をお願いいたします。                                                                                      |                            |
|                                                                                      | アップロードファイル                                                                                                    | ファイルの選択ファイルが選択されていません                                                                                                    |                            |
|                                                                                      | 管理物件登録                                                                                                    | <ul> <li>管理物件台帳に登録する</li> </ul>                                                                                                    |                            |
|                                                                                      | ※主要専項※<br>ファイルに使用である<br>1.2アイルに使用である<br>(第三日本)<br>(第三日本)<br>(第二日本)<br>(第三日本)<br>(第三日本)<br>(第二日本)<br>(第二日本)<br>(第二日本)<br>(第二日本)<br>(第二日本)<br>(第二日本)<br>(第二日本)<br>(第二日本)<br>(第二日本)<br>(第二日本)<br>(第二日本)<br>(第二日本)<br>(第二日本)<br>(第二日本)<br>(第二日本)<br>(第二日本)<br>(第二日本)<br>(第二日本)<br>(第二日本)<br>(第二日本)<br>(第二日本)<br>(第二日本)<br>(第二日本))<br>(第二日本))<br>(第二日))<br>(第二日本))<br>(第二日本))<br>(第二日本))<br>(1))<br>(1))<br>(1))<br>(1))<br>(1 | 高語学は1~cov)の分となります。<br>毎年数は、3000年までとなります。<br>いてある「あまりあしたは変わったいなます。<br>いてはなっていてく2022年4月20月20日、日田住立な<br>いたり、ビアは何日についてたちら(高度・22)をご確認がたさい。<br>し方法<br>し方法 |                            |
|                                                                                      |                                                                                                    |                                                                                                    | 表示する件数 30 🖌 🤇              |
|                                                                                      |                                                                                                    |                                                                                                    |                            |
| 1<br>12-F                                                                            |                                                                                                    | 備考                                                                                                    |                            |
| 1<br>12-F                                                                            | 需要場所番地は全角<br>需要場所便号数は全                                                                                                    | 備考<br>文字を入力して伏さい。<br>角かを入力して伏さい。                                                                                                    |                            |
| 1<br>1<br>2                                                                          | 盛聚場所審地は全角<br>高要場所審地は全角<br>高要場所部便勝号は<br>面環場所部便勝号は<br>自要場所新能全角<br>高要場所任所に必須<br>高要場所使导致は全                                                                                                    | 備考<br>交渉を入力して伏さい。<br>角かさ入力して伏さい。<br>必須毎日です。<br>交渉を入力して伏さい。<br>第日です。<br>気を入力して伏さい。<br>第日です。<br>のする入力して伏さい。                                           |                            |
| 1<br>1<br>2                                                                          | 當聚壞所番地は全角<br>當要項所種特別な全<br>當環境所都使給考社<br>當環境所都使給考<br>當要項所所能及給考<br>當要項所便特別な全                                                                                                    | <u>備考</u><br>交手を入力して(ださい、<br>労力すと入力して(ださい、<br>必須項目です。<br>文字を入力して(ださい、<br>満定す。<br>労力でも入力して(ださい、                                                      | 表示で6m物 30 <b>v</b> )(      |
| 1<br>L3-F<br>1<br>2<br>1<br>1<br>1<br>1<br>1<br>1<br>1<br>1<br>1<br>1<br>1<br>1<br>1 | 高東場所最加止会角<br>高更場所便可数は全<br>高東場所部便場別は<br>自興場所部例は勝号は<br>自興場所所部地上会演<br>高東場所任所出心演<br>高東場所使時刻は全                                                                                                    | 構考<br>交字を入力してださい。<br>約方を入力してでさい。<br>必須項目です。<br>文字を入力してださい。<br>満定です。<br>角方で入力してださい。<br>第方で入力してでさい。                                                   | жатана <mark>30 v (</mark> |

※エラーが発生した場合、当ファイル内すべての情報が更新されません。 そのため、エラー対象以外の申込データも処理されませんので、ご注意ください。

#### へ アップロードデータの申込処理について

(イ) 管理物件番号と需要場所住所の入力

<u>管理物件番号・需要場所住所の各項目が入力された際の申込データは次のとおり作成します。</u>

| 1  | 管理物件番号 | 需要場所住所 | 判定処理         | 作成内容                             |
|----|--------|--------|--------------|----------------------------------|
| Γ. | 入力あり   | 入力なし   | 該当する管理物件情報あり | 該当する管理物件情報で申込データ                 |
|    |        |        |              | を作成する                            |
|    |        |        | 該当する管理物件情報なし | エラーとする                           |
|    |        |        |              | (入力された管理物件番号に該当する管理物件情報は存在しません。) |
|    | 入力あり   | 入力あり   | 該当する管理物件情報あり | 該当する管理物件情報で申込データ                 |
|    |        |        |              | を作成する                            |
|    |        |        |              | (入力された需要場所住所・物件棟                 |
| L  |        |        |              | 号数等の情報は申込データとして取                 |
|    |        |        |              | り込まれない)                          |
|    |        |        | 該当する管理物件情報なし | 入力された需要場所住所で申込デー                 |
|    |        |        |              | タを作成する                           |
| ſ  | 入力なし   | 入力あり   |              | 入力された需要場所住所で申込デー                 |
|    |        |        |              | タを作成する                           |

- (1) 注意事項
  - ・ファイルに使用できるファイル種類[拡張子]は「.csv」のみとなります。
  - ・1ファイルあたりの申込可能件数は1,000件までとなります。
  - ・CSVアップロード方式による一括お申込みは、電気に関するお申込みのみとなります。 ※ガスの開栓申込みを行うことはできません。
  - ・CSVアップロード方式による一括お申込みは、家屋形態が「集合住宅(アパート・マンション)」固定となります。
  - ・申込データの1行目(項目名称)は読込対象外となりますので、2行目より入力してください。
  - ・管理物件登録を行う場合、CSVファイル内で管理物件番号の入力がない申込情報は登録されません。

#### 3.3.4 状況一覧

(1) お申込み状況一覧

|            | r92              | 071207fine V           |                      |                               | 合催設止 ∨             | こ利用す                 | RN-CONE V   | U        | 9995   |
|------------|------------------|------------------------|----------------------|-------------------------------|--------------------|----------------------|-------------|----------|--------|
| お          | 申込み              | 犬況一覧                   |                      |                               |                    |                      |             |          |        |
| 受付着<br>[半角 | 醫号<br>前方一致]      |                        |                      |                               | お申込種別              |                      | 選択してくフ      | ださい      |        |
| ご契約<br>[全角 | 9名義(カナ)<br>部分一致] |                        |                      |                               | ご使用場所<br>[全角 部分一致] | [                    |             |          |        |
| 予定日        | Э                | (自)                    |                      | ~᠃検索缜                         | と件                 |                      |             |          |        |
| 担当         |                  | ji                     | 択してくださ               | L\ V                          | 状况                 | •                    | 選択してくか      | ださい 🗸    |        |
| 管理?<br>[半角 | の件番号<br>部分一致]    |                        |                      |                               | 申込手統完了分            | Z                    | 売了分を除く      |          |        |
|            |                  |                        | _                    |                               |                    |                      |             |          |        |
|            |                  |                        | _                    | クリア                           | 検索                 |                      |             |          |        |
| <b></b>    |                  |                        |                      |                               |                    |                      |             |          |        |
| *          | 6甲込みの内容          | 変更・取消申請は、受付着           | <sup>8号を押下して()</sup> | 2211.                         |                    |                      |             |          |        |
| £i         |                  |                        |                      |                               |                    |                      |             | 表示する件数   | 30 ¥ < |
|            | 受付番号<br>00       | お申込種別<br><b>00</b>     | ご契約名義<br>00          | ご使用場所                         | 予定日<br>〇 〇         | 申込時の電気料金<br>プラン      | 担当<br>00    | 状況<br>00 | 重要事    |
| 0          | 70005142         | ♥開始(電気)                | 申込 太郎                | 名古屋市中区錦2丁目 1 中間<br>込マンション 1   | 1申 2025年03月01日     | ポイント/おとく/とく<br>とくプラン | 中電太郎        | 受付待5     |        |
| 0          | 70005143         | 開始(電気)                 | 申込 次郎                | 名古屋市中区錦2丁目 2 中電<br>込マンション 2   | i申 2025年03月02日     | ポイント/おとく/とく<br>とくプラン | 中電太郎        | 受付待ち     |        |
| 0          | 70005140         | 開始(範気)                 | 中電 太郎                | 愛知県る声野込み<br><sup>ブ目</sup> (検索 |                    | ポイント/おとく/とく<br>とくプラン | 中電 ミライ<br>ズ | 受付待ち     |        |
| 0          | 70005141         | ◎ 廃止 (電気)              | 中電 太郎                | 愛知県 名古屋市 東区 東新町<br>丁目         | 1<br>2025年02月21日   |                      | 中電 ミライ<br>ズ | 受付待ち     |        |
| 0          | 70005139         | ◎ 廃止 (亀気)              | 1号店                  | 愛知県 名古屋市 東区 東新町<br>丁目         | 1 2025年02月07日      |                      | みらいず太<br>郎  | 受付待ち     |        |
| 0          | 70005138         | ₱ <u>∩</u> 開始(電気/ガス)   | 1号店                  | 愛知県 名古屋市 東区 東新町<br>丁目         | 1 2025年02月07日      | ポイント/おとく/とく<br>とくプラン | みらいず太<br>郎  | 受付待ち     |        |
| -          | 6                |                        |                      |                               |                    |                      |             | 表示する件数   | 30 🗸 < |
|            |                  |                        |                      |                               |                    |                      |             |          |        |
|            | 13<br>()         | お申込み控え出力               | 付状 帳票名               | 称 (任意)                        |                    |                      |             |          |        |
|            |                  |                        |                      | 42.00                         | 出力                 |                      |             |          |        |
|            | _                |                        |                      |                               |                    |                      |             |          |        |
|            | 13               | 申込み情報CSV出力<br>選択した申込のみ | 検索結果すべ               | c                             | _                  |                      |             |          |        |
|            |                  |                        |                      | CSVE                          | 出力                 |                      |             |          |        |

イ使用目的

申込状況の確認に使用します。

- 口 画面遷移方法
  - 次の2パターンより遷移します。
  - ・メニューバー [状況一覧] [お申込み状況一覧]
  - ・お申込み状況一覧(最終更新から5件)- [全てのお申込みの一覧を表示または検索する]
- ハ 検索条件およびお申込み状況一覧(表示) 検索条件およびお申込み状況一覧の表示項目は以下のとおりです。

| 項目              | 1 | 検索条件        | お申込み状<br>況一覧表示 | 備考                                                                                          |
|-----------------|---|-------------|----------------|---------------------------------------------------------------------------------------------|
| 受付番号            | 0 | 前方一致        | あり<br>         | 受付番号をクリックすることで「お申込<br>み内容詳細」画面に遷移します。<br>※一括お申込みのCSVアップロードに<br>より申込みを行った場合、[CSV]を<br>表示します。 |
| お申込種別           | 0 | プルダウン<br>選択 | あり             |                                                                                             |
| ご契約名義<br>(漢字)   | _ |             | あり             |                                                                                             |
| ご契約名義<br>(カナ)   | 0 | 部分一致        | _              |                                                                                             |
| ご使用場所           | 0 | 部分一致        | あり             |                                                                                             |
| 予定日             | 0 | 範囲指定        | あり             | ご使用開始日またはご使用廃止日を表示<br>します。                                                                  |
| 申込時の電気料金プ<br>ラン | — |             | あり             | お申込みいただいた電気料金プランを表<br>示します。                                                                 |
| 担当              | 0 | プルダウン<br>選択 | あり             | お申込みいただいたご担当者さまのお名<br>前を表示します。                                                              |
| 状況              | 0 | プルダウン<br>選択 | あり             | 後記「二 進捗状況について」を参照く<br>ださい。                                                                  |
| 管理物件番号          | 0 | 部分一致        | -              |                                                                                             |
| 申込手続完了分         | 0 |             | -              | 検索条件から申込手続完了分を除く場<br>合、☑します。                                                                |
| 重要事項            | — |             | あり             | 重要事項(PDF)をダウンロードでき<br>ます。                                                                   |

※1 検索条件の組み合わせによる検索が可能です。

※2 検索結果(表示項目)ごとにソート選択が可能です。(重要事項を除きます。)

※3 「ご契約者変更」の検索結果について、ご契約名義(漢字)および予定日はご使用開始 申込みの情報を表示します。

ニ 進捗状況について

以下のとおり進捗状況を表示します。

| 准快步记     |        | 中部電力 | 処埋状況 |      |
|----------|--------|------|------|------|
| 進抄扒沉     | 重要事項手続 | 受付登録 | 受付承認 | 受付取消 |
| 受付待ち     | 未済     | 未済   | 未済   | _    |
| 重要事項説明待ち | 完了     | 未済   | 未済   | _    |
| 受付完了     | 完了     | 完了   | 未済   | _    |
| 契約完了     | 完了     | 完了   | 完了   | _    |
| 申込取消     | _      | _    | _    | 完了   |

【注意】

更新処理のタイミングにより、画面に表示している進捗状況と実際の手続き状況に差が生じる ことがございます。

ホ 申込手続完了分のお申込み情報削除について

申込手続きが完了したお申込み情報は、手続き完了から約6年後に削除されます。

<削除対象(進捗状況)>

・契約完了

・申込取消

※検索条件「申込手続完了分」(グレー表示)のお申込み情報が対象となります。

へ お申込み控え出力について

お申込み内容の控え(PDF)をダウンロードすることができます。

(1) 出力対象

お申込み状況一覧「受付番号」欄のチェックボックスに☑した申込みを対象とします。 (□) 帳票種類

以下のいずれかを選択します。

| 帳票名称                        | 画面名称   | 備考                                |
|-----------------------------|--------|-----------------------------------|
| 電気・ガスお申込内容の控え               | お申込み控え |                                   |
| 電気・ガスお申込内容の控え<br>(帳票名称任意設定) | 送付状    | 帳票名称(タイトル)を任意で設定<br>(20文字以内)できます。 |

※表示内容等は、後記「3.4.1 お申込み控え」を参照ください。

ト お申込み情報CSV出力について

お申込み内容をCSVファイルで出力することができます。

(1) 出力選択

以下のいずれかを選択します。

| 選択       | 出力対象                          |
|----------|-------------------------------|
| 選択した申込のみ | お申込み状況一覧「受付番号」欄のチェックボックスに☑した申 |
|          | 込みを対象とします。                    |
| 検索結果すべて  | お申込み状況一覧の検索結果に該当するすべての申込みを対象と |
|          | します。                          |
|          | また、お申込み状況一覧へ遷移した際、検索ボタンを指示しない |
|          | 場合は、申込手続完了分および処理中の申込みを除くすべての申 |
|          | 込みを対象とします。                    |

※出力内容は、後記「3.4.2 お申込み情報CSV」を参照ください。

(1) 留意事項

お申込み情報のCSV出力を行う際、そのままファイルを開くと文字化けした状態で表示されます。これはExcelとCSVファイルの文字コードが異なるために起きる事象です。

- そのため「Excelにインポートする」「テキストを開いてExcelに貼り付ける」といった方法で表示して使用してください。
- (2) お申込み内容詳細/変更・取消申請

| カミライズ シン | <b>黙</b> ラクもうさん           |                    |          | ご利用の手引き よくあるご質問   |
|----------|---------------------------|--------------------|----------|-------------------|
| 総名 NNNN林 | 式会社 ご利用ユーザー様名 中電 太        | 39                 |          | 前同日グイン日時 2025年1   |
| トップ      | お申込み手続き >                 | 状況一覧 ~             | 各種設定 ~   | ご利用案内・その他 > ログアウト |
| お申込み     | 内容詳細/変更                   | ・取消申請              |          | 申込取消 申込内容委员       |
|          |                           |                    | 共通情報     |                   |
| お申込      | 日時                        | 2025年 1月 27日 16:13 |          |                   |
| お申込      | 但当者                       | 中電 ミライズ            |          |                   |
| お申込      | 者連絡先                      | 090-1234-5678      |          |                   |
|          |                           |                    | 店舖情報     |                   |
| 店舗名      |                           |                    |          |                   |
| 店舗担      | 当者名                       |                    |          |                   |
| 店舗担      | 当者メールアドレス                 |                    |          |                   |
| 店舗担      | 当者お電話番号                   |                    |          |                   |
|          |                           | 問始の於               | 由认み 其大信報 |                   |
|          | お申込受付項目                   | 申込時                |          | 現在(中部電力受付)        |
| 受付番      | 弓                         | 70005140           |          |                   |
| 中込種      | 81                        | 開始申込               |          |                   |
|          |                           |                    |          |                   |
| ガス同日     | 寺申込                       | なし                 |          |                   |
| ガス同野電気中  | <sup>寺申込</sup><br>込受付完了日時 | なし                 |          |                   |

| 電気中込取消理由                   |                                        |            |
|----------------------------|----------------------------------------|------------|
| ガス申込取消日                    |                                        |            |
| ガス申込取消理由                   |                                        |            |
| 重気供給均点特定番号                 |                                        |            |
| 電気お客さま番号                   |                                        |            |
| ガス供給地点特定番号                 |                                        |            |
|                            |                                        |            |
|                            | 開始のお申込み 申込内容                           |            |
| お申込受付項目                    | 中込時                                    | 現在(中部電力受付) |
| 電気契約変更予定日時                 | 2025年 2月 7日 11:00                      |            |
| ガス契約変更予定日時(立会日時)           | 1.1.1.1.1.1.1.1.1.1.1.1.1.1.1.1.1.1.1. |            |
| 申込時の電気料金プラン                | ポイントプラン/おとくブラン/とくとくブラン                 |            |
| 申込時のガス料金プラン                |                                        |            |
| ご契約名義                      | 中電 太郎                                  |            |
| 管理物件番号                     | 00001                                  |            |
| ご使用場所                      | 〒461-0006 愛知県 名古屋市 東区 東新町 1丁目          |            |
| ご契約者様電話番号                  | 052-111-1111                           | 1          |
| 送付先ご住所                     | ご使用場所に同じ                               |            |
| 送付先宛名                      |                                        |            |
| 送付先電話番号                    |                                        |            |
| 停電通知先ご住所                   | ご使用場所に同じ                               |            |
| 停電通知先宛名                    |                                        |            |
| 停電通知先電話番号                  |                                        |            |
| ガス立会人氏名                    |                                        |            |
| ガス立会人連絡先電話番号               |                                        |            |
| お申込み控え出力<br>③ お申込み控え 〇 送付れ | 式 報票名称(任意)<br>(400007)                 |            |
| お申込み情報CSV出力<br>CSN出力       |                                        |            |
|                            |                                        | 申込取消 申込内   |
| -                          |                                        |            |

イ 使用目的

申込内容の確認に使用します。

口 画面遷移方法

次の2パターンより遷移します。

- ・メニューバー [状況一覧] [お申込み状況一覧] [受付番号]
- ・お申込み状況一覧(最終更新から5件)- [<u>受付番号</u>]
- ハ 表示内容

申込内容 [お申込受付項目:申込時] と受付内容 [現在(中部電力ミライズ受付)]を併記し 各内容を比較できるように表示します。

| 項目          | 併記   | 表示内容        | 備考 |  |  |  |  |
|-------------|------|-------------|----|--|--|--|--|
| <b>共通情報</b> |      |             |    |  |  |  |  |
| お申込日時       |      |             |    |  |  |  |  |
| お申込担当者      |      |             |    |  |  |  |  |
| お申込者連絡先     |      |             |    |  |  |  |  |
| 店舗情報        |      |             |    |  |  |  |  |
| 店舗名         |      |             |    |  |  |  |  |
| 店舗担当者名      |      |             |    |  |  |  |  |
| 店舗担当者メールアド  |      |             |    |  |  |  |  |
| レス          |      |             |    |  |  |  |  |
| 店舗担当者お電話番号  |      |             |    |  |  |  |  |
| 廃止のお申込み 基本情 | 報(ご伎 | 雨廃止/ご契約者変更) |    |  |  |  |  |
| 受付番号        |      |             |    |  |  |  |  |
| 申込種別        |      |             |    |  |  |  |  |
| 電気申込受付完了日時  |      |             |    |  |  |  |  |

※下表「表示内容」に記載のない項目は、各項目をそのまま表示します。

| 宙気中水取泪日                                                                                                    |                                         | 申込後に取消となった場合に表示しま                                                       |  |
|----------------------------------------------------------------------------------------------------|-----------------------------------------|-------------------------------------------------------------------------|--|
| 雷气申认取消理由                                                                                                    |                                         |                                                                         |  |
| 雷気供給地占特定番号                                                                                                    | あり                                      |                                                                         |  |
| 電気お客なまる                                                                                                    | あり                                      |                                                                         |  |
| 廃止のお申込み 申込内                                                                                                    | - 2017                                  | ーーーーーーーーーーーーーーーーーーーーーーーーーーーーーーーーーーーー                                    |  |
| <u>虎正000年</u> 之07年2月<br>雷気契約変更予定日時                                                                                                    | 日 (こ)                                   | 「「「「「「「」」」(「「」」」(「」」)(「」」)(「」」)(「」」)(「」                                 |  |
| 电気矢的変更了た口时                                                                                                    | あり                                      | こ使用廃止牛方口を衣示しより。                                                         |  |
| <u>05日でより</u><br>答理物件釆号                                                                                                    | 0,1-7                                   |                                                                         |  |
| 「「「は」」には「「」」」                                                                                                    | あり                                      |                                                                         |  |
| ご取りまた。                                                                                                    | 055                                     |                                                                         |  |
| こ天初日体电話留ち                                                                                                    |                                         | 「「「市田肉」」に伴う雪与料合の特質士はた                                                   |  |
| 最終分お支払方法                                                                                                    |                                         | こ 使用廃止に伴う 電気料並の相算力法を<br>表示します。                                          |  |
| 送付先こ住所                                                                                                    | あり                                      |                                                                         |  |
| 送付先宛名                                                                                                    | あり                                      |                                                                         |  |
| 送付先電話番号                                                                                                    |                                         |                                                                         |  |
| 開始のお申込み 基本情                                                                                                    | 報(ご伯                                    | 使用開始/ご契約者変更)<br>                                                        |  |
| 受付番号                                                                                                    |                                         |                                                                         |  |
| 申込種別                                                                                                    |                                         |                                                                         |  |
| <u>ガス同時申込</u>                                                                                                    |                                         |                                                                         |  |
| 電気申込受付完了日時                                                                                                    |                                         |                                                                         |  |
| ガス申込受付完了日時                                                                                                    |                                         |                                                                         |  |
| 電気申込取消日                                                                                                    |                                         | 電気契約が申込後に取消となった場合に                                                      |  |
| 電気申込取消理由                                                                                                    |                                         | 表示します。                                                                  |  |
| ガス由込取消日                                                                                                    |                                         | ガス契約が由込後に取消となった場合に                                                      |  |
| ガス由込取消理由                                                                                                    |                                         | 表示します。                                                                  |  |
| 雪气供给地占结定来早                                                                                                    | あり                                      |                                                                         |  |
| 电気に相応に行たすう                                                                                                    | あり                                      |                                                                         |  |
| 电火の合くの宙り                                                                                                    | あり                                      |                                                                         |  |
|                                                                                                    | <u>८२२ २</u>                            | キロ明仏ノブ初始者本市〉                                                            |  |
| 開始のお中込み中込内                                                                                                    | 谷(こ)                                    | 史用開始ノこ笑約有変史)                                                            |  |
| 電気契約変更予定日時                                                                                                    | めり                                      | 電気のこ使用開始年月日を表示します。                                                      |  |
| カム契約変更予定日時                                                                                                    | めり                                      | カスのこ使用開始年月日を表示します。                                                      |  |
| (リカロログ)                                                                                                    |                                         |                                                                         |  |
| 中込時の電気科金ノブ<br>ン                                                                                                    |                                         |                                                                         |  |
| 申込時のガス料金プラ                                                                                                    |                                         |                                                                         |  |
|                                                                                                    |                                         |                                                                         |  |
| ン<br>お家さまを                                                                                                    | あり                                      |                                                                         |  |
| ン<br>お客さま名                                                                                                    | あり                                      |                                                                         |  |
| ン<br>お客さま名<br>管理物件番号<br>ご使田提託                                                                                                    | あり                                      |                                                                         |  |
| ン<br>お客さま名<br>管理物件番号<br>ご使用場所<br>ご初約ま#電話番日                                                                                                    | あり<br>あり                                |                                                                         |  |
| ン<br>お客さま名<br>管理物件番号<br>ご使用場所<br>ご契約者様電話番号                                                                                                    | ありあり                                    |                                                                         |  |
| ン<br>お客さま名<br>管理物件番号<br>ご使用場所<br>ご契約者様電話番号<br>送付先ご住所                                                                                                    | ありあり                                    |                                                                         |  |
| ン<br>お客さま名<br>管理物件番号<br>ご使用場所<br>ご契約者様電話番号<br>送付先ご住所<br>送付先定住所                                                                                                    | あり<br>あり<br>あり                          |                                                                         |  |
| ン<br>お客さま名<br>管理物件番号<br>ご使用場所<br>ご契約者様電話番号<br>送付先ご住所<br>送付先宛名<br>送付先電話番号                                                                                                    | あり あり ち                                 |                                                                         |  |
| ン<br>お客さま名<br>管理物件番号<br>ご使用場所<br>ご契約者様電話番号<br>送付先ご住所<br>送付先宛名<br>送付先電話番号<br>停電通知先ご住所                                                                                                    | ありり りに                                  |                                                                         |  |
| ン<br>お客さま名<br>管理物件番号<br>ご使用場所<br>ご契約者様電話番号<br>送付先ご住所<br>送付先宛名<br>送付先電話番号<br>停電通知先ご住所<br>停電通知先ご住所                                                                                                    | あ あ ああ ああ                               |                                                                         |  |
| ン<br>お客さま名<br>管理物件番号<br>ご使用場所<br>ご契約者様電話番号<br>送付先ご住所<br>送付先ご住所<br>送付先電話番号<br>停電通知先宛名<br>停電通知先電話番号                                                                                                    | あ あ ああ ああ                               |                                                                         |  |
| ン<br>お客さま名<br>管理物件番号<br>ご使用場所<br>ご契約者様電話番号<br>送付先ご住所<br>送付先死名<br>送付先電話番号<br>停電通知先宛名<br>停電通知先電話番号<br>ご契約内容のご案内送<br>付先ご住所                                                                                                    | あ あ ああ あ あ                              |                                                                         |  |
| ン<br>お客さま名<br>管理物件番号<br>ご使用場所<br>ご契約者様電話番号<br>送付先ご住所<br>送付先電話番号<br>停電通知先電話番号<br>停電通知先電話番号<br>「<br>記約内容のご案内送<br>付先記<br>たご<br>に<br>系内容のご案内送                                                                                                    | あ あ ああ ああ                               |                                                                         |  |
| ン<br>お客さま名<br>管理物件番号<br>ご使用場所<br>ご契約者様電話番号<br>送付先ご住所<br>送付先宛名<br>送付代先電話番号<br>停電通知先電話番号<br>停電通知先電話番号<br>ご契約内容のご案内送<br>付先刻約内容のご案内送<br>付先宛名<br>ボスカムー<br>ビタ<br>ボスカムー<br>ビタ<br>ボスカムー<br>ボスカムー<br>ビタ<br>ボスカムー<br>ビタ<br>ボスカムー<br>ボスカムー<br>ビタ<br>ボスカムー<br>ボスカムー<br>ビタ<br>ボスカムー<br>ボスカムー<br>ボスカムー<br>ボスカムー<br>ボスカムー<br>ボスカムー<br>ボスカムー<br>ボスカムー<br>ボスカムー<br>ボスカムー<br>ボスカムー<br>ボスカムー<br>ボスカムー<br>ボスカムー<br>ボスカムー<br>ボスカムー<br>ボスカムー<br>ボスカムー<br>ボスカムー<br>ボスカムー<br>ボスカムー<br>「<br>ジスカムー<br>「<br>ジスカムー<br>「<br>ジスカムー<br>「<br>ジスカムー<br>「<br>「<br>ジスカムー<br>「<br>ジスカムー<br>「<br>「<br>「<br>「<br>「<br>「<br>「<br>「<br>「<br>「<br>「<br>「<br>「                                                                                                    | あ あ あ あ あ あ あ あ あ あ あ あ あ り り り り り り り |                                                                         |  |
| レ<br>お客さま名<br>管理物件番号<br>ご使用場所<br>ご契付先ご住所<br>送付先宛名<br>送付先電話番号<br>停電電通知先電話番号<br>停電電通知先電話番号<br>で契約定<br>に<br>対<br>た<br>ジ<br>の<br>で<br>案<br>内送                                                                                                    | あ ああ ああ                                 |                                                                         |  |
| レ<br>お客さま名<br>管理物件番号<br>ご使用場所<br>ご契付先配話番号<br>送付先宛名<br>送付先電話番号<br>停電電通知先電話番号<br>停電電通知先電話番号<br>で契約在所<br>ご契約在所<br>ご契約定的容のご案内送<br>付先契約宛名<br>ガス立会人氏名<br>ガス立会人連絡先電話<br>番号                                                                                                    | あ ああ ああ                                 |                                                                         |  |
| ン<br>お客さま名<br>管理物件番号<br>ご使用場所<br>ご契約者様電話番号<br>送付先ご住所<br>送付先電話番号<br>停電通知先電話番号<br>で契約内容のご案内送<br>付先宛名<br>ガス立会人氏名<br>ガス立会人連絡先電話<br>番号<br>変更申請一覧                                                                                                    | あ あ あ あ あ あ あ あ あ あ あ あ あ あ あ あ あ あ あ   |                                                                         |  |
| <ul> <li>ン</li> <li>お客さま名</li> <li>管理物件番号</li> <li>ご使用場所</li> <li>ご契約者様電話番号</li> <li>送付先元名</li> <li>送付代先電話番号</li> <li>停電通知先電話番号</li> <li>ご契約方案内送</li> <li>付先宛名</li> <li>方石立会人底名</li> <li>ガス立会人連絡先電話</li> <li>番号</li> <li>変更申請一覧</li> <li>申請番号</li> </ul>                                                                                                    | あ ああ ああ                                 | 申請番号を表示します。                                                             |  |
| <ul> <li>ン</li> <li>お客さま名</li> <li>管理物件番号</li> <li>ご契約件番号</li> <li>ご契約件番号</li> <li>ご契約件番号</li> <li>ご契付先所</li> <li>送付代先宛名</li> <li>送付付先宛名</li> <li>送付付先宛名</li> <li>送付付先電話番号</li> <li>停電通知先電話番号</li> <li>ご契約式名</li> <li>「</li> <li>一</li> <li>(中</li> <li>(中</li> <li></li></ul>                                                   | あ ああ ああ                                 | 申請番号を表示します。         申請日時を表示します。                                         |  |
| <ul> <li>ン</li> <li>お客す物件番号</li> <li>ご要物件番号</li> <li>ご要物件番号</li> <li>ご契約件番号</li> <li>ご契約件番号</li> <li>ご契約件番号</li> <li>送付所</li> <li>送付方先宛名</li> <li>送付行先宛名</li> <li>送付行先元電話番号</li> <li>(前日)</li> <li>(前日)</li>     &lt;</ul> | あ ああ ああ                                 | 申請番号を表示します。         申請日時を表示します。         申請口時を表示します。         申請区分を表示します。 |  |
| ン       お客         管ご       ご         ご       契付         ご       契付         近       契付         近       契付         近       ジ付         近       ジ付         ジ       ジ付         ジ       ジ付         ジ       ジ         ジ       ジ                                                                                                    | あ ああ ああ                                 | 申請番号を表示します。         申請日時を表示します。         申請の進捗状況を表示します。                  |  |

| 申請内容確認           | 「申請内容確認」画面に遷移します。              | 申請区分が「申込取<br>消」の場合は、表示さ<br>れません。    |
|------------------|--------------------------------|-------------------------------------|
| 欄外(画面右上)         |                                |                                     |
| 重要事項説明ダウン<br>ロード | 重要事項(PDF)をダウンロードでき<br>ます。      |                                     |
| 欄外(画面右下)         |                                |                                     |
| 申込取消※            | 当該申込みに対する申込取消を申請する<br>ことができます。 | 受付の進捗状況や施工<br>予定日によっては、表<br>示されません。 |
| 申込内容変更※          | 「内容変更申請」画面に遷移します。              | 受付の進捗状況や施工<br>予定日によっては、表<br>示されません。 |

※お申込み内容の変更および取消をご希望の際に、「申込内容変更」および「申込取消」ボタン が表示されない場合は、お電話にてお問い合わせくださいますようお願いいたします。

- ニ お申込み控え出力について 当該申込みの控え(PDF)をダウンロードすることができます。 帳票種類は前記「(1)お申込み状況一覧 ホ お申込み控え出力について」を参照ください。
- ホ お申込み情報CSV出力について 当該申込みの内容をCSVファイルで出力することができます。 出力内容は、後記「3.4.2 お申込み情報CSV」を参照ください。

へ 変更申請一覧

当該申込みに対する申込内容変更および申込取消申請の一覧を確認することができます。 申請が1件もない場合は表示されません。 「申請内容確認」画面は、後記「(3)申込内容変更申請 (b)申請内容確認」を参照ください。 申請の進捗状況は、以下のとおり表示します。 申請中:申請がまだ受け付けられていない状態 申請完了:申請が受け付けられた状態 申請取下:申請が取り下げられた状態 【注意】

更新処理のタイミングにより、画面に表示している進捗状況と実際の手続き状況に 差が生じることがございます。

ト 申込取消について

当該申込み※に対する申込取消を申請することができます。 申請後は、申込内容変更および申込取消申請ができなくなります。 「申込取消」ボタン押下時は、以下のメッセージが表示されます。

| Web ページからのメッセージ ×        |              |  |  |  |  |  |  |
|--------------------------|--------------|--|--|--|--|--|--|
| このお申込みの取消を<br>本当によろしいですか | :申請します。<br>? |  |  |  |  |  |  |
| ОК                       | キャンセル        |  |  |  |  |  |  |

チ 申込内容変更について

当該申込み※に対する申込内容変更を申請することができます。 詳細は、後記「(3)申込内容変更申請 (a)内容変更申請」を参照ください。

※電気とガスの同時申込みは、対象外となります。

#### ツ 変更・取消申請ができない状態

施工実施日が直近など理由により画面操作から変更できない場合があります。 以下メッセージが表示されます。案内の内容に従い問い合わせをしてください。

| ミライズ ジステム ラクもう                                                                                                    | うさん                                                                                                    |                                                                                                    | ご利用の手引き                                                                                                    | よくあるご質問                                                                                                    | お問い合わせ                                                                                                    |  |  |
|----------------------------------------------------------------------------------------------------|----------------------------------------------------------------------------------------------------|----------------------------------------------------------------------------------------------------|----------------------------------------------------------------------------------------------------|----------------------------------------------------------------------------------------------------|----------------------------------------------------------------------------------------------------|--|--|
| 名 NNNN株式会社 ご利用ユーザー株                                                                                                    | 洺 中電 太郎                                                                                                    |                                                                                                    | 前同口                                                                                                    | ダイン日時 2025年1                                                                                                    | 月27日 15時335                                                                                                    |  |  |
| トップお申込み手続き                                                                                                    | ◇ 状況一覧 ◇                                                                                                    | 各種設定 ~                                                                                                    | ご利用案内・その他 >                                                                                                    | ログアウト                                                                                                    | •                                                                                                    |  |  |
| お申込み内容詳細/変更・取消申請<br>電気とガスを同時にお申込みの場合は、申込内容変更及び取消の申請をWebで行うことができません。<br>変更をご希望の場合はガス専用プリーコールへお問い合わせください。<br>マガス専用プリーコール。<br>Tel:<br>受付時間:月曜日〜金曜日9時〜19時<br>上曜日 9時〜17時<br>(日間 40 年を年齢いをわたっせて) いわいしてわれま。) |                                                                                                    |                                                                                                    |                                                                                                    |                                                                                                    |                                                                                                    |  |  |
| 2.温荷報                                                                                                    |                                                                                                    |                                                                                                    |                                                                                                    |                                                                                                    |                                                                                                    |  |  |
| お申込日時                                                                                                    | 2025年 1月 23日 16:25                                                                                                    | AUS 1/19 404                                                                                                    |                                                                                                    |                                                                                                    |                                                                                                    |  |  |
| お申込担当者                                                                                                    | みらいず太郎                                                                                                    |                                                                                                    |                                                                                                    |                                                                                                    |                                                                                                    |  |  |
|                                                                                                    | ミャス         第2942         フクもら           ミャス         第2942         フクもら           NNNN株式会社         ご利用コーダー部           トップ         お申込み手続き           St申込み内容言詳細し            電気とガスを同時にお申込みの場         変更をご希望の場合はガス専用:           ダブタークール>         Tel:           受付時間:         月曜日 〜金曜日 ら           ビ目曜・祝日・年末年岐         シ申込日時           お申込日時         お申込日当者 | ミャス ジジネ フクもうさん       ミャス ジジネ フクもうさん       S NNNN株式会社 ご利用ユーゲー級名 中席 太郎       トップ お申込み手続き × 状況一覧 ×       S 中込み内容詳細/変更・取消申請       電気とガスを同時にお申込みの場合は、申込内容変更及び取消の申請をWebで行う<br>変更をご希望の場合はガス専用フリーコールへお問い合わせください。<br>ペガス専用フリーコール*<br>Tel:       受付時間:月曜日 金曜日 9時~19時<br>土曜日 9時~17時<br>(日曜・祝日・年末年始はお休みさせていただいております。)       文中込日時     2025年1月23日16:25       女中込日時     2025年1月23日16:25       シャン混当者     みらいず太郎 | ミャイズ ジジジ フクもうさん       ミャイズ ジジジ フクもうさん       ミャルハル株式会社 ご利用ユーザーほど 中磁 太郎       トップ お申込み手続き × 状況一覧 × 各個設定 ×       St申込み内容詳細/変更・取消申請       電気とガスを同時にお申込みの場合は、申込内容変更及び取消の申請をWebで行うことができません。       変更をご希望の場合はガス専用フリーコールへお問いらわせください。       ペガス専用フリーコール       Tel:       受付時間: 月曜日 ~金曜日 9時~19時<br>土曜日 9時~17時<br>(日曜・祝日・年末年始はお休みさせていたたいております。)       ケ申込日時     2025年 1月 23日 16:25       シ申込日当者     みらいず太郎 | ミャイズ ジジネ フクもうさん     これ用の手引き       ミャイズ ジジネ フクもうさん     「開口       トップ お申込み手続き × ジパニ 覧 × 各個設定 × ご利用案内・その他 ×       トップ お申込み手続き × ジパニ 覧 × 各個設定 × ご利用案内・その他 ×       Call       Call </th <th>こうべま びまた フクもうさん     ご利用の中引き よのあるご面前       ENNNNRま会社 ご利用エーゲー編名 中席 太郎     面向ワクシロ時 2025年1       トップ     お申込み手続き ×     状況一覧 ×       各堆設定 ×     ご利用案内・その他 ×     ログアクト       C中込み内容詳細/変更・取消申請      のプラント       C中込みの場合は、申込内容変更及び取消の申請をWe b で行うことができません。     ご利用案内・その他 ×     ログアクト       C中込の内容詳細/変更・取消申請          C中込の内容詳細/変更・取消申請          C中込の内容詳細/変更の取消の申請をWe b で行うことができません。          変更をご希望の場合はガス専用フリーコールへお問い合わせください。          ジガリ コール*     Tel:          アビー     9時 ~ 17時          (日曜・祝日・年末年始はお休みさせていただいております。)           ケキル日時     2025年 1月 23日 16:25          シキいび大郎     ショジス郎</th> | こうべま びまた フクもうさん     ご利用の中引き よのあるご面前       ENNNNRま会社 ご利用エーゲー編名 中席 太郎     面向ワクシロ時 2025年1       トップ     お申込み手続き ×     状況一覧 ×       各堆設定 ×     ご利用案内・その他 ×     ログアクト       C中込み内容詳細/変更・取消申請      のプラント       C中込みの場合は、申込内容変更及び取消の申請をWe b で行うことができません。     ご利用案内・その他 ×     ログアクト       C中込の内容詳細/変更・取消申請          C中込の内容詳細/変更・取消申請          C中込の内容詳細/変更の取消の申請をWe b で行うことができません。          変更をご希望の場合はガス専用フリーコールへお問い合わせください。          ジガリ コール*     Tel:          アビー     9時 ~ 17時          (日曜・祝日・年末年始はお休みさせていただいております。)           ケキル日時     2025年 1月 23日 16:25          シキいび大郎     ショジス郎 |  |  |

- (3) 申込内容変更申請
  - (a) 内容変更申請

| 中部電力ミライズ 影響 ラクもうさん                                                                |                                                            |                                        | ご利用の手引き よくあき | るご質問 お問い合わせ        |
|-----------------------------------------------------------------------------------|------------------------------------------------------------|----------------------------------------|--------------|--------------------|
| ご利用事業者様名 ラクもうさん不動産 ご利用ユーザー様名 ミライズ 太郎                                              | ß                                                          |                                        | 前回ログイン日日     | 時 2021年1月21日 13時3分 |
| トップ お申込み手続き 〜                                                                     | 状況一覧 >                                                     | 各種設定 🗸                                 | ご利用案内・その他 >  | ログアウト              |
| 中込変更<br>・お申込み内容の変更が必要な項目のみご入力<br>・さちらの画面は、既にご登録済みのお申込み内容<br>同一物件や同一のお部屋に対して、新たな開始 | 変更申請に<br>ださい。<br>3に対する変更申請画面です。<br>3申込みもしくは廃止申込みを登<br>現在の2 | ついての注意事項<br>録いただける画面ではございませんの<br>「契約情報 | で、ご了承願います。   |                    |
|                                                                                   |                                                            |                                        |              | _                  |
|                                                                                   | ご使り                                                        | 用廃止日                                   |              | - 1                |
| ご使用廃止日時                                                                           |                                                            | 選択してください 🗸                             |              |                    |
|                                                                                   | 送付先住所(                                                     | 電気料金ご請求先)                              |              |                    |
| 送付先の種類                                                                            | 選択してください                                                   |                                        |              |                    |
|                                                                                   | 新たなこ                                                       | 契約情報                                   |              |                    |
|                                                                                   |                                                            |                                        |              |                    |
|                                                                                   | お客                                                         | さず情報                                   |              |                    |
| 漢字<br>[全角20文字以内<br>ご契約名義                                                          | ]                                                          |                                        |              | _                  |
| 力ナ<br>[全角20文字以内                                                                   | ]                                                          |                                        |              |                    |

| 乙使用開始日時                               | 選択してくたさい<br>送付先住所 (電気料金ご請求先)                                       |           |
|---------------------------------------|--------------------------------------------------------------------|-----------|
| 送付先の種類                                | 選択してください ビ 振込用紙の有料化について(2022年4月分以降) 詳細はこちら<br>停電通知先                |           |
| 送付先の種類                                | 選択してください  マ ご契約に関する重要事項については、ご契約者様へ遺漏などお伝えいただきますようお願いいたします。 次へ(確認) | 画面)       |
| Copyright (c) Chubu Electric Power Mi | aiz Co.,Inc. All Rights Reserved.                                  | BRRANEOUT |

イ 使用目的

申込みに対する内容変更を申請します。

- 口 画面遷移方法
  - ・ [お申込み内容詳細] [申込内容変更]
- ハ 入力内容

申込種別によって、内容変更可能な項目が異なります。 (i)ご使用開始申込の場合

| 1        | ` | _~  |      |     |    | ±1. | _  | <b>NT</b> | - |
|----------|---|-----|------|-----|----|-----|----|-----------|---|
|          | ) | _ / | do 1 |     | 쀼  | 피쓴  | нн |           | a |
| <u>ا</u> |   |     | T T  | ובד | ナト | 20  | -  | Ľ         | v |

| 項目                  | 入力内容                                                                                                    | 桁  | 備考                             |
|---------------------|----------------------------------------------------------------------------------------------------|----|--------------------------------|
| ご使用開始日              |                                                                                                    |    |                                |
| ご使用開始日時             | 電気のご使用開始日および時刻を選択します。                                                                                                | -  | 申請日の3営業日以降か<br>らお選びいただけま       |
|                     |                                                                                                    |    | す。                             |
| お客さま情報              |                                                                                                    |    |                                |
| ご契約名義(漢字)           | ご使用を開始されるご契約者さまのお名前(漢字)<br>を入力します。                                                                                   | 20 | ご契約名義(カナ)と<br>併せて入力してくださ<br>い。 |
| ご契約名義(カナ)           | ご使用を開始されるご契約者さまのお名前(カナ)を<br>入力します。                                                                                   | 20 | ご契約名義(漢字)と<br>併せて入力してくださ<br>い。 |
| 送付先住所(電気料会<br>停雷通知先 | 会ご請求先)                                                                                                    |    |                                |
| 送付先の種類              | 各種お知らせの送付先を選択します。<br><選択項目><br>需要場所に同じ,その他<br>※「その他」を選択した場合の入力項目は前記<br>「3.3.3 お申込み手続き(a)ご使用開始 ホ 送付先<br>入力内容」を参照ください。 | -  |                                |

(ii) ご使用廃止申込の場合

| 項目         | 入力内容                                                                                                    | 桁 | 備考                       |
|------------|----------------------------------------------------------------------------------------------------|---|--------------------------|
| ご使用廃止日     |                                                                                                    |   |                          |
| ご使用廃止日時    | 電気のご使用廃止日および時刻を選択します。                                                                                                    | - | 申請日の3営業日以降か<br>らお選びいただけま |
| 送付先住所(電気料会 | をご請求先)                                                                                                    |   |                          |
| 送付先の種類     | ご契約者さまの移転先および連絡先を選択します。<br><選択項目><br>需要場所に同じ,その他<br>※「その他」を選択した場合の入力項目は前記<br>「3.3.3 お申込み手続き(a)ご使用開始 ホ 送付先<br>入力内容」を参照ください。 | - |                          |

# (iii) ご契約者変更申込の場合

| 項目                  | 入力内容                                                                                                    | 桁  | 備考                             |
|---------------------|----------------------------------------------------------------------------------------------------|----|--------------------------------|
| 現在のご契約情報            |                                                                                                    |    |                                |
| ご使用廃止日              |                                                                                                    |    |                                |
| ご使用廃止日時             | 電気のご使用廃止日および時刻を選択します。                                                                                                    | -  | 申請日の3営業日以降か<br>らお選びいただけま<br>す。 |
| 送付先の種類              | ご契約者さまの移転先および連絡先を選択します。<br><選択項目><br>需要場所に同じ,その他<br>※「その他」を選択した場合の入力項目は前記<br>「3.3.3 お申込み手続き(a)ご使用開始ホ送付先<br>入力内容」を参照ください。 | _  |                                |
| 新たなご契約情報            |                                                                                                    |    |                                |
| お客さま情報              |                                                                                                    |    |                                |
| ご契約名義(漢字)           | ご使用を開始されるご契約者さまのお名前(漢字)<br> を入力します。<br>                                                                                  | 20 | ご契約名義(カナ)と<br>併せて入力してくださ<br>い。 |
| ご契約名義(カナ)           | ご使用を開始されるご契約者さまのお名前(カナ)を<br>入力します。                                                                                       | 20 | ご契約名義(漢字)と<br>併せて入力してくださ<br>い。 |
| ご使用開始日              |                                                                                                    |    |                                |
| ご使用開始日時             | 電気のご使用開始日および時刻を選択します。                                                                                                    | _  | 申請日の3営業日以降か<br>らお選びいただけま<br>す。 |
| 水道管の凍結防止に           | 寒冷地における冬季期間の電気使用廃止の際、水                                                                                                   |    | ご使用廃止日時が                       |
| 関するこ確認              | 退官の凍結防止束について、大家・官埋会在に唯<br> 認た行っていただきます。ご確認いただいた場合                                                                        |    | □11月1日~<br>羽左2日21日□            |
|                     | 心します。                                                                                                    |    | の場合に表示します。                     |
| 送付先住所(電気料会<br>停電通知先 | 金ご請求先)                                                                                                    |    |                                |
| 送付先の種類              | 各種お知らせの送付先を選択します。<br><選択項目><br>需要場所に同じ,その他<br>※「その他」を選択した場合の入力項目は前記<br>「3.3.3 お申込み手続き(a)ご使用開始ホ送付先<br>入力内容」を参照ください。       | -  |                                |

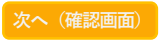

<操作ボタン> <sup>次へ (確認画面)</sup> : 申込変更内容確認画面へ遷移します。

■ こお申込み内容詳細画面へ戻ります。

# ≪申込変更内容確認≫

| 中部電力ミライズ                | 影き ラクもう                               | さん                    |            | ご利用の手引き よ   | くあるご質問 お問いさ     |
|-------------------------|---------------------------------------|-----------------------|------------|-------------|-----------------|
| 事業者様名 ラクもうさ             | ん不動産 ご利用ユーザー様名 ミライ                    | ズ 太郎                  |            | 前回ログイン      | 日時 2021年1月21日 1 |
| トップ                     | お申込み手続き 🗸                             | 状況一覧 🗸                | 各種設定 🗸     | ご利用案内・その他 > | ログアウト           |
| 中沿水                     | 下再内容破到                                |                       |            |             |                 |
|                         |                                       |                       |            |             |                 |
|                         |                                       | 現在の                   | ご契約情報      |             |                 |
|                         | _                                     |                       | 「日本」       | _           |                 |
| で使                      | 用廃止日時                                 | 2021年02月04日 09:00まで使  |            |             |                 |
|                         |                                       |                       |            |             |                 |
|                         |                                       | 送付先住所                 | (電気料金ご請求先) |             |                 |
| 送付                      | 先の種類                                  | 需要場所に同じ               |            |             |                 |
|                         |                                       | 新たな                   | ご契約情報      |             |                 |
|                         |                                       |                       |            |             |                 |
|                         |                                       | ສະ                    | 客さま情報      |             |                 |
| 2契                      | 約名義(漢字)                               | ご契約名義                 |            |             |                 |
| ご契約                     | 約名義(フリガナ)                             | 5170317               |            |             |                 |
|                         |                                       | ረቆ                    | 使用開始日      |             |                 |
| ご使り                     | 用開始日時                                 | 2021年02月05日 10:00から使り | ŧ          |             |                 |
|                         |                                       | 送付先住所                 | (電気料金ご請求先) |             |                 |
| 送付                      | 先の種類                                  | 需要場所に同じ               |            |             |                 |
|                         |                                       |                       | ±          |             |                 |
| 24.64                   | 先の種類                                  |                       | 电进机尤       |             |                 |
|                         | JLUVIEXR                              |                       |            |             |                 |
| 戻る                      |                                       |                       |            |             | 申込完了            |
|                         |                                       |                       |            |             |                 |
| opyright (c) Chubu Elec | tric Power Miraiz Co.,Inc. All Rights | Reserved.             |            |             | ● 個人情報のお取扱いに    |

# ≪申込内容変更結果≫

| 1.      | 中部電力ミライズ                                                       | <b> 繋撃 ラクもう</b> さ                       | ご利用の手引き   | よくあるご質問     | お問い合わせ       |         |           |  |  |
|---------|----------------------------------------------------------------|-----------------------------------------|-----------|-------------|--------------|---------|-----------|--|--|
| ご利用事    | 「業者様名 ラクもうさ                                                    | ん不動産 ご利用ユーザー様名 ミライス                     | 前回ログ      | イン日時 2021年1 | .月21日 15時48分 |         |           |  |  |
|         | トップ                                                            | お申込み手続き ~                               | 状況一覧 🗸    | 各種設定 🗸      | ご利用案内・その他 🚿  | / ログア   | ウト        |  |  |
|         | 申込内                                                            | 內容変更結果                                  |           |             |              |         |           |  |  |
|         | 受付内容変更申請が完了しました。<br>なお、お申込み結果の反映に時間がかかる場合がございます。<br>予めご了承ください。 |                                         |           |             |              |         |           |  |  |
|         | 詳細画面へ戻る                                                        |                                         |           |             |              |         |           |  |  |
| Copyrig | ght (c) Chubu Elect                                            | tric Power Miraiz Co.,Inc. All Rights F | leserved. |             |              | ▶ 個人情報( | のお取扱いについて |  |  |

<操作ボタン> 武細画面へ戻る
:お申込み内容詳細画面へ戻ります。

(b) 申請内容確認

| お申込み手続き、    | ✓ 状況一覧 ✓ 各種設定 ✓ ご利用案内・その他 ✓ □                                                                                                    |
|-------------|----------------------------------------------------------------------------------------------------|
| 請内容確認       |                                                                                                    |
|             | 現在のご契約情報                                                                                                    |
|             | ご使用廃止日                                                                                                    |
| ご使用廃止日時     | 2021年 2月 15日 10:00 まで使用                                                                                                    |
|             | 送付先住所(電気料金ご請求先)                                                                                                    |
| 送付先の種類      | その他                                                                                                    |
| 郵便番号        | 461-0006                                                                                                    |
| 所在地         | 愛知県 名古屋市 東区 東新町                                                                                                    |
| 番地          | 1番地                                                                                                    |
| 建物・アパート名    | アパート1                                                                                                    |
| 棟号数         | 1 לעבלין                                                                                                    |
| 宛名          | 宛名1                                                                                                    |
| お電話番号       | 090-1111-1111                                                                                                    |
|             | 新たなご契約情報                                                                                                    |
|             |                                                                                                    |
|             | お客さま情報                                                                                                    |
| ご契約名義(漢字)   | 契約名義                                                                                                    |
| ご契約名義(フリガナ) | ケイヤウメイギ                                                                                                    |
|             | ご使用開始日                                                                                                    |
| ご使用開始日時     | 2021年 2月 17日 11:00 から使用                                                                                                    |
|             | 送付先住所(電気料金ご請求先)                                                                                                    |
| 送付先の種類      | その他                                                                                                    |
| 郵便番号        | 461-0006                                                                                                    |
| 所在地         | 愛知県 名古屋市 東区 東新町                                                                                                    |
| 番地          | 2番地                                                                                                    |
| 建物・アパート名    | アパート2                                                                                                    |
| 棟号数         | トウゴウ2                                                                                                    |
| 宛名          | 宛名2                                                                                                    |
| お電話番号       | 090-2222-2222                                                                                                    |
|             | 停電通知先                                                                                                    |
| 送付先の種類      | その他                                                                                                    |
| 郵便番号        | 461-0006                                                                                                    |
| 所在地         | 愛知県 名古屋市 東区 東新町                                                                                                    |
| 番地          | 3 番地                                                                                                    |
| 建物・アパート名    | アパート3                                                                                                    |
|             | ניביא 53 States States State |
| 棟号数         | · · · · · · · · · · · · · · · · · · ·                                                                                                    |
| 棟号数<br>宛名   |                                                                                                    |

- イ 使用目的 申請内容の確認に使用します。
- 口 画面遷移方法
  - ・ [お申込み内容詳細] [申請内容確認]
- ハ 表示内容

申込種別によって、表示内容が異なります。 前記「(a) 内容変更申請 ハ 入力内容 (i) ~(iii)」を参照ください。

<操作ボタン>

🛛 🗷 :お申込み内容詳細画面へ戻ります。

# 3.3.5 各種設定

- (1) 事業者情報の変更
  - (a) 事業者情報変更

| 0.1.12207.1.4/062                     | 1000 Jac *   | H1EDXAL V     | CHURSELL COURT + | 177 71 |
|---------------------------------------|--------------|---------------|------------------|--------|
| ・事業者情報変更 ログイン                         | ッアカウント変更     |               |                  |        |
| ■■■■■■■■■■■■■■■■■■■■■■■■■■■■■■■■■■■■■ |              |               |                  |        |
|                                       | 1            | 写業者情報         |                  |        |
| 事業者管理番号                               | 1234567890   |               |                  |        |
| 事業者名(漢字)[全角]                          | <b>a</b>     |               |                  |        |
| 事業者名略称(フリガナ)[全角カナ]                    |              |               |                  |        |
| 代表者名(漢字)[全角]                          |              |               |                  |        |
| 代表者名(フリガナ)[全角カナ] 🛛 🔯                  | 2            |               |                  |        |
| 郵便番号 [半角]                             | -            | 郵便番号から検索      |                  |        |
| 所在地                                   | ■ 愛知県 ▼ 名古屋市 | 市 「 千種区 」 字 、 |                  |        |
| 番地 [全角] <b>必</b>                      | 2            |               |                  |        |
| 建物・アバート名 [全角]                         |              |               |                  |        |
| 棟号数 [全角カナ・英数8文字以内]                    |              |               |                  |        |
| 代表メールアドレス [半角]                        |              |               |                  |        |
| 代表電話番号 [半角]                           | 7.           | -             |                  |        |
| 代表 F A X 番号 [半角]                      | -            | -             |                  |        |
| 事業者種別                                 | 一般           |               |                  |        |
|                                       |              | 変更確認          |                  |        |

イ 使用目的

事業者情報の変更に使用します。

口 画面遷移方法

・メニューバー [各種設定] - [事業者情報の変更]

ハ入力(表示)内容

| 項目      | 入力(表示)内容       | 桁  | 備考         |
|---------|----------------|----|------------|
| 事業者管理番号 | 事業者管理番号を表示します。 | 10 | 自動付番のため変更は |
|         |                |    | 不可となります。   |

|                              |    |                   |    | -                         |
|------------------------------|----|-------------------|----|---------------------------|
| 事業者名(漢字)<br><sup>❷</sup> 氡   |    |                   | 32 |                           |
| 事業者名(フリガナ)<br><sup>図</sup> 氡 |    |                   | 32 |                           |
| 事業者名略称(漢字)                   |    |                   | 20 |                           |
| 事業者名略称(フリガナ)                 |    |                   | 20 |                           |
| 代表者名(漢字)<br><sup>❷</sup> ፟   |    |                   | 32 |                           |
| 代表者名(フリガナ)<br>1 <sup>図</sup> |    |                   | 32 |                           |
| 郵便番号                         |    | 現在の登録内容が表示されますので、 | 7  |                           |
| 所在地<br><sup>❷</sup> 氡        |    | 必要に応じて対象項目を変更します。 | -  |                           |
| 番地<br>❷ <b>须</b>             |    |                   | 18 |                           |
| 建物・アパート名                     |    |                   | 26 |                           |
| 棟号数                          |    |                   | 8  |                           |
| 代表メールアドレス<br><sup>10</sup> 氡 |    |                   | 60 |                           |
| 代表電話番号<br>❷⁄氡                |    |                   | 13 |                           |
| 代表FAX番号                      |    |                   | 13 |                           |
| 事業者種別                        | Г— | 般」を表示します。         | -  | ラクもうさん利用者は「一<br>般」を表示します。 |

<u>トップへ</u>:トップページへ遷移します。 ただし、当画面の変更内容は破棄されます。

≪事業者情報変更確認≫

| _!   | 部電カミライズ 影響 ラクもうさん        |                               |               | ご利用の手引き     | よくあるご質問 お問い合わせ      |
|------|--------------------------|-------------------------------|---------------|-------------|---------------------|
| ご利用事 | 総者様名 NNNNNNNNNNNNNNNNNNN | ♬―様名 NNNNNNNNN                |               |             | 前回ログイン日時 2018年3月10日 |
|      | トップ お申込み手続き >            | 状況一覧 ~                        | 各種設定 🗸        | ご利用案内・その他 > | ログアウト               |
|      | 事業者情報変更確認                |                               |               |             |                     |
|      |                          | 事業者情報を変                       | 更します。よろしいですか? |             |                     |
|      |                          |                               |               |             |                     |
|      |                          | 4                             | 『業者情報         |             |                     |
|      | 事業者管理番号                  | 1234567890                    |               |             |                     |
|      | 事業者名(漢字)                 | N N N N N N N N N N N N N N N |               | V           |                     |
|      | 事業者名(フリガナ)               | N N N N N N N N N N N N N N   |               | N           |                     |
|      | 事業者名略称 (漢字)              | N N N N N N N N N N N N N N N |               | N           |                     |
|      | 事業者名略称(フリガナ)             | N N N N N N N N N N N N N N N |               | N           |                     |
|      | 代表者名(漢字)                 | 漢字NNNNNNNNN                   |               |             |                     |
|      | 代表者名(フリガナ)               | カナ N N N N N N N N N N N N    |               |             |                     |
|      | 郵便番号                     | 999-9999                      |               |             |                     |
|      | 所在地                      | N N N N N N N N N N N N N     |               | N           |                     |

|                     | 番地                                                     | $N \ N \ N \ N \ N \ N \ N \ N \ N \ N \$ |             |
|---------------------|--------------------------------------------------------|-------------------------------------------|-------------|
|                     | 建物・アパート名                                               | N N N N N N N N N N N N N N N N N N N     |             |
|                     | 棟号数                                                    | 2000000000                                |             |
|                     | 代表メールアドレス                                              | aaaaa@aaaaaa.jp                           |             |
|                     | 代表電話番号                                                 | 999-9999-9999                             |             |
|                     | 代表FAX番号                                                | 999-9999-9999                             |             |
|                     | 事業者種別                                                  | 一般                                        |             |
| 戻る                  |                                                        |                                           | 変 更         |
|                     |                                                        |                                           |             |
| Copyright (c) Chubu | J Electric Power Miraiz Co., Inc. All Rights Reserved. | ・個人                                       | 情報のお取扱いについて |

# <操作ボタン>

- <sup>変更</sup>:事業者情報変更結果画面へ遷移します。
- ≪事業者情報変更結果≫

| ф.        | 部電力ミライン            | ☆ 鬱黙ラクもうさん                                  | J                  |        | ご利用の手引き     | よくあるご質問  | お問い合わせ     |
|-----------|--------------------|---------------------------------------------|--------------------|--------|-------------|----------|------------|
| ご利用事業     | 潜様名 NNNN           | INNNNNNNNNNNNN 🕬                            | 川用ユーザー様名 NNNNNNNNN |        |             | 前回ログイン日時 | 2018年3月10日 |
|           | トップ                | お申込み手続き >                                   | 状況─覧 >             | 各種設定 > | ご利用案内・その他 🗸 | ログアウト    |            |
|           | 事業者                | 情報変更結果                                      |                    |        |             |          |            |
|           | 事業者情報が変更されました。     |                                             |                    |        |             |          |            |
|           |                    |                                             | ġ                  | 地画面に戻る |             |          |            |
| Copyright | (c) Chubu Electric | Power Miraiz Co., Inc. All Rights Reserved. |                    |        |             | • 個人情報   | のお取扱いについて  |

<操作ボタン>

変更画面に戻る

:事業者情報変更画面へ遷移します。

(b) ログインアカウント変更

| 用事業若能名 NNNN株式会社 ご利用ユーザー様名 OO 太<br>トップ お申込み手続き 〜 | が<br>状況一覧 〜 名種設定          |          | 前回口グ                   | イン日時 2023年9月25日 |  |
|-------------------------------------------------|---------------------------|----------|------------------------|-----------------|--|
| トップ お申込み手続き ∨                                   | 状況一覧 ∨ 各種設定               |          |                        |                 |  |
|                                                 |                           | - ×      | ご利用案内・その他 🗸            | ログアウト           |  |
| 事業者情報変更                                         | インアカウント変更                 |          |                        |                 |  |
| ログインアカウント変更                                     |                           |          |                        |                 |  |
| アカウント追加<br>TC ID(メールアドレス)                       | アカウント追加<br>TC ID(メールアドレス) |          |                        |                 |  |
|                                                 | アカウント一覧                   |          |                        |                 |  |
| 氏名(漢字)                                          | ログインID                    | ログインID種別 | 最終ログイン日時               |                 |  |
| 00 太郎                                           | хохос@ххоох.co.jp         | TC ID    | 2023年09月25日 09時1<br>1分 | 削除              |  |
|                                                 |                           |          |                        |                 |  |
- イ 使用目的 事業者情報へのアカウント(ログイン情報)追加、および登録済アカウントの削除に 使用します。
- 口 画面遷移方法
  - ・メニューバー [各種設定] [事業者情報の変更]
- ハ 処理方法
  - (イ) アカウント追加 ① [アカウント追加 TC ID (メールアドレス)] に、追加するメールアドレス (ログイン ID)入力し、 追加 ボタンをクリックします。 ②ログインアカウント追加確認画面において、追加するメールアドレス(ログインID)を 再確認したうえで、 <sup>進 加</sup> ボタンをクリックします。 (変更や取り止める場合は 尾 る ボタンをクリックします。)

| 中部電力ミライズシステムラク                                                                                                    | もうさん                                                                                                    |                                                                        |                                                                 |                                            |
|----------------------------------------------------------------------------------------------------|----------------------------------------------------------------------------------------------------|------------------------------------------------------------------------|-----------------------------------------------------------------|--------------------------------------------|
| 用事業者様名 NNNN株式会社 ご利用                                                                                                    | ユーザー様名 ОО 太郎                                                                                                    |                                                                        | 前回ログイン日時                                                        | 2023年9月25日 9覧                              |
| トップ お申込み手続き                                                                                                    | ✓ 状況一覧 ✓                                                                                                    | 各種設定 > ご利                                                              | 用案内・その他 ~                                                       | ログアウト                                      |
|                                                                                                    |                                                                                                    |                                                                        |                                                                 |                                            |
| ログインアカウント                                                                                                    | 追加確認                                                                                                    |                                                                        |                                                                 |                                            |
|                                                                                                    | ご利用ありがとうござい<br>以下のTC IDを事業者さま情<br>追加にあたり、ご本人さまへ確認の                                                                                                    | います。<br>報に追加します。<br>メールを送信します。                                         |                                                                 |                                            |
|                                                                                                    | TC ID (メールアドレス) VVVV@XXXX.co.                                                                                                    | ip                                                                     |                                                                 |                                            |
|                                                                                                    | Tere of Interna Internation                                                                                                    | 98                                                                     |                                                                 | _                                          |
| 戻 る                                                                                                    |                                                                                                    |                                                                        |                                                                 | 追 加                                        |
|                                                                                                    |                                                                                                    |                                                                        |                                                                 |                                            |
| right (c) Chubu Electric Power Miraiz Co.,In                                                                                                    | nc. All Rights Reserved.                                                                                                    |                                                                        | 0.1                                                             | 人情報のお取扱いについ                                |
| ③ログインアカウン<br>この際、追加する<br>メールの内容に従<br>なお、追加登録完                                                                                                    | ット追加結果画面が表示。<br>タールアドレスに対して<br>い、有効期限内に追加<br>了後もメールでお知ら                                                                                                    | されます。<br>てメールが送信<br>登録を行ってく<br>せいたします。                                 | されますのて<br>ださい。                                                  | 5                                          |
| ③ログインアカウン<br>この際、追加する<br>メールの内容に従<br>なお、追加登録完                                                                                                    | ント追加結果画面が表示。<br>タールアドレスに対して<br>い、有効期限内に追加<br>了後もメールでお知られ                                                                                                    | されます。<br>てメールが送信<br>登録を行ってく<br>せいたします。                                 | されますのて<br>ださい。<br><i>ご</i> 利用の手引き よくある                          | 5ご質問 お問い合れ                                 |
| <ol> <li>ログインアカウン<br/>この際、追加する<br/>メールの内容に従<br/>なお、追加登録完</li> <li>(中国国内三ライズ 教堂 ラクも)</li> </ol>                                                                                                    | ット追加結果画面が表示。<br>タールアドレスに対して<br>い、有効期限内に追加<br>了後もメールでお知ら<br>うさん                                                                                                    | されます。<br>てメールが送信<br>登録を行ってく<br>せいたします。                                 | されますので<br>ださい。<br>ご利用の手引き よくある                                  | 5ご質問 お問い合わ<br>2023年9月29日 13時               |
| <ul> <li>ログインアカウン<br/>この際、追加する<br/>メールの内容に従<br/>なお、追加登録完</li> <li>ロジェンクも</li> <li>ログインアカウン</li> <li>ログインアカウン</li> <li>ログイン</li> <li>ログイン</li></ul> | <ul> <li>ト追加結果画面が表示:</li> <li>メールアドレスに対してい、有効期限内に追加まで、</li> <li>う後もメールでお知られの</li> <li>うさん</li> </ul>                                                                                                    | されます。<br>てメールが送信<br>登録を行ってく<br>せいたします。                                 | されますのて<br>ださい。<br>ご利用の手引き よくある<br>前回りぐ2日時<br>田室内・2000 ~         | 5ご質問 お問い合れ<br>2023年9月29日 13時<br>ログアウト      |
| <ul> <li>ログインアカウン<br/>この際、追加する<br/>メールの内容に従<br/>なお、追加登録完</li> <li>の展電カミライズ 数学 ラクも</li> <li>「サゴ お申込み手続き</li> </ul>                                                                                                    | <ul> <li>▶ ト追加結果画面が表示:</li> <li>▶ ールアドレスに対して</li> <li>さい、有効期限内に追加</li> <li>ご後もメールでお知らす</li> <li>うさん</li> <li>♥ #15 00 大#</li> <li>▼ #15 00 大#</li> </ul>                                                                                                    | されます。<br>てメールが送信<br>登録を行ってく<br>せいたします。<br><sup>各種設定</sup> 〜 ご科         | されますので<br>ださい。<br>ご利用の手引き よくある<br>前回0 <b>7~2日時</b><br>用案内・その他 ~ | 5.ご質問 お問い合れ<br>2023年9月29日 13時<br>ログアウト     |
| <ul> <li>ログインアカウン<br/>この際、追加する<br/>メールの内容に従<br/>なお、追加登録完</li> <li>中国電力エライス ジェククも</li> <li>PERATES NNNNELSEE 20001-</li> <li>トップ お申込み手続き</li> <li>ログインアカウント追</li> </ul>                                                                                                    | <ul> <li>▶ ト追加結果画面が表示:</li> <li>▶ ールアドレスに対し</li> <li>○ オールアドレスに対し</li> <li>○ 大御</li> <li>○ 大御</li> <li>○ 大御</li> <li>○ 大師</li> </ul>                                                                                                    | されます。<br>てメールが送信<br>登録を行ってく<br>せいたします。<br><sup>各種股定</sup> 〜 ご          | されますので<br>ださい。<br>ご利用の手引き よくある<br>前回0 <b>7~2日時</b><br>用案内・その他 > | 5.ご質問 お問い合れ<br>2023年9月29日 13時<br>ログアウト     |
| <ul> <li>ログインアカウン<br/>この際、追加する<br/>メールの内容に従<br/>なお、追加登録完</li> <li>ログキンアカウント追</li> </ul>                                                                                                    | ×ト追加結果画面が表示<br>シールアドレスに対し<br>たい、有効期限内に追加<br>子後もメールでお知ら<br>ううさん<br><sup>9-#2</sup> <sup>(0)</sup> ★ <sup>#</sup><br>↓ <sup>#</sup><br>↓ <sup>#</sup><br>↓ <sup>#</sup><br>↓ <sup>#</sup><br>↓ <sup>#</sup><br>↓ <sup>#</sup>                                                                                                    | されます。<br>てメールが送信<br>登録を行ってく<br>せいたします。<br><sup>各理設定</sup> 〜 ご          | されますので<br>ださい。<br>ご利用の手引き よくある<br>前回ログイク日時<br>用案内・その他 >         | 5ご質問 お問い合れ<br>2023年9月29日 13時<br>ログアウト      |
| <ul> <li>ログインアカウン<br/>この際、追加する<br/>メールの内容に従<br/>なお、追加登録完</li> <li>ログインアカウント追</li> </ul>                                                                                                    | <ul> <li>ト追加結果画面が表示:</li> <li>メールアドレスに対して<br/>に、有効期限内に追加ま<br/>了後もメールでお知らす</li> <li>うさん</li> <li>サー理名 OO 大部</li> <li>・</li> <li>・</li></ul> | されます。<br>てメールが送信<br>登録を行ってく<br>せいたします。<br><sup>各種設定</sup> 〜 <i>ご</i> 和 | されますのて<br>ださい。<br>ご利用の手引き よくある<br>前回ログク日時<br>用案内・その他 >          | 5<br>ご賀間 お問い合れ<br>2023年9月29日 13時<br>ログアウト  |
| 3 ログインアカウン<br>この際、追加する<br>メールの内容に位<br>なお、追加登録完<br>の感電カミライズ 教学 ラクも<br>「「「「」」<br>トップ お申込み手続き<br>ログインアカウント追                                                                                                    | <ul> <li>ト追加結果画面が表示:</li> <li>メールアドレスに対して<br/>い、有効期限内に追加ま<br/>了後もメールでお知らす</li> <li>うさん</li> <li>サー体名 OO 大部</li> <li>秋況一覧 &gt;</li> <li>秋況一覧 &gt;</li> <li>メールに割された内容に従い、登録</li> </ul>                                                                                                    | されます。<br>てメールが送信<br>登録を行ってく<br>せいたします。<br><sup>各種設定</sup> > <i>こ</i> 和 | されますのて<br>ださい。<br>ご利用の手引き よくある<br>前回ログク日時<br>用案内・その他 >          | 5<br>ご質問 お問い合れ<br>2023年9月29日 13時<br>ログアウト  |
| <ul> <li>コグインアカウン<br/>この際、追加する<br/>メールの内容に位<br/>なお、追加登録完</li> <li>ロジネンティズ パパン ラクモ</li> <li>ログインアカウント追</li> </ul>                                                                                                    | <ul> <li>ト追加結果画面が表示:</li> <li>メールアドレスに対して</li> <li>オ効期限内に追加</li> <li>す後もメールでお知らす</li> <li>うさん</li> <li>ゲ-142 CO 大師</li> <li>★ 株況一覧 ×</li> <li>登加結果</li> <li>対象のアカウントへメールを送</li> <li>メールに記載された内容に従い、登録</li> <li>メールに記載された内容に従い、登録</li> </ul>                                                                                                    | されます。<br>てメールが送信<br>登録を行ってく<br>せいたします。<br>各種設定 〜 ご和<br>st@lutblatc.    | されますので<br>ださい。<br>ご利用の手引き よくある<br>前回Cグ・2日時<br>用案内・その他 >         | 5<br>5ご質問 お問い合れ<br>2023年9月29日 13時<br>ログアウト |
| <ul> <li>ログインアカウン<br/>この際、追加する<br/>メールの内容に位<br/>なお、追加登録完</li> <li>ログインアカウント追</li> </ul>                                                                                                    | <ul> <li>ト追加結果画面が表示:</li> <li>メールアドレスに対して<br/>い、有効期限内に追加<br/>了後もメールでお知ら</li> <li>うさん</li> <li>サー球名 OO 大部</li> <li>、</li> <li>、</li> <li></li> <li></li></ul>         | されます。<br>てメールが送信<br>登録を行ってく<br>せいたします。<br>各種股定 > こ和<br>stdeurcolator。  | されますのて<br>ださい。<br>ご利用の手引き よくある<br>前回ログク日時<br>用案内・その他 >          | 5<br>ご質問 お問い合れ<br>2023年9月29日 13時<br>ログアウト  |
| ③ログインアカウン<br>この際、追加する<br>メールの内容に位<br>なお、追加登録完<br>のままた。<br>の第二、<br>の第二、<br>の第二、<br>の第二、<br>の第二、<br>の第二、<br>の第二、<br>の第二、                                                                                                    | <ul> <li>ト追加結果画面が表示:</li> <li>メールアドレスに対して<br/>に、有効期限内に追加<br/>でなもメールでお知らせ</li> <li>うさん</li> <li>ゲー球名 CO 大師</li> <li>サー球名 CO 大師</li> <li>メールに記載された内容に違い、登録<br/>(注) 登録手様をはよール送望に見なり</li> </ul>                                                                                                    | されます。<br>てメールが送信<br>登録を行ってく<br>せいたします。<br>各種股定 > こ和<br>会種股定 > こ和       | されますのて<br>ださい。<br>ご利用の手引き よくある<br>前回ログイロ時<br>用案内・その他 >          | 5<br>ご質問 お問い合<br>2023年9月29日 13<br>ログアウト    |

【備考】送信メール

|       | 件名                                            |
|-------|-----------------------------------------------|
| 追加手続き | 【中部電カミライズ】契約申込システム(ラクもうさん)<br>ログインアカウント追加の確認  |
| 追加完了  | 【中部電カミライズ】契約申込システム(ラクもうさん)<br>ログインアカウント追加完了通知 |

# ④メールに記載されたURLからログインアカウント(TC ID)追加認証画面が表示されます。 次に進む ボタンをクリックします。

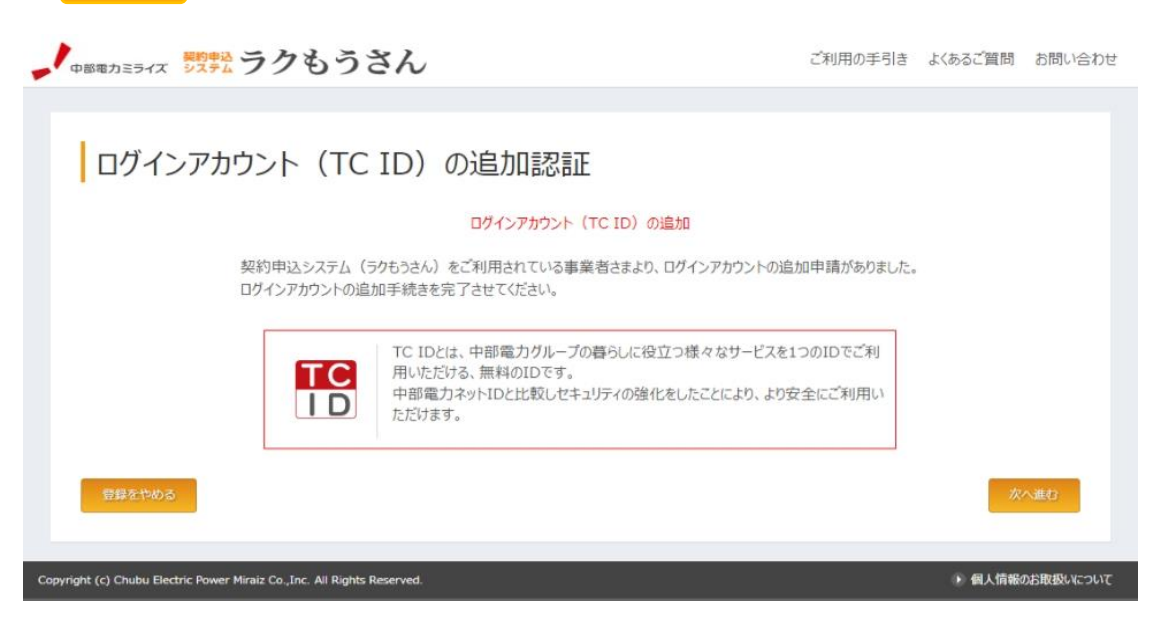

 ⑤ログインアカウント(TC ID)を用いて、TC IDのログインを行います。 追加登録した [メールアドレス]、[パスワード]を入力後、ログイン ボタンを クリックしてください。
 TC IDの登録されていない場合は、TC IDの新規登録を行います。
 [IDが未登録の場合は新規登録]の青色部分をクリックしてください。
 ※ 3.1.2 STEP1 TC IDの取得 を参照ください。

|        |                                            | _       |
|--------|--------------------------------------------|---------|
|        |                                            |         |
|        | TC ID                                      |         |
|        | 契約申込システム(ラクもうさん)を利用す<br>はTC IDにログインしてください。 | するに     |
|        | メールアドレス                                    |         |
|        | パスワード                                      | 0       |
|        | パスワードをお忘れですか?                              |         |
|        | ログイン                                       |         |
|        | IDが未登録の場合は 新規登録                            |         |
|        |                                            |         |
|        |                                            |         |
| ۍ<br>۲ | くある質問 利用規約 プライバシーポリシー 画面                   | 〒共有はこちら |

⑥ログイン情報登録画面が表示されます。
 追加するアカウント(メールアドレス)に対する[氏名(漢字)][氏名(フリガナ)]
 [ご連絡先電話番号(半角)]を入力します。

・ 中部電力ミライズ 影響 ラクもうさん

ご利用の手引き よくあるご質問 お問い合わせ

| もうさんの新規利用申請にあたり、下記の<br>見や追加が必要な場合は入力をお願いい | J頁目を確認してください。<br>たします。  |  |
|-------------------------------------------|-------------------------|--|
| 以下の項目についてお客さま個人の情報                        | をご入力ください。               |  |
|                                           | ログインパ有報                 |  |
| 登録先事業者名                                   | NNNN株式会社                |  |
| メールアドレス1                                  | уууу@хоох.со.jp         |  |
| √                                         | (諸部のからある 2 力) . アイパネル)) |  |
| X 10/10/22 [#/4]                          | ZABRONCONNY/ZO C CCCG A |  |
|                                           |                         |  |
| メールアドレス3 [半角]                             | (確認のため再入力してください)        |  |
|                                           |                         |  |
|                                           | 姓                       |  |
| 氏名(漢字)[全角]                                | <b>名</b>                |  |
|                                           | 24                      |  |
| 氏名(フリガナ)[全角カナ]                            | 88 A                    |  |
|                                           |                         |  |
| ご連絡先電話番号 [半角]                             |                         |  |

⑦登録情報画面が表示されます。

登録する[氏名(漢字)] [氏名(フリガナ)] [ご連絡先電話番号(半角)]を 再確認したうえで 登録する ボタンをクリックしてください。 (登録をや取り止める場合は 尾る ボタンをクリックします。)

| - | 中部電力ミライズ | 脳的申込 ラ | クもう | さん | ご利用の手引き | よくあるご質問 | お問い合わせ |
|---|----------|--------|-----|----|---------|---------|--------|
|   |          |        |     |    |         |         |        |

# 登録情報確認

٦

以下の項目について入力内容をご確認ください。

| ログイン情報    |                 |  |  |
|-----------|-----------------|--|--|
| 登録先事業者名   | NNN株式会社         |  |  |
| メールアドレス 1 | уууу@xxxx.co.jp |  |  |
| メールアドレス 2 |                 |  |  |
| メールアドレス 3 |                 |  |  |
| 氏名(漢字)    | NN NN           |  |  |

|                                                                    | 氏名(フリガナ)                                     | NN NN                 |         |                           |          |
|--------------------------------------------------------------------|----------------------------------------------|-----------------------|---------|---------------------------|----------|
|                                                                    | ご連絡先電話番号                                     | 000-0000-0000         |         |                           |          |
| 戻                                                                  | a                                            |                       |         |                           | 登録する     |
|                                                                    |                                              |                       |         |                           |          |
| Copyright (c                                                       | c) Chubu Electric Power Miraiz Co.,Inc. All  | Rights Reserved.      |         | • 個人情報()                  | お取扱いこついて |
| ⑧登録<br>トップ・                                                        | 完了画面が表示され<br>へ をクリックして                       | ます。<br>ラクもうさんログイン画ī   | 面に戻ります  | す。                        |          |
| -<br>-<br>-<br>-<br>-<br>-<br>-<br>-<br>-<br>-<br>-<br>-<br>-<br>- | カニライズ ジステム ラクも                               | うさん                   | ご利用の手引き | よくあるご質問                   | お問い合わせ   |
|                                                                    |                                              |                       |         |                           |          |
| 登                                                                  | 録完了                                          |                       |         |                           |          |
|                                                                    |                                              | 59もうさんの新規利用手続きが完了いたしま | Ute.    |                           |          |
|                                                                    |                                              | トリブヘ                  |         |                           |          |
| Copyright (c)                                                      | ) Chubu Electric Power Miraiz Co.,Inc. All I | lights Reserved.      |         | <ul> <li>個人情報の</li> </ul> | お取扱いについて |
| ⑨完了<br>登録                                                          | メール<br>いただいたメールア                             | ドレス宛に登録完了のメ-          | ールが送信に  | されます。                     |          |

- (ロ) アカウント削除
  - [アカウントー覧]より、削除するアカウントを選択し、削除ボタンをクリックします。
     ②ログインアカウント削除確認画面において、削除するアカウントを再確認したうえで、
     削除 ボタンをクリックします。
     (取り止める場合は 戻る ボタンをクリックします。)

| 中部電力ミライズ ジステム ラクもう                                      | うさん                            |                                                                                     | ご利用の                            | 手引き  | よくあるご質問    | お問い合わ     |
|---------------------------------------------------------|--------------------------------|-------------------------------------------------------------------------------------|---------------------------------|------|------------|-----------|
| 事業者様名 NNNN株式会社 ご利用ユーザー様                                 | 名 00 太郎                        |                                                                                     |                                 | 前回口  | グイン日時 2023 | 年9月25日 9時 |
| トップ お申込み手続き >                                           | 状況一覧                           | ✓ 各種設定                                                                              | ◇ ご利用案内                         | ・その他 | ~ 0%       | ブアウト      |
| ログインアカウント削防                                             | 確認                             |                                                                                     |                                 |      |            |           |
| 削除対象のアカウン                                               | 以下の<br>剤除後は<br>ットが現在ログインしているアク | ご利用ありがとうございます。<br>TC IDを事業者さま情報から削除しま<br>、ログインできなくなりますのでご注意くだ<br>ウントの場合、変更ポタン押下時点でC | 「。<br>さい。<br>グアウトされ、再度ログインできなくな | ります。 |            |           |
| B                                                       | (漢字)                           | 00 00                                                                               |                                 |      |            |           |
| т                                                       | C ID (メールアドレス)                 | yyyy@xxxx.co.jp                                                                     |                                 |      |            |           |
| ₽ S                                                     |                                |                                                                                     |                                 |      |            | 剤 時       |
| right (c) Chubu Electric Power Miraiz Co.,Inc. All Rigi | nts Reserved.                  |                                                                                     |                                 |      | ) 個人情報     | 服のお取扱いについ |

③ログインアカウント削除結果画面が表示されます。

| 中部電力ミライズ ジステム ラクもう                                           | さん            |             | ご利用の手引き   | よくあるご質問 お問い合わせ        |
|--------------------------------------------------------------|---------------|-------------|-----------|-----------------------|
| ご利用事業者様名 NNNN株式会社 ご利用ユーザー様                                   | 名 00 太郎       |             | 前回口       | 化〉日時 2023年9月25日 9時31分 |
| トップ お申込み手続き 🗸                                                | 状況─覧 ~        | 各種設定 🗸      | ご利用案内・その他 | - ログアウト               |
| ログインアカウント削除                                                  | 結果            |             |           |                       |
|                                                              | ログインアカウ:      | ントが削除されました。 |           |                       |
|                                                              | <b>2</b> 3    | 画面に戻る       |           |                       |
| Copyright (c) Chubu Electric Power Miraiz Co., Inc. All Righ | its Reserved. |             |           | ● 個人情報のお取扱いについて       |

(2) アカウント情報の変更

| トップお申込     | み手続き >                | 状況一覧 ∨                           | 各種設定 > | ご利用案内・その他 > | ログア |
|------------|-----------------------|----------------------------------|--------|-------------|-----|
| ▶ アカウント情報変 | 更                     | メール配信設定                          |        |             |     |
| アカウント情     | 報変更                   |                                  |        |             |     |
| メールアドレス1   |                       | xxxx@xxxx.co.jp<br>TC IDとパスワード変更 |        |             |     |
| メールアドレス2   | [半角]                  | (確認のため再入力してください)                 |        |             |     |
| メールアドレス3   | [半角]                  | (確認のため再入力してください)                 |        |             |     |
| 氏名(漢字)[    | 全角] 资源                | 姓 らくもう<br>名 たろう                  |        |             |     |
| 氏名(フリガナ)   | [全角力ナ] <mark> </mark> | 性 ラクモウ<br>名 タロウ                  |        |             |     |
| ご連絡先電話番    | 号[半角] 🕅 🦓             | 052 - 0000 - 000                 | 00     |             |     |

- イ 使用目的 ログイン中のアカウント情報を変更する場合に使用します。
- 口 画面遷移方法

・メニューバー [各種設定] – [アカウント情報の変更]

ハ入力内容

| 項目                         | 入力内容              | 桁   | 備考             |
|----------------------------|-------------------|-----|----------------|
| メールアドレス1                   |                   | 50  | ※TC IDとパスワード変更 |
| メールアドレス2                   |                   | 60  |                |
| メールアドレス3                   | 現在の登録内容が表示されますので、 | 60  |                |
| 氏名(漢字)<br>❷ <b>须</b>       | 必要に応じて対象項目を変更します。 | 100 |                |
| 氏名(フリガナ)<br>❷⁄氡            |                   | 100 |                |
| ご連絡先電話番号<br><sup>❷</sup> 氡 |                   | 13  |                |

※ <u>TC IDとパスワー</u>ド変更

TC IDとパスワード変更 行う「マイページ」画面が表示されます。

<操作ボタン>

変更確認 :アカウント情報変更確認画面へ遷移します。

トップへ : トップページへ遷移します。 ただし、当画面の変更内容は破棄されます。

- ≪アカウント情報変更確認≫
- Presserver、 脱気 ククもうさん
   Statuster All Statuster Statuster St

<<u>操作ボタ</u>ン>

戻る:アカウント情報変更画面へ戻ります。

🛛 👳 🛛 :アカウント情報変更結果画面へ遷移します。

#### ≪アカウント情報変更結果≫

| 中部電力ミライズ システム ラクもう                                             | さん                 |           | ご利用の手引き よくあるこ | ご質問 お問い合わせ        |
|----------------------------------------------------------------|--------------------|-----------|---------------|-------------------|
| 1利用事業者様名 NNNN株式会社 ご利用ユーザー様名                                    | - 5 <b>くもう たろう</b> |           | 前回ログイン日時 2    | 2023年10月4日 13時48分 |
| トップ お申込み手続き 🗸                                                  | 状況─覧 ~             | 各種設定 🗸    | ご利用案内・その他 >   | ログアウト             |
| アカウント情報変更結                                                     | 果                  |           |               |                   |
|                                                                | アカウント情報            | が変更されました。 |               |                   |
|                                                                | 皇史                 | 画面に戻る     |               |                   |
| Copyright (c) Chubu Electric Power Miraiz Co., Inc. All Rights | Reserved.          |           | • •           | 国人情報のお取扱いについて     |

## <操作ボタン>

変更画面に戻る アカウント情報変更画面へ遷移します。

#### 【備考】

ラクもうさんへ再度ログインいただくことで変更が適用されます。

# (b) メール配信設定

|                          |        | 状务     | て一覧          | ~    | 各種設定 > ご利用案内・その他 > ロクアウト                              |  |
|--------------------------|--------|--------|--------------|------|-------------------------------------------------------|--|
| アカウント信報変面                | ×−11.ā | P/≣10/ | <del>ت</del> | 1    |                                                       |  |
|                          |        |        | ~            | J.,  |                                                       |  |
| ール配信設定                   |        |        |              |      |                                                       |  |
|                          | 配信的    | 先メールフ  | アドレス         | 82/0 |                                                       |  |
| メール種別                    | 1      | 2      | 3            | 不要   | 說明                                                    |  |
|                          | 0      |        | 0            |      | x6,972                                                |  |
| 申込み受付のお知らせ               | Ø      |        | 0            | 0    | お申込登録後に申込債報の受領確認のために自動配信を行うメールです。                     |  |
| 要事項説明のお願い                | Ø      | 0      |              |      | 新たにご契約を開始する場合に、ご契約者様に説明いただご契約内容が確定した場合に通知するメーク<br>です。 |  |
| 付処理完了のお知らせ               | Ø      | 0      | 0            | 0    | お申込登録後に当社の受付が完了したことをお知らせするメールです。                      |  |
| <b>理物件台帳データ登録完了のお知らせ</b> | 1      | 0      | 0            | 0    | CSVファイルアップロードによる管理物件台帳データの登録処理が完了したことをお知らせずるメールです     |  |
| 申込み内容変更、取消申請受領のお知らせ      |        |        | 0            |      | お申込み内容変更、取消申請の受領をお知らせするメールです。                         |  |
| 如らせ掲載について                | 8      |        |              |      | ログイン画面またはトップページにお知らせを新たに掲載した場合に適知するメールです。             |  |
| 卵電力ミライズからのお知らせ           |        | 0      | 0            |      | 当社からの、お申込みやシステムに関するご案内のメールです。                         |  |
| 申込み内容変更、取消申請処理完了のお知      | ist 🗹  |        | 0            |      | お中込み内容変更、取消申請処理が充了したことをお知らせずるメールです。                   |  |
|                          |        |        |              |      |                                                       |  |

- イ 使用目的 申込状況通知や中部電力ミライズからのお知らせ等、電子メールの配信設定に使用します。
- 口 画面遷移方法
  - ・メニューバー [各種設定] [アカウント情報の変更]
- ハ 設定方法
  - ①一覧に表示のメール種別ごとに、配信先メールアドレスの指定、もしくは配信不要に
     した後、 をクリックします。

【備考】

配信先メールアドレス1,2,3の最上段のチェックボックスを図することで、各メール アドレスごとにすべてのメール種別が選択されます。

く配信メール>

| 種別                         | 内容                                                         | 配信不要<br>設定 |
|----------------------------|------------------------------------------------------------|------------|
| お申込み受付のお知らせ                | 申込登録後、申込情報の受領確認のために自動配信<br>されるメールです。                       | 可          |
| 重要事項説明のお願い                 | 新たにご契約を開始する場合、ご契約者様に説明い<br>ただくご契約内容が確定した場合に通知されるメー<br>ルです。 | 否          |
| 受付処理完了のお知らせ                | 申込登録後に当社の受付手続きが完了したことをお<br>知らせするメールです。                     | 可          |
| 管理物件台帳データ登録完了<br>のお知らせ     | CSVアップロードによる管理物件情報の登録処理<br>が完了したことをお知らせするメールです。            | 可          |
| お申込み内容変更、取消申請<br>受領のお知らせ   | 申込内容変更、取消申請の受領をお知らせするメー<br>ルです。                            | 可          |
| お知らせ掲載について                 | ログイン画面またはトップページにお知らせを新た<br>に掲載した場合に通知されるメールです。             | 否          |
| 中部電カミライズからのお知<br>らせ        | 当社からのシステム等に関するご案内のメールで<br>す。                               | 否          |
| お申込み内容変更、取消申請<br>処理完了のお知らせ | 申込内容変更、取消申請処理が完了したことをお知<br>らせするメールです。                      | 可          |

②メール配信設定変更確認画面において、変更内容を再確認したうえで、 変更 ボタンを クリックします。

| (変更や取り止める場合は | 戻る |
|--------------|----|
|              |    |

・ 中部電力ミライズ 際語 ラクもうさん

ボタンをクリックします。) ご利用の手引き よんあご質問 お問い合わせ

| 第名 NNNN株式会社 ご利用ユーザー様名 | 中電 太郎    |       |      |    | 前回ロウイン日時 2025年1月                                       |
|-----------------------|----------|-------|------|----|--------------------------------------------------------|
| トップ お申込み手続き ~         |          | 状3    | 兄一覧  | ~  | 各種設定 > ご利用案内・その他 > ログアウト                               |
| アカウンド情報変更             | ► ×-11.i | 配信設   | 定    |    |                                                        |
| メール配信設定               |          |       |      |    |                                                        |
|                       | 12/2     | 先メール) | PFUZ | 記信 |                                                        |
| メール種別                 | 1        | 2     | 3    | 不要 | 說明                                                     |
|                       | 0        | 0     | 0    |    |                                                        |
| お申込み受付のお知らせ           | 1        |       | 0    |    | お申込登録後に申込債報の受領確認のために自動配信を行うメールです。                      |
| 重要事項説明のお願い            |          | 0     | 0    |    | 新たにご契約を開始する場合に、ご契約者様に説明しただくご契約内容が確定した場合に通知するメール<br>です。 |
|                       | 1        | 0     | 0    | 0  | お申込登録後に当社の受付が完了したことをお知らせするメールです。                       |
| 受付処理完了のお知らせ           | 0        | -     |      |    |                                                        |

| 中部電力ミラ<br>ご利用事業者様名<br>トップ                                                                                                    |                                                                 | 果画ん                             | 「面<br>、<br>、<br>、<br>、<br>、<br>、<br>、 | が君               | 長示さ<br>、                                                                   | れます。<br><sub>各種設定</sub> ~                                          | ご利用の手引き よくあるご質問 a<br>                                                                                                    |
|----------------------------------------------------------------------------------------------------|-----------------------------------------------------------------|---------------------------------|---------------------------------------|------------------|----------------------------------------------------------------------------|--------------------------------------------------------------------|----------------------------------------------------------------------------------------------------|
| ×                                                                                                    | ル配信設定変更確調                                                       | 刃心                              |                                       |                  |                                                                            |                                                                    |                                                                                                    |
|                                                                                                    |                                                                 |                                 |                                       | х-,              | ル配信設定を                                                                     | 変更します。よろしいですか?                                                     |                                                                                                    |
|                                                                                                    | メール 種別                                                          |                                 | 配信9<br>1                              | モメールフ<br>2       | ッドレス<br>3<br>1<br>1<br>1<br>1<br>1<br>1<br>1<br>1<br>1<br>1<br>1<br>1<br>1 |                                                                    | 說明                                                                                                    |
|                                                                                                    | お申込み受付のお知らせ                                                     |                                 | 0                                     |                  |                                                                            | お申込登録後に申込情報の受領                                                     | 確認のために自動配信を行うメールです。                                                                                                    |
|                                                                                                    |                                                                 |                                 | 0                                     |                  |                                                                            | 新たにご契約を開始する場合に、                                                    | ご契約者様に説明いただくご契約内容が確定した場合に                                                                                                    |
| ↓<br>中部電力ミラ・<br>ご利用東菜書様名 M<br>トッフ                                                                                                    | 重要事項説明のお願い<br>な                                                 | ん<br><sup>太郎</sup><br>目         | 状多                                    | 兄一覧              | ~                                                                          | 各種設定 >                                                             | ご利用の手引き よくあるご質問 お脂<br>前向ログイン日時 2025年1月28<br>ご利用案内・その他 〜 ログアウト                                                                                          |
| ↓<br>中部電力ミラ・<br>ご利用事業者様名 M<br>トッフ<br>メー                                                                                                    | #要專項提明のお願い <b>夜                                </b>             | んが                              | 状多                                    | 元一覧              | ✓                                                                          | 各種設定 >                                                             | ご利用の手引き よくあるご質問 お用<br>前回ログイン日時 2025年1月28<br>ご利用案内・その他 ∨ ログアウト                                                                                          |
| ↓ 中部電力ミラ-<br>ご利用申菜者様名 ■<br>トッフ                                                                                                    | <ul> <li>重要事項法例のお願い</li> <li></li></ul>                         | たが                              | 扶多                                    | 兄一覧              | ×<br>メ−ル配信約                                                                | 各種設定 ∨<br>対応が変更されました。                                              | ご利用の手引き よくあるご質問 お用<br>前回ログイン日時 2025年1月28<br>ご利用案内・その他 ∨ ログアウト                                                                                          |
| ↓ 中部電力ミラ-<br>ご利用申菜者様名 ■<br>トッフ                                                                                                    | 重要事項法例のお願い<br>な                                                 | ん<br>太郎<br>見                    | 状多                                    | 元一覧              | ×<br>メ−ル配信器                                                                | 各種設定 ∨<br>対応が変更されました。                                              | ご利用の手引き よくあるご質問 お用<br>前回ログイン日時 2025年1月28<br>ご利用案内・その他 〜 ログアウト                                                                                          |
| Copyright (c) Chuba                                                                                                    | 重要事項提明のお願い<br>な                                                 | ん<br>太郎<br>王                    | 状药                                    | 元一克              | ×<br>メ−ル配信器                                                                | 各種設定 ∨<br>約定が変更されました。                                              | ご利用の手引き よくあるご質問 お用<br>前回ログイン日時 2025年1月28<br>ご利用葉内・その他 ∨ ログアウト                                                                                          |
| ・<br>・<br>・<br>・<br>・<br>・<br>・<br>・<br>・<br>・<br>・<br>・<br>・<br>・                                                                                                    | 重要事項法例のお願い<br>な                                                 | ん<br>太郎<br>王<br>Ved.            | 状5                                    | <del>2</del> −莧  | Y<br>メール配信33                                                               | 各種設定 ∨<br>たが変更されました。                                               | ご利用の手引き よくあるご質問 お用<br>前回ログイン日時 2025年1月28<br>ご利用案内・その他 ∨ ログアウト                                                                                          |
| <ul> <li>・ 中部電力ミラ・</li> <li>ご利用事業者様名 N</li> <li>トッフ</li> <li>・ メー</li> <li>・ メー</li> <li>・ メー</li> <li>・ メー</li> <li>Copyright (c) Chuba</li> <li>アドレフ</li> <li>・ アドレフ</li> <li>・ ・ ・ ・ ・ ・ ・ ・ ・ ・ ・ ・ ・ ・ ・ ・ ・ ・ ・</li></ul> | ▲要事項決例のお願い<br>な                                                 | ん<br>太郎<br>Wed.<br>王            | ¥73                                   | <del>元</del> 一覧  | ×<br>メ−ル配信器                                                                | 各種設定 ∨<br>約定が変更されました。<br>R画画に戻る                                    | ご利用の手引き よくあるご質問 お話<br>前回ログイン日時 2025年1月28<br>ご利用案内・その他 > ログアウト                                                                                          |
| <ul> <li>・ 中部電力ミラ・</li> <li>ご利用申菜書様名 N</li> <li>トワフ</li> <li>・ メー</li> <li>・ メー</li> <li>・ メー</li> <li>Copyright (c) Chuba</li> <li>アドレフ</li> <li>・ マドレフ</li> <li>・ マイ</li> </ul>                                               | 重要事項決例のお願い<br>な                                                 | ん<br>太郎<br>Wed.<br>王<br>毛       | 状3<br>INNNI                           | 元一覧<br>NNNN      | ✓<br>メ−ル配信店<br>図                                                           | 各種設定 ><br>約定が変更されました。<br>歴歴期に戻る                                    | ご利用の手引き よくあるご質問 お用<br>前回ログイン日時 2025年1月28<br>ご利用案内・その他 × ログアウト<br>・ 個人情報のお取<br>ご利用の手引き よくあるご質問 お問い合わせ<br>前回ログイン日時 2022年5月12日 18822                      |
| <ul> <li>・中部電力ミラ・</li> <li>ご利用申菜書様名 N</li> <li>トッフ</li> <li>・・・・・・・・・・・・・・・・・・・・・・・・・・・・・・・・・・・・</li></ul>                                                                                                    | 重要事項決例のお願い     な          「アクもうさん         ・         ・         ・ | ん<br>太郎<br>Wed.<br>王<br>王       | 状3<br>NNNNN                           | C一覧<br>NNNN<br>✓ | ×<br>×                                                                     | 各種設定 ><br>たが変更されました。<br>各種設定 >                                     | ご利用の手引き よくあるご質問 お話<br>前回ログイン日時 2025年1月28<br>ご利用案内・その他 > ログアウト<br>・ 個人情報のよりは<br>ご利用の手引き よくあるご質問 お問い合わせ<br>前回ログイン日時 2022年5月12日 18822                     |
| <ul> <li>・中国電力ミラ・</li> <li>ご刊用申菜者様名 M</li> <li>トッフ</li> <li>メー</li> <li>メー</li> <li>Copyright (c) Chuba</li> <li>アドレス</li> <li>アドレス</li> <li>アドレス</li> </ul>                                                                    | 重要事項決例のお願い<br>な                                                 | ん<br>太郎<br>Ved.<br>更<br>状況-     | 状3<br>- 覧 〜                           | R─覧<br>NNNN<br>✓ | ×<br>メール配(信約)                                                              | 各種設定 ><br>たが変更されました。<br>序画気に戻る<br>各種設定 >                           | こ利用の手引き よくあるご質問 お話<br>前回ログイン日時 2025年1月28<br>ご利用案内・その他 > ログアウト<br>・ 個人情報の基礎<br>ご利用の手引き よくあるご質問 お問い合わた<br>前回ログイン日時 2022年5月12日 18822<br>ご利用案内・その他 > ログアウト |
| ・ 中部電力ミラ・ こ ・ 中部電力ミラ・ こ ・ ・ ・ ・ ・ ・ ・ ・ ・ ・ ・ ・ ・ ・ ・ ・ ・ ・                                                                                                    | 重要事項法例のお願い                                                      | ん<br>太郎<br>Ved.<br>王<br>王<br>次況 | 状が<br>NNNN<br>一覧 〜                    | R─覧<br>NNNN<br>✓ | ×<br>メール記信期                                                                | 各種設定 ><br>25<br>25<br>25<br>25<br>25<br>25<br>25<br>25<br>25<br>25 | こ利用の手引き よくあるご質問 お話<br>前回5ゲン日時 2025年1月28<br>ご利用案内・その他 × ロガアウト<br>・ 個人情報の応知<br>ご利用の手引き よくあるご質問 お問い合わせ<br>前回5ゲノ日時 2022年5月12日 18822<br>ご利用案内・その他 × ログアウト   |

| <b>ি</b> ৮৩ট | ブヘ                                                           |                                       |                                                  |                       | <b>刹除</b> 新規登録 |
|--------------|--------------------------------------------------------------|---------------------------------------|--------------------------------------------------|-----------------------|----------------|
| 1 2          | 3 4 5                                                        |                                       |                                                  | (*                    | 読する件数 30 🗙 🔨 🔹 |
| 0            | N N N N N N N N N N N N N N N N<br>N N N N N N N N N N N N N | N N N N N N N N N N N N N N N N N N N | 中電アパートアドパ>スN N N N<br>N N N N N N N N N N N N N  | 中電太郎NNNNN<br>NNNNNNNN | 変更 削除          |
| 0            | N N N N N N N N N N N N N N N N<br>N N N N N N N N N N N N N | N N N N N N N N N N N N N N N N N N N | 中電アパートアドパンス N N N N<br>N N N N N N N N N N N N N | 中電太郎NNNNN<br>NNNNNNNN | 変更 削除          |
| 0            | N N N N N N N N N N N N N N N<br>N N N N N                   | N N N N N N N N N N N N N N N N N N N | 中電アパートアドパンス N N N N<br>N N N N N N N N N N N N N | 中電太郎NNNNN<br>NNNNNNNN | 変更 削除          |
|              | N N N N N N N N N N N N                                      |                                       | N N N N N N N N N N N N                          | NNNNNNN               |                |

イ 使用目的

各申込みにおいて、送付先住所・停電通知先・ご契約内容のご案内送付先の入力補助に 使用するアドレス帳の新規登録・変更・削除に使用します。

口 画面遷移方法

・メニューバー [各種設定] – [アドレス帳の変更]

ハ 検索条件およびアドレス帳一覧(表示) 検索条件およびアドレス帳一覧の表示項目は以下のとおりです。

| 項目       | 検索条件   | アドレス帳ー<br>覧表示 | 備考 |
|----------|--------|---------------|----|
| 見出し      | 〇 部分一致 | あり            |    |
| 所在地      | 〇 部分一致 | あり            |    |
| 建物・アパート名 | 〇 部分一致 | あり            |    |
| 宛名       | 〇 部分一致 | あり            |    |

#### 二 処理方法

(1) 新規登録

新たにアドレス帳を登録する場合に使用します。 ①アドレス帳一覧画面右下の 新規資料 ボタンをクリックします。 ②アドレス帳情報入力画面で各項目を入力します。 入力が完了した後、 確 認 ボタンをクリックします。 (取り止める場合は 戻 る ボタンをクリックします。)

● 中部電力ミライズ 2394 ラクもうさん

ご利用の手引き よくあるご質問 お問い合わせ

| 「レ人帳情報人力             |             |             |            |            |  |
|----------------------|-------------|-------------|------------|------------|--|
|                      |             | アドレス帳情報     |            |            |  |
| 見出し[全角]              |             |             |            |            |  |
| 郵便番号 [半角]            | ₹           | 影使基号から検索    |            |            |  |
| 所在地                  | [都道府県を選択] ∨ | [市区町村を選択] 🖌 | [大字名を選択] ∨ | [字丁目を選択] ∨ |  |
| 番地 [全角] 🛛 🔊          |             |             |            |            |  |
| 建物・アパート名 [全角]        |             |             |            |            |  |
| 確思則 (心会も+ 原則)(小中)(内) | ſ           | 20. 1       | 0.1. 2. 4  |            |  |

| 04477777294T0                                                  | L         |                 |
|----------------------------------------------------------------|-----------|-----------------|
| 代表電話番号 [半角]                                                    |           |                 |
| 段 乙                                                            |           | H B             |
| Copyright (c) Chubu Electric Power Miraiz Co., Inc. All Rights | Reserved. | ● 個人情報のお取扱いについて |

| 百日                                       | 1 中内容             | +/= | <b>供</b> 去  |
|------------------------------------------|-------------------|-----|-------------|
| 月月 一月 一月 一月 一月 一月 一月 一月 一月 一月 一月 一月 一月 一 | 入刀内谷              | 117 | 加方 11月      |
| 見出し                                      | 見出し(タイトル)を入力します。  | 30  |             |
| 必須                                       |                   |     |             |
| 郵便番号                                     | 郵便番号を入力します。       | 7   |             |
|                                          |                   |     |             |
| 所在地                                      | ブルダウンより、住所を選択します。 | -   |             |
| 必須                                       |                   |     |             |
| 番地                                       | 番地を入力します。         | 18  |             |
| 必須                                       |                   |     |             |
| 建物・アパート名                                 | アパート等の場合に入力します。   | 26  |             |
|                                          |                   |     |             |
| 棟号数                                      | アパート等の場合に入力します。   | 8   | 濁点なども1文字に数え |
|                                          |                   |     | ます。         |
|                                          |                   |     | 例) バ→2文字    |
| 宛名                                       | 宛名を入力します。         | 17  |             |
|                                          |                   |     |             |
| 代表電話番号                                   | 代表電話番号を入力します。     | 13  |             |
|                                          |                   |     |             |

# ③アドレス帳情報確認画面において、登録内容を確認したうえで、 登録 ボタンをクリックします。(変更する場合は 戻る ボタンをクリックします。)

・ 中部電カミライズ 影響 ラクもうさん

ご利用の手引き よくあるご質問 お問い合わせ

| ご利用事    | ·業者様名 NNNN株式会社 ご利用ユーザー様名中電                                    | 太郎              |        | 前回ログイン      | /日時 2025年1月28日 14時17分 |
|---------|---------------------------------------------------------------|-----------------|--------|-------------|-----------------------|
|         | トップ お申込み手続き ~                                                 | 状況一覧 ~          | 各種設定 > | ご利用案内・その他 > | ログアウト                 |
|         |                                                               |                 |        |             |                       |
|         | アドレス帳情報確認                                                     |                 |        |             |                       |
|         |                                                               | 71              | ドレス帳筒報 |             |                       |
|         | 見出し                                                           | NNNN NNNN       |        |             |                       |
|         | 郵便番号                                                          | 461-0006        |        |             |                       |
|         | 所在地                                                           | 愛知県 名古屋市 東区 東新町 |        |             |                       |
|         | 番地                                                            | 1丁目             |        |             |                       |
|         | 建物・アパート名                                                      |                 |        |             |                       |
|         | 棟号数                                                           |                 |        |             |                       |
|         | 宛名                                                            |                 |        |             |                       |
|         | 代表電話番号                                                        |                 |        |             |                       |
|         | 戻る                                                            |                 |        |             | 更新                    |
|         |                                                               |                 |        |             | _                     |
| Соругіс | ght (c) Chubu Electric Power Miraiz Co.,Inc. All Rights Reser | ved.            |        |             | ● 個人情報のお取扱いについて       |

### ④アドレス帳情報登録結果画面が表示されます。

| <b>若様名 NNNN</b> | 株式会社 ご利用ユーザー揺名 中電 太 | 8      |        | 前向ログイ       | >日時 2025年1月28日 1- |
|-----------------|---------------------|--------|--------|-------------|-------------------|
| トップ             | お申込み手続き ~           | 状況─覧 ~ | 各種設定 ~ | ご利用案内・その他 ~ | ログアウト             |
|                 |                     |        |        |             |                   |
| 71-17           | ホビル主キロ マシマヨシナ 日日    |        |        |             |                   |

|        |                                                                   | 一類に最る |                 |
|--------|-------------------------------------------------------------------|-------|-----------------|
| Copyri | ght (c) Chubu Electric Power Miraiz Co.,Inc. All Rights Reserved. |       | ▶ 個人情報のお取扱いについて |

- (1) 変更
  - 登録済のアドレス帳(内容)を変更する場合に使用します。
  - ①アドレス帳一覧より、変更するアドレスの 変更 ボタンをクリックします。
  - ②アドレス帳情報入力画面に現在の登録内容が表示されますので、必要に応じて対象項目を変更します。
    - 入力が完了した後、 確 🛛 ボタンをクリックします。
  - (取り止める場合は 📃 ढ ボタンをクリックします。)
  - ③アドレス帳情報確認画面において、変更内容を確認したうえで、 変更 ボタンをクリ ックします。
  - (修正する場合は 🛛 🗷 。 ボタンをクリックします。)
  - ④アドレス帳情報変更結果画面が表示されます。

| 中部電力ミライズ システム                          | ラクもうさん                            |        |        | ご利用の手引き よ   | べあるご質問 お問い合わせ        |
|----------------------------------------|-----------------------------------|--------|--------|-------------|----------------------|
| 利用申菜者様名 NNNN株式会社                       | ご利用ユーザー揺名 中電 太郎                   |        |        | 前回ログイン      | 日時 2025年1月28日 14時17分 |
| トップ おき                                 | 申込み手続き >                          | 状況─覧 ~ | 各種設定 ~ | ご利用案内・その他 > | ログアウト                |
| アドレス帳情                                 | 報変更結果                             |        |        |             |                      |
|                                        |                                   | 更新が完   | 了しました。 |             |                      |
|                                        |                                   | -5     | i. R3  |             |                      |
| Copyright (c) Chubu Electric Power Min | aiz Co.,Inc. All Rights Reserved. |        |        |             | 個人情報のお取扱いについて        |

(n) 削除

登録済のアドレス帳を削除する場合に使用します。 ①アドレス帳一覧より、削除するアドレスの N ド ボタンをクリックします。 ②ダイアログボックスの [OK] ボタンをクリックします。

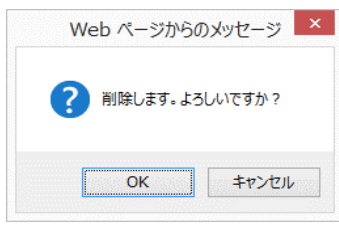

③アドレス帳情報削除結果画面が表示されます。

| 1          | 「部電カミライズ」                                                      |                |        | ご利用の手引き     | よくあるご質問 お問い合わせ      |  |  |  |  |
|------------|----------------------------------------------------------------|----------------|--------|-------------|---------------------|--|--|--|--|
| ご利用事       | ლ者様名 NNNNNNNNNNNNNNNNNI                                        | ザー様名 NNNNNNNNN |        |             | 前回ログイン日時 2018年3月10日 |  |  |  |  |
|            | トップ お申込み手続き 〜                                                  | 状況一覧 ~         | 各種設定 🗸 | ご利用案内・その他 🗸 | ログアウト               |  |  |  |  |
|            | アドレス帳情報削除結果                                                    |                |        |             |                     |  |  |  |  |
| 削除が完了しました。 |                                                                |                |        |             |                     |  |  |  |  |
|            | 一覧に戻る                                                          |                |        |             |                     |  |  |  |  |
| Convriat   | t (c) Chubu Electric Power Miraiz Co. Inc. All Rights Reserved |                |        |             | ●個人情報の影響形いたついて      |  |  |  |  |

#### (二) 一括削除

登録済のアドレス帳を一括削除する場合に使用します。 ①アドレス帳一覧より、削除するアドレスを選択します。 ② - 活削除 ボタンをクリックします。 ③ダイアログボックスの [OK] ボタンをクリックします。

| Web ページからのメッセージ |                  | $\times$ |
|-----------------|------------------|----------|
| ? チェックしたデータを一封  | 5で削除します。よろしいですか? |          |
|                 |                  |          |
|                 | OK キャンセル         |          |

- ④アドレス帳情報削除結果画面が表示されます。 (ハ)削除③と同じ画面が表示されます。
- (4) 管理物件情報の登録・変更

| 管理物件台               | 白帳一覧       |         |           |          |                       |     |                          |            |              |                 |
|---------------------|------------|---------|-----------|----------|-----------------------|-----|--------------------------|------------|--------------|-----------------|
| 管理物件番号<br>[半角 部分一致] |            |         |           | 冶索       | 建物·アパート名<br>(全角、部分一致) |     |                          |            |              |                 |
| 郵便番号<br>[半角 前方一致]   |            |         |           | 12.75    | 所在地<br>[全角 部分一致]      |     |                          |            |              |                 |
|                     |            |         | クリア       |          | 検                     | 索   |                          |            |              |                 |
| 全選択全羅除              |            |         |           |          |                       |     |                          |            |              |                 |
| 1                   |            |         |           |          |                       |     |                          |            | 表示する件数 30 🖌  | ( >             |
| 直理物件番号<br>00        | 郵便番号<br>00 |         | 所在地<br>〇〇 | 番地       | 建物・アパート名              | 棟号数 | 家屋形態                     | 登録日        |              | $\mathbf{O}$    |
| 00002               | 461-0006   | 愛知県 名古! | 量市 東区 東新町 | 1丁目      | ミライズマンション             | 101 | 集合住宅<br>(アパート・<br>マンション) | 2025/01/28 | <b>変更 削除</b> |                 |
| 00003               | 461-0006   | 愛知県 名古川 | 屋市 東区 東新町 | ×<br>178 | ミライズマンション             | 102 | 集合住宅<br>(アパート・<br>マンション) | 2025/01/28 | <b>変更</b> 削除 |                 |
| 00001               | 461-0006   | 愛知県 名古川 | 皇市 東区 東新町 | 1丁目      |                       |     | 一戸建(新<br>蒅)              | 2025/01/27 | 究更 前阶        |                 |
| 1                   |            |         |           |          |                       |     | (-                       | ) (1       | 表示する件数 30 🗡  |                 |
| トップへ                |            |         |           |          |                       |     | 一括削                      | ¥ CSVアッ    | プロード 新規3     | 19 <del>7</del> |
| (chirtee)           | 物理病和ことが出   | ħ       |           |          |                       |     | -                        |            |              | -1              |
| • 3                 | 選択した管理物体   | キのみ 〇 検 | 索結果すべて    | ()<br>() | <u>^)</u>             |     |                          |            |              |                 |

イ 使用目的

各申込みにおいて、需要場所住所(使用場所)の入力補助に使用する管理物件台帳の新規登録 ・変更・削除に使用します。

- 口 画面遷移方法
  - ・メニューバー [各種設定] [管理物件情報の変更]

#### ハ 検索条件および管理物件台帳一覧(表示) 検索条件および管理物件台帳一覧の表示項目は以下のとおりです。

| 項目       | 項目 検索条件 |      | 管理物件台<br>帳一覧表示 | 備考 |
|----------|---------|------|----------------|----|
| 管理物件番号   | 0       | 部分一致 | あり             |    |
| 郵便番号     | 0       | 前方一致 | あり             |    |
| 所在地      | 0       | 部分一致 | あり             |    |
| 番地       | Ι       |      | あり             |    |
| 建物・アパート名 | 0       | 部分一致 | あり             |    |
| 棟号数      |         |      | あり             |    |
| 家屋形態     | -       |      | あり             |    |
| 登録日      | -       |      | あり             |    |

※1 CSVアップロードにより登録した場合、左隅に[CSV]を表示します。

※2 全国町字コードが未設定の場合、塗り潰し(橙色)表示します。

二 処理方法

管理物件情報の個別登録を行います。

アパート等の集合住宅を管理物件台帳にご登録いただく場合、必ず棟号数(お部屋)毎に ご登録ください。一つの管理物件番号に対して一つの棟号数(お部屋)の登録となります。 ※一括登録については、後記「ホ CSVアップロードによる管理物件情報の登録」を参照 ください。

(1) 新規登録

新たに管理物件情報を登録する場合に使用します。
 ①管理物件台帳一覧画面右下の 新規登録 ボタンをクリックします。
 ②管理物件情報入力画面で各項目を入力します。
 入力が完了した後、 確認 ボタンをクリックします。
 (取り止める場合は <sub>戻る</sub> ボタンをクリックします。)

・ 中部電力ミライズ 契約申込 ラクもうさん

ご利用の手引き よくあるご質問 お問い合わせ

| 皆様名 ラ | ゆもうさん不動産 ご利用ユーザー様名 : | ミライズ 太郎 | 5                |                  | ī            | 前回ログイン日時 2020年4月 |
|-------|----------------------|---------|------------------|------------------|--------------|------------------|
| トッフ   | プ お申込み手続き            | ~       | 状況一覧 ~           | 各種設定 🗸           | ご利用案内・その他 >  | ログアウト            |
|       |                      |         |                  |                  |              |                  |
| 管理    | 里物件情報入力              |         |                  |                  |              |                  |
|       |                      |         |                  | 物件情報             |              |                  |
|       | 管理物件番号 [半角]          | 必須      |                  |                  |              |                  |
|       | 郵便番号 [半角]            |         | 〒 - <b>卵</b> 便   | 番号から検索           |              |                  |
|       | 所在地                  | 必須      | [都道府県を選択] 🗸 [市区田 | 町村を選択]▼ [大字名を選択] | ✔ [字丁目を選択] ✔ |                  |
|       | 番地 [全角]              | 必須      |                  |                  |              |                  |
|       | 建物・アパート名 [全角]        |         |                  |                  |              |                  |
|       | 棟号数 [全角力ナ・英数8文字以内    | 9]      |                  | 例)101、2-A        |              |                  |
|       | 家屋形態                 | 必須      | 選択してください         | V                |              |                  |
|       |                      |         |                  | 管理情報             |              |                  |

| お客さま番号[半角]                                                               |        |           |
|--------------------------------------------------------------------------|--------|-----------|
| 供給地点特定番号[半角]                                                             |        |           |
| ガス供給地点特定番号[半角17文字]                                                       |        |           |
| <b>戻</b> る                                                               |        | 産 認       |
| Copyright (c) Chubu Electric Power Miraiz Co., Inc. All Rights Reserved. | ▶ 優人情報 | のお取扱いについて |

| 項目                                                            | 入力内容                                                                                                    | 桁                  | 備考                                                                                                    |
|---------------------------------------------------------------|----------------------------------------------------------------------------------------------------|--------------------|----------------------------------------------------------------------------------------------------|
| 物件情報                                                          |                                                                                                    |                    |                                                                                                    |
| 管理物件番号<br><sup>❷</sup> ⁄                                      | 任意の番号を入力します。アパート等の集合<br>住宅を管理物件台帳にご登録いただく場合、<br>必ず棟号数(お部屋)毎にご登録ください。<br>一つの管理物件番号に対して一つの棟号数<br>(お部屋)の登録となります。                                                            | 64                 |                                                                                                    |
| 郵便番号                                                          | 郵便番号を入力します。                                                                                                    | 7                  |                                                                                                    |
| 所在地<br><mark>咝须</mark>                                        | プルダウンより、住所を選択します。                                                                                                    | -                  |                                                                                                    |
| 番地<br><mark>咝须</mark>                                         | 番地を入力します。                                                                                                    | 18                 |                                                                                                    |
| 建物・アパート名                                                      | アパート等の場合に入力します。<br>家屋形態を「集合住宅」選択時は、必須入力<br>となります。                                                                                                    | 26                 |                                                                                                    |
|                                                               |                                                                                                    |                    |                                                                                                    |
| 物件情報                                                          |                                                                                                    |                    |                                                                                                    |
| 物件情報<br>家屋形態<br><sup>❷</sup> 氡                                | 家屋形態を選択します。                                                                                                    | -                  |                                                                                                    |
| 物件情報<br>家屋形態<br><mark>❷氡</mark><br>棟号数                        | 家屋形態を選択します。<br>アパート等の場合に入力します。<br>アパート等の場合には棟号数(お部屋)毎に<br>ご登録ください。<br>家屋形態を「集合住宅」選択時は、必須入力<br>となります。                                                                     | - 8                | 濁点なども1文字に数え<br>ます。<br>例) バ→2文字                                                                                      |
| 物件情報<br>家屋形態<br><sup>墜</sup> <li> 棟号数 </li> <li> お客さま番号 </li> | <ul> <li>家屋形態を選択します。</li> <li>アパート等の場合に入力します。</li> <li>アパート等の場合には棟号数(お部屋)毎にご登録ください。</li> <li>家屋形態を「集合住宅」選択時は、必須入力となります。</li> <li>当該物件の中部電カミライズ「お客さま番号」を入力します。</li> </ul> | -<br>8<br>13       | <ul> <li>濁点なども1文字に数えます。</li> <li>例)バ→2文字</li> <li>受付登録後に自動収録されます。また、入力を行った際、値と実際</li> </ul>                         |
| 物件情報<br>家屋形態<br>墜ゑ<br>棟号数<br>お客さま番号<br>供給地点特定番号               | 家屋形態を選択します。<br>アパート等の場合に入力します。<br>アパート等の場合には棟号数(お部屋)毎に<br>ご登録ください。<br>家屋形態を「集合住宅」選択時は、必須入力<br>となります。<br>当該物件の中部電カミライズ「お客さま番<br>号」を入力します。<br>当該物件の「供給地点特定番号」を入力しま<br>す。   | -<br>8<br>13<br>22 | <ul> <li>濁点なども1文字に数えます。</li> <li>例)バ→2文字</li> <li>受付登録後に自動収録されます。また、入力を行った際、値と実際の各番号が相違した場合は、受付登録後に自動です。</li> </ul> |

③管理物件情報確認画面において、登録内容を確認したうえで、 28 ボタンをクリック します。 (変更する場合は **屎る** ボタンをクリックします。)

・ 中部電力ミライズ 影響 ラクもうさん

ご利用の手引き よくあるご質問 お問い合わせ

| ご利用事 | 業者様名 テ | たうさん不動産                   | ご利用ユーザー様名 ミライズ 太 | <b>1</b> 0      |        |             | 前回ログイン日時 2020年4月6日 9時75 |  |  |
|------|--------|---------------------------|------------------|-----------------|--------|-------------|-------------------------|--|--|
|      | Þу;    | Ĵ                         | お申込み手続き ~        | 状況一覧 ~          | 各種設定 ~ | ご利用案内・その他 ~ | ログアウト                   |  |  |
|      | 管理     | 里物件情                      | 青報確認             |                 | 物件情報   |             |                         |  |  |
|      |        | 管理物件番号         AAAAAAAAAA |                  |                 |        |             |                         |  |  |
|      |        | 郵便番号 461-0006             |                  |                 |        |             |                         |  |  |
|      |        | 所在地                       |                  | 愛知県 名古屋市 東区 東新町 |        |             |                         |  |  |
|      |        | 番地         1番地            |                  |                 |        |             |                         |  |  |

|                     | 建物・アパート名                                               | 中部電力アパート               |             |
|---------------------|--------------------------------------------------------|------------------------|-------------|
|                     | 棟号数                                                    | 101                    |             |
|                     | 家屋形態                                                   | 集合住宅(アパート・マンション)       |             |
|                     |                                                        |                        |             |
|                     |                                                        | 管理情報                   |             |
|                     | お客さま番号                                                 | 1290100010100          |             |
|                     | 供給地点特定番号                                               | 0401290100010100000000 |             |
|                     | ガス供給地点特定番号                                             |                        |             |
| 戻る                  |                                                        |                        | 登録          |
|                     |                                                        |                        |             |
| Copyright (c) Chubi | u Electric Power Miraiz Co., Inc. All Rights Reserved. | ● 個人信                  | 情報のお取扱いこついて |

# ④管理物件情報登録結果画面が表示されます。

| 中部電力ミライズ システム フク                               | もつさん                       |        |         | こ利用の        | 手引き よくめるご買問 お問い合わせ         |
|------------------------------------------------|----------------------------|--------|---------|-------------|----------------------------|
| ご利用事業者様名 NNNN株式会社 ご利用                          | 用ユーザー様名 中電 太郎              |        |         |             | 前回ログイン日時 2025年1月28日 13時22分 |
| 1-97                                           | お申込み手続き ~                  | 状況─覧 ~ | 各種設定 ~  | ご利用案内・その他 > | ログアウト                      |
| 管理物件情報                                         | 證録結果                       | 登録が    | 完了しました。 |             |                            |
|                                                |                            | -      | 特に戻る    |             |                            |
| Copyright (c) Chubu Electric Power Miraiz Co., | ,Inc. All Rights Reserved. |        |         |             | ・ 個人情報のお取扱いについて            |

(1) 変更

登録済の管理物件情報を変更する場合に使用します。 ①管理物件台帳一覧より、変更する管理物件情報の <u>変 </u>ボタンをクリックします。

②管理物件情報入力画面に現在の登録内容が表示されますので、必要に応じて対象項目を 変更します。

入力が完了した後、 確認 ボタンをクリックします。

(取り止める場合は 🗾 ボタンをクリックします。)

#### 【備考】

所在地のプルダウンメニュー下段には、CSVファイルよりアップロードした管理物 件情報※のうち、更新処理において全国町字コードが取得できなかった都道府県市区 郡町村を表示します。

※「管理物件情報CSVアップロード」および「一括お申込みによる管理物件登録」 が対象となります。

愛知県 🗸 名古屋市 🖌 千種区 🖌 字 🗸 必須 所在地 愛知県名古屋市中村区XXX-XX

③管理物件情報確認画面において、変更内容を確認したうえで、 変更 ボタンをクリック します。

(修正する場合は、 尾 る ボタンをクリックします。)

④管理物件情報変更結果画面が表示されます。

| _/     | 中部電カミライズ 影響 ラクもうさん                                                |                  |         | ご利用の手引き     | よくあるご質問  | お問い合わせ     |
|--------|-------------------------------------------------------------------|------------------|---------|-------------|----------|------------|
| ご利用事   | 業者様名 NNNNNNNNNNNNNNNNNNN                                          | ユーザー様名 NNNNNNNNN |         |             | 前回ログイン日時 | 2018年3月10日 |
|        | トップ お申込み手続き 〜                                                     | 状況一覧 🗸           | 各種設定 🗸  | ご利用案内・その他 > | ログアウト    |            |
|        | 管理物件情報変更結果                                                        |                  |         |             |          |            |
|        |                                                                   | 変更が              | 完了しました。 |             |          |            |
|        |                                                                   |                  | 「質に戻る   |             |          |            |
| Copyri | aht (c) Chubu Electric Power Miraiz Co.,Inc. All Rights Reserved. |                  |         |             | • 個人情報() | のお取扱いについて  |

また、登録済みの管理物件に対する申込履歴を確認する場合にも使用します。 申込履歴が1件も存在しない場合は、表示されません。

| お客さま番号[半角]              |            |                                       |                   |        |                   |
|-------------------------|------------|---------------------------------------|-------------------|--------|-------------------|
|                         |            | · · · · · · · · · · · · · · · · · · · |                   |        |                   |
| 供給地点特定番号[半)             | m]         |                                       |                   |        |                   |
| ガ7供給地占特定番号              | [半角17文字]   |                                       |                   |        |                   |
| 3740 MP 6 M 17 A 11 - 3 | (FAID & F) |                                       |                   |        |                   |
|                         |            |                                       | 申込履歴              |        |                   |
| 受付番号                    | 申込種別       | 申込時の電気料金プラン                           | 申込日時              | 受付完了日時 | 施工予定日時            |
| 70000222                | 開始申込       | 従量電灯B/従量電灯C                           | 2023年 4月 3日 13:44 |        | 2023年 5月 9日 10:00 |

| 項目              | 内容                 | 桁 | 備考                                |
|-----------------|--------------------|---|-----------------------------------|
| 申込履歴            |                    |   |                                   |
| 受付番号            | 受付番号を表示します。        | - |                                   |
| 申込種別            | 申込種別を表示します。        | - | ※申込取消の場合は、<br>(申込取消済み)と表<br>示します。 |
| 申込時の電気料金プ<br>ラン | 申込時の電気料金プランを表示します。 | - |                                   |
| 申込日時            | 申込日時を表示します。        | - |                                   |
| 受付完了日時          | 受付完了日時を表示します。      | - |                                   |
| 施工予定日時          | 施工予定日時を表示します。      | - |                                   |

#### (ハ) 削除

登録済の管理物件情報を削除する場合に使用します。 ①管理物件台帳一覧より、削除する管理物件情報の ■ ホタンをクリックします。 ②ダイアログボックスの [OK] ボタンをクリックします。

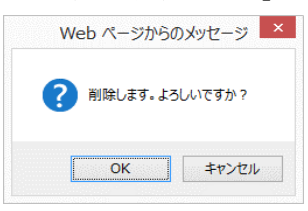

#### ③管理物件情報削除結果画面が表示されます。

| 中部電力ミライズ                     | <b>弊た</b> ラクもうさん                            |        |         | ご利用の手引      | き よくあるご質問      | お問い合わせ      |
|------------------------------|---------------------------------------------|--------|---------|-------------|----------------|-------------|
| ご利用事業者様名 NNNN                | 株式会社 ご利用ユーザー様名 中電 太郎                        |        |         | 前3          | 回ロダイン日時 2025年1 | 月28日 13時22分 |
| 197                          | お申込み手続き >                                   | 状況一覧 ∨ | 各種設定 ~  | ご利用案内・その他 ~ | ログアウト          |             |
| 管理物                          | 加件情報削除結果                                    |        |         |             |                |             |
|                              |                                             | 神川京:7  | 完了しました。 |             |                |             |
|                              |                                             |        | 「第に戻る   |             |                |             |
| Copyright (c) Chubu Electric | Power Miraiz Co., Inc. All Rights Reserved. |        |         |             | • 個人情報:        | お取扱いたついて    |

(二) 一括削除

登録済の管理物件情報を一括削除する場合に使用します。 ①管理物件台帳一覧より、削除する管理物件情報を選択します。 ② →超測除 ボタンをクリックします。 ③ダイアログボックスの [OK] ボタンをクリックします。

| Web ページからのメッセージ               | $\times$ |
|-------------------------------|----------|
| ? チェックしたデータを一括で削除します。よろしいですか? | ?        |
| OK キャンセノ                      | ٢        |

- ④管理物件情報削除結果画面が表示されます。 (ハ)削除③と同じ画面が表示されます。
- (ホ) CSVアップロードによる管理物件情報の登録

ー度に多数の管理物件情報を登録する場合に使用します。 ※管理物件情報CSVアップロード画面には、管理物件台帳一覧画面右下 SVアップロード ボタンのクリックで遷移します。

| 管理物件情報CSVア                                      | ップロード                                                                    |
|-------------------------------------------------|--------------------------------------------------------------------------|
| CSVファイル作成用ツールダウンロー                              | -۴                                                                       |
| アップロード用CSVファイルを作成するためのツ<br>● 管理物件情報CSVファイル作成ツール | <i>ו−ルがダウンロ−ドできます。</i> (1)<br>,                                          |
| CSVファイルアップロード                                   |                                                                          |
|                                                 | (2) アップロードファイル 参照                                                        |
|                                                 | ※注意事項※<br>ファイルに使用できる拡張子は「*.csv」のみとなります。<br>1 ファイルあたりの登録件数は1,000件までとなります。 |
| 戻 る                                             | アップロード                                                                   |

①CSVファイルの作成

1レコード1行で、以下項目を入力したCSVファイル(ファイル種類[拡張子]: csv) を作成します。

| 項目                        | 桁  | 入力内容                          |
|---------------------------|----|-------------------------------|
| 管理物件番号                    | 64 | 任意の番号を入力します。                  |
| 必須                        |    | ・3つの枠を合わせて最大64文字まで入力が可能です。    |
|                           |    | なお、3つの枠を結合(左詰め)し、1項目として収録します。 |
|                           |    | ・英数字および「# @ \$ & 」の入力が可能です。   |
|                           |    | ・同一事業者内の重複設定は不可となります。         |
| 郵便番号<br>  <mark>ᢂ須</mark> | 7  | 数字7桁を入力します。                   |
| 所在地                       | 34 | 字名・丁目までを全角文字で入力します。           |
| 必須                        |    | ※スペースは入力不可です。                 |
| 番地<br><sup>図</sup> 須      | 18 | 番地以下を全角文字で入力します。              |
| 建物・アパート名                  | 26 | 全角文字で入力します。                   |
| 棟号数                       | 8  | 全角カナおよび英数字を8文字以内で入力します。       |
|                           |    | なお、濁点なども1文字に数えます。             |
|                           |    | ※漢字は入力不可です。                   |
| 家屋形態                      | 1  | 次の中から該当する数字を入力します。            |
| 必須                        |    | 2:集合住宅(アパート・マンション)            |
|                           |    | 5:テラスハウス                      |
|                           |    | 7:一戸建(新築)                     |
|                           |    | 8:一戸建(既築)                     |
|                           |    | 9:店舗・店舗付住宅                    |
|                           |    | 0:その他(倉庫等)                    |

| お客さま番号         | 13 | 数字13桁を入力します。 |
|----------------|----|--------------|
| 供給地点特定番号       | 22 | 数字22桁を入力します。 |
| ガス供給地点特定<br>番号 | 17 | 数字17桁を入力します。 |

≪CSVファイル作成用ツールの提供≫

アップロード用のCSVファイルを容易に作成するためのツールを提供しております。

(1) [●管理物件情報CS∨ファイル作成ツール] をクリックします。

②アップロード処理

前記(イ)で作成したCSVファイルを(2)で選択し<mark>ァップロード</mark>ボタンをクリックします。

◇アップロードが成功した場合 管理物件情報CSVアップロード結果画面が表示されます。

中部電力 ミライズ 影整 ラクもうさん ご利用の手引き よくあるご質問 お問い合わせ 業者様名 NNNNNNNNNNNNNNNN ご利用ユーザー様名 NNNNNNNN 前回ログイン日時 2018年3月10日 お申込み手続き 🗸 状況一覧 ~ 各種設定 ~ ご利用案内・その他 ~ ログアウト トップ 管理物件情報CSVアップロード結果 CSVアップロードが完了しました。 アップロードした管理物件情報が登録されるまで しばらくお待ちください。 ▶ 個人情報のお取扱いについて ◆アッフロードが失敗した場合 画面下部にエラーメッセージ「ファイルの読み取りに失敗しました。」ならびに、 エラー対象の管理物件情報、エラー内容が表示されますので、当該情報を補正した うえで、改めてアップロードを行ってください。 中部電カミライズ 教教 ラクもうさん ご利用の手引き よくあるご質問 お問い合わせ 事業者様名 NNNNNNNNNNNNNNNN ご利用ユーザー様名 NNNNNNNN 各種設定 🗸 トップ お申込み手続き > 状況一覧 🗸 ご利用案内・その他 > ログアウト 管理物件情報CSVアップロード アップロード用CSVファイルを作成するためのツールがダウンロードできます。 ● CSVファイル編集用ツール アップロードファイル 参照... ※注意事項※ ファイルに使用できる拡張子は「\*.csv」のみとなります。 1ファイルあたりの登録件数は1,000件までとなります。 ファイルの読み取りに失敗しました。 表示する件数 30 🗸 🗸 🔪 1 2 3 4 5 1/7-8

|        | ח-רע                                                         | 闇ら                        |                 |
|--------|--------------------------------------------------------------|---------------------------|-----------------|
|        | 1                                                            | 物件管理番号:入力エラー              |                 |
|        | 15                                                           | 郵便番号:必須項目エラ-<br>住所:文字数エラ- |                 |
| ļ      | 38                                                           | 物件管理番号:入力エラー              | j               |
|        | Ę õ                                                          |                           | アップロード          |
|        |                                                              |                           |                 |
| Copyri | ght (c) Chubu Electric Power Miraiz Co.,Inc. All Rights Rese | ved.                      | ● 個人情報のお取扱いについて |

※エラーが発生した場合、当ファイル内すべての情報が更新されません。 そのため、エラー対象以外の管理物件情報も処理されませんので、ご注意ください。

(^) CSVダウンロード

登録済みの管理物件情報をダウンロードする場合に使用します。 「選択した管理物件のみ」または、「検索結果すべて」を選択することで管理物件の 範囲を指定できます。

へ お申込み手続きにおける管理物件情報の登録

各お申込み手続き(ご使用開始,ご使用廃止,ご契約者変更,ご使用開始・廃止(同時 お申込み),一括お申込み)において、「管理物件登録」(管理物件台帳に登録する)に チェックしてお申込みを行うことで各お申込みの需要場所住所情報をもとに、管理物件情 報を自動作成します。作成後の管理は、前記「二処理方法(ロ)変更,(ハ)削除」で実 施してください。

ト 管理物件情報のご利用シーンにおける留意点

CSVファイルを用いた一括お申込みの際に管理物件番号を入力した場合、管理物件台帳に 登録されている管理物件情報(住所・番地・建物名・棟号数等)でのお申込みとなります。 詳しくは、前記「3.3.3(2)(e)へ アップロードデータの申込処理」をご確認ください。

# 3.3.6 ご利用案内・その他

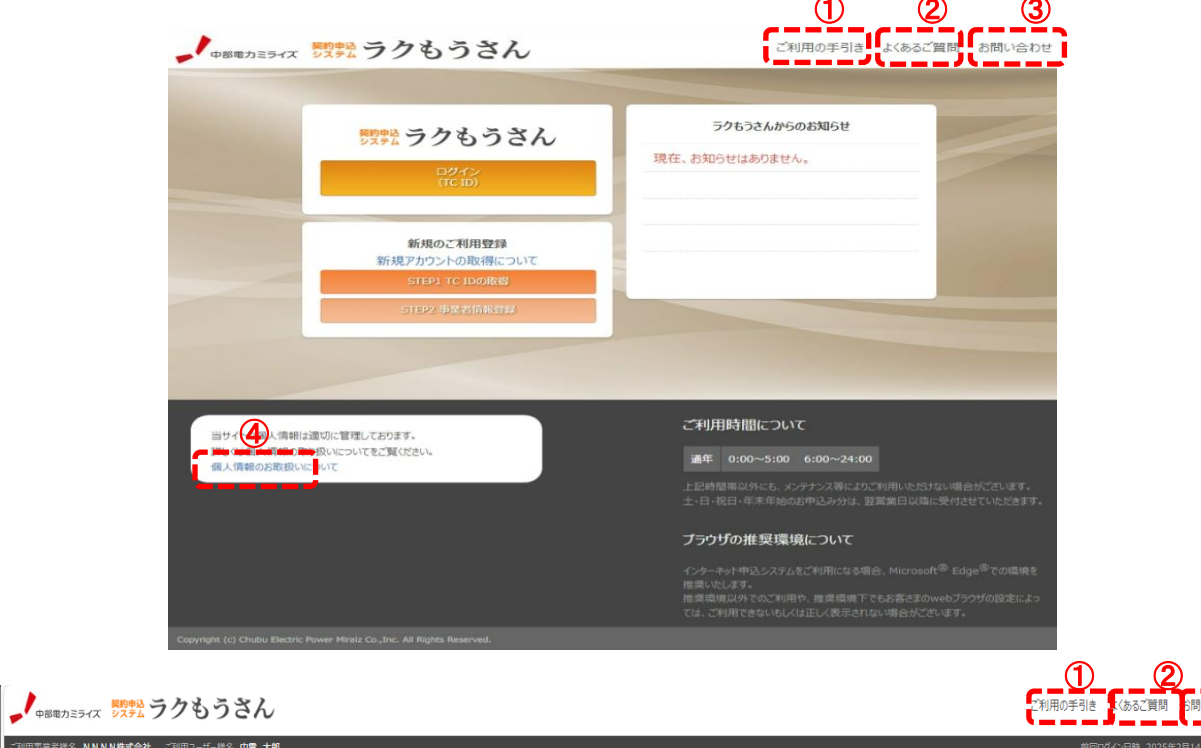

| עיז                                                                  | プ                                                                                    | お申込み手                                                                       | 続き ~                                                                                               | 1                                                                                                    | 犬況─覧 ~                                           |                                                                                                    | 各種設定 ∨                                                  | 0                                                       | ご利用                                                                                                    | Ⅰ案内・その他 ~        |     | ログアウト |
|----------------------------------------------------------------------|--------------------------------------------------------------------------------------|-----------------------------------------------------------------------------|----------------------------------------------------------------------------------------------------|----------------------------------------------------------------------------------------------------|--------------------------------------------------|----------------------------------------------------------------------------------------------------|---------------------------------------------------------|---------------------------------------------------------|----------------------------------------------------------------------------------------------------|------------------|-----|-------|
| メインメニュー                                                              |                                                                                      |                                                                             |                                                                                                    |                                                                                                    |                                                  |                                                                                                    |                                                         | 2                                                       | 2                                                                                                    | 利用の手引き<br>にあるご質問 | 16t |       |
| ご使用                                                                  | 用開始                                                                                  | ご使用廃」                                                                       | Ł                                                                                                  | ご使用開始・廃止<br>(同時お申込み)                                                                                                    | ご契約者変更                                           |                                                                                                    | −括お申込み                                                  | 3                                                       | 兄一覧                                                                                                    | お問い合わせ           |     |       |
| 電気やガスのご使用開始手続きで<br>す。                                                |                                                                                      | E続きで 電気のご使用廃止手続きです。 電気のご使用廃止手続きです。 電気のご使用廃止に合われてき、電気のご使用廃止に合わせて開発の手続きを行います。 |                                                                                                    | 気のご使用開始および廃止手<br>季を同時に行うお申込みです。                                                                                                    | ご指定のお日にちで電気やガス<br>のご契約者および料金の請求先<br>を変更するお申込みです。 | 電気のご使用開始および廃止手<br>続きをCSVアップロード方式により<br>一括して行うが申込みです。                                                                                |                                                         | お申込みの一覧、状況の確認<br>申込内容変更・取消の手続きを<br>行います。                |                                                                                                    |                  |     |       |
| お申込み状況                                                               | 一覧(最終更新か                                                                             | ら5件)                                                                        |                                                                                                    | dia mangari                                                                                                    |                                                  | 700                                                                                                    | mi tear                                                 | 17 as A rifes                                           | 4025                                                                                                    |                  |     |       |
| 受付番号                                                                 | お申込種別                                                                                | ご契約名義                                                                       |                                                                                                    | プ店田恒部                                                                                                    |                                                  | 700                                                                                                    | this the T                                              | 有対ムゴーン                                                  | 4007                                                                                                    |                  |     |       |
|                                                                      |                                                                                      |                                                                             |                                                                                                    | C150H3*88171                                                                                                    |                                                  | <b>予</b> 正日                                                                                                    | 中込時の電                                                   | 気料金ノラン                                                  | 秋況                                                                                                    |                  |     |       |
| 70005146<br>70005147                                                 | 廃止 (電気)<br>開始 (電気)                                                                   | 中電 太郎                                                                       | 愛知県 名古屋市                                                                                           | 市 東区 東新町 1丁目                                                                                                    |                                                  | 予正日<br>2025年<br>4月1日                                                                                                    | 中心時の電                                                   | スパキューファン<br>く/とくとくプラン                                   | 状況<br>受付待5                                                                                                 |                  |     |       |
| 70005146<br>70005147<br>70005145                                     | 廃止 (電気)<br>開始 (電気)<br>開始 (電気)                                                        | 中電 太郎                                                                       | 愛知県 名古屋市<br>愛知県 名古屋市                                                                               | 市東区東新町 1丁目                                                                                                    |                                                  | 予定日       2025年       4月1日       2025年       2月28日                                                                                  | 中心時の電<br>ポイント/おと<br>スマートき                               | (ノとくとくプラン<br>5イフプラン                                     | 状況       受付待ち       受付待ち                                                                                   |                  |     |       |
| 70005146<br>70005147<br>70005145<br>70005142                         | 廃止(電気)<br>開始(電気)<br>開始(電気)<br>開始(電気)                                                 | 中電 太郎<br>中電 太郎<br>甲込 太郎                                                     | 愛知県 名古屋市<br>愛知県 名古屋市<br>名古屋市中区鎮                                                                    | た 東区 東新町 1丁目<br>市 東区 東新町 4丁目<br>12丁目 1 中電中込マンショ                                                                                                    | > 1                                              | 予定日       2025年<br>4月1日       2025年<br>2月28日       2025年<br>2月28日       2025年<br>3月1日                                               | 中込時の雨<br>ポイントンおと<br>スマート:<br>ポイントンおと                    | スペキェノラン<br>く/とくとくブラン<br>ライブブラン<br>く/とくとくブラン             | (八)()           受付待5           受付待5           受付待5                                                         |                  |     |       |
| 70005146<br>70005147<br>70005145<br>70005142<br>70005143             | 廃止(電気)       開始(電気)       開始(電気)       開始(電気)       開始(電気)       開始(電気)       開始(電気) | 中電 太郎       中電 太郎       甲電 太郎       甲込 太郎       甲込 次郎                       | <ul> <li>愛知県 名古屋市</li> <li>愛知県 名古屋市</li> <li>名古屋市中区鏡</li> <li>名古屋市中区鏡</li> </ul>                   | transfer (17)     th 東区 東新町 1丁目     市 東区 東新町 4丁目     12丁目 1 中電申込てンショ     12丁目 2 中電申込てンショ                                                                                                    | > 1                                              | 予定日       2025年       4月1日       2025年       2月28日       2025年       3月1日       2025年       3月2日                                    | 中込時の頃<br>ポイント/おと<br>スマート:<br>ポイント/おと<br>ポイント/おと         | 2月日主ノラフ<br>(ノとととづう)<br>(ノとととづう)<br>(ノとととづう)<br>(ノとととづう) | <ul> <li>(八光)</li> <li>受付待ち</li> <li>受付待ち</li> <li>受付待ち</li> <li>受付待ち</li> <li>受付待ち</li> </ul>             |                  |     |       |
| 70005146<br>70005147<br>70005145<br>70005142<br>70005143<br>70005140 | 廃止 (電気)<br>開始 (電気)<br>開始 (電気)<br>開始 (電気)<br>開始 (電気)<br>開始 (電気)                       | 中電 太郎       中電 太郎       申込 太郎       申込 次郎       申起 太郎                       | 愛知県 名古屋市       愛知県 名古屋市       名古屋市中区鏡       名古屋市中区鏡       愛知県 名古屋市                                 | transmitter     transmitter     transmiter     transmitter     transmitter     transmit | > 1                                              | 予定日       2025年       4月1日       2025年       2月28日       2025年       3月1日       2025年       3月2日       2025年       2025年       3月2日 | 中込800年<br>ポイント/お<br>スマート:<br>ポイント/お<br>ポイント/お<br>ポイント/お | (ノとほどづう) (ノとほどづう) (ノとほどづう) (ノとほどづう) (ノとほどづう) (ノとほどづう)   | 状況           受付待ち           受付待ち           受付待ち           受付待ち           受付待ち           受付待ち               |                  |     |       |
| 70005146<br>70005147<br>70005145<br>70005142<br>70005143<br>70005140 | 度止(電気)<br>開始(電気)<br>開始(電気)<br>開始(電気)<br>開始(電気)<br>開始(電気)                             | 中電 太郎<br>中電 太郎<br>申込 太郎<br>申込 次郎<br>中電 太郎                                   | <ul> <li>愛知県 名古屋市</li> <li>愛知県 名古屋市中区</li> <li>名古屋市中区</li> <li>名古屋市中区</li> <li>愛知県 名古屋市</li> </ul> | C (ROTHERN<br>市 東区 東新町 1丁目<br>市 東区 東新町 4丁目<br>12丁目 1 中電甲込マンショ<br>12丁目 2 中電甲込マンショ<br>市 東区 東新町 1丁目<br>全ての邦明シみの                                                                                                    | >> 1<br>>> 2<br>客を表示または検索する                      | 予定日       2025年       4月1日       2025年       2月28日       2025年       3月1日       2025年       3月2日       2025年       2月7日             | 中込めの画<br>ポイント/おと<br>スマート:<br>ポイント/おと<br>ポイント/おと         | (人と化とづう) (ノと化とづう) (ノと化とづう) (ノと化とづう) (ノと化とづう) (ノと化とづう)   | <ul> <li>次応</li> <li>受付待ち</li> <li>受付待ち</li> <li>受付待ち</li> <li>受付待ち</li> <li>受付待ち</li> <li>受付待ち</li> </ul> |                  |     |       |

| No | 項目        | 表示内容                                    |
|----|-----------|-----------------------------------------|
| 1  | ご利用の手引き   | 項目名をクリックすることで、中部電力ミライズホームページ「契約申込システム   |
|    |           | (ラクもうさん)について」専用ページに遷移します。               |
| 2  | よくあるご質問   | 項目名をクリックすることで、中部電力ミライズホームページ「よくあるご質問・お問 |
|    |           | い合わせ」ページに遷移します。                         |
| 3  | お問い合わせ    | 項目名をクリックすることで、中部電力ミライズホームページ「担当の中部電力ミラ  |
|    |           | イズ窓口」ページに遷移します。                         |
| 4  | 個人情報のお取扱い | 項目名をクリックすることで、中部電力ホームページ「個人情報のお取扱いについ   |
|    | について      | て」ページに遷移します。                            |

# 3.4 アウトプット帳票

- 3.4.1 お申込み控え
  - イ使用目的

| 帳票名称                        | 使用目的                     |
|-----------------------------|--------------------------|
| 電気・ガスお申込内容の控え               | お申込みの控えとして使用します。         |
| 電気・ガスお申込内容の控え<br>(帳票名称任意設定) | 任意名称による管理および他申込み等に使用します。 |

口 作成対象

前記「3.3.4(1)お申込み状況一覧 へ お申込み控え出力について」を参照ください。

ハ 表示内容

(イ) 電気・ガスお申込内容の控え

|            |                |                        |                                          | 電気・ガスお申込内容の控え                             |                                                 | 2018年10月28日 |
|------------|----------------|------------------------|------------------------------------------|-------------------------------------------|-------------------------------------------------|-------------|
| No         | 中辺横刻           | 予定日時                   | 契約名義                                     |                                           | ガス立会者                                           |             |
|            | 1 20001        | 1200                   | 使用場所・支払先・停電通                             | 加先・移転先 :                                  | お申込その他情報<br>ウムナダム                               |             |
|            |                |                        | 売約大部000000000000000000000000000000000000 | 888885                                    | (TEL: 052-777-7775)<br>0:130/state in statement |             |
|            |                | [電気]                   | (C/N 編5)<br>受知県名古恵?<br>書地2 奈奈奈(          | (中区東京市市市市市市市市市市市市市市市市市市市市市市市市市市市市市市市市市市市市 | (TEL: 052-333-333                               | 5)          |
| 5          | プラン5           | 2018, 10, 28 11:06から使用 | 支払先 333-6335                             |                                           | 甲込日時 2018.10.28 10:10:                          | 25          |
|            |                | [ガス]<br>2018. 10. 28   | 雪地母母母母<br>完名太郎5                          | 100000000000005555<br>(TEL: 052-222-2225) | 電気温水器の取引 あり                                     |             |
|            |                | 午後1 (12:00-15:00)から使用  |                                          |                                           |                                                 |             |
|            |                |                        |                                          |                                           |                                                 |             |
|            |                |                        | ケイヤクタロウきのきのき                             | 8 8 8 8 8 8 6<br>8 8 8 8 8 6 6            | 立会太郎6<br>(TEL: 062-777-7776)                    |             |
|            |                | (書句)                   | 使用場所 222-2226<br>愛知県名古原(                 | 1-IX±888888888888888888888888888888888888 | 中込担当者 担当太郎6<br>(TEL: 052-333-833                | 8)          |
|            | 7726           | 2018, 10, 28 11:06から使用 | 書地2.000.000<br>18年4 199-6996             | **************************************    | 中达日時 2018.10.28 10:10:                          | 06          |
|            |                |                        | 検阜県岐阜市:<br>雪地のののの                        | 1枚水米市市市市市市市市市市市市市市市市市市市市市市市市市市市市市市市市市市市市  | 電気温水器の取付 あり                                     |             |
|            |                |                        | 完名太郎6<br>停業通知先 444-8446                  | (TEL: 062-222-2226)                       | 書接状況 受付中                                        |             |
|            |                |                        | 被皇杲被皇市:<br>雪地母母母母                        | . 岐市東市市市市市市市市市市市市市市市市市市市市市市市市市市市市市市市市市市市  |                                                 |             |
|            |                |                        | 完名太郎6                                    | (TEL: 052-444-4446)                       |                                                 |             |
|            |                |                        |                                          |                                           |                                                 |             |
|            |                |                        |                                          |                                           |                                                 |             |
|            |                |                        |                                          |                                           |                                                 |             |
|            |                |                        |                                          |                                           |                                                 |             |
|            |                |                        | [                                        |                                           |                                                 |             |
|            |                |                        |                                          |                                           |                                                 |             |
|            |                |                        |                                          |                                           |                                                 |             |
|            |                |                        |                                          |                                           |                                                 |             |
|            |                |                        |                                          |                                           |                                                 |             |
|            |                |                        |                                          |                                           |                                                 |             |
|            |                |                        | }                                        |                                           |                                                 |             |
|            |                |                        |                                          |                                           |                                                 |             |
|            |                |                        |                                          |                                           |                                                 |             |
|            |                |                        |                                          |                                           |                                                 |             |
| 1814       | 送システム ラ        | クもうさん]                 |                                          | 愛知県名古屋市2                                  |                                                 |             |
|            |                |                        |                                          | - / -                                     |                                                 |             |
|            |                | 百日                     |                                          | 表示内容                                      |                                                 | 備老          |
|            |                | -71                    |                                          | 「<br>通来たまテレます                             |                                                 | C · MI      |
| <u>ر.</u>  | 1 14 -         | 3.1                    |                                          | 旭田で仪小しより。                                 | ++                                              |             |
| גי         | <u> へ 種 た </u> | <u>lii</u>             |                                          | の中込みいフにフにいた内谷を表示し                         | より。                                             |             |
| 55         | ミ日明            | 寺                      |                                          | 電気・ガスのご使用開始およびこ                           | 〔使用廃止日                                          |             |
|            |                |                        |                                          | 時を表示します。                                  |                                                 |             |
| JÝ         | 石夕言            | 东                      |                                          |                                           | ÷ <del>†</del>                                  | 上段:力士 下段:道  |
| <u>; 1</u> | <u>い11手</u>    | 戎<br>:r                |                                          | こ大約日でよりの石削で衣小しま                           |                                                 |             |
| .,         | 日场月            | ሆ                      |                                          | (史用场所(需安场所任所)を表                           | 「示しよす。                                          |             |
|            |                |                        |                                          |                                           |                                                 |             |
| ; t        | ん先             |                        |                                          | ご使用開始申込みで送付先種類が                           | 「その他」                                           |             |
| - 1        |                |                        |                                          | の埋合にまたします                                 |                                                 |             |
| _          |                | - 4                    |                                          |                                           |                                                 |             |
| Ē          | <b>電通</b> 知    | 印先                     |                                          | こ使用開始甲込みで送付先種類が                           | ヽ「その他」                                          |             |
|            |                |                        |                                          | の担合にまテレまオ                                 |                                                 |             |
|            |                |                        |                                          |                                           |                                                 |             |

| 移転先       | ご使用廃止申込みで送付先種類が「その他」     |  |
|-----------|--------------------------|--|
|           | の場合に表示します。               |  |
| ガス立会者     | ガス開栓申込みの場合、立会者さまのお名前     |  |
|           | およびご連絡先の電話番号を表示します。      |  |
| お申込みその他情報 |                          |  |
| 申込担当者     | お申込みいただいたご担当者さまのお名前お     |  |
|           | よびご連絡先の電話番号を表示します。       |  |
| 申込日時      | お申込みいただいた日時を表示します。       |  |
| 電気温水器の取付  | お申込み時にご選択いただいた内容を表示し     |  |
|           | ます。                      |  |
| 進捗状況      | 前記「3.3.4(1) お申込み状況一覧 ニ 進 |  |
|           | 捗状況について」を参照ください。         |  |
| 欄外        |                          |  |
| 右上        | 帳票出力日を表示します。             |  |
| 右下        | 事業者さまの名称および住所を表示します。     |  |
|           |                          |  |

## (ロ) 電気・ガスお申込内容の控え(帳票名称任意設定)

|                   |          |                      |                                                                               | 2018年10月28日                 |
|-------------------|----------|----------------------|-------------------------------------------------------------------------------|-----------------------------|
|                   |          |                      | 帳票タイトル                                                                        |                             |
|                   |          |                      | 英的名義                                                                          | 中込相当者                       |
| No                | 中达推到     | 予定日時                 | 使用場所・請求先往所                                                                    | 偏考                          |
| 6                 | ブラン6     | 2018.10.28 11:06まで使用 | ケイヤクテロクラの高のなるのであるのなるのである。<br>取れ工作ののないでは、1000000000000000000000000000000000000 | 終高大郎6<br>(国上: 682-335-3356) |
|                   |          |                      | R_6.1.86 (TEL: 602-222-2260)                                                  |                             |
|                   |          |                      |                                                                               |                             |
|                   |          |                      |                                                                               |                             |
|                   |          |                      |                                                                               |                             |
| ( <b>4</b> 4 8) 4 | 見んシステム ラ | *クもうさん]              | ●●●●●不動産<br>愛知県名古屋市△△△△△<br>2 / 2                                             | ۵۵۵۵                        |

| 項目        | 表示内容                 | 備考          |
|-----------|----------------------|-------------|
| 帳票名(タイトル) | 任意設定した帳票名を表示します。     |             |
| No.       | 通番を表示します。            |             |
| 申込種別      | お申込みいただいた内容を表示します。   |             |
| 予定日時      | 電気・ガスのご使用開始およびご使用廃止日 |             |
|           | 時を表示します。             |             |
| 契約名義      | ご契約者さまのお名前を表示します。    | 上段∶カナ、下段∶漢字 |
| 使用場所      | ご使用場所(需要場所住所)を表示します。 |             |
|           |                      |             |
| 請求先住所     | 支払先または移転先を表示します。     |             |
| 申込担当者     | お申込みいただいたご担当者さまのお名前お |             |
|           | よびご連絡先の電話番号を表示します。   |             |

| 備考 | フリースペースとしてご使用いただけます。 | 印字なし |
|----|----------------------|------|
| 欄外 |                      |      |
| 右上 | 帳票出力日を表示します。         |      |
| 右下 | 事業者さまの名称および住所を表示します。 |      |
|    |                      |      |

3.4.2 お申込み情報CSV

イ 使用目的 お申込みの控えとして使用します。

口 作成対象

前記「3.3.4(1)お申込み状況一覧 ト お申込み情報CSV出力について」を参照ください。

ハ 表示内容

お申込み内容詳細と同じく、申込内容[見出し「申込\_」]と受付内容[見出し「受付\_」] を表示します。

※下表「出力内容」に記載のない項目は、各項目をそのまま表示します。

| A | Α        | В          | С     | D          | E          | F       | G      | н          | I.      | J         | К        |
|---|----------|------------|-------|------------|------------|---------|--------|------------|---------|-----------|----------|
| 1 | 受付番号     | 申込日        | 申込時刻  | 電気申込受付完了日  | 電気申込受付完了時刻 | 電気申込取消日 | ガス同時申込 | ガス申込受付完了日時 | ガス申込取消日 | 事業者管理番号   | 進捗状況     |
| 2 | 90026184 | 2018/11/28 | 15:33 | 2018/11/28 | 13:53      |         | あり     |            |         | 100000012 | 受付完了     |
| 3 | 90026918 | 2018/11/28 | 16:05 |            |            |         |        |            |         | 100000012 | 重要事項説明待す |
| 4 | 90026921 | 2018/11/28 | 16:05 |            |            |         |        |            |         | 100000012 | 重要事項説明待す |
| 5 | 90027018 | 2018/11/28 | 9:05  |            |            |         |        |            |         | 100000012 | 受付待ち     |
| 6 | 90027019 | 2018/11/28 | 9:05  |            |            |         | あり     |            |         | 100000012 | 受付待ち     |

| 項目               | 表示内容                                     | 備考 |
|------------------|------------------------------------------|----|
| 受付番号             |                                          |    |
| 申込日              |                                          |    |
| 申込時刻             |                                          |    |
| 電気申込受付完了日        |                                          |    |
| 電気申込受付完了時刻       |                                          |    |
| 電気申込取消日          | 申込後に取消となった場合に表示します。                      |    |
| ガス同時申込           | ガスの申込みがある場合「あり」を表示しま<br>す。               |    |
| ガス申込受付完了日時       |                                          |    |
| ガス申込取消日          | 申込後に取消となった場合に表示します。                      |    |
| 事業者管理番号          |                                          |    |
| 進捗状況             | CSV出力時点の処理状況を表示します。                      |    |
| 申込種別             |                                          |    |
| 契約者変更            | お申込み手続き「ご契約者変更」で申込みを<br>行った場合「対象」を表示します。 |    |
| 申込 お客さま番号        |                                          |    |
| 申込 電気供給地点特定番号    |                                          |    |
| 申込電気契約変更予定日      | 電気のご使用開始年月日、または廃止年月日を                    |    |
| 申込電気契約変更予定時刻     | 表示します。                                   |    |
| 申込契約名義(漢字)       |                                          |    |
| 申込_契約名義(カナ)      |                                          |    |
| 申込管理物件番号         |                                          |    |
| 申込使用場所郵便番号       |                                          |    |
| 申込使用場所           |                                          |    |
| 申込使用場所番地         |                                          |    |
| <u>申込使用場所建物名</u> |                                          |    |
| 申込使用場所棟号数        |                                          |    |
| 申込_契約者電話番号       |                                          |    |
| 申込開始送付先種類        | ]                                        |    |

| 申込開始送付先郵便番号<br>申込開始送付先住所<br>申込開始送付先番地<br>申込開始送付先建物名<br>申込開始送付先棟号数<br>申込開始送付先電話番号<br>申込開始送付先電話番号                                                             | ご使用開始申込みの送付先住所を表示します。                                         |  |
|----------------------------------------------------------------------------------------------------|---------------------------------------------------------------|--|
| 甲込廃止送付先種類<br>申込廃止送付先郵便番号<br>申込廃止送付先住所<br>申込廃止送付先番地                                                                                                    | ご使用廃止申込みの送付先住所を表示します。                                         |  |
| 申込 廃止送付先建物名<br>申込 廃止送付先棟号数<br>申込 廃止送付先電話番号<br>申込 廃止送付先宛名                                                                                                    | ご使用廃止申込みの送付先住所を表示します。                                         |  |
| <ul> <li>申込 停電通知先種類</li> <li>申込 停電通知先郵便番号</li> <li>申込 停電通知先住所</li> <li>申込 停電通知先番地</li> <li>申込 停電通知先建物名</li> <li>申込 停電通知先電話番号</li> <li>申込 停電通知先宛名</li> </ul> | ご使用開始申込みの停電通知先を表示します。                                         |  |
| 申込契約内容の案内送付先<br>種類<br>申込契約内容の案内送付先<br>郵便番号<br>申込契約内容の案内送付先<br>住所<br>申込契約内容の案内送付先<br>番地<br>申込契約内容の案内送付先<br>建物名<br>申込契約内容の案内送付先<br>棟号数<br>申込契約内容の案内送付先        | ご使用開始申込みの契約内容の案内送付先を表<br>示します。                                |  |
| 申込担当者                                                                                                    |                                                               |  |
| 申込担当者連絡先                                                                                                    |                                                               |  |
| 申込_退去時ブレーカーオフ                                                                                                    | ご使用廃止申込みの際、「退去時のブレーカー<br>オフについて承知する」をチェックした場合<br>「承知済」を表示します。 |  |
| 申込付帯契約の同時廃止                                                                                                    | ご使用廃止申込みの際、付帯契約の同時廃止同<br>意で「はい」を選択した場合「あり」を表示し<br>ます。         |  |
| 申込電気温水器の取付                                                                                                    | ご使用開始申込みの際、電気温水器のご使用あ<br>りとした場合「あり」と表示します。                    |  |
| 申込家屋形態                                                                                                    |                                                               |  |
| 申込ガス契約変更予定日<br>申込ガス契約変更予定時刻                                                                                                    | ガスの開栓年月日を表示します。                                               |  |
| <u>中心刀人供給地点特疋番号</u><br> 由込ガフゥ <u>〜</u> ↓                                                                                                    |                                                               |  |
| <u> 中心</u>                                                                                                    |                                                               |  |
| <u>                                    </u>                                                                                                    |                                                               |  |
| 受付 電気供給地点特定番号                                                                                                    |                                                               |  |
| 受付電気契約変更予定日                                                                                                    |                                                               |  |
| 受付電気契約変更予定時刻                                                                                                    |                                                               |  |

| 受付契約名義(漢字)   |                                       |  |
|--------------|---------------------------------------|--|
| 受付契約名義(カナ)   |                                       |  |
| 受付使用場所郵便番号   |                                       |  |
| 受付使用場所       |                                       |  |
| 受付使用場所番地     |                                       |  |
| 受付使用場所建物名    |                                       |  |
| 受付使用場所棟号数    |                                       |  |
| 受付最終分支払方法    |                                       |  |
| 受付送付先郵便番号    | ごは田間松由:3.2. またけごは田腐止由:3.2.の           |  |
| 受付送付先住所      | こ後用用畑中込み、 よたはこ後用廃止中込みの<br>送付失住所を表示します |  |
| 受付送付先番地      | 広内九日所を私がしよう。                          |  |
| 受付送付先建物名     |                                       |  |
| 受付送付先棟号数     | ご使用開始申込み、またはご使用廃止申込みの                 |  |
| 受付送付先電話番号    | 送付先住所を表示します。                          |  |
| 受付送付先宛名      |                                       |  |
| 受付停電通知先郵便番号  |                                       |  |
| 受付停電通知先住所    |                                       |  |
| 受付停電通知先番地    |                                       |  |
| 受付停電通知先建物名   |                                       |  |
| 受付停電通知先棟号数   |                                       |  |
| 受付停電通知先電話番号  |                                       |  |
| 受付停電通知先宛名    |                                       |  |
| 受付ガス契約変更予定日  |                                       |  |
| 受付ガス契約変更予定時刻 |                                       |  |
| 受付ガス供給地点特定番号 |                                       |  |
| 使用目的         |                                       |  |
| 店舗名          |                                       |  |
| 店舗担当者名       |                                       |  |
| 店舗担当者メールアドレス |                                       |  |
| 店舗担当者電話番号    |                                       |  |

#### 3.4.3 重要事項

#### イ使用目的

電気およびガス契約の締結(使用開始)に際し、ご契約者さまに対して提示を行っていただく ために使用します。

口 作成対象

「お申込み状況一覧,お申込み内容詳細,重要事項未確認一覧」よりダウンロードを行った 場合、PDF形式で作成します。

<作成対象>

| エリア<br>契約 | 中部エリア |
|-----------|-------|
| 電気契約      | 対象※1  |
| ガス契約      | 対象    |
| -         |       |

※1 2016年4月よりご加入いただける新料金メニューが対象となります。

# ハ 作成内容(イ) 電気契約 [中部エリア]

|                                                                                                    | ご契約に関わる重要事                                                                                                    | 項                                                                                                    |                                                                                                    | <燃料費調整単価の算定方法>                                                                                                    |
|----------------------------------------------------------------------------------------------------|----------------------------------------------------------------------------------------------------|----------------------------------------------------------------------------------------------------|----------------------------------------------------------------------------------------------------|----------------------------------------------------------------------------------------------------|
| ご契約名義                                                                                                    | čs                                                                                                    |                                                                                                    |                                                                                                    | 3か月間の平均燃料価格と基準単価から、以下のとおり算定いたします。<br>○プラス調整                                                                                                    |
| お申込日<br>絵内に「絵に言葉な事項」といってす                                                                                                    | さりますので 必ずご確認くがない                                                                                                    |                                                                                                    |                                                                                                    | 平均燃料価格が45,900円(調整の基準となる燃料価格)を上回る場合                                                                                                    |
| <電気のご契約> 1 単位料会メニーードコレデ                                                                                                    |                                                                                                    |                                                                                                    |                                                                                                    | 燃料費調整単価= (平均燃料価格−45,900円)×0.233円(基準単価)/1,000<br>○マイナス調整                                                                                                    |
| <ol> <li> <sup>1</sup> 電気料金メニューについて<br/>お客さまがご加入される電気料金メニ<br/>2 ご契約の申込み 成立お上び契約1     </li> </ol>                                                                                                    | ニューは ポイントプラン といたします。<br>問題について                                                                                                    |                                                                                                    |                                                                                                    | 平均燃料価格が45,900円(調整の基準となる燃料価格)を下回る場合                                                                                                    |
| <ol> <li>(1)お客さまが新たに書給契約をごま<br/>金額される毎別薬種おとびの中部</li> </ol>                                                                                                    | 8月12-21、10日の10日に、あらかじめ当社が別途定める基本英<br>第日パワーグリッド株式会社またけ記書本美参 (以下                                                                                                    | (約要綱(低圧)(以下,<br>あわせて「一般祥紀常事)                                                                                                    | 「基本契約要編」といいます), 適用を<br>業大等」といいます) が定める新祥保給                                                                                                    | 燃料費調整単価=(45,900円-平均燃料価格)×0.233円(基準単価)/1,000<br>※ 平均燃料価格は、各平均燃料価格算定期間におけろ、(A) 平均原油価格(kl)、(B) 平                                                                                                    |
| 布玉される国が安備れよび干部<br>等約款およびその他の供給条件等<br>留される個別要編。使用開始希望                                                                                                    | ロバンテークラクト休み会社または記載平果有(以上、<br>身(以下、「託送約款等」といいます)における需要者<br>夏日葉必要車項を明らかにして、当社面定の様式によっ                                                                                                    | のわせて、 放送礼地中<br>に関する事項を遵守する<br>ってお申込みをしていただ                                                                                                    | 米和等」といいよう)がためる此と床始<br>ことを承認のうえ、契約種別、適用を希<br>まます。                                                                                                    | 均液化天然ガス価格(t), (C)平均石炭価格(t)により,以下のとおり算定いたします。                                                                                                    |
| <ul> <li>(2) 需給契約は、中込みを当社が承載</li> <li>(3) 契約問題は、需給契約が成立した</li> </ul>                                                                                                    | 目与ある。単金運用開始の日が属する年度(4月1日か<br>と日から、料金運用開始の日が属する年度(4月1日か                                                                                                    | た要年の3月31日まで                                                                                                    | の期間をいいます)の翌年度の実日まで                                                                                                    | 平均燃料価格=A×α (0.0275) + B×β (0.4792) + C×γ (0.4275)<br>※ 基準単価とは、平均燃料価格が1,000円変動した場合の燃料費調整単価をいいます。                                                                                                    |
| <ul> <li>(3) 実利期間は、 曲線実利が現在した<br/>といたします。</li> <li>(4) 契約期間満了に先だって、お客さ</li> </ul>                                                                                                    | とこから、料金増加加加加にない腐りの中皮(キカイロか                                                                                                    | で申入れを行わない場合                                                                                                    | は、重給契約は、契約期間適了後も2年                                                                                                    | (3) 再生可能エネルギー発電促進賦課金とは、再生可能エネルギーによって発電された電気について、                                                                                                    |
| ごとに同一条件で継続されるもの                                                                                                    | りといたします。                                                                                                    | C PARTE NO AT                                                                                                    |                                                                                                    | 国が定めた単価により購入し、電気事業者が購入に要した費用については、電気を利用する全ての                                                                                                    |
| 3 ご請求金額の計算方法                                                                                                    | 等について                                                                                                    | the second second                                                                                                    | /「甘土別ム」)。 唐田慶                                                                                                    | お客さまに、賦課金として、使用電力量に応じご負担いただくものです。なお、冉生可能エネルギ<br>一発電促進賦課金単価は、地域間の負担の公平性を保つために国により地域間調整を行い、全国一                                                                                                    |
| <ol> <li>(1)月々の電気料金は、</li> <li>力量に応じて決まる</li> </ol>                                                                                                    | 矢利竜流,矢利谷重もしくは矢利竜<br>  「電力量料金(燃料費調整額を含む                                                                                                    | 」のによって決ま。                                                                                                    | 5「基本科金」と,便用電<br>再生可能エネルギー発電促                                                                                                    | 律単価とされております。電気料金に適用する再生可能エネルギー発電促進賦課金は、当社ホーム                                                                                                    |
| 進賦課金を加えたも                                                                                                    | のといたします。                                                                                                    |                                                                                                    |                                                                                                    | ページからこ確認くたさい。<br>(4)料金の算定期間は、前月の検針日から当月の検針日の前日までの期間を1か月間とし、その間の使                                                                                                    |
| < 計算力伝> 各種単価等は<br>電気料金(注1) =                                                                                                    | k税込単価を用いて計算いたします。                                                                                                    |                                                                                                    |                                                                                                    | 用電力量にもとづき計算した金額を請求させていただきます(新規のご契約時等で、やむをえず検                                                                                                    |
| 基本料金+電力                                                                                                    | 」量料金単価×使用電力量±燃料費調                                                                                                    | 整額(燃料費調                                                                                                    | 整単価×使用電力量)                                                                                                    | 針日に検針が行われなかった場合には、翌月まとめて請求させていたたくことがあります)。また、<br>お引っ越し等により、ご使用期間が1か月に満たない場合、日割り計算を行います。                                                                                                    |
| 一口座振替初回<br>一各種割引額                                                                                                    | 15] 落とし刮5] 額+再生可能エネルキ<br>(注2)                                                                                                    | 一発電促進賦課                                                                                                    | 8.単価×使用電刀重                                                                                                    | (5) お客さまが料金を支払期日(検針日の翌日から30日目)を経過してお支払いいただいた場合は、そ                                                                                                    |
| (注1) 最低月額料金                                                                                                    | を適用する場合の計算方法は、最低                                                                                                    | 月額料金一口座                                                                                                    | 長替初回引落とし割引額                                                                                                    | の経過日数に応じて年利10%(1日あたり約0.03%)の建滞利息を,お支払いされた日以降の料金と<br>あわせてご請求させていただきます。ただ1. 支払期日の翌日から10日日までにお支払いいただい                                                                                                    |
| + 冉生 可能エネ<br>(注2) 電気料金メニ                                                                                                    | ベルギー発電促進賦課金単価×使用電<br>ニューがおとくプラン、とくとくプラ                                                                                                    | [刀重といたしま <sup>。</sup><br>シの場合は、お。                                                                                                    | F。<br>とく割引額、3時間帯別電                                                                                                    | た場合、延滞利息はいただきません。                                                                                                    |
| 灯かつ全電化需                                                                                                    | <b> 要の特別措置の適用を受けている場</b>                                                                                                    | 合は,全電化住物                                                                                                    | と割引額となります。                                                                                                    | 4 供給團給予定日                                                                                                    |
| ※全く電気をお使いに                                                                                                    | こならない場合(当月の使用電力量が                                                                                                    | 0キロワット時の                                                                                                    | の場合)の基本料金は,                                                                                                    | から決約開始で起てす。<br>5 契約電波・容量・電力について                                                                                                    |
| 半額となります。な                                                                                                    | お,その場合,おとく割引額は0円                                                                                                    | といたします。                                                                                                    |                                                                                                    | 20A といたします。<br>6 供給電圧および周波数について                                                                                                    |
| <料金単価表>                                                                                                    |                                                                                                    |                                                                                                    |                                                                                                    | 供給電圧は、標準電圧100ボルトまたは200ボルトといたします。局徴数は、標準局徴数60ヘルツ(一部地域は50ヘルツ)といたします。<br>7 工事費負担金等相当額の負担について                                                                                                    |
| 甘子剌人 初始帶法                                                                                                    | 区分                                                                                                    | 単位                                                                                                    | 料金単価(円/税込)                                                                                                    | (1)当社が一般な配尾事業者等から、批古制家等にちとつぎ、お客さまへの電気の供給にとちなう工事等に除る工事賃貸担金、費用の実賃または実賃相当額<br>等の請求を受けた場合は、当社は、その金額を工事賃貸担金等相当額として、原則として工事者手前にお客さまに負担していただきます。                                                                                                    |
| 基平杆亚 矢利电弧 起約雷流                                                                                                    | 10A                                                                                                    | 1,4,6-9,8                                                                                                    | 481 71                                                                                                    | (2)当社が一駅近配電事業等等から、工業完成後、当該工業費員担金等相当額に係る工事費員担金、費用の実費または実費相当額等の種具を受けた場合は、当社は、工業費員担金等相当額をすみやかに構算するものといたします。                                                                                                    |
| 契約電流                                                                                                    | 20A                                                                                                    | 11                                                                                                    | 642. 28                                                                                                    | 8 お支払い方法について<br>料金については毎月、工事費負担金等相当額その他についてはそのつど、当社が指定した金融機関等を通じて支払っていただきます。なお、料金の支払いに<br>のののは、のののは、のののののののでは、当社が指定した金融機関等を通じて支払っていただきます。なお、料金の支払いに                                                                                                    |
| 契約電流                                                                                                    | 30A                                                                                                    | Л                                                                                                    | 963.42                                                                                                    | ついては、原則次によります。<br>・クレジットカード支払<br>                                                                                                    |
| 電力量料金 最初の12                                                                                                    | 0kWhまで                                                                                                    | 1kWhにつき                                                                                                    | 21.20                                                                                                    | <ul> <li>         ・ 口座旗等又払      </li> <li>         ・ 国子改造      </li> <li>         ・ 回子改造      </li> </ul>                                                                                                    |
| 120kWhを                                                                                                    | こえ300kWhまで                                                                                                    | Л                                                                                                    | 25.67                                                                                                    | ・振込用紙支払<br>※ 電子決済とは、お客さまにご登録いただいた携帯電話番号へショートメッセージサービス(以下、「SMS」といいます)を用いて、ご請求情報およびお                                                                                                    |
| 300kWhを                                                                                                    | こえる                                                                                                    | 川                                                                                                    | 28.62                                                                                                    | 支払い方法を通知し、お支払いいただく方法です。<br>※ クレジットカード支払、口原振暢支払、電子決済をご希望されないお客さまは、振込用紙支払となります。                                                                                                    |
| 取低月観料金                                                                                                    |                                                                                                    | 1月1美利につき                                                                                                    | 211.09                                                                                                    | ※ クレジットカード支払、口座振祥支払、電子決済をご寄望のお客さまで、クレジットカードでのお支払いが承認されない場合や振祥ができない場合、お客さまの事情等によりSMSを配信できない場合は、振込用紙でのお支払いに変更させていただくことがあります。                                                                                                    |
| <ul> <li>(2) 熱料資調整額とは、</li> <li>の、市場や為替等の</li> </ul>                                                                                                    | 电気をつくるために必要な燃料(原)<br>外部要因による変動を電気料金に反                                                                                                    | (油・LNG (被1)<br>(映するための調明                                                                                                    | ビス (スペンス)・石灰)価格<br>整額です。基本契約要綱に                                                                                                    | ※ ポイントプラン、おとくプラン、とくとくプラン、スマートライフプラン、スマートライフプランforスマート・エアーズ、暮らしサポートセット、<br>for APプラン、3時間帯別電灯、時間帯別電灯、ピークシフト電灯、低圧高利用契約にご加入の場合、カテエネポイントを料金のお支払いにご利用いた                                                                                                    |
| もとづく以下の電気                                                                                                    | (料金メニューは、燃料費調整単価に                                                                                                    | おける上限単価の                                                                                                    | の設定はございません。こ                                                                                                    | だけます。<br>9 概測発行手数料について                                                                                                    |
| 電気事業者の電気料                                                                                                    | ↓金メニューと比較し、燃料費調整単                                                                                                    | 「近小元供給約数」<br>「価が大きくなる」                                                                                                    | こもとつく美利や他の小売<br>可能性がございます。また,                                                                                                    | (ポイントプラン、おとくプラン、とくとくプラン、スマートライフプラン、スマートライフプランforスマート・エアーズ、3時間帯別電灯、時間帯別電灯、<br>ビークシフト電灯およびこれらの電気料金メニューで暮らしサポートセットおよびforAPプランにご加入のお客さま、低圧高利用契約にご加入のお客さま                                                                                                    |
| 電気料金に適用する                                                                                                    | 燃料費調整単価やその算定に用いる                                                                                                    | 平均燃料価格,、                                                                                                    | これまでの燃料費調整単価                                                                                                    | が対象)<br>(1)当社は、次のいずれかに該当する場合には、原則として、各級票の発行につき、(2)に定める帳票発行手数料を、お客さまに支払っていただきます。                                                                                                    |
| の推移は、当社HP<br><上限のない電気料金                                                                                                    | 'ホームページよりこ確認くたさい。<br>≥メニュー>                                                                                                    |                                                                                                    |                                                                                                    | なお、観葉発行手数料は、観葉発行の対象となる料金とあわせて支払っていたださます。<br>ア お客さまが、書面による請求書の発行を希望され、当社が請求書を発行した場合                                                                                                    |
| 18 1 3 1 m m m 3 1 m                                                                                                    | 3とくプラン,とくとくプラン,スマ                                                                                                    | ートライフプラ                                                                                                    | ン, スマートライフプラン                                                                                                    | イ お客さまが、8に定める振込用紙支払を希望され、当社が振込用紙を発行した場合<br>(2) 瞬間発行活動料は、池のとおりといかします。                                                                                                    |
| ホイントノラン, ネ                                                                                                    | وراد والاستراب المستور والالالا والمسار                                                                                                    |                                                                                                    |                                                                                                    | (a) BORDENTTROPHER, DEVICER J.                                                                                                    |
| ホイントノフン, ネ<br>forスマート・エア、<br>灯,時間帯別電灯,                                                                                                    | ーズ,ビジとくプラン,暮らしサポー<br>ビークシフト電灯,低圧高利用契約                                                                                                    | ートセット,for<br>」,低圧深夜電力A                                                                                                    | APノフン, 3 時間帝別電<br>・B, 第 2 深夜電力, わく                                                                                                    | <ul> <li>・(1) アの場合100円(税込) ・(1) イの場合220円(税込)</li> </ul>                                                                                                    |
| ホイントノフン, *<br>forスマート・エア、<br>灯,時間帯別電灯,<br>わくホット (沸増型                                                                                                    | ーズ,ビジとくプラン,暮らしサポ-<br>ピークシフト電灯,低圧高利用契約<br>2電気温水器契約),低圧季節別時間                                                                                                    | ートセット,for<br>),低圧深夜電力/<br> 帯別電力,防霜/                                                                                                    | APフラン, 3時間帯別電<br>いB, 第2深夜電力, わく<br>目プラン, 融雪用電力                                                                                                    | (1) 7の勝合100円(昭山) - (1) イの勝合220円(昭山) - (1) イの勝合220円(昭山)                                                                                                    |
| ホインドノブジ, ネ<br>forスマート・エア・<br>灯,時間帯別電灯,<br>わくホット (沸増型                                                                                                    | ーズ,ビジとくプラン,暮らしサポ-<br>ピークシフト電灯,低圧高利用契約<br>2電気温水器契約),低圧季節別時間                                                                                                    | ートセット,for<br>),低圧深夜電力A<br> 帯別電力,防霜                                                                                                    | APフラン, 3時間帝別電<br>・B, 第2深夜電力, わく<br>用プラン, 融雪用電力                                                                                                    | (1) 7の第合100円(税込) (1) イの場合220円(税込) (1) イの場合220円(税込)                                                                                                    |
| <ul> <li>ホインドノブン:ネ</li> <li>forスマート・エア、</li> <li>灯,時間帯別電灯,</li> <li>わくホット(沸増型</li> <li>10 使用電力量の算定方法について</li> </ul>                                                                                                    | ーズ, ビジとくプラン, 暮らしサポ-<br>ビークシフト電灯, 低圧高利用契約<br>2電気温水器契約), 低圧季節別時間                                                                                                    | - トセット, for<br>), 低圧深夜電力/<br> 帯別電力, 防霜                                                                                                    | AP / テン, 3 時間帝別電<br>・ B, 第 2 深夜電力, わく<br>用プラン, 融雪用電力                                                                                                    | <ul> <li>(a) (2) (2) (2) (2) (2) (2) (2) (2) (2) (2</li></ul>                                                                                                    |
| ホインドノフン,ホ<br>forスマート・エア<br>灯,時間帯別電灯,<br>わくホット(沸増型<br>10 使用電力量の算定力扱について<br>(2)使用電力量の算定力扱について<br>(2)使用電力量の算定面<br>との使用電力量の算定面<br>2)                                                                                                    | ーズ、ビジとくプラン、暮らしサポ・<br>ビークシフト電灯、低圧高利用契約<br>電気温水器契約)、低圧季節別時間<br>のあが客き&の機能地点係る30分ごとの接続性能電力<br>において合わた気をいたします。なお、電力集合金                                                                                                    | <ul> <li>トゼット, for</li> <li>助催力, 低圧深夜電力A</li> <li>帯別電力, 防霜</li> <li>構成したします。また、</li> <li>に料金区分を有する場合</li> </ul>                                                                                                    | AP ノ フシ, 3 時間 帝 別 電<br>・ B, 第 2 深 夜 電力, わく<br>月 プ ラン, 融 雪 用 電力<br>料金の募定期間の使用電力量は, 30分ご<br>料金の募定期間における各种を区分ご                                                                                                    | <ul> <li>(a) (2) (2) (2) (2) (2) (2) (2) (2) (2) (2</li></ul>                                                                                                    |
| ホインドノフン、ホ<br>forスマート・エデ、<br>ff、時間帯別電灯、<br>わくホット (沸増型<br>10 使用電力量の多よが毎について<br>(1)使用電力量は、形容用率に応い<br>との使用電力を料金の算定間<br>との使用電力を料金の算定間<br>との使用電力を料金の算定になって使用電<br>2)計量面の旋爆によって使用電                                                                                                    | ーズ、ビジとくプラン、暮らしサポ・<br>ビークシフト電灯、低圧系剤用契約<br>電気温水器契約)、低圧季節別時間<br>電気温水器契約)、低圧季節別時間<br>のお客さな0県総定点属530分ごの接根結合力<br>において合けし食といたします。なお、電力量を<br>同電力量をまいく展立なかった場合には、料金の算業期間によ                                                                                                    | ートセット, for<br>1,低圧深夜電力<br>増帯別電力,防霜<br>量といたします。また,<br>に料金区分を有する場合<br>即の使用電の量は、お客                                                                                                    | Aピノフシ、3 昨日南分加通<br>・B、第2 定衆電力、わく<br>用プラン、融雪用電力<br>料金の算定期間の使用電力量は、30分ご<br>料金の算定期間における各料金区分ご<br>まとの協議によって定めます。                                                                                                    | <ul> <li>(a) (2) (第三) (7) (第23) (b) (1) イの場合220円 (税3)</li> <li>(b) (1) イの場合100円 (税3) (c) (1) イの場合220円 (税3)</li> <li>(c) (2) (2) (2) (2) (2) (2) (2) (2) (2) (2</li></ul>                                                                                                    |
| ハインドンフン、ホ<br>forスマート・エア、<br>forスマート・エア、<br>for、取用部別電灯、<br>わくホット (沸増型<br>10) 使用電力量にお広いて<br>(1) 使用電力量におないの<br>との用電力量になられるの<br>をの用電力量によって用電<br>との用電力量によって用電<br>(2) 計量書の電源によって用電<br>11 ご契約の変更、解素                                                                                                    | ーズ、ビジとくプラン、暮らしサポ・<br>ビークシフト電灯、低圧添前利用契約<br>電気温水器契約),低圧季節別時間<br>地域がで合けた良さいたします。なお、電力量中金<br>明電力量をまい長度をかった場合には、料金の算業期にあ<br>り、お申込みの撤回およびそれに係る                                                                                                    | ートでット、for<br>、低圧深夜電力)<br>構刻電力、防霜/                                                                                                    | Aピノフシ,3時間俗加電<br>・B,第2実役電力,わく<br>用プラン,酸雪用電力<br>料金の算定期間の使用電力量は,30分ご<br>料金の算定期間における各料金広びご<br>キュンロ協議によって定めます。                                                                                                    | <ul> <li>(1) アの優合100円(税込)</li> <li>(1) イの優合200円(税込)</li> <li>(1) イの優合200円(税込)</li> <li>(2) 反害発生日が属する月の前月の料金(実払用日が反害発生日以降となるものに限ります)および反映発生日が属する月からその翌々月までの料金の支払期日を、それぞれ1ヵ月度気いたします。</li> <li>(3) 実務発生日が属する月から6月後の月の末はての関加限の、基本料金出または最低可腐料金から、料金の薄定期間だとに能反されたときから引き続きまったく電気を使用しない増弱の日数 日 ことによりを着切いたします。</li> <li>(4) 反害発生日が属する月から6月後の月の末はまでの、親大和金出またの農業の飲用を会せたた100万割(小にします。</li> <li>(4) 反害発生日が属する月から6月後の月の末はまでに、親天された農業規則の得場等に係るお中込みをされた場合で、かつ、次のいずれかに該当すると考します。</li> </ul>                                                                                                    |
| <ul> <li>ホインドレンジン、お</li> <li>forスマート・エア・</li> <li>forスマート・エア・</li> <li>for馬切鹿が起こいて</li> <li>(決増型)</li> <li>ためい用電力量を注意が表にいて</li> <li>ためい用電力量を注意が表になった</li> <li>ためい用電力量を注意が表になった</li> <li>注意の以降可によって使用電</li> <li>ご契約内容の変更を</li> <li>(消)</li> <li>ご契約内容の変更を</li> <li>(消)</li> <li>ご契約内容の変更を</li> </ul>                                                                                                    | ーズ、ビジとくプラン、暮らしサポ・<br>ビークシフト電灯、低圧高利用契約<br>電気温水器契約)、低圧季節別時間<br>増電気温水器契約)、低圧季節別時間<br>したがまきまの映築電点係る3095ごとの要要用総合力<br>において合わたほといたに来る、意力量料金<br>用電量を主く展立をたない、料金の重要開<br>調査を主く展立をかった場合には、料金の重要開<br>う、お申込みの撤回およびそれに係る<br>ご希望される場合は、2 (1)に定<br>ていただきます。また、一型約の額                                                                                                    | ートでット、for<br>、低圧深夜電力)<br>構別電力、防霜/                                                                                                    | AP / フン, 3 時间常加速<br>・B、第2 定火電力, わく<br>用プラン, 融雪用電力<br>料金の算定期間の使用電力量は、30分ご<br>料金の算定期間における各料金広分ご<br>また。<br>ままとの意味にかって定めます。<br>売却をご希望される場合に<br>於印をご希望される場合に                                                                                                    | <ul> <li>(1) アの場合100円(税込)</li> <li>(1) イの場合200円(税込)</li> <li>(1) イの場合200円(税込)</li> <li>(2) 以客発生日が属する月の前月の料金(法払用日が以客発生日に得となるものに限ります)および災害発生日が属する月からその翌々月までの料金の支払<br/>期日を、それぞれより利益をいたします。</li> <li>(3) 実務発生日が属する月から目使の月の末はででの間に限り、基本料金安または最低月底料金から、料金の算定期間ごとに就以されたときから引き続き<br/>よったく電気を使用しない期間の日数日じことに気を発明いたします。</li> <li>(4) 以客発発日が属する月からう月後の月の末はまでに、被決された農業時折の所確等に係るお申込みをされた場合で、かつ、次のいずれかに該当する<br/>ときれたときから引き続きてしたいといたします。</li> <li>(4) 以客発名日が属等う月から引き使いことがします。</li> <li>(4) 以客発名日が属等す月からら引き使きょったく電気使用されす。素給契約を廃止された低、再確等のお申込みをされた場合で、新たな需給契約が違式された<br/>ときの契約定義を定とない場合</li> </ul>                                                                                                    |
| ホインドレンジン、お<br>forスマート・エア・<br>灯、時間帯別電灯、<br>わくホット (滞増型<br>10 使用電力量を非差の実態<br>との使用電力量を非差の実態<br>との使用電力量を非差の実態<br>との使用電力量を非差の実態<br>にの使用電力量を非差の実態<br>にの使用電力量を非差の実態<br>にの使用電力量を非差の実態<br>にの使用電力量を非差の実態<br>にの使用電力量を非差の実態<br>にの使用電力量を非差の実態<br>にの使用電力量を非差の実態<br>にの使用電力量を非差の実態<br>にの使用電力量を<br>との使用電力量を<br>にの使用電力量を<br>にので使用電力量を<br>にので使用電力量を<br>にので使用電力量を<br>にのの変更を<br>にのの変更を<br>にのの変更を<br>にのの変更を<br>にのの変更を<br>にのの変更を<br>にのの変更を<br>のの変更のの変更を<br>のの変更の<br>にのの変更<br>のの定力ので<br>にのの定<br>のの定<br>のので更一の<br>にの<br>ので<br>のの定<br>のので更一の<br>ので更一の<br>ので更一の<br>にの<br>ので<br>のので<br>のので<br>のので<br>のので<br>のので<br>のので                                                                                                    | ーズ、ビジとくプラン、暮らしサポー<br>ビークシント電灯、低圧系和用契約<br>製電気温水器契約),低圧季節別時間<br>において約した違いたします。な水電力構築<br>調整した。特徴ないなことは、後の数異期間には<br>温を至しく算定さなかった最新には、料金の算運町<br>温を至しく算定さなかった最新には、料金の算運町<br>温を至した見まできなかった最新には、料金の算運の<br>において約上の場合は、2 (1)に定<br>ていただきます。また、ご契約の解<br>りお申込みのをしていただきます。                                                                                                    | ートモット、for<br>、低圧定衆な電力が<br>満別電力、防霜/<br>量といたします。また、<br>に料金区分を有する場合<br>いて合計した値といたし<br>回の使用電の通見、お客<br>料金について<br>める新たに需給引<br>約、お申込みの割                                                                                                    | Aピノフシ、3時间常加速<br>・B、第2実役電力、わく<br>相ブラン、酸雪用電力<br>料金の算定期間の使用電力量は、30分ご<br>料金の算定期間における各料金区分ご<br>ます。<br>巻きとの簡単ににで定めます。<br>契約をご希望される場合に、<br>約回をご希望される場合に、                                                                                                    | <ul> <li>(1) アの優合100円(長込)</li> <li>(1) イの優合200円(長込)</li> <li>(1) イの優合200円(長込)</li> <li>(2) 以業是な日が載する月の商月の料金(支払筒目が以来是な日以降となるものに限ります)および気害先生日が属する月からその翌ヶ月までの料金の支払<br/>用日を、それぞれ1か可返知いたします。</li> <li>(3) 以業先長日が減すら月から6月後の月の8日までの間に思り、菜本料金はまたは盛り重料金から、料金の薄定間間ごとに放いされたときから引き続き<br/>まったく気を使用しない。可取の日素11日ごには多く差別いたします。</li> <li>(4) 以業長日が減すら月から6月後の月の8日までの間に思り、菜本料金はまたは盛り重料金から、料金の薄定間間ごとに放いされたときから引き続き<br/>まったく気を使用しない。可取の日素11日ごには多く差別いたします。</li> <li>(4) 以業長日が減すら月から6月後の月の1日までの間にあり、まれたの時かの「数年の名か」のためまたを含れたから前りいたします。</li> <li>(4) 以業長日が減すら月から6月後の月をのけ、このはないためます。</li> <li>(5) のため、「雪の日を利用していた」の様での目的にから、着いたの日からみとされた場合で、新へのいずれかに該当する<br/>ときれ、工業賃貸換金等回換ま中で気が見いてご認識問題等の取けた思ったをさめの中込みをされた場合で、かっ、その供給が点が結実<br/>されたときの時的方法目でいたも6時(10)目して11回に同ります)</li> </ul>                                                                                                    |
| ホインドレフジン、お<br>forスマート・エア、<br>forスマート・エア、<br>for、時間帯別電灯、<br>わくホット (港増型<br>10 使用電力量を非金の変更解<br>との規電力量を非金の変更解<br>に対してお申込みをし<br>当してごお申込みをし<br>当してごな申込みをし<br>当しての様式によ<br>(2) お客さまが、契約費<br>に使用での様式によ<br>(2) お客さまが、契約費                                                                                                    | ーズ、ビジとくブラン、暮らしサポ・<br>ビークシント電灯、低圧系和用契約<br>開催気温水器契約),低圧季節別時間<br>になったかしたないたした。なな、意思がない<br>になったかしたないたした。なな、意思が知られ<br>になったかしたないたした。なな、意思が知られ<br>になったかしたないたい。<br>になったかしたないたい。<br>になったからないたい。<br>になったからないたい。<br>になったからないたい。<br>になったからないたい。<br>になったからないたい。<br>になったからないたい。<br>になったからないたい。<br>になったからないたい。<br>になったからないたい。<br>になったからいたい。<br>になったからいたいで、<br>になったからいで、<br>になったか。<br>になったからいで、<br>になったからい。<br>になったからい。<br>になったからい。<br>になったからい。<br>になったからい。<br>になったからい。<br>になったからい。<br>になったからい。<br>になったからい。<br>になったからい。<br>になったか。<br>になったった。<br>になったからい。<br>になったった。<br>になったか。<br>にのったった。<br>にのからい。<br>にのからい。<br>にのからい。<br>にのからい。<br>にのからい。<br>にのからい。<br>にのからい。<br>にのからい。<br>にのからい。<br>にのからい。<br>にのからい。<br>にのからい。<br>にのからい。<br>にのからい。<br>にのからい。<br>にのか。<br>にのからい。<br>にのからい。<br>にのからい。<br>にのか。<br>にのからい。<br>にのか。<br>にのからい。<br>にのからい。<br>にのからい。<br>にのか。<br>にのか。<br>にのか。<br>にのか。<br>にのか。<br>にのか。<br>にのか。<br>にのか                                                                                                    | ートモット、100<br>、低圧深水電力、防需<br>満かたします。また。<br>に料金のを有する場合<br>いで合わたし着といたしまま。また<br>料金について<br>める新たに需給引<br>約、お申込みの引<br>たに設定し、ま力<br>電話 知知容易                                                                                                    | AP / フシ、3 時间常加速<br>・B、第2 定衆電力, わく<br>相ブラン, 融雪用電力<br>料金の算定期間における時料金区のご<br>またの算定期間における時料金区のご<br>またの撮話によって定めます。<br>役約をご希望される場合に、<br>飲回をご希望される場合に、<br>たは増加された日以降1年<br>・1 くけ物が雪力を始め」                                                                                                    | <ul> <li>(1) アの優合100円(税込) (1) イの場合220円(税込)</li> <li>(2) 万歳発生日が属する月の商月の料金(支払商目が気帯発生日以降となるものに混ります)および災害発生日が属する月からその翌ヶ月までの料金の支払<br/>面にを、それぞれたが見た取ったします。</li> <li>(3) 万歳発生日が属する月の高月の料金(支払用)の方式までの際に回り、素料価を指定とは最近用料金から、料金の薄定期間ごとと能災されたときから引き接き<br/>よったく電気を使用したが可能の目気 日としては、探を利用いたします。</li> <li>(4) 実業発生日が属する月から有用の月の水目までの際に回り、素料価を指定とは最近用料金から、料金の薄定期間ごとと能災されたときから引き接き<br/>よったく電気を使用したが、朝鮮価をおよび得気が利益します。</li> <li>(5) 実現金とおりまする月から有用の月の水目での際に回り、また料価を加たされた時付いたします。</li> <li>(4) 実発生日が属する月から有用の月の水目では、現まされた無分であいたみをされた場合で、新たな需給契約が接入された<br/>ときな実好に調整をつたく電気を使用したする日本の構成して環境的回路等の取り代表のたますれた場合で、新たな需給契約が接入された<br/>ときな実好的調整をこたがで場合、通信発展および環境的回路等の取り代表のため気はまで一時の月か広が拡大<br/>されたときから約2歳とつたく環境(目的)にて11回に回りよう)</li> <li>(5) 料約名気容衡の形容器にとついて数月的容易・電力を発きて合めたっか。その明本の発生のための(常規)にて11回に回りよう)</li> </ul>                                                                                                    |
| ホインドンフシーボ<br>forスマート・エア・<br>forスマート・ボー<br>forスマート・洗増型<br>10 使用電力量に、近時素をに定め<br>との使用電力量は、近時素やに定め<br>との使用電力量は、近時素やに定め<br>との使用電力量は、なび形電<br>との使用電力量は、なび形電<br>に<br>11 ご契約の変更、解素<br>(1) ご契約の容の更正を<br>増してお申込みをし<br>当上がのたいて電気の<br>ようとされる場合に<br>に<br>満たないて電気の<br>ようとされる場合に                                                                                                    | ーズ、ビジとくブラン、暮らしせオ・<br>ビークシント電灯、低圧系和用契約<br>開催気温水器契約)、低圧季節別時間<br>に加え合われましいとしな。なが、50番号<br>加まれた合われましいとしな。なが、50番号<br>調査を2.4 株式のなど、株式の東京<br>加ました。株式の実際<br>加まれる場合は、2(1)に定<br>ていただきます。また、ご契約の<br>に加える場合は、2(1)に定<br>ていただきます。また、ご契約の<br>に加える場合は、2(1)に定<br>ていただきます。また、ご契約の<br>に加える場合は、2(1)に定                                                                                                    | ートセット、101、<br>低圧深久電力が第3<br>量といたします。また。<br>に料金収容をする場合<br>料のを加たします。また。<br>に料金収容をする場合<br>料のを加たします。また。<br>第70を用いた。<br>新会について<br>おのがすれた。<br>新会について<br>また。<br>ないたします。<br>また。<br>ないたします。<br>また。<br>ないたします。<br>また。<br>ないたします。<br>ないたします。<br>ないたす。<br>ないたします。<br>ないたっす。<br>ないたす。<br>ないたす。<br>ないたす。<br>ないたます。<br>ないたす。<br>ないたする<br>ないたす。<br>ないたする。<br>ないたす。<br>ないたす。<br>ないたす。<br>ないたす。<br>ないたする。<br>ないたす。<br>ないたす。<br>ないたす。<br>ないたする<br>ないたす。<br>ないたす。<br>ないたす。<br>ないたす。<br>ないたす。<br>ないたす。<br>ないたす。<br>ないたす。<br>ないたす。<br>ないたする<br>ないたす。<br>ないたす。<br>ないたす。<br>ないたする<br>ないたす。<br>ないたす。<br>ないたす。<br>ないたする<br>ないたする<br>ないたす。<br>ないたす。<br>ないたする<br>ないたする<br>ないたする<br>ないたす。<br>ないたする<br>ないたする<br>ないたする<br>ないたす。<br>ないたする<br>ないたす。<br>ないたする<br>ないたする<br>ないたする<br>ないたする<br>ないた   | Aピノフシ、3時间常加速<br>・B、第2実役電力、わく<br>用プラン、酸雪用電力<br>料金の算変期間の使用電力重整<br>料金の算変期間における各料金区のご<br>ます。<br>とない<br>とない<br>数目のをご希望される場合に、<br>変加をご希望される場合に、<br>ない<br>には増加された日以降1年<br>らしくは契約電力を減少し<br>をお客さまに精算してい                                                                                                    | <ul> <li>(1) アの優合100円(長込)</li> <li>(1) イの優合200円(長込)</li> <li>(1) イの優合200円(長込)</li> <li>(2) 英華聖生日が集ちられの第20時金(支払衛日お災害発生日以降となるものに限ります)および災害発生日が属する月からその翌々月までの料金の支払<br/>第日を、それぞれいわり見違いたします。</li> <li>(2) 英華聖生日が用する月の商用の料金(支払衛日お災害発生日以降となるものに限ります)および災害発生日が属する月からその翌々月までの料金の支払<br/>第日を、それぞれいわり見違いたします。</li> <li>(4) 支払したす。</li> <li>(4) 支払したす。</li> <li>(5) 支払して得た可能によりべき、(2) 支払して得た可能にあり、まれ時金付金とは最近月間料金から、料金の蔓延期間ごとは載えられたときから引き最差<br/>まったく客な使用しない原用の目をは「ことになくなを知いたします。</li> <li>(4) 支美長日は気害く力がらく自身の引きにはてきに、認知された要素明が同時端に長さわたたもか引き地とます。</li> <li>(4) 支美長日は気害く力がなり、周囲を加めまれず、高振列的を貸出されたします。</li> <li>(4) 支美長日は気害く力な(電気を使用なすれず、高振列的を貸出されたします。</li> <li>(4) 支払したきから引き増差したくない場合では、割切りを貸出されたし、市場やつか申込みをされた場合で、かつ、その仲和力法が成页<br/>(1) 上記に基本のない事件については、基本列作業属、お客をまた場合で見ついつ、その契約者使用を受ける例写実用のとかなります。</li> <li>(4) 上記に関本のない事件については、基本列作業属、お客をまた場合で見ついたのます。</li> </ul>                                                                                                    |
| ホインドレンジン、お<br>forスマート・エア、<br>forスマート・ボア、<br>forスマート、満増型<br>10 使用電力量は、延時素をは必定<br>との使用電力量は、延時素をはの定<br>との使用電力量は、延時素をはなど<br>にの供電力量は、近時素の強いない<br>たの供電力量は、近時素の強いない<br>にの供電力量は、近時素の強いない<br>たの供電力量は、近時素の強いない<br>たの供電力量は、近時素の強いない<br>たの供電力量は、近時素の強いない<br>たの供電力量は、近時素の強いない<br>たの供電力量は、近時素の<br>たの供電力量は、こので配合<br>ないため、<br>ないため、<br>たたいで電気の、<br>ようとされる場合にに<br>ただきます。<br>気料面の空気<br>がためいで電気の、<br>ようとされる場合に<br>ただきます。<br>ののの学校、<br>知らの会社<br>のののの<br>たたいで電気の、<br>ようとれる場合に<br>たたたたで電気の、<br>たたる、<br>ないて                                                                                                    | ーズ、ビジとくブラン、暮らしサポ・<br>ビーシンプト電灯、低圧季節別時間<br>電気温水器契約),低圧季節別時間<br>した5%で合わた異ない。日本の要素が<br>間電気量、体気などした。なが、電力量非量<br>間電気量、体気などした。それ、電力量非量<br>間電気量、しまさなかった時には、非なの変更<br>の、お申込みの板回およびそれに係る<br>こを発生される場合は、2(1)に定<br>ていただきます。また、ご契約の解<br>のお申込みをしていただきます。<br>(のお申込みをしていただきます)<br>(流、契約容量もしくは契約電力を新<br>次用を廃止しようとし、または契約<br>(法、当社は、需給契約の解約または<br>もしくけ契約電力を新たに認定)                                                                                                    | ートモマト、101、<br>(低圧深久電力)、時報)<br>(低圧深久電力、防衛)<br>(に料容の2047,346)、<br>(に料容の2047,346)、<br>(に料容の2047,346)、<br>(に料容の2047,346)、<br>(に料容の2047,346)、<br>(たこの347,346)、<br>(たこの347,346),<br>(たこの347,346),<br>(たこの347,346)                                                                                                    | Aピノフシ、3時間常加電加<br>・B、第2実役電力,わく<br>用プラン、酸雪用電力<br>料金の算変類間における各料金区のご<br>料金の算変類間における各料金区のご<br>またの機構によって定めます。<br>契約をご希望される場合に、<br>次回をご希望される場合に、<br>たは増加された日以降1年<br>らしくに契約電力を描少し<br>などお客さまに精算してい<br>ことりに降14に減たたいで                                                                                                    | <ul> <li>(1) アの優合100円(税込)</li> <li>(1) イの優合200円(税込)</li> <li>(1) イの優合200円(税込)</li> <li>(1) イの優合200円(税込)</li> <li>(1) イの優合200円(税込)</li> <li>(2) 災害発生日が属する月の成月の料金(実払用日が災害発生日以降となるものに限ります)および災害発生日が属する月からその翌々月までの料金の支払<br/>周日を、それぞれ15月20日(2) (1) (2) (2) (2) (2) (2) (2) (2) (2) (2) (2</li></ul>                                                                                                    |
| ホインドンフシーボ<br>forスマート・エア・<br>forスマート・ボア・<br>forスマート・洗滑雪<br>10 使用電力量は、純弱電器<br>との使用電力量は、純弱電器<br>との使用電力量は、純弱電器<br>との使用電力量は、約30%と20%<br>(1) ご契約の変更を<br>増してお申込みをし<br>当社形式の様式によ<br>(2) お客の後期電力量の構成によ<br>(2) お客の後期で電気の<br>ようとされる場合に<br>ただきます。<br>(3) 契約容量<br>電気の使用を廃止し<br>(3) 約3%                                                                                                    | ーズ、ビジとくブラン、暮らしサポ・<br>ビークシント電灯、低圧季節別時間<br>としてシント電灯、低圧季節別時間<br>したり、ため、電力量を<br>したり、ため、電力量を<br>したり、ため、電力量を<br>したり、ため、電力量を<br>したり、ため、電力量を<br>したり、ため、電力量を<br>したり、ため、電力量を<br>したり、ため、電力量を<br>したり、ため、電力量を<br>したり、ため、電力量を<br>したり、ため、電力量を<br>したり、ため、電力量を<br>したり、ため、電力量を<br>したり、ため、電力<br>したり、ため、<br>したり、ため、<br>したり、ため、<br>したり、<br>したり、<br>したり、<br>したり、<br>したり、<br>したり、<br>したり、<br>したり、<br>したり、<br>したり、<br>したり、<br>したり、<br>したり、<br>したり、<br>したり、<br>したり、<br>したり、<br>したり、<br>したり、<br>したり、<br>したり、<br>したり、<br>したり、<br>したり、<br>したり、<br>したり、<br>したり、<br>したり、<br>したり、<br>したり、<br>したり、<br>したり、<br>したり、<br>したり、<br>したり、<br>したり、<br>したり、<br>したい、<br>したり、<br>したい、<br>したり、<br>したい、<br>したい、                                                                                                    | ートモスト、ロント、<br>に料金及きな力量<br>「株工業衣電力」<br>に料金及きなする場合<br>「たいたします、また<br>に料金及きなする場合<br>制の使用電力して<br>ある新たに需給計<br>約、お申込みの射<br>た電流、契約容量<br>生たには増加されが<br>場所において廃止                                                                                                    | Aピノフシ、3時間常加電加<br>・B、第2突破電力、わく<br>用プラン、融雪用電力<br>料金の算変類際の使用電力重要<br>料金の算変類際における各料金区のご<br>また。<br>変計<br>となる望される場合に<br>放回をご希望される場合に<br>な<br>加された日以降1年<br>としく単加された日以降1年<br>としく単加された日以降1年<br>してい<br>と日以降1年に満たないで<br>と長い言続き他の需給契                                                                                                    | <ul> <li>(1) アの優合100円(税込)</li> <li>(1) イの優合200円(税込)</li> <li>(1) イの優合200円(税込)</li> <li>(1) イの優合200円(税込)</li> <li>(2) 災害発生日が属する月の成月の料金(笑私間日が災害発生日以降となるものに限ります)および災害発生日が属する月からその翌々月までの料金の支払<br/>期日を、それぞれしか見扱いたします。</li> <li>(2) 災害発生日が属する月からその翌々月までの料金の支払</li> <li>(3) 災害発生日が属する月からその翌々月までの料金の支払</li> <li>(4) 災害発生日が属する月からその翌々月までの料金の支払</li> <li>(4) 災害発生日が属する月からその翌々月までの料金の支払</li> <li>(5) 災害発生日が属する月からその見かの方法とな多問かしたします。</li> <li>(4) 災害発生日が属する月からも有身の月のたりに、親友した客様の一環税に建築研究構築になるお申込みをされた場合で、かっ、次のいずれかに該当する<br/>ときていな事件の場合、利用したす、素料の利用したす、電気剤の存在になるお申込みをされた場合で、かっ、次のいずれかに該当する<br/>ときていな事件をつかく自然の引たます。</li> <li>(5) 実務発生日が属する月からそれたときす。</li> <li>(4) 災害発生日が属する月からも有良の月のたけでは、現まれたとす。</li> <li>(5) 実務構成の主任でもから見を見たます。低く用いたす、電気剤の手換に提案の支援のかかも心をされた場合で、かっ、その外的方法が確実<br/>されたときの何能力がたいて、国家実務可能力を大きている場合で、おかっ、その身約負役扱が災害のためをされた場合で、かっ、その外的方法が確実<br/>されたときの作用していては、高生気的可能力を引き、またを支援事業を行のホッムページからご確認ください。</li> <li>(5) またの<br/>(5) またのまで見からら月後の月のたはまでの用、その使用不能と使用に最大な原料を設定します。ため、実務支援目が成本うわから自民の月のたはまでとの用、その大的内部にとなります。</li> <li>(5) またの<br/>(5) またの(5) 生また(2) またり)、素を支払(4) 生物(5) 生まな(5) 生から)で確認したの<br/>(4) またの(5) 生かいていては、高生気的可能力)、第1 生がり、第1 生から<br/>(5) またの(5) 生から)、(5) 生がり、(5) 生から)、(5) 生から)、(5) 生から)、(5) 生から)、(5) 生から)、(5) 生から)、(5) 生から)、(5) 生から)、(5) 生から)、(5) 生から)、(5) 生かう)、(5) 生かう)、(5) 生かう)、(5) 生かう)</li> <li>(5) またの)</li> <li>(5) またの)</li> <li>(5) また</li></ul>                                                                                                    |
| ホインドレンジン、お<br>forスマート・エア・<br>灯、時間帯別電灯、<br>わくホット (沸増型<br>10 使用電力量は、近辺時度について<br>11 (2) 見着の電波をはので<br>たの配電力量は、近辺時度をはので配置<br>との規電力量は、近辺時度によって配置<br>11 (2) 対量の必要によって配置<br>11 (2) 対量の必要によって配置<br>に満たたいで電気の<br>ようとされる場合に<br>たただきます。<br>(3) 契約容量<br>電気の単一ないで電気の<br>ようとされる場合に<br>たたたで電気の<br>ようとされる場合に<br>たたたきす。<br>(3) 契約容量<br>電気の使用を廃止し<br>電気の料容量                                                                                                    | ーズ、ビジとくプラン、暮らしサポ・<br>ビークシフト電灯、低圧系利用契約<br>2電気温水器契約)、低圧季節別時間<br>2電気温水器契約)、低圧季節別時間<br>2回した。<br>2回した。<br>2回                                                                                                    | ート化粧に戻れ電力。<br>帯別電力。防電の電力。<br>に料金の食者で多感。<br>ないたします。また。<br>に料金の食者で多感。<br>取った用金見は、おき<br>取った用金見は、おき<br>ないたします。また。<br>合いたします。また。<br>合いたします。<br>または、男々の用金見は、おき<br>た電変更の目光。本料、<br>た電変更の目光。本料、<br>本料・<br>に加金の電力。<br>た電変更の目光。本料、<br>本料・<br>に加金の電力。<br>た電変更の目光。本料、<br>本料・<br>に加金の電力。<br>た電変更の目光。本料、<br>本料・<br>に加金の電力。<br>た電変更の目光。本料、<br>本料・<br>に加金の電力。<br>た電変更の目光。本料、<br>本料・<br>に加金の電力。<br>た電変更の目光。本料、<br>本料・<br>に加金の電力。<br>た電変更の目光。本料、<br>本】、<br>本、<br>本、<br>合いたて、<br>本、<br>合いたします。<br>た、<br>本、<br>合いたします。<br>た、<br>本、<br>合いたい、<br>本、<br>合いたい、<br>本、<br>のので、<br>本、<br>合いたい、<br>本、<br>合いたい、<br>本、<br>合いたい、<br>本、<br>本、<br>のので、<br>本、<br>や、<br>のので、<br>本、<br>や、<br>のので、<br>本、<br>や、<br>のので、<br>本、<br>や、<br>のので、<br>本、<br>や、<br>本、<br>や、<br>のので、<br>本、<br>や、<br>のので、<br>本、<br>や、<br>のので、<br>本、<br>や、<br>のので、<br>本、<br>や、<br>本、<br>や、<br>のので、<br>本、<br>や、<br>のので、<br>本、<br>や、<br>本、<br>や、<br>本、<br>や、<br>や、<br>本、<br>や、<br>や、<br>や、<br>や、<br>や、<br>や、<br>や、<br>や、<br>や、<br>や                                                                                                    | Aピノフシ、3時間常加電<br>・B、第2突後電力、わく<br>用プラン、酸雪用電力<br>用金の算変類開の使用電力量は、30分ご<br>料金の算変類開における料金区のご<br>オーム<br>なり、<br>をまとの繊細によって変めます。<br>契約をご希望される場合に、<br>放回をご希望される場合に、<br>なしくは契約電力を減少し<br>をお客さまに精算してい<br>と目以降1年に満たないで<br>と後も引きな他の需給契<br>気、契約容量もしくは契約                                                                                                    | <ul> <li>(1) アの優合100円(税込) (1) イの優合200円(税込)</li> <li>(1) イの優合100円(税込) (1) イの優合200円(税込)</li> <li>(2) 双等発生日が属する月の商用の料金(実私間日お双常発生日以降となるものに限ります)および実施発生日が属する月からその型々月までの料金の支払<br/>期日を、それぞれいる小規築のといたします。</li> <li>(3) 双半裂しは減する月れらる目後の引の生までの間に限り、基本料金分または最低月臨料金から、料金の算定期間ごとは能力されたときから引き続き<br/>よったく電気を使用しない期限の目を目としては多く差別がいたします。</li> <li>(4) お飯をおしば減する月れらる日後の引の生までの間に限り、基本料金分または最低月臨料金から、料金の算定期間ごとは能力されたときから引き続き<br/>よったく電気を使用しないます。</li> <li>(4) お飯をおしば減する月れらる日後の引の生までの間に限り、基本料金分または最低月臨料金から、料金の算定期間ごとは能力されたときから引き続き<br/>まったく電気を使用しない、期防や目ましてになるを発明がの用量をに応うかが口込みとされた優合で、かつ、次のいずれかに放告すう<br/>ときない場合へ、調査機能のなどの見たりたくごうな発展期の同量をに応らか用したときたた優合で、かつ、その可能が加えたたた<br/>ときの契約容量をとさない場合。(原因)として1回に限ります)</li> <li>(5) 数約含費物を経営したとついては、基本契約差異、おおをまが雇用を受ける個別要素剤はなび低別取用した。細胞を発展す物のホームページからご確認くたちは、<br/>実施発展を11歳累につかけ、最大規約差異、おおきまが雇用を受ける個別要素剤はなび低心剤を要素のかームへとつからたご確認くたちには、<br/>またたときから作用値については、基本契約差異、おおきまが雇用を受ける個別要素剤はなび低心剤要素のかームへとつからご確認くたちには<br/>ためたる際のかたりはまたたが、素約を含めたのできたい、細胞な物が定面からひにおれかかかたします。<br/>くどれたしたいからたちには、実施を発展するのがいたいかの条件を見たが良い、気があるまに属すべい<br/>くどれたしたいからたちまた」ごが作り、細胞な物が回転された目、細胞な物が定面からひにおれかの時にはなかきまに属すべい<br/>そのな物類の様にはことが、高齢の数件のはなったり、細胞な物が定面からひにおれかからたもので、この時、高利なより取得かたしまで、<br/>その次期を用いていたします。</li> <li>(4) 社会の<br/>(1) 上記に思想かないまは、細胞な物が定面からひにの時になりためたことをでもい。<br/>(2) 計法、民活剤が除っなのの間になったり、細胞な物が定面からひにの時になりに加える、電向かのたいとこい。<br/>くどれたちからしまたしまり、一般な物が定面からひに目的であたまま剤を含むたちを含めたままですべいたいまた<br/>またたちからからことれたり、一般な物が定面からひになりたこか。その次期の時間はなかたたまからか。<br/>またたちからののののにはなったり、一般なの様で調査がのかったいたりからて確認くためた<br/>またたちからののののののののののののののののののののののののののののののののののの</li></ul>                                                                                                    |
| ホインドノンジーネ<br>forスマート・エア・<br>forスマート・エア・<br>forスマート・エア・<br>for、取用帯別電灯、<br>bくホット (沸増型<br>in の)<br>for の)<br>for n)<br>for n)<br>for n)<br>fo                       | ーズ、ビジとくブラン、暮らしサポー<br>ビークシント電灯、低圧系和用契約<br>見電気温水器契約),低圧季節別時間<br>において約した違いたしま?。なお、意力構造<br>加速した。特徴ないたとに、持心の異異問いま<br>見きをにく見まできなかった最らに、特心の異異問いま<br>見きをにく見まできなかった最らに、特心の異異問いま<br>見きをにく見まできなかった最らに、特心の異異問いま<br>しまった。「気気のか」の、お申込みの範囲はよびそれに係る<br>てごかにだきます。また、ご契約の解<br>したは、男なできなかった最らに、手心の異異問いま<br>したしていただきます。また、ご契約の解<br>には、当社は、需給契約の解約または<br>おしくは契約電力を新たに設定し、<br>ようととされるお客さまが、当該需要<br>外の契約には、2) に電して料金を<br>ったときは、(2) に電じて料金を                                                                                                    | ート化圧戻れ電力。<br>帯別電力、防電力、<br>に料金のを有する場合<br>ないたします。また。<br>に料金のを有する場合<br>がの名前したは、<br>素には、<br>ないないただく<br>し、または、<br>加加金利の<br>し、また、<br>に、<br>ないないただく<br>し、また、<br>し、また、<br>に、料金<br>の、また、<br>し、また、<br>し、また、<br>に、料金<br>の、また、<br>し、また、<br>し、また、<br>し、また、<br>し、また、<br>し、また、<br>し、また、<br>し、また、<br>し、また、<br>し、また、<br>し、また、<br>し、また、<br>し、また、<br>し、また、<br>し、また、<br>し、また、<br>し、また、<br>し、また、<br>し、また、<br>し、また、<br>し、また、<br>し、また、<br>し、また、<br>し、また、<br>し、、<br>し、、<br>し、、<br>し、、<br>し、、<br>し、、<br>し、、<br>し                                                                                                    | Aピノフシ、3時間常加電<br>・B、第2突夜電力,わく<br>用プラン、酸雪用電力<br>用金の算変期間の使用電力量は、30分ご<br>料金の算変期間における料金区分ご<br>ままとの電影定期間における料金区分ご<br>ままとの電影にある場合に、<br>使的をご希望される場合に、<br>使のをご希望される場合に、<br>たは増加された日以降1年<br>らしくは契約電力を減少し<br>とをお客さまに精算してい<br>と目以降1年に満たないで<br>比後も引き続き他の需給契定、<br>契約を量もしくは契約<br>証拠した供給設備を敷去す<br>きます。                                                                                                    | <ul> <li>(1) アの場合100円(長込)</li> <li>(1) イの場合200円(長込)</li> <li>(1) イの場合200円(長込)</li> <li>(1) イの場合200円(長込)</li> <li>(2) X業発生日が属する月の商用の料金(実気用手以業発生日以降となるものに限ります)および実施発生日が属する月からその翌々月までの料金の支払<br/>用日を、それぞれ1か月底にいたします。</li> <li>(3) X業発生日が属する月から6月後の月のお日までの間に限し、基本料金油をおよ数400萬料をから、料金の算定期間ごとに放出されたききから引き続き<br/>まったく気を使用しいないの時の、月期料金は以下得る見いたします。</li> <li>(4) X業発生日が属する月から6月後の月のの日までの間に限し、基本料金油を見な低り面料からか。料金の算定期間ごとに放出されたききから引き続き<br/>なったく気を使用しいないの時の、月期料金は以下得る可知エネベール機能の設計解除るのお中込みをされた場合で、新へのいずれかに該当する<br/>ときたり引き続きることから引き接きまった。確認と使用されて、動気は大量の時ので用着は、気気が出しなさされた場合で、新へ、たのいずれかに該当する<br/>ときたり引き約10月後とさった、電気を使用されて、動気が使用が高いのよみをされた場合で、新へんな細胞契約10月となられたときから引き接きまった。電気を使用されて、動気が防ち着はないたみをされた場合で、かつ、その利用方法は全球<br/>されたときたり引き接きまった。電気を使用されて、動気が使用が高いのようないと思うで、かっ、その利用方法はた場次<br/>されたときたり引き約10日といい等者、その利用名を引くため用いたみをされた場合で、かつ、その利用方法は小様以<br/>されたときたり引き約10日ところいに発展が良いとして利用に用かる主料を全中しましまでは長本をとかたときは<br/>またかときの相応が出た目的に向いれまでの備、その利用名を削りる割11日はのよきまれた場合で、かっ、その利用点が出いた場合、<br/>101日ままからくわたりまたり、ことの時、その利用名を引くため用いたの本地といた作用の手のごを構成した目が、<br/>ときたり用かたしたりまた。またりため目的になったりため用いたりまた。「ため時からた」ときた、「日本<br/>たちからり用きたはメンターネットとか引用を知られた」の目前の目的構成を目的であるからに描述りため引いたます。ことの時の上述で用いたりまた」を見続けを知られたときかの一本<br/>たちから利用さたたちからまた。それたり、一般的も気を目かの一本」とならたときれた<br/>たちから時間がためまたり、たちから目かで、100日におりまたたの手がありた場でありたいをしたり、<br/>201日またたちからたり、ことの時へ、目的になったりため前のにはないたちからからたり、ことが、ことりの目的になったたちからたり、ことがありまた。</li> <li>(1) ステムをたちからためまれて約5000年またはメンターネットとの目的ではないたちからためまたします。</li> <li>(2) ステムをたちからためまたいたちかられたいたちからためまたいたちかの手がたいます。</li> </ul>                                                                                                    |
| ホインドノンジ、ボ<br>forスマート・エア・<br>forスマート・エア・<br>forスマート・ボーク<br>for、取用帯別電灯、<br>bくホット (沸増型<br>bの規電力量は、批評検索に定く<br>cの規電力量は、批評検索に定く<br>cの規電力量は、加速検索になって用型<br>11 ご契約の客変更を<br>準してお申込みをし<br>当社所在の様式によ<br>(2) 対量の電源によって用型<br>に満たないて電気のの<br>ようとされる場合に<br>ただきすが、<br>名約容量<br>電力を着折に認定し<br>お上げ言約容量に知<br>電力を着折に認定し<br>お上が明らかにな<br>(4) (2) および(3)<br>丁工業のトレ管理・20<br>T工業のトレ管理・20<br>For (3)<br>For (3)<br>For (3)<br>T工業のトレ管理・20<br>For (3)<br>For (3)<br>For (3)<br>For (3)<br>T工業のトレ管理・20<br>For (3)<br>For (3)<br>T工業のトレ管理・20<br>For (3)<br>For (3)<br>T工業のトレ管理・20<br>For (3)<br>For (3)<br>For (3                                                                                                 | ーズ、ビジとくブラン、暮らしサポー<br>ビークシント電灯、低圧為和用契約<br>見電気温水器契約),低圧季節別時間<br>において約した違いたしま。なお、意力離争<br>加速した。特徴ないなしま。なか、意力離争<br>加速した。特徴ないなしま。なか、意力離争<br>温を正しりまでなかった最には、地容別運動<br>温を正しりまでなかった最には、それであ<br>このからしていただきます。また、ご契約の解<br>したは契約客量もしくは契約電力を新<br>には、当社は、需給契約の解約または<br>なしくは契約電力を新たに設定し、<br>ようととされるお客さまが、当該需要<br>したは増加された日以降1年に設定し、<br>ようととされるお客さまが、当該書<br>していたときまで、またに認知<br>には、当社は、需給契約の解約または<br>たいな地域のであり電気の供給を受ける<br>、または増加された日以降1年に該<br>の場合で、当社が一般送配置事業者も                                                                                                    | ート化粧に戻れ電力。<br>帯別電力、防電<br>は時級の発音である。<br>よいたします。また。<br>に時級の発音である。<br>が含着した構築と称ける<br>第次を用き量とす。<br>など、こので、<br>など、こので、<br>し、また、<br>には、契約容量と、<br>など、<br>など、<br>など、<br>など、<br>など、<br>など、<br>など、<br>など                                                                                                    | Aピノフシ、3時間常加電<br>・B、第2突夜電力,わく<br>用プラン、融雪用電力<br>料金の算定期間の使用電力量は、30分ご<br>料金の算定期間における時者金広めご<br>ままの電定期間における時者金広めご<br>ままの電に加て定めます、<br>辺約をご希望される場合に、<br>次回をご希望される場合に、<br>たは増加された日以降1年に満たないで<br>としくは契約電力を減少し<br>をお客さまに精算してい<br>と目のに離1年に満たないで<br>と後も引き続き他のご需給契し<br>、契約容量もしくは契約<br>直段した供給設備を撤去す<br>きます。                                                                                                    | <ul> <li>(1) アの優合100円(役33)</li> <li>(1) イの優合200円(役33)</li> <li>(1) イの優合200円(役33)</li> <li>(1) イの優合200円(役33)</li> <li>(2) 原業総合日が属する月の商用の料金(支払商用が具実施会日以降となるものに限ります) および反算施生日が属する月からその翌々月までの料金の支払<br/>面目を、それぞれ154万度的いたします。</li> <li>(3) 反実施会日が属する月から6月度の月のお日までの間に思り、菜本料金はまたは最近間面料金から、料金の算定間間ごとに放火されたときから引き続き<br/>さったく気を使用しない。可服の10名11日とついた。(現まされた重要の時での構成の10名110日となった)</li> <li>(3) 実施会日が属する月から6月度の月のの目ままでの間に思り、菜本料金はまたは最近間単分から、料金の算定間間ごとに放火されたときから引き続き<br/>さったく気を使用しない。(現まの10名11日という)</li> <li>(4) 実施会日が属する月から6月度の月のの11日では、現まされた、生産の時に、単本のなりになします。</li> <li>(4) 実施会日が属する月から6月度の月の11日では、現まされたします。</li> <li>(5) 実施会日が属する月の目を目までして、現まされた生産のでの目からから4日を含れた場合で、新たっつ、次のいずれかに該当する<br/>ときたいまた様式のからか。(周期やおよび不振)の目かり、細胞(現在)を見たします。</li> <li>(5) 実施会日を目からいたいまして、現まされたします。</li> <li>(5) 実施会日を目からいたまについたい。この目的の11日ではいて現実施設になった。(日本の11日の11日では、11日の12日の12日)</li> <li>(5) 実施会日を目からいたまして、原因の12日にはついた。またの目前の目かにはついたいたます。</li> <li>(5) 実施会日を目からいたはでの12日で通知の13日ではないたまかた。(日本の14日の14日)</li> <li>(5) 実施会日を目からいたまして、現在の12日には、11日の12日ではないたまかた。(日本の14日の14日)</li> <li>(5) 実施会日を目からいたまして、東京市の目前の14日ではないたまかた。(日本の14日の14日)</li> <li>(5) 実施会日を目からいたまして、電話の14日の14日ではないたまかた。(日本の14日の14日)</li> <li>(5) 実施会日を目からいたまして、東京市の日本の14日の14日ではないたまかた。(日本の14日)</li> <li>(5) 実施会日を目かられたままで、その時の14日ではないたまのためらかによまれた場合で、かっ、その内(細胞)(日本の14日)</li> <li>(5) 実施会日を目からの14日ではないたまかた。(日本の14日)</li> <li>(5) 実施会日を目からの14日ではないたまかた。(日本の14日ではないたまかた。(日本の14日)</li> <li>(5) 実施会日を目かいたまかた。(日本の14日)</li> <li>(5) 実施会日を目かられたまかたの14日の(日本の14日)</li> <li>(5) 実施会日を目かられたまかた。(日本の14日)</li> <li>(5) 実施会日を目からの14日ではないたまかための14日ではないたまかためらからの14日ではないたまかための14日ではないたまかための14日ではないたまかための14日の(日本の14日)</li> <li>(5) 実施会日を目からの14日ではないたまかための14日のを目かられためまれの14日のを目からたたまかための14日の</li> <li>(5) 実施会日を目かられたままの目からからの14日のを目かられたまかための14日のを目からためまかための14日のを目からための14日の(日本の14日)</li> </ul>                                                                                                    |
| ホインドノンジ、ボ<br>forスマート・エア・<br>forスマート・エア・<br>forスマート・ボーク<br>f、時間帯別電灯、<br>bくホット (沸増型<br>との規電力量は、胚部体験に定く<br>たの規電力量は、胚部体験に定く<br>をの規電力を持める実現を<br>増し、ご契約の客の変更を<br>増し、ご契約の客の変更を<br>増し、ご契約の客の変更を<br>増し、ご契約の客ではないで電気の<br>ようとされる場合に<br>たただます。<br>(3)契約電鑑、契約容量<br>電気の使用を廃止し<br>割たたは需結契算知り<br>電力を新たる設定し<br>ることが明らかにない<br>(4) (2)および(3)<br>工事費の特算に係る<br>していただきます。                                                                                                    | ーズ、ビジとくブラン、暮らしサポ・<br>ビークシント電灯、低圧系和用契約<br>見電気温水器契約),低圧季節別時間<br>加加、ないないない。<br>加加、加加、加加、加加、加加、加加、加加、加加、加加、加加、加加、加加、加加、                                                                                                    | ート化粧正夜れ電力、防衛、<br>構築のたいます。また。<br>に料金の食をする場合、<br>はに料金の食をする場合、<br>は、に料金の食をする場合、<br>なる新たに需約の<br>れ、<br>なる新たに需約の<br>れ、<br>なん、<br>なん、<br>なん、<br>なん、<br>なん、<br>なん、<br>なん、<br>なん                                                                                                    | Aピノラン、3時間常加電<br>・B、第2突殺電力、わく<br>用ブラン、融雪用電力<br>料金の算定類開の使用電力量は、30分ご<br>料金の算定類開における時後広気ご<br>ない。<br>ない。<br>ない。<br>ない。<br>料金の算定類開における時後広気ご<br>ない。<br>ない。<br>ない。<br>ない。<br>には増加された日以降1年に<br>満たないで<br>に後日引き続き他の需給契少し<br>となお客さまに精算してい<br>と目以降1年に満たないで<br>に後も引き続き他の需給契<br>ない。<br>気料金を記書もしくは契約<br>言訳した供給設備を撤去す<br>きます。<br>素書の<br>として負担                                                                                                    | <ul> <li>(1) アの優合100円(夜込)</li> <li>(1) イの優合200円(夜込)</li> <li>(1) イの優合200円(夜込)</li> <li>(1) イの優合200円(夜込)</li> <li>(1) イの優合200円(夜込)</li> <li>(1) イの優合200円(夜込)</li> <li>(2) 原業発行日本面下の月の商用の料金(支払商用が具実発会日以降となるものに限ります) および実務先生日本属する月からその翌ヶ月までの料金の支払<br/>商用を、それぞれ1か可感したとます。</li> <li>(2) 原業発行日本面「自分の方式までの間に用し、菜本料金やまたは最低用料金から、料金の算定間間ごとは飲えされたときから引き続き<br/>まったく気を使用しない。時間の10歳11年により、(2)(2)(2)(2)(2)(2)(2)(2)(2)(2)(2)(2)(2)(</li></ul>                                                                                                    |
| ハインドンフシ、ホ<br>forスマート・エア、<br>forスマート・エア、<br>forスマート・エア、<br>forスマート、約増型<br>10 使用電力量はある「は、増型<br>との使用電力量は、近期体系に定体<br>との使用電力量は、近期体系に定体<br>との使用電力量は、からでない<br>11 二気味わっ変更、解解<br>(二) 二気味わっ変更、解解<br>(二) 二気味わっ変更、解解<br>(二) 二気味わっ変更、解解<br>に適応たないで電気の<br>ようとされる場合には<br>ただをます。<br>31 気料電は、契約容量<br>電気の使用を廃止し<br>約またに設定し<br>着したがにだきます。<br>31 二単質の材料量に係る<br>していただきます。<br>31 二単質の材料量に係る<br>していただきます。<br>31 二単質の材料量に係る<br>していただきます。<br>31 二単類の材料量に係る<br>していただきます。<br>31 二単類の材料量に係る<br>していただきます。<br>31 二単質の材料量に係る<br>していただきます。<br>31 二単質の材料量に係る<br>していただきます。<br>31 二単質の材料量に係る<br>していただきます。<br>31 二単質の材料量に係る<br>していただきます。<br>31 二単質の材料量に係る<br>していただきます。<br>31 二単質の材料量に係る<br>していただきます。<br>31 二単分のをしたいただきます。<br>31 二単質の材料量に係る<br>していただきます。<br>31 二単質の材料量に係る<br>していただきます。<br>31 二単分のをしたいただきます。<br>31 二単分のをしたいただきます。<br>31 二単分のをしたいただきます。<br>31 二単分のをしたいただきます。<br>31 二単分のをしたいただきます。<br>31 二単分のをしたいただきます。<br>31 二単分のをしたいただきます。<br>31 二単分のをしたいただきます。<br>31 二単分のをしたいただきます。<br>31 二単分のをしたいただきます。<br>31 二単分のをしたいたたいたいたいたいたいため<br>ないためには<br>ないて電気のの<br>たたたたいためには<br>ないて電気のの<br>たたたた。<br>ないてきたいために<br>ないて電気のの<br>たたたたいたいたたきます。<br>31 二単分のをしたいために<br>31 二単分のをしたいために<br>31 二単分のをしたいたたきます。<br>31 二単分のをしたいために<br>31 二単分のとしたいたかいたたたます。<br>31 二単分のがたの<br>31 二単分のが<br>51 二単分のたたいたかたいたか<br>51 二単分のたたいたかたたたいたかいため<br>51 二十分のたたたたかいたかたたたたたかいたたかいたたため<br>51 二十分のたたたかいたかたたたかいため<br>51 二十分のたたいため<br>51 二分のたたいため<br>51 二分のたたいため<br>51 二分のたたいため<br>51 二分のたたいため<br>51 二分のたたいたか<br>51 二分のたたいため<br>51 二分のたたいため<br>51 二分のたたいため<br>51 二分のたたいため<br>51 二分のたたか<br>51 二分のたたいため<br>51 二分のたため<br>51 二分のたたいため<br>51 二分のたたため<br>51 二分のたたいため<br>51 二分のたたため<br>51 二分のたたいため<br>51 二分のたため<br>51 二分のたたため<br>51 二分のたたため<br>51 二分のたたため<br>51 二分のたたため<br>51 二分のたたため<br>51 二分のたたため<br>51 二分のたため<br>51 二分のたため<br>51 二分のたため<br>51 二分のたため<br>51 二分のたたため<br>51 二分のたたため<br>51 二分のたため<br>51 二分のたため<br>51 二分のたたため<br>51 二分のたため<br>51 二分のたたため<br>51 二分のたため<br>51 二分のたたため<br>51 二分のたため<br>51 二分のた<br>51 二分のたため<br>51 二分のたため<br>51 二分のたため<br>51 二分のたため<br>51 二分のた<br>51 二                                                                                                    | ーズ、ビジとくブラン、暮らしサポ・<br>ビークシント電灯、低圧系和用契約<br>見電気温水器契約),低圧季節別時間<br>にないる他にならいたまでない。<br>ためいでおしたないたした。なん変更増加<br>にないる他にないたけで、なん変更増加<br>見きをした。<br>りまや込みの撤回およびそれに係る<br>ご希望される場合は、2(1)に定<br>ていただきます。また、ご契約の<br>調査をしく放きでなかった最には、Heaの実証<br>しまから撤回およびそれに係る<br>ご希望される場合は、2(1)に定<br>ていただきます。また、ご契約の<br>間のかした。<br>したは契約容量もしくは契約電力を新たに設定し、<br>ようととされる場合としたは契約<br>には、当社は、需給契約の解約または<br>たもしくは契約電力を新たに設定し、<br>ようとされるお客さまが、当該語要<br>には、当社は、需給契約の解約または<br>たもしくは契約電力を新たに設定し、<br>ようとされるお客さまが、当該語<br>には、当社は、需給契約の解約または<br>たいないたきまは、(2)に薄じて料金を受ける<br>、または増加された日以降1年に満<br>ため、会社が一般送配電事業者<br>請求を受けた場合は、お客さまにそ                                                                                                    | ート化粧に戻れ電力、防衛<br>帯別電力、防衛<br>(料金のためます。また。)<br>に料金のためます。また。)<br>に料金のためます。<br>場の使用型度は、おき<br>ながたに需給的な<br>がる新たに需給のたい。<br>需約容量にし、ます。<br>ながたに需給の<br>がわったに、<br>着給したし、<br>電変更の目に、料<br>場所において廃止におい<br>たには<br>増加されたが<br>場合で、要約電量<br>たたいただだ。)<br>等から、託送約<br>等から、託送約<br>す。                                                                                                    | AP / フシ、3 時间常加速<br>+B、第2 定教で電力, かく<br>用プラン、融雪用電力<br>H全の算定期間の使用電力量は、309ご<br>H全の算定期間における新者金区分ご<br>ままの電に加て変めます。<br>認知をご希望される場合に、<br>たは増加された日以降14年に満たないで<br>と後しくは契約電力を減少し<br>とをお客さまに精算してい<br>と目以降14年に満たないで<br>比後も引き続き他の需給契<br>としては契約<br>言ます。<br>素まの<br>ますのころにといて<br>たしくは契約<br>にのころにより、<br>して負担                                                                                                    | <ul> <li>(1) アの優合100円(夜込)</li> <li>(1) イの優合200円(夜込)</li> <li>(1) イの優合200円(夜込)</li> <li>(1) イの優合200円(夜込)</li> <li>(1) イの優合200円(夜込)</li> <li>(1) イの優合200円(夜込)</li> <li>(1) イの優合200円(夜込)</li> <li>(1) ノの優合100円(夜込)</li> <li>(1) ノの優合200円(夜込)</li> <li>(2) 黒栗鹿市日が着する月の商月の料金(大松着町お沢栗鹿生豆は厚となるものに用ります) および笑薄先生日が属する月からその翌ヶ月までの料金の支払<br/>前日を、それぞれ15万月底長いたします。</li> <li>(2) 黒栗鹿市日が着する月から6月後の月の水日之での間に用し、菜本料金を注意は最近月原料金から、料金の薄定間間ごとに放えされたときから引き焼き<br/>まったく気を使用したが、町間の日数11とじょく、現まされたます。</li> <li>(2) 黒栗鹿市日が着する月から6月後の月の水日之での間に用し、菜本料金を注意は気が用からみをされた場合で、かっ、次のいずれかに詰当する<br/>とさえ、工事業料金を守ちたきからり使用のフルドロンで、現まされた、環境時の原料をになるわせんみをされた場合で、新ったな薄着契約が確認された<br/>・ (1) 泉、計画者、それ作員際、広なり様は、現金の修理・通信登録とよります。</li> <li>(2) 黒栗鹿市日が着する月から6月6月の20月1日とて11回に開始日から20月4日を会かえし使わて、かっ、その供給がた頃の<br/>されたとさから時の注意に見つたりまたきでごり着いたり、1</li> <li>(3) 上記に関本のしたりであら倍か(1) 原則として11回に開始日かる11日本をを中した場合で、新ったな悪なから<br/>いたえるの味の方法に町から6倍か(1) 原則のうた11日での酒, その慣用不能現を使用したがホームへのかく不良が不良になったとさは、<br/>実施知道でありたりできたこを読ったたります。また発行用を行う合割可要用はたかかまたく加えたるたまたときからたままの<br/>たかってあかかっきたこを読ったたります。またお目前を使用したけで通知問意を取り付きまたに見つたかった。またた夏前を引いたます。<br/>たたたな町間的たけなど、雪を見か用を用したりまたます。この、一板の時間、日本であまれたを用したのかねよび前の1000000000000000000000000000000000000</li></ul>                                                                                                    |
| ホインドレンジン、お<br>forスマート・エア、<br>forスマート・エア、<br>forスマート・エア、<br>forスマート、第増型<br>10 使用電力量は、距岐時後にはな<br>との使用電力量は、距岐時後にはな<br>との使用電力量は、距岐時後にはな<br>の使用電力量は、短時後をにな<br>での供用電力量は、数時の後には<br>当日量前の通知をはよって使用電<br>に<br>二支持約の変更、新載<br>(1) 二支持約の変更、新載<br>(1) 二支持約の変更、新載<br>に<br>に満たないて電気の、<br>ようともれる場合に<br>ただをます。<br>(3) 長約電鑑、契約容量<br>電気の使用を廃止し<br>約または需給契約の<br>電力をは需給契約の<br>電力をは需給契約の<br>に<br>力をはためでに<br>ただきます。<br>12 皆転かの申止による契約のたい<br>13 皆なかの中止による契約のたい<br>ます。<br>たえ刻用またるに<br>ます。<br>またのに<br>ただきます。<br>13 皆なかの中止による契約のたい<br>ます。<br>14 皆なかの中止による契約のたい<br>ます。<br>たえ刻用また。<br>たのに<br>たえ刻用また。<br>たのに<br>たたれたに<br>ます。<br>その目的であた。<br>たたの日本では<br>たたたきます。<br>15 皆なの中止にものすい<br>たたたきます。<br>16 皆なの中止の中止い<br>たたたた。<br>ます。<br>たたたたきます。<br>17 皆なのに<br>たたたたきます。<br>18 皆なのに<br>たたたたきます。<br>18 皆なの中止い<br>たたたたたきます。<br>19 皆なのに<br>たたたたきます。<br>19 皆なのに<br>たたたたきます。<br>19 皆なのに<br>たたたたきます。<br>10 ために<br>10 方法の中止い<br>たたたたたたたきます。<br>11 日本のかに<br>たたたたたきます。<br>12 皆なのに<br>たたたためので<br>にしたい<br>たたたたたきます。<br>たたたたたたたたたたたたたたた。<br>たたたたたたたたたたたたたたたたたた                                                                                                    | ーズ、ビジとくブラン、暮らしサポ・<br>ビークシント電灯、低圧系利用契約<br>に急いた着いた。<br>したからないた。<br>したからした。<br>したからした。<br>したからした。<br>したからした。<br>したからした。<br>したがした場合は、2(1)に定<br>したからした。<br>したがした。<br>したが、<br>したがした。<br>したが、<br>したがした。<br>したが、<br>したがした。<br>したが、<br>したが、<br>したが、<br>したが、<br>したが、<br>したが、<br>したが、<br>したが、                                                                                                    | ート化粧圧炭れ電力、防衛<br>構築のないたます。また。<br>に料金の食をする場合<br>調の使用の見違は、おき<br>調の使用の見違は、おき<br>調の使用の見違は、おき<br>調の使用にし、ます。<br>がお申定し、ます。<br>がお申定し、ます。<br>のの<br>がお中定し、ます。<br>のの<br>のの<br>のの<br>のの<br>のの<br>のの<br>のの<br>のの<br>のの<br>の                                                                                                    | Aピノラン、3時间常加電<br>小り、3時間常加電力<br>制学ラン、酸雪用電力<br>料金の算変類開心却なる料金区分ご<br>料金の算変類開心却なる料金区分ご<br>ままとの繊維によって皮のます。<br>認知をご希望される場合に、<br>低的をご希望される場合に、<br>には増加された日以降1年に満たないで<br>上には増加された日以降1年に満たないで<br>上後も引き続き他の需給契め<br>しくに見契約した供給設備を撤去す<br>きます。<br>気力のところにより、<br>特徴の者とないでした。<br>した供給設備を撤去す<br>きます。                                                                                                    | <ul> <li>(1) アの優合100円(後込)</li> <li>(5) イの優合200円(役込)</li> <li>(6) イの優合200円(役込)</li> <li>(7) イの優合200円(役込)</li> <li>(8) イムション(1) イの優合200円(役込)</li> <li>(8) スターション(1) イロ(1) イロ(1) (1) イロ(1) イロ(1) イロ(1) (1) (1) イロ(1) (1) (1) (1) (1) (1) (1) (1) (1) (1)</li></ul>                                                                                                    |
| ハインドンフシ、ホ<br>forスマート・エア、<br>forスマート・エア、<br>forスマート・ボード、<br>forスマート、満増型<br>10 使用電力量は、延時素なにお<br>との使用電力量は、延時素なにお<br>との使用電力量は、延時素なにお<br>との使用電力量は、延時素なにお<br>に<br>11 ご契約の変更、解影<br>(1) ご契約の変更、解影<br>(1) ご契約の変更、解影<br>(1) ご契約の変更、解影<br>(1) ご契約の変更、解影<br>に<br>される場合に<br>ただきます。<br>(3) 契約密定<br>成分をためる場合に<br>ただきます。<br>(3) 契約密定<br>がの使用を廃止し<br>約定<br>ただきます。<br>(3) 契約密定<br>がの使用を廃止し<br>約定<br>ただきます。<br>(3) 契約密定<br>がの使用を廃止し<br>ただきます。<br>(3) 支約部<br>電気の使用を廃止し<br>おしていただきます。<br>(3) していただきます。<br>1) 部をまれ、かいずれたに離して<br>(4) 他の解説の原にに関して<br>9) 重素を約定<br>第回215000000000000000000000000000000000000                                                                                                    | ーズ、ビジとくブラン、暮らしせオ・<br>ビークシント電灯、低圧系和用契約<br>20世のシント電灯、低圧系和用契約<br>20世の、一部に、低圧系部別時間<br>20世の、一部に、低圧系部別時間<br>20世の、一部に、低圧系部の時間、<br>20世の、一部に、低圧系部の、<br>20世の、一部に、<br>20世の、一部に、<br>20世の、<br>20世のの<br>20世の、<br>20世のの<br>20世の、<br>20世のの<br>20世のの<br>20世のの<br>20世のの<br>20世のの<br>20世のの<br>20世のの<br>20世のの<br>20世のの<br>20世のの<br>20世のの<br>20世のの<br>20<br>20世のの<br>20世のの                                                                                                    | ート化粧圧炭れ電力。<br>帯別電力、防電<br>したします。また。<br>に料金の多年する場合<br>調の使用電力した<br>調の使用電力した<br>調の使用電力に<br>語合いたにます。また。<br>は料金の多をする場合<br>なる新たに読みのす<br>大に設立り、ます<br>なる新たたに語給引<br>ないたします。また。<br>したこの<br>に料金の多をする場合<br>たに読みのす<br>たたこの<br>のす<br>したに<br>に料金の多である<br>した<br>に<br>した<br>に<br>した<br>に<br>した<br>に<br>した<br>した<br>に<br>した<br>に<br>した<br>した<br>した<br>した<br>に<br>した<br>した<br>した<br>した<br>した<br>した<br>した<br>した<br>した<br>した                                                                                                    | Aピノラン、3時間常加速<br>中島、第2次役電力、わく<br>用プラン、酸雪用電力<br>日プラン、酸雪用電力<br>日本の算定期間の使用電力重要的<br>日本の算定期間における時料金区のご<br>ます。<br>日本の算定期間における時料金区のご<br>ます。<br>日本の算定期間における時料金区のご<br>ます。<br>日本の算定期間における時料金区のご<br>ます。<br>日本の算定期間における時料金区のご<br>ます。<br>日本の算定期間における時料金区のご<br>ます。<br>日本の算定期間における時料金区のご<br>ます。<br>日本の算定期間における時料金区のご<br>ます。<br>日本の算定期間における時料金区のご<br>ます。<br>日本の算定期間における時料金区のご<br>ます。<br>日本の算定期間の使用電力<br>において<br>日本の算定期間の使用電力<br>において<br>日本の算定期間の使用電力<br>日本の算定期間の使用電力<br>日本の算定期間の使用電力<br>日本の算定期間の使用電力<br>日本の算定期間の使用電力<br>日本の算定期間の使用電力<br>日本の算定期間の使用電力<br>日本の算定期間の使用電力<br>日本の算定<br>日本の算定期間の使用電力<br>日本の算定<br>日本の算定<br>日本の算定<br>日本の算<br>日本の算定<br>日本の算定<br>日本の算定<br>日本の算定<br>日本の算定<br>日本の算定<br>日本の算定<br>日本の算定<br>日本の算定<br>日本の算定<br>日本の算定<br>日本の<br>日本の<br>日本の<br>日本の<br>日本の<br>日本の<br>日本の<br>日本の                                                                                                    | <ul> <li>(1) アの優合100円(後込) (1) イの場合220円(後込)</li> <li>(2) 炭素発生日片属する方の成式の料金(技術用15以業発生日以降となるものに限ります) および実産先生日が属する月からその型々月までの料金の支払<br/>用した。それぞれ15分月度ないたします。</li> <li>(2) 炭素発生日が属する方の成式の料金(技術用15以業発生日以降となるものに限ります) および実産先生日が属する月からその型々月までの料金の支払<br/>用した。それぞれ15分月度ないたします。</li> <li>(3) 炭素料(本) (1) (1) (1) (1) (1) (1) (1) (1) (1) (1</li></ul>                                                                                                    |
| ホインドレンジン、ボ<br>forスマート・エア、<br>forスマート・エア、<br>forスマート・エア、<br>forスマート、満増型<br>10 使用電力量は、託約時期には、<br>との使用電力量は、託約時期には、<br>たの用電力量は、記約時期には、<br>をの使用電力量は、認約の空ごの<br>11 ご契約の空ごの、<br>第4部ので電気の、<br>ようとされる場合に<br>ただきます、<br>(3) 契約電道、気約の容量<br>電気の使用を廃止し、<br>約時間に加速した。<br>ただきます。<br>(3) 工事費の特徴に係る<br>していただきます。<br>12 告社からのに加速して<br>ることが明らかにな<br>(4) (2) および(3)<br>工事費の特徴に係る<br>していただきます。<br>13 生態からのに加速して<br>ただいただきます。<br>14 告知もために加速して<br>ただいただきます。<br>15 生きかの使用を廃止し、<br>約または需給の取約<br>15 生きす。<br>15 生きか。<br>16 生きす。<br>17 声音があいたが<br>(4) (2) よよび(5)<br>18 生きす。<br>18 生きからのに加速して<br>ただきます。<br>19 生きからのに加速した。<br>ただいただきます。<br>10 生きす。<br>11 生きからのに加速して<br>ただいただきます。<br>12 告社からのに加速して<br>ための配数用の低いに加速して<br>がありために加速して<br>たまれる。<br>ただいただきます。<br>13 生きからの単に加速して<br>なりために加速して<br>たて、<br>たます。<br>たたいただきます。<br>14 生きからのに加速して<br>たたいたきます。<br>15 生きからのに加速して<br>たたいただきます。<br>15 生きからのに加速した。<br>15 生きからのに加速した。<br>たます。<br>15 生きからのに加速した。<br>たたいただきます。<br>15 生きからのに加速した。<br>たたいたで<br>たます。<br>たます。<br>たたいたが、<br>たます。<br>たまれる、<br>たたいためので<br>たます。<br>たます。<br>たまます。<br>たまます。<br>たます。<br>たます。<br>たまます。<br>たたたます。<br>たまます。<br>たまます。<br>たまます。<br>たまます。<br>たまます。<br>たまます。<br>たまます。<br>たます。<br>たまます。<br>たます。<br>たます。<br>たまます。<br>たまます。<br>たまます。<br>たまます。<br>たまます。<br>たまます。<br>たまます。<br>たまます。<br>たます。<br>たます<br>たます。<br>たまます。<br>たまます。<br>たまます。<br>たます。<br>たまます。<br>たまます。<br>たまます。<br>たまます。<br>たまます。<br>たまます。<br>たまます。<br>たまます。<br>たまます。<br>たまます。<br>たまます。<br>たまます。<br>たまます。<br>たままます。<br>たまます。<br>たまままます。<br>たまます。<br>たまままままままままままままままままままままままままままままままままままま                                                                                                    | ーズ、ビジとくブラン、暮らしせ水・<br>ビークシント電灯、低圧高利用契約<br>2電気温水器契約),低圧季節別時間<br>したのないた電灯、低圧季節別時間<br>したのないて着いた量からした。ない、電力器を<br>はないて着いた量からした。ない、電力器を<br>はないて着いた量からした。ない、電力器を<br>はないて着いた量からした。ため、電力器を<br>はないて着いた量からした。ため、電力器を<br>はないて着いた量からした。ため、電力器を<br>はないて着いた量からした。<br>ためので、一般のない、した。<br>でいただきます。これた、ご契約の解<br>し、当社は、需給契約の解約または<br>し、は、当社は、需給契約の解約またに設定し、<br>よたは短期された日以降して料金を受けた<br>は、当社は、常給契約電力を新たに設定し、<br>よたは支持のされた日に変し、<br>ようとされるお客さまが、当該需要<br>分の契約により電気の供給を受ける<br>は、当社は、需約取りするたがかります。<br>通識してなななたいかい優か<br>いたしたは素契約に見つくためります。<br>通識してなななたいかな優か                                                                                                    | ート低沢、電力、<br>「帯別電力、防電力、<br>に移転及を有する場合、<br>よいたします。また。<br>に移転及を有する場合、<br>た電変更の目に、おいたのであった。<br>素がたいに参加する。<br>た電変更の目に、利く<br>ある新申込し、容量付<br>したないで新たにご約いて<br>たないで新たにたがは<br>特等から。ここの場合に出あら<br>なお、この場合に出あら<br>通してなれ来及われな。<br>なる、この場合に出あら<br>していただがは<br>なる、この場合に出あら<br>なる、この場合に出ある。<br>していただがは<br>なる、この場合に出ある。<br>していただがは<br>なる、この場合に出ある。<br>していただがは<br>なる、この場合に出ある。<br>していただがは、<br>なる、この場合に出ある。<br>していただが、<br>なる、この場合に出ある。<br>していたがななないたかであり、<br>していただが、<br>なる、この場合に出る。<br>していたがななないたかであり、<br>していたがなななないためであり、<br>していたがなななないためであり、<br>していたがなななないためであり、<br>していたがななないためであり、<br>していたがなななないためであり、<br>していたがなななないためであり、<br>していたがなななないためであり、<br>していたがなななないためであり、<br>していためであり、<br>していたがななないためであり、<br>していため、<br>していたがななないたが、<br>していたがないたが、<br>していためであり、<br>していため、<br>していため、<br>していため、<br>していため、<br>していたが、<br>していため、<br>していため、<br>していため、<br>していため、<br>していため、<br>していため、<br>していため、<br>していため、<br>していため、<br>していため、<br>していため、<br>していたが、<br>していため、<br>していため、<br>していたが、<br>していため、<br>していため、<br>していたが、<br>していため、<br>していたか。<br>していため、<br>していため、<br>していたか、<br>していたか、<br>していため、<br>していため、<br>していたか、<br>していたか、<br>していたか、<br>していため、<br>していたか、                                                                                             | Aピノフシ、3時間常加速<br>・B、第2実役電力、わく<br>用ブラン、酸雪用電力<br>用金の算変類開心使用電力量は、30分ご<br>料金の算変類開心使用電力量は、30分ご<br>料金の算変類開心における新考金のござ、<br>をまとの協議によって変めます、<br>契約をご希望される場合に、<br>放印をご希望される場合に、<br>な回をご希望される場合に、<br>たいて変めます、<br>とは増加された日以降1年に満たないで<br>と後も引き続き他の需給契し<br>となら見きが高齢量もしくは契約<br>電数した代給設備を撤去す<br>とないた供給設備を撤去す<br>をます。、<br>次等に定めるところにより、<br>見祖金専相当類として負担<br>かにめその習をお知らせいたします。<br>場合                                                                                                    | <ul> <li>(1) アの優合100円(夜込) (1) イの優合220円(夜込)</li> <li>(2) 大業発生日が高する月の成月の料金(技術欄日が民業発生日以降となるものに限ります) および実産先日が高する月からその型々月までの料金の火は、<br/>加生し、それぞれ10分配度かいたします。</li> <li>(3) たくなくなられりの見違いたします。</li> <li>(4) 大学業生日が高する月の成月の料金(技術欄日が民業発生日以降となるものに限ります) および実産先日が高する月からその型々月までの料金の火は、<br/>加生し、それぞれ10分配度かいたします。</li> <li>(5) たくなくなられりの見違いたします。</li> <li>(4) たくなられりの見違いたします。</li> <li>(5) たくなられりの見違いたします。</li> <li>(5) たくなられりの見違いたします。</li> <li>(5) たくなられりの見違いたします。</li> <li>(5) たくなられりの見違いたします。</li> <li>(5) たくなられりの目的にはしたじ、就たされた豊美術が同時取得したします。</li> <li>(5) たくなられりの目的にはしたじ、認知された豊美術が同時取得したします。</li> <li>(5) たとならの月後期度になけないためには、現在したします。</li> <li>(5) たとならの月後期度なられたします。</li> <li>(5) たとならの月後期度なられたします。</li> <li>(5) たとならの月後期度なられたします。</li> <li>(5) たとならの月後期度なられたします。</li> <li>(5) たとならの月後期度なられたします。</li> <li>(5) たとならの月後期度なられたします。</li> <li>(5) たとならの月後期度なられたします。</li> <li>(5) たとならの月後期度なられたります。</li> <li>(5) たとならの月後期度なられたします。</li> <li>(5) たとならの月後期度なられたします。</li> <li>(5) たとならのから月前にないでは、高く数規構成的目的ないの目的にないでは、ころかたない場合の日本のようなたいの目的にないでは、日本の美術を見出したり、一般認知られたります。</li> <li>(5) ためから月後期度なられたします。</li> <li>(5) たとてきから見て、一次の目前にないのいたします。</li> <li>(5) ためから月後期度なられたします。</li> <li>(5) ためかられたります。</li> <li>(5) ためかられたります。</li> <li>(5) ためかられたり日本のかっす。</li> <li>(5) ためかられたります。</li> <li>(5) たいかったりまますの日本のかったり、</li> <li>(5) たいかったり、</li> <li>(5) ためかられたります。</li> <li>(5) ためかられたります。</li> <li>(5) ためかられたりますのかったり、</li> <li>(5) ためかられたりますのかったり、</li> <li>(5) たかかったり、</li> <li>(5) たかかられたりますのかったりの時になりますのかったりますのかったり、</li> <li>(5) たかかったりたりたりたりの、</li> <li>(5) たかかったりますのかったいますのかられたりますのかったりますのかったりたちかられたり、</li> <li>(5) たかかったりますのものかったりかられたりかったりかられたりますのかったりかられたりますのかったりかられたりかったりかられたりかっ、</li> <li>(5) たかかったりのの前かられたりかられたりかられたりかられたりかったりかられたりかったりかられたりかったりかられたりかられたりかられたりかったりかったりかられたりかられたりかられたりかられたりかったりかられたりかったりかられたりかったりかられたりかられたりかられたりかったりかられたりかったりかられたりかられたりかられたりかっかっかったりかられたりかったりかられたりかられたりかっかっれたりかられたりかったりかったりかったりかられたりかったりかられたりかったりかったりかったりかられたりかったりかったりかられたりかられたりかっかっかっか</li></ul>                                                                                                    |
| ホインドレンジン、ボ<br>forスマート・エア、<br>forスマート・エア、<br>forスマート・エア、<br>forスマート、第増型<br>10 使用電力量は、託約時期電灯、<br>たの間電力量は、託約時期電力量に<br>との間間電力量は、託約時間等によって使用電力<br>との間間電力量は、認約の変更を<br>準 してお申込みとし<br>当社形近心構成によ<br>(2) 診客を主が、契約管<br>電気にお用を費止し、<br>約または常齢契約の<br>電力を書か、契約管<br>電気の使用を費止し<br>約または常齢契約の<br>電力を書たに数定し<br>11 球事度は、取り特別に<br>(3) 球事度は、取り特別に<br>12 時間の構成によ<br>に満たないて電気の<br>ようとされる場合に<br>たださます。<br>(3) 契約電量に、電気の<br>電力を着たに認定し<br>13 球事度は、取り特別に<br>13 球事度は、取り特別に<br>13 球事度は、取り特別に<br>13 球事度は、取り作詞に<br>13 球事度は、取り作詞に<br>13 球事度は、取り作詞に<br>13 球事度は、取り作詞に<br>13 球事度は、取り作詞に<br>13 球事度は、取り作詞に<br>14 他の情報原因<br>15 新聞の構成に<br>15 新したのすれに<br>15 新聞の構成に<br>15 新聞の構成に<br>15 新聞の構成に<br>15 新聞の構成に<br>15 新聞の<br>15 新聞の<br>15 新                                                                          | ーズ、ビジとくブラン、暮らしサポ、<br>ビークシント電灯、低圧系利用契約<br>2電気温水器契約),低圧季節別時間<br>地震気温水器契約),低圧季節別時間<br>地震気温水器契約),低圧季節別時間<br>地震気温水器契約),低圧季節別時間<br>地震気温、装約電力を含めた場合に、非なの意思<br>別、お申込みの板回およびそれに係る<br>ご希望される場合は、2(1)に定<br>ていただきます。また、ご契約の解<br>し、お申込みをしていただきます。<br>この中国のなどのためた他にない。<br>にのかりないただきます。<br>に、当社は、需給契約の解約または<br>いたしくは契約電力を新たに設定し、<br>ようとされるお客さまが、当該需要<br>外の契約により電気の供給を受ける<br>し、または契約電力を新たに設定し、<br>ようとされるお客さまが、当該需要<br>外の契約により電気の供給を受ける<br>に関わったに関本した多といまたは契約<br>に、生たは増加された日以降していたが多またに<br>様に関する中に、電気の供給を受けた場合に、<br>調素を受けた場合は、お客さまにそ<br>様に関する中に、電気の使用でしたが多ります。<br>電気が低いないため、<br>に関わったは、電気の使用でしたが多く<br>電気が低いため、<br>に関わったのので、<br>に関わったので、<br>日本のため、<br>をまた場合したのなどのでのたたがあります。<br>電気が低いため、<br>に関わったので、<br>日本のため、<br>日本のため、<br>日本のたたため、<br>日本のため、<br>日本のた<br>日本のたため、<br>日本のため、<br>日本のため、<br>日本のため<br>日本のため<br>日本のた<br>日本のため<br>日本のため<br>日本のため<br>日本のため<br>日本のた<br>日本のため<br>日本のた<br>日本のた<br>日本のた<br>日本のため<br>日本のた<br>日本のた<br>日本の | ート低れて、<br>「帯別電力」、「市会」、<br>「市会」、<br>「一会」、<br>「一会」、<br>「<br>「<br>「<br>「<br>「<br>「<br>「<br>「<br>「<br>「<br>「<br>「<br>「                                                                                                    | Aピノフシ、3時間常加速<br>・B、第2次後電力、わく<br>用ブラン、酸雪用電力<br>用金の算定類開の使用電力量は、30分ご<br>料金の算定類開の使用電力量は、30分ご<br>料金の算定類開における各料金区のご<br>さく。<br>まとの適応によって定めます。<br>契約をご希望される場合に、<br>数目のご希望される場合に、<br>数目のに、日以降1年に満たないで<br>とには増加された日以降1年<br>としくは契約電力を減少し<br>をなお客さまに精算してい<br>と目以降1年に満たないで<br>と低も引き味る他の需給契約<br>をしくは契約<br>差しくは契約<br>差しくは契約<br>差しくは契約<br>差しくは契約<br>差しくは契約<br>差しくは契約<br>差しくは契約<br>差しくは契約<br>差しくは契約<br>差しくは契約<br>差しくは契約<br>差しくは契約<br>差しくは契約<br>差しくは契約<br>差しくは契約<br>差しくは契約<br>差しくは契約<br>差しくは契約<br>差しくは契約<br>差しくは契約<br>差しくは契約<br>差しくは契約<br>差しくは契約<br>差しの第一条<br>第一条<br>第一条<br>第一条<br>第一条<br>第一条<br>第一条<br>第一条                                                                                                    | <ul> <li>(1) アの場合100円(彼込) (1) イの場合200円(彼込)</li> <li>(2) ア業業長日の草ち方のの面内の料金(気気用が具実業長日以降となるものに限ります) および実業発生日が属する月からその翌ヶ月までの料金の支払<br/>のようした。</li> <li>(2) ア業業長日が属する月から6月後の月のの日はごの側に回り、某本料金油は太上線が周期キ金から、料金の実近期間ごとは飲まされたときから引き続き<br/>ためため、(2) 実装長日が美すら月から6月後の月のの日はごの側に回り、某本料金油は太上線が周期キ金から利金の実近期間ごとは飲まされたときから引き続き<br/>ためため、(2) 実装長日が美すら月から6月後の月のの日はごの側に回り、菜本料金油は大品は取り高料をからり、料金の実近期間ごとは飲まされたときから引き続き<br/>ためため、(2) 実長日が美すら月から6月後の月のの日はごの側に回り、菜本料金油は大品が、(2) にないため、(2) にないためきかりため、(2) にないためきかうり、(2) にないためきかうり、(2) にないためきかうり、(2) にないためきかうり、(2) にないためきかういたり、(2) にないためきかうり、(2) にないためきかうり、(2) にないためきかうり、(2) にないためきかういためときされた場合で、かっ、その4年(株式)にないた<br/>・2) にないためらかりためきが、(2) にないためまかいためためきからとないためきからいためまから、(2) にないきかう<br/>・2) にないためらから(1) にないためにないためためきからとないためまから、(2) にないためきかうりをきたいを)<br/>・2) にないためきからから(2) にないため(2) にないためためまからとないた場合で、かっ、その4年(株式)にないた<br/>・2) にないためきからかりままとりとついて、(2) にないためまから、(2) にないためきからいためまかいためたきかたい<br/>・2) にないためきからから(2) にないため)、(2) にないためきからから、(2) にないためきからから、(2) にないためきからから)、(2) についた)、(2) についた)、(2) についた)、(2) についた)、(2) についた)、(2) にないため)、(2) にないためきから)、(2) にないためきから)、(2) にないため)、(2) についた)、(2) にないため)、(2) にないため)、(2) (2) にないため)、(2) (2) (2) (2) (2) (2) (2) (2) (2) (2)</li></ul>                                                                                                    |
| ホインドレンジン、ボ<br>forスマート・エア、<br>forスマート・エア、<br>forスマート・エア、<br>forスマート、洗滑型<br>10 使用電力量は、託約時期電灯、<br>たの低電力量は、託約時度になって用電力<br>をの低電力量は、託約時度になって用電力<br>をの低電力量は、記約時度での変更を<br>準してお申込みをし<br>当社所近の構成によ<br>に満たないで電気の<br>ようとされる場合に<br>ただきます。<br>(3) 契約管理によって電気の<br>に満たないで電気の<br>ようとされる場合に<br>ただきます。<br>(3) 契約管理による常用の<br>電力を新たに設定し<br>着力または常着契約的<br>電力を新たに設定し<br>着力をたた常気の<br>していただきます。<br>12 著社からの申し出による契約の構成<br>に図してきます。<br>13 運動を新たに設定し<br>なっとが明らかになる<br>していただきます。<br>13 調査はあいのいたれは語目<br>ア科会を、実効用電差の目前を<br>に対応をないて<br>まない考古に<br>に<br>するととがの引かれたは語目<br>ア科会に実効用電気の目前を<br>たいただきます。<br>13 読者は状のいたれは話目<br>でることがありまれ、<br>ア教会ま実の同をかたの言れに<br>ア教会を見ての単一の<br>たたいで言いて<br>たたいただきます。<br>13 読者は水のいすれたは語目<br>でることがありまれ、<br>ア教会を見ての単一の<br>たためます。<br>ア教育を見ていた。<br>なって<br>たたかすれ、<br>たためます。<br>ア教育を見ていた。<br>たます。<br>ないできます。<br>たたます。<br>ないて<br>ないできます。<br>ないでする<br>たたます。<br>ないて<br>ないて<br>ないで<br>ないで<br>ないて<br>ないて<br>ないで<br>ないて<br>ないで<br>ないて<br>ないで<br>ないて<br>ないた<br>ない<br>ない<br>ない<br>ないで<br>ない<br>ない<br>ない<br>ない<br>ない<br>ない<br>ない<br>ない<br>ない<br>ない                                                                                                    | ーズ、ビジとくブラン、暮らしサポ、<br>ビークシント電灯、低圧為利用契約<br>見電気温水器契約),低圧季節別時間<br>において約した違いたしま。なお、意力離告。<br>たはおいて約した違いたしま。なお、意力離告。<br>たはおいて約した違いたしま。なか、意力離告。<br>加速した。特定でなかった最小に、料金の算運間<br>温度を正しりまできなかった最小に、料金の算運の<br>温度を正しりまできなかった最小に、料金の算運の<br>温度を正しりまできなかった最小に、料金の算運の<br>において約した違いたしま。<br>たここここではただきます。また、ご契約の解約またには<br>ないただきます。また、ご契約の解約または<br>には、当社は、需給契約の解約または<br>たしくは契約電力を新たに設定し、<br>ようととされるお客さまが、当該需<br>には、当社は、需給契約の解約または<br>たいたは増加された日以降1年に減少を受けてあら<br>の場合で、当社が一般送配置事業者<br>調査を受けた場合は、お客さまにごの<br>になりな実施われない優か。<br>をないる側を含む、「24」のまで、<br>##2450~4回転のにて<br>************************************                                                                                                    | ート低れて、また、<br>「帯別電力、防電力、<br>に料金の多なする。<br>ないたします、また、<br>に料金の多なする場合で、<br>ある新中に込みました。<br>た電変更の日に、<br>た電変更の日に、<br>た電変更の日に、<br>た電変更の日に、<br>た電変更の日に、<br>本に、の数での<br>にしたました。<br>ない、この単合にはあら<br>ない、この単合にはあら<br>なった考え合いです。<br>その週曲となった考え合い<br>その週曲となった考え合い                                                                                                    | Aピノフシ、3時間常加速<br>・B、第2次役電力、わく<br>用ブラン、酸雪用電力<br>用金の算定期間の使用電力量は、30分ご<br>料金の算定期間の使用電力量は、30分ご<br>料金の算定期間における料金区のご<br>まとなり濃縮によって定めます。<br>認知をご希望される場合に、<br>数回をご希望される場合に、<br>たは増加された日以降1年<br>らしくは契約<br>直なうたのに、日以降1年<br>とは増加された日以降1年<br>とは増加された日以降1年<br>しくは契約<br>とは増加された日以降1年<br>しくは契約<br>たしくは契約<br>差したに知知<br>に、<br>数目をご希望される場合に、<br>た<br>に、<br>数目<br>に、<br>た<br>に、<br>た<br>に、<br>た<br>に、<br>た<br>に、<br>た<br>に、<br>た<br>に、<br>に<br>に<br>に<br>に<br>に<br>た<br>に<br>に<br>に<br>に<br>に<br>に<br>に<br>に<br>に<br>に<br>に<br>に<br>に                                                                                                    | <ul> <li>(1) アの優合100円(彼込) (1) イの場合220円(彼込)</li> <li>(2) 実業発行日が高する月の商用の料金(法気用 が以来発売日以降となるものに限ります) および実施発生日が高する月からその翌ヶ月までの料金の支払<br/>用きた。それぞれ15小川底かいたします。</li> <li>(2) 実業発行日が高する月から60月後の月の81日までの間に回い。某本料金はまたは最が「腐斗からか、料金の実定開用ことに飲たれたときから引き続き<br/>ためたく変く使用したが、明知りたおよび不得、加速した、<br/>単な正常確定れながらか。1期やおよび不得、可能したべき。</li> <li>(2) 実業光行はなずら月から61月後の月の81日までした。(2) 実まれたまたきから前り水とします。</li> <li>(3) 実施用はなどうりから61月後の月の81日までした。(2) 実まれたまたきから前り水とします。</li> <li>(4) 実施用ななどの目からうた。(2) などのから、1000000000000000000000000000000000000</li></ul>                                                                                                    |
| ハインドレンジン、お<br>forスマート・エア、<br>forスマート・エア、<br>forスマート・エア、<br>forスマート、海増型<br>10 使用電力量の算法が高について<br>(1)使用電力量は、近初味素に定体<br>との使用電力量は、近初味素に定体<br>との使用電力量は、近初味素に定体<br>との使用電力量は、近初体素に定体<br>(1) 二気味的の変更、解解<br>(1) 二気味的の変更、解解<br>(1) 二気味的の変更、解解<br>に満たないで電気の、<br>ようとされる場合には、<br>ただきます。。<br>(3) 気料電道、契約容量<br>電気の使用を廃止し、<br>約定くが明らかになど<br>(3) 支払ぎび(3) 二事業の材料量に係る<br>していただきます。。<br>12 熱社からの中止低による味的のは、<br>13 素はからの中止低による味的のは、<br>13 素はからの中止低による味的のは、<br>14 素はないでで電気の、<br>ようとされる場合には、<br>ただきます。。<br>15 熟練の料理などの表示し、<br>15 素はないいただきます。。<br>16 熟練の料理などの表示し、<br>17 料理などの事実の構成していただきます。<br>18 素はからの中止低による味的のは、<br>for たいただきます。<br>19 素はないいただきます。<br>19 素も知識での生まれないです。<br>19 素も知識での生まれないです。<br>19 素も知識での生まれないです。<br>19 素も知識での生まれないです。<br>19 素も知識での生まれないです。<br>19 素も知識での生まれないです。<br>19 素も知識での生まれないです。<br>19 素も知識での生まれないです。<br>19 素も知識での生まれないです。<br>19 またの、<br>19 またの、<br>19 またの、<br>10 素も知識での生まれないです。<br>10 表示の<br>10 表示の<br>たただきます。<br>11 一変の<br>11 一気の<br>12 表示の<br>12 表示の<br>13 表示の<br>13 表示の<br>13 表示の<br>14 表示の<br>15 表示の<br>15 表示の                                                                                                    | ーズ、ビジとくブラン、暮らしせ水<br>ビークシント電灯、低圧系の用数約<br>児電気温水器契約),低圧季節別時間<br>たいかでおした違いたしま。たれ、意力構造<br>たいかでおした違いたしま。たれ、意力構造<br>したがでおした違いたしま。たれ、意力構造<br>見きを正く覚定でなかった最には、社会の異変明には<br>見きを正く男定でなかった最には、社会の異変明には<br>う、お申込みの撤回およびそれに係る<br>ご希望される場合は、2(1)に定<br>ていただきます。また、ご契約の<br>調洗、契約容量もしくは契約電力を新たに設定し、<br>ようととしまうとし、または契約<br>には、当社は、需給契約の解約または<br>なもしくは契約電力を新たに設定し、<br>ようととされる場合は、2(1)に定<br>でいただきまが、当該需要の<br>には、当社は、需給契約の解約または<br>なもしくは契約電力を新たに設定し、<br>ようととされる場合して、目前<br>には、当社は、需給契約の解約または<br>なもしくは契約電力を新たに設定し、<br>ようととまれる場合し、(2)に運じて料益を<br>の場合で、当社が一般送配電事業者<br>請求を受けた場合は、お客さまにそ<br>物に置する年頃にないで<br>する価格を認知するとおめります。<br>、<br>もしての場合なの場合しておいた書することの<br>には、日本をないた場合したの書き、<br>たいの場合なの場合した。<br>または思想事業者の変めた周日またと<br>たいる場合した。<br>には、日本をないた場合した。<br>または実施した場合した。<br>または実施した場合した。<br>または空間を表示があった。<br>を                                                                                                    | ート化気化電力、防御電力、防御電力、防御電力、防御電力、防御電力、防衛制電力、防衛制電力、防衛制電力、防衛制度を行う場合になっていた。<br>よいたります。また。合いたります。また。合いたり、大都電力、防御電力、防御電力、防御電力、防御電力、防御電力、た電波、東の日本、大都に高いたので、一般のないたただ、「「「「「「「」」」、「「」」、「」」、「」、「」、「」、「」、「」、「」、「                                                                                                    | Aピノフシ、3時間常加速<br>・B、第2突殺電力、わく<br>用ブラン、酸雪用電力<br>料金の算定類開の使用電力量は、30分ご<br>料金の算定類開における各料金広めご<br>またの運転加たって定めます。<br>認知をご希望される場合に、<br>たは増加された日以降1年に満たないで<br>としいは契約電力を減少し<br>とをお客さまに精算してい<br>と目の降1年に満たないで<br>た後も引き続き他の需給契約<br>とした供給設備を撤去す<br>きます。<br>気料に定めるところにより、<br>気和金澤相当額として負担<br>かためその算を却あらせいたします。<br>場合<br>幅都利息、環路急、運約金、工業負<br>気とわれない場合には、需給到的を無約                                                                                                    | <ul> <li>(1) アの優合100円((EU3)         <ul> <li>(1) イの優合200円((EU3)</li> </ul> </li> <li>(1) アの優合100円((EU3)         <ul> <li>(1) イの優合200円((EU3)</li> </ul> </li> <li>(2) 英楽巻台10年5月の周辺の料金(254期目が35英巻台10月となるものに思ります) および笑薄差を目が属する月からその翌ヶ月までの料金の支払<br/>前日と、たわた115月度15日とます。</li> <li>(2) 英楽巻台112年5月から6月度の月の5月まごでは、2015年2月、<br/>まためを実施していた。</li> <li>(2) 英楽巻台112年5月から6月度の月の5月まごでした。(2) 表示料金を注意と見な優月度料金から、料金の薄定間間ごとに放えされたときから引き続き<br/>まためを実施用した。(2) 表示料の目を1日にとした、(2) まためを調整の時間を注意したした。</li> <li>(2) 英楽を目が属する月から6月度の月の5月まごとは、(2) まためを引きたとます。</li> <li>(2) 英楽を目が属する月から6月度の月の5月まごとは、(2) 表示する時間にたします。</li> <li>(2) 英楽を目が属する月から6月度の月の5月まごとは、(2) 表示する時間にの用した。</li> <li>(2) 英学長ましたきからからきまたのための目からからた。(2) 表示の目からた。</li> <li>(2) 英学長ましまする「自ちの月の5月まごとは、(2) 表示したからからうせまかった。</li> <li>(2) 英学長ましまする「自ちの月の5月まごとは、2) またの目からうきまたの目の目かった。</li> <li>(2) 英学長ましまするからうきまたのきからりまた。(2) 表示の目からからまた。(2) 表示の目からた。</li> <li>(3) 日本の目の月の5月まごとは、2) で見からからからまたの目からうきまたの目からうきまたのまた。</li> <li>(4) 日本の目の月の5月まごとつび 混り的の日かままごとなった。</li> <li>(4) 日本の目の月の5月まごとて運動的になりた。(2) 自ちの目の10, 10: 10: 10: 10: 10: 10: 10: 10: 10: 10:</li></ul>                                                                                                    |
| ハインドレンジン、ボ<br>forスマート・エア、<br>forスマート・エア、<br>forスマート・ボリー<br>for、取用用剤電灯、<br>boくホット(端増型<br>connet)<br>connet<br>connet<br>connet<br>connet<br>for<br>for<br>for<br>for<br>for<br>for<br>for<br>for                                                                                                    | ーズ、ビジとくブラン、暮らしせ水、<br>ビークシント電灯、低圧系利用契約<br>20年の、シント電灯、低圧系利用契約<br>20年の、一部で、低圧系の利用契約<br>20年の、一部で、低圧系の利用契約<br>20年の、一部で、低圧系の利用契約<br>20年の、一部で、低圧系の利用契約<br>20年の、一部で、低工業の、低圧系の利用契約<br>20年の、一部で、低工業の、低圧系の<br>20年の、一部で、低工業の、低圧系の<br>20年の、一部で、低工業の、低圧系の、低工業の、低工業の<br>20年の、一部で、低工業の、低工業の、低工業の<br>20年の、一部で、低工業の、低工業の、低工業の<br>20年の、低工業の、低工業の、低工業の、低工業の<br>20年の、低工業の、低工業の、低工業の、低工業の<br>20年の、低工業の、低工業の、低工業の、低工業の<br>20年の、低工業の、低工業の、低工業の<br>20年の、低工業の、低工業の、低工業の、低工業の<br>20年の、低工業の、低工業の、低工業の、低工業の<br>20年の、低工業の、低工業の、低工業の、低工業の<br>20年の、低工業の、低工業の、低工業の、低工業の<br>20年の、低工業の、低工業の、低工業の、低工業の<br>20年の、低工業の、低工業の、低工業の<br>20年の、低工業の、低工業の、低工業の、低工業の<br>20年の、低工業の、低工業の、低工業の、低工業の<br>20年の、低工業の、低工業の、低工業の、低工業の、低工業の<br>20年の、低工業の、低工業の、低工業の、低工業の、低工業の<br>20年の、低工業の、低工業の、低工業の、低工業の、低工業の、低工業の<br>20年の、低工業の、低工業の、低工業の、低工業の、低工業の、低工業の、低工業の<br>20年の、低工業の、低工業の、低工業の、低工業の、低工業の、低工業の、低工業の<br>20年の、低工業の、低工業の、低工業の、低工業の、低工業の、低工業の、低工業の、低工業                                                                                                    | ート化粧に戻れ電力。<br>「帯別電力」」が高く<br>「市場の気を有する場合」、<br>よた。<br>したります。また。<br>に料金の支を有する場合となし<br>なので、<br>なので、<br>したし、<br>また。<br>に、<br>したし、<br>に、<br>したし、<br>に、<br>したし、<br>に、<br>したし、<br>に、<br>したし、<br>に、<br>したし、<br>に、<br>したし、<br>に、<br>したし、<br>に、<br>したし、<br>に、<br>したし、<br>に、<br>したし、<br>に、<br>したし、<br>に、<br>したし、<br>に、<br>したし、<br>に、<br>したし、<br>に、<br>したし、<br>に、<br>したいただ、<br>に、<br>のの日に、<br>料<br>したいたただ、<br>時等<br>したいたた、<br>に、<br>りたいたた、<br>に、<br>りたいたた、<br>に、<br>りたいたた、<br>に、<br>した、<br>した、<br>した、<br>した、<br>した、<br>した、<br>した、<br>した                                                                                                    | APノフシ、3時間常加速<br>APノフシ、3時間常加速<br>用シラン、3時間常加速<br>用シラン、酸雪用電力<br>用金の算定類期の使用電力量は、30分ご<br>料金の算定類期における料金区分ご<br>まえの認識によって定めます。<br>認知をご希望される場合に、<br>次回をご希望される場合に、<br>たけ増加された日以降1年に満たないで<br>比後も引き続きれる「第算してい<br>と日以降1年に満たないで<br>比後も引き続き他の需給契め<br>としては契約<br>言記して供給設備を撤去す<br>ます。<br>大等に定めるところにより、<br>見祖金等相当額として負担<br>かにめその質をお知らせいたします。<br>場合<br>確即見、保証を、運約金、工事負責<br>なおれない場合には、素純契約を解約<br>合には、重載契約を解約いたします。                                                                                                    | <ul> <li>(1) アの優合100円((533)</li> <li>(1) イの優合200円((533)</li> <li>(1) イの優合100円((533)</li> <li>(1) イの優合200円((533)</li> <li>(1) イの優合200円((533)</li> <li>(1) イの優合200円((533)</li> <li>(2) 黒栗岳日が属する月の商用の角合(注気価目が尻栄養生目3属となるものに用ります) および実専生日が属する月からその翌ヶ月までの料金の支払<br/>用いた。</li> <li>(2) 黒栗岳日が属する月の商用の角合(注気価目が尻栄養生目3属となるものに用ります) および実専生日が属する月からその翌ヶ月までの料金の支払<br/>用いた。</li> <li>(2) 黒栗岳日が属する月から6月後の月の5日まじて200円(10): 黒芋科会24511(2): また40-500円(10): とす。</li> <li>(2) 黒栗岳日が属する月から6月後の月の5日まじく21: (2) 黒された。</li> <li>(2) 黒屋長日が高する月から月の月の5日まじて2: (2) 黒された。</li> <li>(2) 黒屋長日が高する月から月月の10月にまじて2: (2) 黒されたりた。</li> <li>(2) 黒屋長日が高する月から月の月の5月にさい、観念された。</li> <li>(2) 黒屋長日が高する月から月日の10月にはごく2: (2) 黒されたした。</li> <li>(2) 黒屋長日が高する月の10月にはごく2: (2) 黒されたした。</li> <li>(2) 黒屋長日が高する月から月日の10月にはごく2: (2) 出たします。</li> <li>(2) 黒屋長を含めら日を見かりたします。</li> <li>(2) 黒屋長田が高する月の10月にはごく2: (2) 出たします。</li> <li>(2) 黒屋長田が高する月の10月にはごく2: (2) 出たします。</li> <li>(2) 上にさからわから「鹿根の10月にはごく2) 信息(2) 出たします。</li> <li>(2) 見知る(1) 日についる(2) にて細胞(10) 日で3 品で4) 日本の日かんさわたしまか。</li> <li>(3) 上にこ置からり前日(1) 日にごついて(2) 出たします。</li> <li>(4) 日かんしたいで、日本教師新聞、日上の日本(1) 日本の長からまして100日(1) 日本の日本(1) 日本の長からまして100日(1) 日本の日本(1) 日本の日本(1) 日本(1) 日本の日本(1) 日本の日本(1) 日本の日本(1) 日本の日本(1) 日本の日本(1) 日本の日本(1) 日本の日本(1) 日本の日本(1) 日本の日本(1) 日本の日本(1) 日本の日本(1) 日本の日本(1) 日本の日本(1) 日本の日本(1) 日本の日本(1) 日本の日本(1) 日本の日本(1) 日本の日本(1) 日本の日本(1) 日本の日本(1) 日本の日本(1) 日本の日本(1) 日本の日本(1) 日本の日本(1) 日本の日本(1) 日本の日本(1) 日本の日本(1) 日本の日本(1) 日本の日本(1) 日本の日本(1) 日本の日本(1) 日本の日本(1) 日本の日本(1) 日本(1) 日本の日本(1) 日本の日本(1) 日本の日本(1) 日本の日本(1) 日本の日本(1) 日本の日本(1) 日本の日本(1) 日本(1) 日本(1) 日本(1) 日本(1) 日本の日本(1) 日本の日本(1) 日本の日本(1) 日本の日本(1) 日本の日本(1) 日本の日本(1) 日本の日本(1) 日本の日本(1) 日本の日本(1) 日本の日本(1) 日本の日本(1) 日本の日本(1) 日本の日本(1) 日本の日本(1) 日</li></ul>                                                                                                    |
| <ul> <li>ホーインドンジン、ま<br/>forスマート・エブ、<br/>forスマート・エブ、<br/>forスマート・二ブ、<br/>forスマート・二ブ、<br/>for、mp間帯別電灯、<br/>box(ホット(端増型)</li> <li>10 使用電力量は、延時本のが認いにな<br/>との使用電力量は、近時本のが認いにな<br/>との使用電力量は、数50%とか<br/>(1) ご契約の変更、所能<br/>(1) ご契約の変更、所能<br/>(1) ご契約の変更、所能<br/>(1) ご契約の変更、所能<br/>(1) ご契約の変更、所能<br/>(2) お老さまが、契約容量<br/>電気の使用を優止し<br/>約または言語契約のの理した<br/>ただきます。</li> <li>(3) 契約電道、契約容量<br/>電気の使用を優上し<br/>約または言語契約のに<br/>(1) おきまお、天のい学れたに語<br/>たただきます。</li> <li>12 割れよの単に出たと多契約のたい<br/>(1) おきまお、天のい学れたに語<br/>たただきます。</li> <li>13 割れよの単したと多契約ので<br/>(1) おきまお、天のい子れたに語<br/>をの理由の違いの身後電法<br/>(2) おきまお、天のい子れたに語<br/>(1) 部をまお、天のい子れたに語<br/>(1) 部をまれ、天のい子れたに語<br/>(1) 部をまれ、天のい子れたに語<br/>(1) 部をまれ、天のい子れたに語<br/>(1) 部をまれ、天のい子れたに語<br/>(1) 部をまれ、天のい子れたに語<br/>(1) 部をまれ、天のい子れたに語<br/>(1) 部をまれ、天のい子れたに語<br/>(1) 部をまれ、天のい子れたに語<br/>(1) 部をまれ、天のい子れたに語<br/>(1) 部をまれ、天のい子れたに語<br/>(1) 部をまれ、天のい子れたに語<br/>(1) 部をまれ、天のい子れたに語<br/>(1) 部をまれ、天のい子れたに語<br/>(1) 部をまれ、天のい子れたい<br/>(1) 部をまれ、天のい子れたい<br/>(1) 部をまれ、天のい子れたい<br/>(1) 部をまれ、天のい子れたい<br/>(1) 部をまれ、天のい子れたい<br/>(1) 部をまれ、天のい子れたい<br/>(1) 部をまれ、天のい<br/>(1) 部をまれ、天のりまた、<br/>(1) 部をまれ、天のりをなる<br/>(1) 部をまれ、<br/>(1) 部をまれ、<br/>(1) ************************************</li></ul>                                                                                                    | ーズ、ビジとくブラン、暮らしせ水、<br>ビークシント電灯、低圧系の利用契約<br>「電気温水器契約」、低圧季節別時間<br>において合わしたないたした。ない、<br>たおいて合わしたないたした。ない、<br>たおいて合わしたないたした。ない、<br>「のかっか」の「ない」、<br>「のかっか」の「ない」、<br>「のかっか」の「ない」、<br>「のかっか」の「ない」、<br>「のかっか」の「ない」、<br>「のかっか」の「ない」、<br>「のかっか」の「ない」、<br>「のかっか」の「ない」、<br>「のかっか」の「ない」、<br>「のかっか」の「ない」、<br>「のかっか」の「ない」、<br>「のかっか」の「ない」、<br>「のかっか」の「ない」、<br>「のかっか」の「ない」、<br>「のかっか」の「ない」、<br>「のかっか」の「ない」、<br>「のかっか」の「ない」、<br>「のかっか」の「ない」、<br>「のかっか」」、<br>「のかっか」の「ない」、<br>「のかっか」、<br>「のかっか」」、<br>「のかっか」、<br>「のかっか」、<br>「のか」、<br>「のか」、<br>「のかっか」、<br>「のかっか」、<br>「のかっか」、<br>「のかっか」、<br>「のかっか」、<br>「のかっか」、<br>「のかっか」、<br>「のかっか」、<br>「のかっか」、<br>「のかっか」、<br>「のかっか」、<br>「のかっか」、<br>「のかっか」、<br>「のかっか」、<br>「のかっか」、<br>「のかっか」、<br>「のかっか」、<br>「のかっか」、<br>「のかっか」、<br>「のかっか」、<br>「のかっか」、<br>「のかっか」、<br>「のか」、<br>「のか」、<br>「のかっか」、<br>「のかっか」、<br>「のかっか」、<br>「のかっか」、<br>「のかっか」、<br>「のかっか」、<br>「のかっか」、<br>「のかっか」、<br>「のか」、<br>「のかっか」、<br>「のか」、<br>「のか」、<br>「のか」、<br>「のか」、<br>「のか」、<br>「のか」、<br>「のか」、<br>「のか」、<br>「のか」、<br>「のか」、<br>「のか」、<br>「のか」、<br>「のか」、<br>「のか」、<br>「のか」、<br>「のか」、<br>「のか」、<br>「のか」、<br>「のか」、<br>「のか」、<br>「のか」、<br>「のか」、<br>「のか」、<br>「のか」、<br>「のうか」、<br>「のうか」、<br>「のうか」、<br>「のうか」、<br>「のうか」、<br>「のうか」、<br>「のうか」、<br>「のうか」、<br>「のうか」、<br>「のうか」、<br>「のうか」、<br>「のうか」、<br>「のうか」、<br>「のうか」、<br>「のうか」、<br>「のうか」、<br>「のうか」、<br>「のうか」、<br>「のうか」、<br>「のうか」、<br>「のうか」、<br>「のうか」、<br>「のうか」、<br>「のうか」、<br>「のうか」、<br>「のうか」、<br>「のううで、<br>「のうきでの」、<br>「のっか」、<br>「のうきでの」、<br>「のっか」、<br>「のうきでの」、<br>「のっか」、<br>「のうで、<br>「のうきでの」、<br>「のっか」、<br>「のうで、<br>「のうで、<br>「のうか」、<br>「のっか」、<br>「のっか」、<br>「のうか」、<br>「のうか」、<br>「のうか」、<br>「のうか」、<br>「のうか」、<br>「のうか」、<br>「のうか」、<br>「のうか」、<br>「のうか」、<br>「のうか」、<br>「のうか」、<br>「のう」、<br>「のうか」、<br>「のうか」、<br>「のうか」、<br>「のうか」、<br>「のうか」、<br>「のうか」、<br>「のうか」、<br>「のうか」、<br>「のう」、<br>「のうか」、<br>「のうう、<br>「のう」、<br>「のうつう、<br>「のう」、<br>「のうつう、<br>「のう」、<br>「のうう、<br>「のう」、<br>「のうつう、<br>「のう」、<br>「のう」、<br>「のう」、<br>「のうつう、<br>「のう」、<br>「つう、<br>「のう」、<br>「のうつう、<br>「のうつう、<br>「のうつう、<br>「つうつう、<br>「つうつう、<br>「つうつう、<br>「つうつう、<br>「つうつう、<br>「つうつう、<br>「つうつう、<br>「つうつう<br>「つうつ」、<br>「つうつう<br>「つうつう<br>「つうつう<br>「                                                                                                    | ート化気化電力、防衛化のなど、<br>「帯別電力、防衛化のなど、<br>したります。また。<br>に料金のためます。また。<br>に料金のためます。また。<br>いのでのないたい、<br>「お中した」、また。<br>し、ます、また。<br>し、ます、また。<br>し、ます、また。<br>し、ます、また。<br>し、ます、また。<br>し、ます、また。<br>し、ます、また。<br>し、ます、また。<br>し、ます、また。<br>し、ます、また。<br>し、ます、また。<br>し、ます、また。<br>し、ます、<br>し、ます、また。<br>し、ます、また。<br>し、ます、<br>し、また、<br>し、ます、また。<br>し、ます、<br>し、また、<br>し、ます、<br>し、ます、<br>し、ます、<br>し、また、<br>し、ます、<br>し、また、<br>し、ます、<br>し、ます、<br>し、また、<br>し、ます、<br>し、また、<br>し、ます、<br>し、また、<br>し、ます、<br>し、また、<br>し、ます、<br>し、また、<br>し、ます、<br>し、ます、<br>し、また、<br>し、ます、<br>し、ます、<br>し、ます、<br>し、また、<br>し、ます、<br>し、ます、<br>し、また、<br>し、ます、<br>し、また、<br>し、ます、<br>し、ます、<br>し、ます、<br>し、ます、<br>し、、ます、<br>し、たち、<br>し、たち、<br>し、たち、<br>し、たち、<br>し、たち、<br>し、たち、<br>し、たち、<br>し、たち、<br>し、たち、<br>し、たち、<br>し、たち、<br>し、たち、<br>し、たち、<br>し、たち、<br>し、たち、<br>し、たち、<br>し、たち、<br>し、たち、<br>し、たち、<br>し、たち、<br>し、ます、<br>し、たち、<br>し、たち、<br>し、たち、<br>し、ます、<br>し、たち、<br>し、ます、<br>し、たち、<br>し、ます、<br>し、たち、<br>し、ます、<br>し、たち、<br>し、ます、<br>し、たち、<br>し、<br>し、<br>し、<br>し、<br>し、<br>し、<br>し、<br>し、<br>し、<br>し                                                                                                    | APノフシ、3時間常加速<br>APノフシ、3時間常加速<br>用シーシン、3時間常加速<br>用金の算定期間の使用電力量は、30分ご<br>料金の算定期間における新者金区分ご<br>ままの電圧期間における新者金区分ご<br>ままの電圧加における新者金区分ご<br>ままで希望される場合に、<br>には増加された日以降1年に満たないで<br>社後の引き続き他の需給契め<br>としくは契約電力を読少し<br>とをお客さまに精算してい<br>と目以降1年に満たないで<br>社後も引き続き他の需給契め<br>としくは契約<br>言訳した供給設備を撤去す<br>ます。、<br>数等に定めるところにより、<br>具相金等相当額として負担<br>かにあその習を対称らせいたします。<br>場合<br>編載契約を無約いたします。<br>の<br>なれたと属の3時に相当する金属。                                                                                                    | <ul> <li>(1) アの優合100円((523)</li> <li>(1) イの優合200円((523)</li> <li>(1) イの優合200円((523)</li> <li>(1) イの優合200円((523)</li> <li>(1) イの優合200円((523)</li> <li>(2) 実施会した時でありの商力の料金(沈然順日が次施会しに減らななものに思ります) および実施会したはないなどの数人のため、<br/>ためたいます。</li> <li>(2) 実施会したなた。</li> <li>(2) 実施会したなた。</li> <li>(2) 実施会したなた。</li> <li>(2) 実施会したなた。</li> <li>(2) 実施会したなた。</li> <li>(2) 実施会したなた。</li> <li>(2) 実施会したなた。</li> <li>(2) 実施会したなた。</li> <li>(2) 実施会したなた。</li> <li>(2) 実施会したなた。</li> <li>(2) 実施会したなた。</li> <li>(2) 実施会したなた。</li> <li>(2) 実施会したなた。</li> <li>(2) 実施会したなためからりませいないため、</li> <li>(2) 実施会したなためからりませいないため、</li> <li>(2) 実施会したなためからしたなたいないため、</li> <li>(2) 実施会したなためからしたが、</li> <li>(2) 実施会したなためからしたがたいない、</li> <li>(2) 実施会したなためからしたが、</li> <li>(2) 実施会したなためからしたが、</li> <li>(2) 実施会したなためからしたいないない</li> <li>(2) 実施会したなためからしたがたいため、</li> <li>(2) たたさからからしたなたからしたが、</li> <li>(2) たたさからからしたなたい</li> <li>(2) たたさからからしたなたい</li> <li>(2) たたさからしたなたない</li> <li>(2) たたさからしたからしたが、</li> <li>(2) たたさからしたからしたが、</li> <li>(2) たたさからしたからしたが、</li> <li>(2) たたさからしたからしたが、</li> <li>(2) たたさからしたからしたが、</li> <li>(2) たたさからしたが、</li> <li>(2) たためないやみたかいたまた、</li> <li>(2) たたび、</li> <li>(2) たたび、</li> <li>(2) たたび、</li> <li>(2) たたび、</li> <li>(2) たたび、</li> <li>(2) たたび、</li> <li>(2) たたび、</li> <li>(2) たたび、</li> <li>(2) たたび、</li> <li>(2) たたび、</li> <li>(2) たたび、</li> <li>(2) たたび、</li> <li>(3) たたび、</li> <li>(4) たたび、</li> <li>(4)</li></ul>                                                                                                    |
| <ul> <li>ホーインアンク、ま<br/>forスマート・エア、<br/>forスマート・エア、<br/>forスマート・エア、<br/>forスマート・洗着型</li> <li>10 使用電力量はないないない。<br/>(注)使用電力量は、託売時ないため、<br/>をの使用電力量は、託売時ないため、<br/>をの使用電力量は、活売時ないため、<br/>をの使用電力量は、活売時ないため、<br/>をの使用電力量は、活売時ないため、<br/>行う、計量の必要によって使用電力<br/>にごなわけ込みをし<br/>当社所定心で現実に、<br/>に満たないて電気の、<br/>ようとされる場合に<br/>ただきます。</li> <li>30 契約需量、電気の使用を廃止し<br/>約1 ただきます。</li> <li>31 要約需量<br/>電気の使用を廃止し<br/>約1 ただきます。</li> <li>31 要約需量<br/>電気の使用を廃止し<br/>約1 ただきます。</li> <li>32 SHaboの車(出たこる等しの)<br/>(注)が客たれただきます。</li> <li>32 SHaboの車(出たこる等しの)<br/>(注)が客たれただきます。</li> <li>32 SHaboの車(出たこる等の)<br/>(注)が客たれ)で電気の<br/>になっただきます。</li> <li>32 SHaboの車(出たこる等しの)<br/>for ただきます。</li> <li>33 基本に認定して<br/>for 2 SHABの場合(出たこる)<br/>for 2 SHABの場合(出たこる)<br/>for 2 SHABの支援)<br/>for 2 SHABのの単位(出たこる)<br/>for 2 SHABのの単位(出たこる)<br/>for 2 SHABのの単位(出たこる)<br/>for 2 SHABのの単位(出たこの)<br/>for 2 SHABのの単位(出たこの)<br/>for 2 SHABのの単位(L)<br/>for 2 SHAB<br/>for 2 SHAB<br/>for 2</li></ul>     | ーズ、ビジとくブラン、暮らしせ水、<br>ビークシント電灯、低圧系利用契約<br>「電気温水器契約」、低圧季節別時間<br>に加っ合わした急いたしず、なが、意見無心<br>たがいた合わした急いたしず、なが、意見無心<br>加っかっ放回およびそれにない。<br>「海撃」意、特徴なつよに、料心の解実際には<br>」をおしたの低いには、一部などの加った。<br>「海撃」を、特徴ないたし、そのためには、<br>たがいただきます。また、ご契約の解<br>」をおしたの低いし、<br>「お申込みの放回およびそれに配<br>」、お申込みの放回およびそれに配<br>に加って着いた場合は、2(1)に定<br>ご希望される場合は、2(1)に定<br>こでいただきます。また、ご契約の解<br>し、お申込みの放回およびそれに配<br>に加って着いた。<br>に加って着いたは、<br>たがいたきます。<br>には、一部などのたいたが、<br>しくは契約電力を新たに設定し、<br>ようととされるどく、または契約<br>には、一部などの一部などの<br>に加って着いた。<br>に加ってかたいたが、<br>「ないた」、<br>に加ってかたいない。<br>「ないた」、<br>「ないた」、<br>に加ってないたが、<br>していた」で、<br>していた」で、<br>していた。<br>していたが、<br>していた。<br>していたが、<br>していた。<br>していたが、<br>していた。<br>していた。<br>して、<br>していた。<br>していた。<br>して、<br>していた。<br>していた。<br>していた。<br>していた。<br>して、<br>して、<br>して、<br>して、<br>して、<br>して、<br>して、<br>して、                                                                                                    | ート低沢(電力)<br>「帯別電力、防電力、<br>に料金な多なする味し<br>量といたします。また。<br>に料金な多なする味し<br>量といたします。また。<br>に料金な多なする味し<br>量といたします。また。<br>に料金な多なする味し<br>量といたします。また。<br>これるないたい、<br>これるので、<br>一般でするいで<br>し、します。<br>し、します。<br>これるので、<br>一般であります。<br>し、します。<br>これるので、<br>一般であります。<br>し、します。<br>これるので、<br>一般であります。<br>し、します。<br>これるので、<br>のたいに<br>通んのないたい、<br>に<br>し、します。<br>これるので、<br>のたいに<br>通んのない<br>で<br>のたいに<br>通んのない<br>で<br>のたいただが、<br>に<br>利<br>のたいたい、<br>のたい<br>に<br>し、します。<br>これるので、<br>のたいに<br>通<br>のたいに<br>通<br>に<br>し、します。<br>これるので、<br>のたいに<br>通<br>のたいに<br>通<br>のたい<br>に<br>し、します。<br>これるので、<br>のたいに<br>通<br>のたい<br>に<br>し、します。<br>これるので、<br>のたいに<br>通<br>のたい<br>で<br>のたい<br>に<br>し、<br>のたい<br>で<br>のたい<br>に<br>通<br>のたい<br>で<br>のたい<br>に<br>通<br>のたい<br>で<br>のたい<br>に<br>通<br>、<br>のたい<br>に<br>通<br>のたい<br>に<br>通<br>、<br>のたい<br>に<br>通<br>のたい<br>に<br>通<br>のたい<br>で<br>のたい<br>に<br>のたい<br>に<br>通<br>のたい<br>に<br>通<br>のたい<br>のたい<br>で<br>のたい<br>た<br>だ<br>が<br>のたい<br>で<br>のたい<br>のたい<br>た<br>が<br>た<br>のた<br>のた<br>のたい<br>のたい<br>のたい<br>のた<br>のた<br>のた<br>のた<br>た<br>た<br>が<br>のた<br>のた<br>のた<br>のた<br>のた<br>のた<br>のた<br>のた<br>のた<br>のた                                                                                                    | APノフシ、3時間常加速<br>中島、第2次後電力、わく<br>用ブラン、酸雪用電力<br>料金の算定期間の使用電力量は、30分ご<br>料金の算定期間における料金区分ご<br>ままとの基礎によって定めます。<br>認知をご希望される場合に、<br>次回をご希望される場合に、<br>次回をご希望される場合に、<br>には増加された日以降1年に満たないで<br>比後も引き続き他の需給契少し<br>をお客さまに精算してい<br>と日以降1年に満たないで<br>比後も引き続き他のの需給契少<br>したに発動しくは契約<br>直致した供給設備を撤去す<br>きます。<br>次等に定めるところにより、<br>見祖金等相当額として負担<br>かにあその質を対象らせいたします。<br>勝合<br>編明されない場合<br>編明されない場合には、重給契約を解約いたします。<br>の免れた金編の3個に相当する金編を、                                                                                                    | <ul> <li>(1) アの優合100円((23)</li> <li>(1) イの優合200円((23)</li> <li>(2) 実業発行日本属する方の商用の料金(技術欄目が実発生日以降となるものに限ります) および実産生日が属する月からその型ヶ月までの料金の支払<br/>備たくれたれた月末度いたします。</li> <li>(2) 実業発行日本属する方の商用の料金(技術欄目が実得発生日以降となるものに限ります) および実産生日が属する月からその型ヶ月までの料金の支払<br/>備たくれたれた月末度いたします。</li> <li>(3) 実発売日が属する月からの月後の利用になどなを続けいします。</li> <li>(3) 実活用が構成する月からの月後の利用したします。</li> <li>(3) 実活用が見ずする月からの月後の利用したします。</li> <li>(4) 実装用はなどう月からの月後の利用したします。</li> <li>(5) 実活用が構成されたさきから引き使き<br/>よったく客気が用した。</li> <li>(5) 実活用が構成する日本のや小麦菜(支) 実活したが表示</li> <li>(5) 実活用が構成されたさきから引き使き<br/>ためたく客気が用した。</li> <li>(5) 実活したさきから引き使き<br/>ためたきからり発生のたく客気を使用した。</li> <li>(5) 実活したさきから引き使きのため、実活用が開かるたちた、日本のたたまた、</li> <li>(5) 実活したさきから引き使き<br/>ためたく客気が用いたします。</li> <li>(5) 実活したさきから引き使きのため、(1) 実活した(1) 実施用のの用にはついた) 実活した(1) 実施のため(1) またしまう)。</li> <li>(5) 実活したさきから引き使用ののたにはっての構成的目かす。</li> <li>(5) 実活したさきから引き使用ののたにはっての構成の目かす。</li> <li>(5) 実活したさきから「日本の目ののにはっついての、その特別本間構成的に属する方気の可能なたします。</li> <li>(5) よりにため自分を使用ののたは、定ちの(1) 実施用の構成の目的にならせたいたます。</li> <li>(5) またにためから、実用ののたはことでの、(1) 実施用の目前を含むためます。</li> <li>(5) またにためからままたとかった。また実用を行うる時の(1) 実施したでのには、その時の気気が開催したことからのます。</li> <li>(5) またにためからままな実施したさすか。</li> <li>(5) たたにためまな、実施用を受ける食物(1) 美たた気が開催) 実施したなかいたます。</li> <li>(5) たたたたままな気(1) 実施したたたがまままな) 実施用を受ける食物(1) 美たた気からため) またします。</li> <li>(5) たたたたままな気(1) 実施したたかの) 実施したまなかいたます。</li> <li>(5) たたたたままな気(1) 実施したたため) 実施用の(1) 実施した気からた(1) またた)</li> <li>(5) たたたたままな気(1) 実施したたたかう、実施用を受ける食物(1) 業たた気からたたいたます。</li> <li>(5) たたたたままな気(1) 実施の(1) (4) (4) (4) (4) (4) (4) (4) (4) (4) (4</li></ul>                                                                                                    |
| <ul> <li>ハーイントンジン、ま<br/>forスマート・エブ、<br/>forスマート・エブ、<br/>forスマート・二ブ、<br/>for、mp間帯別電灯、<br/>boくホット(端増型)</li> <li>10 使用電力量は、延時本端にお<br/>co使用電力量は、延時本端にお<br/>co使用電力量は、延時本端にお<br/>co使用電力量は、延時本になど<br/>main for for for for for for for for<br/>co使用電力量は、短時本になどで<br/>main for for for for for for for<br/>for for for for for for for for for<br/>for for for for for for for for for<br/>for for for for for for for for for<br/>for for for for for for for for for<br/>for for for for for for for for for<br/>for for for for for for for for for<br/>for for for for for for for for for<br/>for for for for for for for for for<br/>for for for for for for for for<br/>for for for for for for for for<br/>for for for for for for for<br/>for for for for for for<br/>for for for for for for<br/>for for for for for for<br/>for for for for for<br/>for for for for for<br/>for for for for for<br/>for for for for for<br/>for for for for for<br/>for for for for for<br/>for for for for for<br/>for for for for for<br/>for for for for<br/>for for for for for<br/>for for for for<br/>for for for<br/>for for for for<br/>for for for<br/>for for<br/>for for for<br/>for for<br/>for for for<br/>for for<br/>for for<br/>for for<br/>for for<br/>for for for<br/>for for<br/>for for<br/>for for<br/>for for<br/>for for<br/>for for<br/>for for<br/>for for<br/>for for<br/>for for<br/>for for<br/>for for<br/>for for<br/>for for<br/>for for<br/>for for<br/>for for<br/>for for<br/>for for<br/>for for<br/>for for<br/>for for<br/>for<br/>for for<br/>for for<br/>for<br/>for for<br/>for for<br/>for<br/>for for<br/>for<br/>for for<br/>for<br/>for<br/>for<br/>for<br/>for for<br/>for<br/>for for<br/>for<br/>for<br/>for<br/>for<br/>for<br/>for<br/>for<br/>for<br/>for</li></ul>                                                                                                    | ーズ、ビジとくブラン、暮らしせ水、<br>ビークシント電灯、低圧系和用契約<br>「電気、温水器契約」、低圧季節別時間<br>に知っ合わした急いたしず、なが、意見準急<br>たた知っ合わした急いたしず、なが、意見準急<br>したがた合わした急いたしず、なが、意見準急<br>したがた合わした急いたしず、なが、意見準急<br>したがた合わした急いた。日本、この<br>にかっ合わした急いたしず、なが、意見<br>達を正しまでなかった場合に、料金の算実際には<br>達を正しまでなかった場合に、料金の算実際<br>に加っただきます。また、ご契約の<br>は、契約容量もしくは契約電力を新たに設定し、<br>し、お申込みの撤回およびそれに設定し、<br>または型加された日以降したし、または契約<br>には、契約容量もしくは契約電力を新たに設定し、<br>ようととされたおきまが、当該諸要<br>使用を確定しまうとし、ただで<br>し、こうとされるおささまが、当該諸要<br>使用を確定した。<br>電気でないただもまで、<br>し、こうとしたにだき<br>に対した日以降し手に調整<br>ないたたものに料合した。<br>にないために<br>し、こうとは初かられた日以降し<br>にでいただきまた。<br>に、この場合で、当該意志があります。<br>電温になれながないな場合<br>い、電力を確定のなど<br>に、電力をないたが、<br>し、目前にもの場合し、<br>ないために料合の全部または一部の支払いを発われ<br>し、そのために料合の全部または一部の支払いを発われて<br>い、そのために料合の支払を発われて<br>し、そのために料合の全部または一部の支払いを発われて<br>し、そのために料合の全部または一部の支払いを発われて<br>し、そのたのに利金の空部または一部の支払いを発われて<br>し、そのために利金の空部または一部の支払いを発われて<br>いで、そのまのに一部の支払いを発われて<br>い、そのたのに利金の空部または一部の支払いを発われて<br>し、そのたのに利金の空部または一部の支払いを発われて<br>し、そのたのに利金の空部または一部の支払いを発われて<br>それてのたいため、<br>ないて、<br>たの要素能用からりを認られ、電気を用きれたその<br>たいて、<br>たいて、<br>たの要素能用からりを認られ、電気を用きれたその<br>たいで表われたと                                                                                                    | ート低沢、電力<br>「帯別電力」防衛<br>していたします。また。<br>に移会のたちになった。<br>またいたします。また。<br>に移会のたちに、<br>また、たかにします。また。<br>に移会のたちに、<br>読みのまた。<br>た電変更の目に、料<br>当していたたが、<br>数の名新中込えし、容量<br>れ、お声した。<br>素のまた。<br>たないでがたにに結め<br>すたないで新たにたが<br>構場合で、契約<br>たないでいただが<br>調加、ため、<br>に移会のためで、<br>または、<br>あたないでいただが<br>に移会のためで、<br>またないで、<br>またないで、<br>またないで、<br>またないで、<br>またないで、<br>またないで、<br>またないで、<br>またないで、<br>またないで、<br>またないで、<br>またないで、<br>またないで、<br>またないで、<br>またないで、<br>またないで、<br>またないで、<br>またないで、<br>またないで、<br>またないで、<br>またないで、<br>またないで、<br>またないで、<br>またない。<br>またないで、<br>またない。<br>またないで、<br>またないで、<br>またないで、<br>またないで、<br>またないで、<br>またない。<br>またないで、<br>またない。<br>またないで、<br>またない。<br>またないで、<br>またない。<br>またないで、<br>またない。<br>またない。<br>なたない、<br>またない。<br>またない。<br>またない。<br>またない。<br>またない。<br>またない。<br>またない。<br>またない。<br>またない。<br>またない。<br>またない。<br>またない。<br>またない。<br>またない。<br>またない。<br>またない。<br>またない。<br>またない。<br>またない。<br>またない。<br>またない。<br>またない。<br>またない。<br>またない。<br>またな、<br>またない。<br>またない。<br>またない。<br>またない。<br>またな、<br>またない。<br>またな、<br>またない。<br>またない。<br>またない。<br>またない。<br>またない。<br>またな、<br>またな、<br>またない。<br>またな、<br>またな、<br>またな、<br>またない。<br>またな、<br>またな、<br>またな。<br>またな、<br>またな、<br>またな、<br>またな。<br>またな、<br>またな、<br>またな、<br>またな。<br>またな、<br>またな、<br>またな、<br>またな、<br>また、<br>また、<br>また、<br>また、<br>また、<br>また、<br>また、<br>また                                                                                                    | Aピノフシ、3時間常加速<br>・B、第2次後電力、わく<br>用ブラン、酸雪用電力<br>用金の算定類開の使用電力量は、30分ご<br>料金の算定類開における各料金広びご、<br>そきとの協議によって皮のます、<br>契約をご希望される場合に、<br>成印をご希望される場合にないで<br>たないでた<br>として皮のます、<br>認知をご希望される場合にないで<br>たしくは契約電力を減少し<br>をされる場合には、一般別容量もしくは契約<br>直致した供給設備を撤去す。<br>とこうにより、<br>見祖金使相当額として負担<br>かしめその習をお知らせいたします。<br>場合<br>なたの手の割合には、那般別的を解約でたします。<br>の先れた金額の3倍に指当する金額を、<br>・プ、等ジ取りたれ週用条件に該当                                                                                                    | <ul> <li>(1) アの優合100円((633)</li> <li>(1) イの優合200円((633)</li> <li>(1) イの優合200円((633)</li> <li>(1) イの優合200円((633)</li> <li>(1) イの優合200円((633))</li> <li>(2) 実業発生日本属する方の商店の用点((法私商目が民業発生日ぶ属となるものに限ります) および実産先生日が属する月からその型ヶ月までの料金の文払<br/>商品・なったれたが用度店いたします。</li> <li>(2) 実業発生日本属する方のたら月後の月のたけまでの間に取り、素料通告定とされ発見可能用なから、料金の厚定環境ごとと確認られたときから引き続き<br/>ためたく客を使用したが、時期の日生ましたとします。</li> <li>(2) 実装長目が属する月からの月後の月のたけまでの間に取り、素料通貨を貸上された後、再編ゆのお申込みをされた場合で、かつ、犬のいずれかに該当する<br/>とされたときから引き続きったく信息を使用のしたが、取ります。</li> <li>(2) 実長長目が属する月からの月後の月のたけまで、現まれたた業期がの予想をになるからお見かしたします。</li> <li>(2) 実長長目が属する月からの月後の月のまけまで、現まれの目から、現まの全地を含れた場合で、かつ、そのいずれかに該当する<br/>とされたときから引き続きったく信息を使用したが、現まれの理想の目かれ、素料の原則の目まれで、素料のためをされた場合で、かっ、その単純力出が構成<br/>いたとさきから見を燃まった(2) (1) (2) (2) (2) (2) (2) (2) (2) (2) (2) (2</li></ul>                                                                                                    |
| ハイノアンフィ、ボ<br>forスマート・エア、<br>forスマート・エア、<br>forスマート・エア、<br>forスマート・ボード、<br>forスマート・ボード、<br>forスマート・ボード、<br>for、アマート・ボード、<br>for、アマート・ボード、<br>for、アマート・ボード、<br>for、アマート・ボード、<br>for、アマート・ボード、<br>for、アマート・ボード、<br>for アン・<br>for アン・<br>for アート・<br>for アン・<br>for アート・<br>for アート・<br>for アート・<br>for アン・<br>for アン・<br>for アート・<br>for アン・<br>for アート・<br>for アート・<br>for アート・<br>for アート・<br>for アート・<br>for アン・<br>for アン・<br>for アート・<br>for アート・<br>for アン・<br>for アート・<br>for アート・<br>for アート・<br>for アート・<br>for アン・<br>for アート・<br>for アン・<br>for アート・<br>for アン・<br>for アート・<br>for アン・<br>for アート・<br>for アン・<br>for アート・<br>for アート・<br>for アート・<br>for アート・<br>for アン・<br>for アート・<br>for アン・<br>for アート・<br>for アン・<br>for アート・<br>for アン・<br>for アート・<br>for アン・<br>for アート・<br>for アン・<br>for アート・<br>for アン・<br>for アート・<br>for アン・<br>for アート・<br>for アン・<br>for アート・<br>for アン・<br>for アート・<br>for アンロート・<br>for アンロート・<br>for アンロート・<br>for アート・<br>for アンロート・<br>for アート・<br>for アンロート・<br>for アンロート・<br>for アンロート・<br>for アンロート・<br>for アンローナ<br>for アート・<br>for アンローナ<br>for アンローナ<br>for アート・<br>for アンローナ<br>for アート・<br>for アンローナ<br>for アート・<br>for アンローナ<br>for アート・<br>for アンローナ<br>for アート・<br>for アンローナ<br>for アート・<br>for アンローナ<br>for アート・<br>for アンローナ<br>for アート・<br>for アート・<br>for アンローナ<br>for アート・<br>for アンローナ<br>for アート・<br>for アンローナ<br>for アート・<br>for アンローナ<br>for アート・<br>for アンローナ<br>for Tor<br>for For Point Statestatestatestatestatestatestatestate                                                                                                    | ーズ、ビジとくブラン、暮らしせ水、<br>ビークシント電灯、低圧系和用契約<br>20世の、シント電灯、低圧系和用契約<br>20世の、シント電灯、低圧系の用更約<br>20世の、シント電灯、低圧系の用更約<br>20世の、シント電灯、低圧系の開始<br>20世の、シント電灯、低圧系の開始<br>20世の、シント電子、ない、電力<br>20世の、シントの構成のなどに、料金の算ど開か。<br>20世の、シントの構成のなどに、料金の算ど開か。<br>20世の、シントの構成のなどに、料金の算ど開か。<br>20世の、シントの構成のなど、料金の算ど開か。<br>20世の、シントの、シントの、シントの<br>20世の、シントの構成のなど、料金の算ど開か。<br>20世の、シントの、シントの、シントの<br>20世の、シントの、シントの、シントの<br>20世の、シントの、シントの、シントの<br>20世の、シントの、シントの、シントの<br>20世の、シントの、シントの<br>20世の、シントの、シントの、シントの<br>20世の、シントの、シントの<br>20世の、シントの、シントの、シントの<br>20世の、シントの、シントの<br>20世の、シントの、シントの<br>20世の、シントの、シントの<br>20世の、シントの、シントの<br>20世の、シントの、シントの<br>20世の、シントの、シントの<br>20世の、シントの、シントの<br>20世の、シントの、シントの<br>20世の、シントの、シントの<br>20世の、シントの<br>20世の、シントの、シントの<br>20世の、シントの、シントの<br>20世の、シントの、シントの<br>20世の、シントの、シントの<br>20世の、シントの、シントの<br>20世の、シントの、シントの、シントの<br>20世の、シントの、シントの<br>20世の、シントの、シントの<br>20世の、シントの<br>20世の、シントの、シントの<br>20世の、シントの、シントの<br>20世の、シントの、シントの<br>20世の、シントの<br>20世の、シントの<br>20世の、シントの、シントの<br>20世の、シントの<br>20世の、<br>20世の、<br>20世の、<br>20                                                                                                    | ート低いたステレスの<br>「帯別電力」」<br>「帯別電力」」<br>に移転及各市である。<br>またいたします。また。<br>に移転及各市である。<br>ないたします。また。<br>に移転及各市である。<br>ないたします。また。<br>し、客量<br>本部の<br>またには、<br>の日に、<br>、の日に、<br>、の日に、<br>、の日に、<br>、の日に、<br>、の日に、<br>、の日に、<br>、の日に、<br>、の日に、<br>、の日に、<br>、の日に、<br>、の日に、<br>、の日に、<br>、の日に、<br>、の日に、<br>、の日に、<br>、の日に、<br>、の日に、<br>、の日に、<br>、の日に、<br>、の日に、<br>、の日に、<br>、の日に、<br>、の日に、<br>、の日に、<br>、の日に、<br>、の日に、<br>、の日に、<br>、の日に、<br>、の日に、<br>、の日に、<br>、の<br>、の日に、<br>、の日に、<br>、の一、<br>、の一、<br>、の一、<br>、の一、<br>、の一、<br>、の一、<br>、の一、<br>、の一、<br>、の一、<br>、の一、<br>、の一、<br>、の一、<br>、の一、<br>、の一、<br>、の一、<br>、の一、<br>、のの一、<br>、の<br>、の<br>、の一、<br>、の一、<br>、のの一、<br>、の<br>、の<br>、の<br>、の<br>、の<br>、の<br>、の<br>、の<br>、の<br>、                                                                                                    | APノフシ、3時間常加速<br>中島、第2次後電力、わく<br>用ブラン、酸雪用電力<br>用金の算定類開の使用電力量は、30分ご<br>料金の算定類開の使用電力量は、30分ご<br>料金の算定類開の使用電力量は、30分ご<br>料金の算定類開の使用電力量は、30分ご<br>料金の算定類開の使用電力量は、30分ご<br>料金の算定類開いまける各料金広びごす、<br>ときとの確認によって定めます。<br>定む 希望される場合は、<br>気力で 希望される場合にないで<br>た後も引き流いとは欠約<br>電力しくは契約電力を減少し<br>をなお客される場合は、<br>には増加された日以降14年に満たないで<br>た後も引き流を他の需給差しくくは契約<br>電設した供給設備を撤去す。<br>となり日本のない場合には、単純知ら無約の<br>たの売れた金属の3倍に相当する金属を、<br>べり 等が取り外をれ適用条件に該当<br>たる類との生ます。                                                                                                    | <ul> <li>(1) アの優先100円((63))</li> <li>(1) イの優先200円((63))</li> <li>(2) 英楽集社は株式ちちのの煎りの料点((大松鹿)お気操発生日以降とならものに限ります)および実施発生日が属する月からその型々月までの料金の火払<br/>加またくれないうか見ただいます。</li> <li>(2) 英楽集社は大都式ちちの煎りの料点((大松鹿)お気操発生日以降とならものに限ります)および実施発生日が属する月からその型々月までの料金の火払<br/>加またくれないうか見ただいます。</li> <li>(3) たんで加またの利用をついたします。</li> <li>(4) たんで加またの利用をついたします。</li> <li>(4) たんでありたり利用をついたします。</li> <li>(5) たんでありたり利用をついたします。</li> <li>(5) 天然を見知したが、周期やおよび内容可能に取り、実施利用を加また。それたいから時りたします。</li> <li>(5) 天然を見知したが、周期やおよび内容可能により、実また利用やたみをされた最合で、かつ、ためいずたかにおぼうて<br/>ささえ、工業費具施会等用国版を中し気がないないない、現実したた業、開催の中心からみをされた場合で、かつ、その中価が出が成果<br/>のしたときからり発生をついたく、現実したた要素(新聞から取用をひかく)をされた場合で、かつ、その中価が出が成果<br/>のしたまたきからり発生のため、周辺の目のたままでの定定の100円の料は気はついたからをされた場合で、かつ、その中価が出が成果<br/>(1) たたさからり用のののたまにまでの配く、その使用を能力的な目前ので見などれた場合で、かつ、その中価が出が成果<br/>(1) たたことなからの作品(ことならた)とならたい)</li> <li>(5) 医れた開から自身の月のたままでの新したで自動に取りたくまたた場合で、かつ、その中価が出が成果<br/>(1) たたさからり用のたらの月のりたままでの配く、その使用を能力的な目的なためをされた場合で、かつ、その中価が出が成果<br/>(1) たたいで加またないたままた、日本の利用を取りたいたい)</li> <li>(5) 医れた関本のたいかでは、重な契約回転またならたりに当れたのためたおよび内容(加ま)<br/>たたな知時期間または支付します、低齢期を時間であるほうのに当れたの時間加またままた。</li> <li>(5) 日本の目的などになったままたり用のにはまでのでの1、一般施売物料意味がなたいたられたの時かかたいたまれ、<br/>(4) (2) , (3) について、調査を実施用の構成になこた日、仲価施売料度量からならびに当れの高かおよび前面を完全の合かわまったび前の構成<br/>たたな知時期間をたけます。たちにお用のしたいたまままた。</li> <li>(5) たたいに変加りためたたままたためでいたします。</li> <li>(5) たたいに変加したいため、自動検知時間を定むたけの高かおよび可能加ま、電鶴の方はな<br/>になっかりまたまままで見ていたがまままでの利用した時からの情報の時間でなごかたいは高齢を電告のかたついでは高齢することがあります。</li> <li>(4) (2) , (3) について、お客ままは変形を利用したりのも本のからたでの11<br/>(0) 不利用してためたまままの(1) 各たたままでいたまままでの<br/>の本の利用してためたまままの(1) 各たたまままで)</li> <li>(5) たちので、1) 目がり<br/>(1) 日本の1000000000000000000000000000000000000</li></ul>                                                                                                    |
| ハインドンフシーズ<br>forスマート・エア、<br>forスマート・エア、<br>forスマート・エア、<br>forスマート・第時間帯別電灯、<br>boくホット (沸増型<br>conners)<br>connersをしたいで、<br>formeの加速したので、<br>formeの加速したので、<br>formeの1000000000000000000000000000000000000                                                                                                    | ーズ、ビジとくブラン、暮らしせオボ<br>ビークシント電灯、低圧為利用契約<br>見電気温水器契約),低圧季節別時間<br>において約した違いたします。なお、意力離告<br>たおいて約した違いたします。なお、意力離告<br>気が、気力をしたないたした。<br>調整される場合は、2 (1)に定<br>にないただきます。また、ご契約の解<br>調査を正し気度でなかった最小に、林をの異運間によ<br>遺査を正し気度でなかった最小に、林をの異運間によ<br>遺査を正し気度でなかった最小に、林をの異運の<br>において約した違いたします。<br>たまた、ご契約の解<br>した、当社は、需給契約の解約またには<br>気法、契約容量もしくは契約電力を新たに設定し、<br>ようとしまうとし、またに契約<br>には、当社は、需給契約の解約または<br>は<br>いしくは契約電力を新たに設定し、<br>ようととされるお客さまが、当該第<br>には、当社は、需給契約の解約または<br>は<br>にしくは契約電力を新たに設定し、<br>ようととされるお客さまが、当該第<br>には、当社は、需給契約の解約または<br>にていただきまが、当該第<br>には、当社は、信約契約の解約または<br>には、当社は、信約契約の解約または<br>にていただきまが、当該第<br>には、当社は、需給契約の解約を受ける<br>いたは契約<br>には、20歳のには多ないで<br>いたもので<br>いたもので、<br>当社は一定料金を受けた場合<br>にの意味を受けた場合<br>にのためまただき<br>にのなりな個球環境を5<br>ならの変みがいる場合で、<br>当社が一般送配置事業等のな規則をないの構成<br>たまでご覧を取りた場合<br>たまで可能にと場合<br>たまでに置きたり、当時にない。<br>のなどの個球環境を5<br>ならの変換がした場合<br>たまで可能にと場合<br>たまでに置きたり、当時にない。<br>のたまれたき                                                                                                    | ート低いなお支払わらなな<br>したのないです。<br>または「おいたします、また。合<br>に料金のたちです。<br>または、また、合<br>に料金のたちで、また。合<br>に料金のたちで、また。合<br>に料金のたちで、また。合<br>に料金のたちで、<br>または、のしたるで、<br>または、のしたるで、<br>した着ないして、<br>なが、この場合にはあら<br>いただがいす。<br>ないたとが明られな。<br>したので、<br>がので、<br>がので、<br>がので、<br>がので、<br>がので、<br>がので、<br>がので、<br>がので、<br>がので、<br>がので、<br>がので、<br>がので、<br>がので、<br>がので、<br>がので、<br>がので、<br>がので、<br>がので、<br>がので、<br>がので、<br>がので、<br>にに、<br>がので、<br>がので、<br>がので、<br>がので、<br>がので、<br>がので、<br>がので、<br>がので、<br>がので、<br>がので、<br>がので、<br>がので、<br>でがで、<br>がので、<br>がので、<br>で、<br>がので、<br>がので、<br>で、<br>がので、<br>で、<br>で、<br>がので、<br>で、<br>がので、<br>で、<br>が、<br>で、<br>で、<br>で、<br>が、<br>で、<br>で、<br>が、<br>で、<br>で、<br>で、<br>で、<br>で、<br>で、<br>で、<br>で、<br>で、<br>で                                                                                                    | Aピノフシ、3時間常加速<br>・B、第2次後電力、わく<br>用ブラン、動管間電力<br>用金の算定類期の使用電力量は、30分ご<br>料金の算定類期の使用電力量は、30分ご<br>料金の算定類期における各料金広びごす。<br>そことの連編にとって定めます。<br>契約をご希望される場合に、<br>数目のご希望される場合に、<br>たは増加にされた日以降1年に満たないで<br>とには増加された日以降1年に満たないで<br>とそも引きませんの需給契約<br>をます。<br>大等に定めるところにより、<br>負担金等相当額として負担<br>かしめその服をお知らせいたします。<br>最高には、重動契約を解約いたします。<br>のなれた金額の3個に相当する金額を、<br>・ブ、等が取り外され適用条件に該当<br>た金額の3個に相当する金額を                                                                                                    | <ul> <li>(1)アの優分100円((53))</li> <li>(1)イの優分200円((53))</li> <li>(1)イの優分200円((53))</li> <li>(1)イの優分200円((53))</li> <li>(1)イの優分200円((53))</li> <li>(2) 実現先目が成本でありの商用の料金((気気雨戸が実現免息日頃となるものに限ります)および実施発生目が属する月からその翌ヶ月までの料金の支払<br/>面おとくたわれいろ用200%(1)また)</li> <li>(2) 実現先目が異なっ方わらら月後の月のの目はでの周に回、菜料合きはたよ気気が見かせたします。</li> <li>(2) 実現していたり、(2) (2) (2) (2) (2) (2) (2) (2) (2) (2)</li></ul>                                                                                                    |
| ハインドンフシ、ホ<br>forスマート・エア、<br>forスマート・エア、<br>forスマート・エア、<br>forスマート・エア、<br>forスマート・エア、<br>forスマート・エア、<br>forスマート・エア、<br>formeの場合におりまた。<br>formeの場合におりた。<br>formeの場合におりた。<br>formeの場合にはなりた。<br>formeの場合にはなりた。<br>formeの場合におりた。<br>formeの場合にはなりた。<br>formeの場合にはなりた。<br>formeの場合におりた。<br>formeの場合にはなりた。<br>formeの場合にはなりた。<br>formeの<br>formeの<br>formeの<br>formeの<br>formeの<br>formeの<br>formeの<br>forme<br>forme<br>fo                                                                                                    | ーズ、ビジとくブラン、暮らしせオボ<br>ビークシント電灯、低圧為利用契約<br>見電気温水器契約),低圧季節別時間<br>加に歩いつわした違いたしま。な水素動構も会<br>加に歩いつわした違いたしま。な水素動構も会<br>加に歩いつわした違いたしま。な水素動構も<br>調整之たりまでなかった結果に入りたい、<br>調整した、特定でなかった結果に、<br>していただきます。また、ご契約の解<br>していただきます。また、ご契約の解<br>していただきます。また、ご契約の解<br>したし、対象であかったは契約で加<br>に歩いつかした。<br>し、お申込みの解回およびそれに係る<br>していただきます。また、ご契約の<br>解約をしていただきまが、<br>したし、<br>は、契約容量もしくは契約電力を新たに設定し、<br>ようととされるお客さまが、当該読<br>していただきまが、<br>当該主たーをしていただきまが、<br>当該意味を受してお客さまが、<br>当該主たし、<br>の場合で、当社は、需給契約の解約または<br>いたしくは契約電力を新たに設定し、<br>ようととされるお客さまが、<br>当該主たし、<br>の場合で、<br>当社は、需給契約を解析することがあります。<br>いそのために相合のないでは<br>いそのために相合のためまた。<br>をまた週間を使むの場合のためまた。<br>をまたの場所を開たた場合<br>たたで、その意味的ないな細いを使か<br>した。そのために利益のためまた。<br>をまたの場合のために<br>したのために利益のためため、<br>などのためたたき。<br>をまたのに、<br>に、そのために利益のためためため、<br>たたの意味がの場面なし、<br>などのためためため、<br>たたの意味がの場面なした。<br>などのためためいて、<br>たたの意味がの場面なした。<br>などのためためで、<br>または一般などのためたかで、<br>たたの意味がのも知るたよー般な思想を実<br>をまたので、<br>たたの意味がのも知るたよー般な思想を実<br>をまたの。<br>たたのために<br>たたい、<br>たたの意味がのも知るたか。<br>などのためためで、<br>またないためためで、<br>またたの意味がのも知るため、<br>などのためためで、<br>またのためで、<br>またためで、<br>たたの意味がのも知るためで、<br>またのためで、<br>たたの意味がのも知るためので、<br>またないで<br>またい。<br>たたの意味がのも知るためので、<br>またのためで、<br>またのためで、<br>またためで、<br>またためで、<br>たたの意味がのためためで、<br>またのためで、<br>またのためで、<br>またためで、<br>またためで、<br>またのためで、<br>またのためで、<br>またのためで、<br>またのためで、<br>またのためで、<br>たたの意味がのいためで、<br>たたのためで、<br>またのためで、<br>またのためで、<br>またのためで、<br>またのためで、<br>またのためで、<br>またのためで、<br>またのためで、<br>またのためで、<br>またのためで、<br>またのためで、<br>たたのためで、<br>たたのためで、<br>たたのためで、<br>たたのためで、<br>たたのためで、<br>たたのためで、<br>たたのためで、<br>たたのためで、<br>たたのためで、<br>たたのためで、<br>たたのためで、<br>たたのためで、<br>たたのためで、<br>たたのためで、<br>たたのためで、<br>たたのためで、<br>たたのためで、<br>たたのためで、<br>たたのためで、<br>たたのためで、<br>たたのためで、<br>たたので、<br>たたのためで、<br>たたのためで、<br>たたのためで、<br>たたのためで、<br>たたのためで、<br>たたのためで、<br>たたのためで、<br>たたので、<br>たたので、<br>たたので、<br>たたのためで、<br>たたので、<br>たたので、<br>たので、                                                                                                    | ート低いないないない。<br>「帯別電力」」に利益のないで、<br>またいたします。また。合いいいのないないで、<br>ないたします。また。合いいいのないで、<br>ないたします。また。合いいいのないで、<br>ないたします。また。合いいいで、<br>ない、この場合にはあり、で、<br>ない、この場合にはあり、で、<br>ない、この場合にはあり、で、<br>ない、この場合にはあり、<br>ない、この場合にはあり、<br>ない、この場合にはあり、<br>ない、この場合にはあり、<br>ないことが明らなな場まをいいます。<br>その週曲となった事実を<br>いた。<br>ないことが明らなな場ま、<br>ない、この場合にはあらなな、<br>また、<br>ない、この場合にはあらなな、<br>また、<br>ない、この場合にはあらなな、<br>また、<br>ない、この場合にはあらな、<br>ない、この場合にはあらなな、<br>また、<br>ない、この場合にはあらなな、<br>また、<br>ない、この場合にはあらなな、<br>また、<br>ない、この場合にはあらなな、<br>また、<br>ない、この場合にはあらな、<br>ない、<br>ない、この場合にはあらなな、<br>また、<br>ない、この場合にはあらなな、<br>ない、<br>ない、<br>ない、<br>ない、<br>ない、<br>ない、<br>ない、                                                                                                    | APノフシ、3時間常加速<br>中島、第2次後電力、わく<br>用ブラン、酸雪用電力<br>用金の算定類期の使用電力量は、30分ご<br>料金の算定類期の使用電力量は、30分ご<br>料金の算定類期における料金のジョン<br>ままとの連編に上って定めます。<br>認わるこ希望される場合に、<br>とは増加がされた日以降1年に満たないで<br>とは増加された日以降1年に満たないで<br>と後も引きないる場合しくは契約<br>言むしくは契約電力を減少し<br>ををお客さまに精算してい<br>と日以降1年に満たないで<br>と後も引きないたの間を分類らせいたします。<br>小等に定めるところにより、<br>負担金等相当額として負担<br>いたもの資を分類らせいたします。<br>あったな感の3個に相当する金額を、<br>・ズ」等が取り外をれ連用条件に該当<br>た金額との支払いたします。                                                                                                    | <ul> <li>(1)アの優分100円((53))</li> <li>(1) イの優分200円((53))</li> <li>(1) イの優分200円((53))</li> <li>(1) イの優分200円((53))</li> <li>(1) イの優分200円((53))</li> <li>(2) 実現気目が成本の用の内色((法気用日が取実気気に関わたななものに思ります)および実施見た目が高する月からその型の月までの料金の文払<br/>用なたたわたいろの優かい見まいたします。</li> <li>(2) 実現気目が良いたします。</li> <li>(2) 実現気目が良いたします。</li> <li>(2) 実現気目が良いたします。</li> <li>(2) 実現気目が良いたします。</li> <li>(2) 実現気目が良いたします。</li> <li>(2) 実現気目が良いたします。</li> <li>(2) 実現気目が良いたします。</li> <li>(2) 実現気目がないの除っ、周期やおよびで見ら可見につい、菜はたた、健康の町の「(14) なんな、健康の日本のままたた、働合い、たい、たい、<br/>たいための除ったり、酸白いのおいたします。</li> <li>(2) 実現しておする日本のかた、「(15) なんな、健康の日本のなまたた、一番合い、たい、たいか、たいたけたいたます?</li> <li>(3) 実用などのから、周期やおよびで高い間が良いたけで高い間が高いたいたいます。</li> <li>(4) 実現しておする日本のたいから、<br/>たいためのたいから、</li> <li>(4) 実現しておする日本のたいから、</li> <li>(4) 実現しておする日本のたいから、</li> <li>(5) 目前の日本のままでの場合の「(15) ないかっ、<br/>たいから、<br/>たいから、<br/>たいたいから、<br/>たいたいから、<br/>たいから、<br/>たいたいたいから、<br/>たいから、<br/>たいから、<br/>たいたいたいたいから、<br/>たいから、<br/>たいから、<br/>たいたいたいたいから、<br/>たいから、<br/>たいから、<br/>たいから、<br/>たいから、<br/>たいたいたいから、<br/>たいから、<br/>たいから、<br/>たいから、<br/>たいたいたいから、<br/>たいたいたいたいから、<br/>たいから、<br/>たいから、<br/>たいから、<br/>たいたいたいから、<br/>たいから、<br/>たいから、<br/>たいから、<br/>たいから、<br/>たいから、<br/>たいから、<br/>たいから、<br/>たいたいたいから、<br/>たいから、<br/>たいから、<br/>たいから、<br/>たいから、<br/>たいから、<br/>たいから、<br/>たいから、<br/>たいから、<br/>たいから、<br/>たいから、<br/>たいから、<br/>たいから、<br/>たいから、<br/>たいから、<br/>たいから、<br/>た</li></ul> |
| <ul> <li>ハーインアンノ、よ<br/>forスマート・エア、<br/>forスマート・エア、<br/>forスマート・エア、<br/>forスマート・二ア、<br/>forスマート・二ア、<br/>for、mp間帯別電灯,<br/>box(ホット(端増型)</li> <li>10 使用電力量は、近辺内容の変更、<br/>form電力量は、近辺内容の変更、<br/>form電力量は、近辺内容の変更、<br/>form電力量は、近辺内容の変更、<br/>formation for formation for formation<br/>for formation for formation<br/>for formation for formation<br/>for formation for formation<br/>for formation for formation<br/>for formation for formation<br/>for formation for formation<br/>for formation for formation<br/>for formation for formation<br/>for formation for formation<br/>for formation for formation<br/>for formation for formation<br/>for formation for formation<br/>for formation for formation<br/>for formation<br/>for formation for formation<br/>for formation<br/>for f</li></ul>                 | ーズ、ビジとくプラン、暮らしせ水子、<br>ビークシント電灯、低圧系の利用契約<br>見電気温水器契約),低圧季節別時間<br>加において約した違いたします。な水素の素単金<br>加において約した違いたします。な水素の素単金<br>加において約した違いたします。な水素の素単金<br>加において約した違いたします。な水素の素単金<br>見を至して見まできなかった最小にはその要某期間によ<br>見を至して見まできなかった最小にはその要某期間によ<br>見ををしていただきます。また、ご契約の解<br>割には、当社は、需給契約の解約または、料金の要工<br>にようとしまうとし、または契約<br>には、当社は、需給契約の解約または<br>なしくは契約電力を新たに設定し、<br>ようととされるお客さまが、当該需要<br>には、当社は、需給契約の解約または<br>なしくは契約電力を新たに設定し、<br>ようととされるお客さまが、当該<br>調求を受けた場合は、お客さまにそ<br>単位面かられて、2010年間がうたとがあります。<br>にないたたの悪われか。<br>通常をしていただきまが、当該<br>調求を受けた場合は、お客さまにそ<br>単位面かられて、2010年間がうたとがあります。<br>にていたたた悪われか。<br>場合で、当社が一般送配電事業者<br>調求を受けた場合は、お客さまにそ<br>単位面かられた。<br>をなる工具を見たたが<br>たいて、その需要素明から基本点は一部の支払いを使か<br>いい、その需要素明を見たたき<br>をまる面相を受ける御時環境にした場合<br>いい、その需要素明から基本点は一部の支払いを使か<br>によって意味を明古れた場合<br>たまたまで、その要素がのも最もな、電気を使用されたき<br>うい、その方法、日本のためで<br>になって、本を使用された場合<br>たまたまで、こその表がありる場合れた。<br>それたまでもないて算法された差徴をまたを見たたき<br>たまたまで、それたを見たたき<br>たまた。それたまでのためまたたき<br>たまたまで、たまたを見たたき<br>たまたまで、たまたを見たたき<br>たまたまで、たまたたきないで<br>たまたれー数でのためまたまた。<br>をまたまで、たまたを見たた。<br>をまたまで、たまたを見たたき<br>たまたまで、たまたを見たたき<br>たまたまで、たまたを見たたき<br>たまたまで、たまたを見たたき<br>のまたたき                                                                                                    | ート化気化電力、防化・シート、100%<br>「帯別電力、防化します。また。<br>よに料金の多なする。<br>よいたします。また。<br>よに料金の多なする。<br>したます。また。<br>よこれ料金の多なする。<br>したます。<br>したます。<br>したただが、<br>したいただだが<br>したがらす。<br>したもので、<br>マンド、<br>したまままは<br>してたまたはたす。<br>したまたはたす。<br>したまたはたす。<br>したまたはたす。<br>したまたはたする。<br>したまたはたする。<br>したまたはたす。<br>したまたはたする。<br>したまたはたす。<br>したまたはたす。<br>したまたはたす。<br>したまたはたす。<br>したまたはたす。<br>したまたはたす。<br>したまたはたす。<br>したまたはたす。<br>したまたはたす。<br>したまたはたす。<br>したまたはたす。<br>したまたはたす。<br>したまたはたす。<br>したまたはたす。<br>したまたはたす。<br>したまたはたすたで、<br>したまたはたすたで、<br>したまたはたすたで、<br>したまたはたすたで、<br>したまたはたすたで、<br>したまたはたすたで、<br>したまたはたすたで、<br>したまたはたすたで、<br>したまたはたすたで、<br>したまたはたすたで、<br>したまたはたすた。<br>したまたはたすた。<br>したまたはたすた。<br>したまたはたすた。<br>したまたはたすた。<br>したまたはたすた。<br>したまたはたすた。<br>したまたはたすた。<br>したまたはたすた。<br>したまたはたすた。<br>したまたはたすた。<br>したまたはたすた。<br>したまたはたすた。<br>したまたはたすた。<br>したまたはたすた。<br>したまたはたすた。<br>したまたはたまたまたまたまたまたまたまたまたまたまたまたまたまたまたまたまたまた                                                                                                    | APノフシ、3 時间常加速<br>中島、第2 定教を電力、わく<br>用ブラン、酸雪用電力<br>用金の算定期間の使用電力量は、30分ご<br>料金の算定期間の使用電力量は、30分ご<br>料金の算定期間における料金区のご<br>ままとの基礎によって定めます。<br>受わって希望される場合に、<br>使用をご希望される場合に、<br>たは増加された日以降1年に満たないで<br>とは増加された日以降1年に満たないで<br>となら引き続き他の需給契約<br>に、契約容量もしくは契約<br>証拠した供給設備を撤去す<br>ちます。<br>大等に定めるところにより、<br>換担金等相当額として負担<br>かじめその資をお知らせいたします。<br>場合<br>編載契約を解約いたします。<br>の先れた金額の3倍に相当する金額を、<br>・ズ、等が取り外名れ道用条件に該当<br>た金額との差額にたったたく<br>たます。<br>たの取り外名れ道用条件に該当<br>た金額との入めせていただくこます。                                                                                                    | <ul> <li>(1) アの優分100円((523)</li> <li>(1) イの優分200円((523)</li> <li>(1) イの優分200円((523)</li> <li>(1) イの優分200円((523)</li> <li>(1) イの優分200円((523)</li> <li>(1) イの優分200円((523))</li> <li>(1) アの優分100円((523))</li> <li>(1) アの優分100円((523))</li> <li>(2) アレット</li> <li>(2) アレット</li></ul>                                                                                                    |
| <ul> <li>ハーインアンノ、ボ<br/>forスマート・エア、<br/>forスマート・ボリー、<br/>forスマート・ボリー、<br/>forスマート・ボリー、<br/>forスマート・ボリー、<br/>for、アマート・ボリー、<br/>for、アマート・ボリー、<br/>for、アマート・ボリー、<br/>for、アマート・ボリー、<br/>for、アマート・ボリー、<br/>for、アマート・ボリー、<br/>for、アマート・ボリー、<br/>for アン・<br/>for アン・<br/>for For Participation for Participation for Pa</li></ul>                                                                                                    | ーズ、ビジとくブラン、暮らしせ水で、<br>ビークシント電灯、低圧系の利用契約<br>「電気、塩木薬料用契約」、低圧季節別時間<br>に加て合わしたないたどす。なお、気力時の<br>たかで合わしたないただきまで、<br>な、気力をしたないたいまで、<br>な、気力をしたしていただき。<br>「加工」のの一般にしたいただきまで、<br>「加工」のの一般にしたいただきまた。<br>「加工」のの一般にしたいただきまた。<br>「加工」のの一般にしたいただきまた。<br>「加工」のの一般にしたいただきまた。<br>「加工」のの一般にしたいただきまた。<br>「加工」のの一般にしたいただきまた。<br>「加工」のしたいただきまた。<br>「加工」のの一般にしたいただきまた。<br>「加工」のしたいただきまた。<br>「加工」のしたしたいただきまた。<br>「加工」のしたいただきまた。<br>「加工」のしたいただきまた。<br>「加工」のしたいただきまた。<br>「加工」のしたいただきまた。<br>「加工」のしたいただきまた。<br>「加工」のしたいただきまた。<br>「加工」のしたいただきまた。<br>「加工」のしたいただきまた。<br>「加工」のしたいただきまた。<br>「加工」のしたいただきまた。<br>「加工」のしたいただきまた。<br>「加工」のしたいただきまた。<br>「加工」のしたいただきまた。<br>「加工」のしたいただきまた。<br>「加工」のしたたたたで、<br>「加工」のしたたたた。<br>「加工」のしたたたた。<br>「加工」のしたたたた。<br>「加工」のしたたたた。<br>「加工」のしたたたた。<br>「加工」のしたたたた。<br>「加工」のしたたたた。<br>「加工」のしたたたた。<br>「加工」のしたたたた。<br>「加工」のしたたたた。<br>「加工」のしたたたた。<br>「加工」のしたたたた。<br>「加工」のしたたたた。<br>「加工」のしたたたたた。<br>「加工」のしたたたたた。<br>「加工」のしたたたたた。<br>「加工」のしたたたたた。<br>「加工」のしたたたたた。<br>「加工」のしたたたたた。<br>「加工」のしたたたたた。<br>「加工」のしたたたたた。<br>「加工」のしたたたたたたたたたたたたたたたたたたたたたたたたたたたたたたたたたたたた                                                                                                    | ート化気化、<br>「帯別電力、防電力、<br>に料金なたます。また。<br>に料金なたます。また。<br>に料金なたます。また。<br>に料金なたます。また。<br>に料金なたます。<br>したます。また。<br>したます。また。<br>したます。また。<br>したます。また。<br>したます。<br>したます。<br>したす。<br>したます。<br>したすまままかたたたた。<br>たがにすます。<br>したます。<br>したるなたままます。<br>したます。<br>したます。<br>したます。<br>したなたす。<br>したす。<br>したな、<br>したます。<br>したな、<br>したます。<br>したます。<br>したます。<br>したます。<br>したます。<br>したます。<br>したます。<br>したます。<br>したます。<br>したます。<br>したまたまたまたます。<br>したまたまたまたまた。<br>したまた、<br>したまた。<br>したまた。<br>したまたまた。<br>したまたまたまたまた。<br>したまたたたたたたたたまた。<br>したまたまた。<br>したまたまた。<br>したまたまたまた。<br>したまたまたまた。<br>したまたたたたたすた。<br>したまたまた。<br>したまたまた。<br>したまたたたたまた。<br>したまたまた。<br>したまたたたたたたで、<br>したまたまた。<br>したまたたたたたで、<br>こと、<br>したまたまた。<br>したまたまた。<br>したまたたたたたた。<br>したまたまた。<br>したまたまた。<br>したまたまた。<br>したまたまた。<br>したまたまたまた。<br>したまたまた。<br>したまたまたたたたたた。<br>したまたまたまた。<br>したまたまた。<br>したまたまた。<br>したまたまたまた。<br>したまたまた。<br>したまたまた。<br>したまたまた。<br>したまたまたまた。<br>した。<br>したまたまた。<br>した。<br>した。<br>した。<br>した。<br>した。<br>した。<br>した。<br>し                                                                                                    | APノフシ、3時間常加速<br>APノフシ、3時間常加速<br>18、第2次税で置力、わく<br>17ブラン、酸雪用電力<br>1420万定期間の使用電力量は、30分ご<br>1420万定期間の使用電力量は、30分ご<br>1420万定期間の使用電力量は、30分ご<br>1420万定期間における各科金区分ご<br>25とのU欄によって定めます。<br>25とのU欄によって定めます。<br>25とのU欄によって定めます。<br>25とのU欄によって定めます。<br>25とのU欄によって定めます。<br>25とのU欄によって定めます。<br>25とのU欄によって定めます。<br>25とのU欄によって定めます。<br>25といたの電力を減少し<br>25とれない着合には、雪が見かた「<br>25とかれない場合としては契約<br>25とかれない場合とします。<br>5年には、雪が見かを構めいたします。<br>5年には、雪が見かを構めいたします。<br>5年には雪からのなどころにより、<br>15年に満ちない場合としては契約<br>25とかれない場合には、雪が見かを構め<br>たします。<br>25年によったのでします。<br>25年には一般にない場合には、雪が見かを構め<br>たします。<br>25年にない場合には、雪が見かを構め<br>25年によったのにます。<br>25年にないるのでします。<br>25年にないたとます。<br>25年の電気にからいたといただくこます。<br>45年の電気にからのなどことます。<br>45年の電気にからのなどことます。<br>45年の電気にからのなどことます。<br>45年の電気にからのなどことます。<br>45年の電気にからのなどことます。<br>45年の電気にからのなどことます。<br>45年の電気にないたどくこます。<br>45年の電気にからのなどことます。<br>45年の電気にないためにまたのにまたので、<br>45年の電気にないためにまたので、<br>45年の電気に、またはこたいただくこます。<br>45年の電気にないためにまたので、<br>45年の電気にかられたからにまたので、<br>45年の電気にないためにまたので、<br>45年の電気にないためにまたので、<br>45年の電気にないたたまたので、<br>45年の電気にないたためにまたので、<br>45年の電気にないためにまたので、<br>45年の電気にないためにまたので、<br>45年の電気にないたためにまたので、<br>45年の電気にないためにまたので、<br>45年の電気にないたためにまたので、<br>45年の電気にないたたためにまたので、<br>45年の電気にないたたまので、<br>45年の電気にないたたまので、<br>45年の電気にないたたたまので、<br>45年の電気にないたたまので、<br>45年の電気にないたたまので、<br>45年の電気にないたたためにまたたたたためにまた。<br>45年の電気にないたたたまので、<br>45年の電気にないたたまので、<br>45年の電気にないたたまので、<br>45年の電気にないたたまので、<br>45年の電気にないたたまので、<br>45年の電気にないたたまので、<br>45年の電気にないたたたまので、<br>45年の電気にないたたまのでので、<br>45年の電気にないたたまので、<br>45年の電気にないたたまので、<br>45年の電気にないたたたまので、<br>45年の電気にないたたまので、<br>45年の電気にないたたまので、<br>45年の電気にないたたまので、<br>45年の電気にないたたまので、<br>45年の電気にないたたまので、<br>45年の電気にないたたまので、<br>45年の電気にないたたまので、<br>45年の電気にないたたまので、<br>45年の電気にないたたまので、<br>45年の電気にないたたまので、<br>45年のでのでのでのでのでのでのでのでのでのでのでのでのでのでのでのでのでのでので | <ul> <li>(1) アの優分100円((23)         <ul> <li>(1) クの優分100円((23)</li> <li>(1) クの優分100円((23)</li> </ul> </li> <li>(1) アの優分100円((23)</li> <li>(1) クの優分200円((23)</li> </ul> (2) 実施売目が属する月のの用りの色点(法規算 時が実施売点(以高くなるものに用ります) および実施売点日が属する月からその型ヶ月までの料金の支払<br>用くたわたいうり用品をいたします。 (2) 実施売目が属する月からの目用ののたりまさでの周に回い、某本料金が会たは最近月原料金から、料金の算定環局ごとは変えられたときから引き使助<br>さかった、気を見が用したが、時間のりたまけとな。 (2) 実施売目が目的を目的にしては、現実がたが開からいます。 (2) 実施売目が高く自分の引きしていては、現まりたりを見かした。 (2) 実施売目が高くられたらの目的の用をはしていて現実的の時から、調査の目がの事は、(2) 知りなみとされた場合で、かっ、その外がたけたは同する<br>(2) またときからのう地(2) にようして現実的用きいます。) (3) ためこきの目ののたまはこちで、現実がためまり、用きゆうかねらなとさたと思え、 (4) 目の目ののたまはこちで、通知の変換していまいで、 (5) いたいこさからの目前を目のののたまはこので、 (5) いたいこさからの目から使用については、医生が加速のの一、 (5) いたいこさからの目から使用については、こちが見かしてごういに、通知の質が高いたちからかしたいたいかく (5) いたいこさからの目からのたいでは、こちが空酸が加速(1) にようしいの目がかかっ、 (4) いたいこさからの目からのたいここの、 (5) いたいこさからの目からのたいこでの高くの目前を用きな目がたきかっしいと思えののことまま、 (5) いたいこさからの目からのたいては、こちが加速(1) については、目がの目的(1) についたいこかがわいての目がのかっしいこうが、 (5) いたいこさからの目からのたいでは、こちが加速(1) に利用の(1) にいたいのうかわいの「たいのうわいの」の」 (5) いたいこさからの目からのたにこうで、 (5) いたいこさからの1) にはい、 (5) いたいこさからの1) にはいここさからかわいの(1) にいたいのうわいの「たいの」の」 (5) いたいこさかに、 (5) いたいこさかに、 (5) いたいこここの「おおらまはにおい」の」 (5) いたいこさかに、 (5) いたいここの」 (5) いたいのうれの(1) にはい、 (5) いたいのうれの(1) にはい、 (5) いたいのうれの(1) にはい、 (5) いたいのうれの(1) にはいの(1) にはいのうわいの(1) にはいのうわいの(1) にはいのうわいの(1) にはいの) (5) いたいのうまはにおいの(1) にはいの(1) にはいのうわいの(1) にはいのうわいの(1) にはいのうわいの(1) にはいのの(1) にはいの(1) にはいいの(1) にはいいの(1) にはいの(1) にはいいの(1) にはいいの(1) にはいいの(1) にはいいの(1) にはいいの(1)                                                                                                    |
| <ul> <li>ハーインアンノ、ま<br/>forスマート・エア、<br/>forスマート・エア、<br/>forスマート・エア、<br/>forスマート・エア、<br/>forスマート・二の</li> <li>10 使用電力量はあるにない</li> <li>11 (小園で)量はたまにある。<br/>ため用電力量は、近日の表示にない</li> <li>12 自動の通知にないため、<br/>がの用電力量は、近日の表示にないため、<br/>をの用電力量は、ありなどのの</li> <li>11 ご契約の変更、所能</li> <li>11 ご契約の変更、所能</li> <li>12 前日の通知にないため、<br/>がのため、<br/>forの構成した</li> <li>13 使用したる取り合わいため、<br/>forの使用を使用した<br/>のたただきます。</li> <li>14 前日の通知に、たたのを使用した<br/>の力しただきます。</li> <li>15 前日の通知に、<br/>forの使用を使用した</li> <li>15 新したのやに出たよる取りので<br/>forの場合に</li> <li>16 新したのやに出たよる取り合わいため</li> <li>17 新きまお、死のいやれたは問題<br/>ただだきます。</li> <li>18 新したのやに出たよる取りので<br/>for ただきます。</li> <li>12 新したのやに出たよる取りので<br/>for ありまたは、<br/>for for for for for for for for<br/>for for for for for for<br/>for for for for for for<br/>for for for for for<br/>for for for for for<br/>for for for for for<br/>for for for for<br/>for for for for for<br/>for for for for<br/>for for for for<br/>for for for for<br/>for for for for<br/>for for for for<br/>for for for<br/>for for for for<br/>for for for<br/>for for for<br/>for for for<br/>for for for<br/>for for for<br/>for for for<br/>for for for<br/>for for for<br/>for for<br/>for for for<br/>for for<br/>for for for<br/>for for<br/>for for for<br/>for for<br/>for for<br/>for for<br/>for for<br/>for for<br/>for for<br/>for<br/>for for<br/>for<br/>for<br/>for for<br/>for<br/>for<br/>for<br/>for<br/>for<br/>for<br/>for<br/>for<br/>for</li></ul>                                                                                                    | ーズ、ビジとくブラン、暮らしせ水、<br>ビシーシンプト電灯、低圧高分別時間<br>「「「「「「「「「「「」」」」」」」」」<br>「「」」」」」」」」」」」」」」                                                                                                    | ート化気なし、<br>「帯別電力、防電力、防電など、<br>よいたします。また。合いにの多なす。<br>よいたします。また。合いにの多なす。<br>したりをなすでも、します。<br>したりをすた。<br>したりをすた。<br>したり、<br>したりをすた。<br>したり、<br>したりをすた。<br>したり、<br>したり、<br>したした。<br>したり、<br>したり、<br>したり、<br>したり、<br>したり、<br>したり、<br>したり、<br>したりをすた。<br>したので、<br>したので、<br>しまので、<br>しまので、<br>しのので<br>しのでで、<br>しまので、<br>してので、<br>してので、<br>してので、<br>してので、<br>してので<br>しての | APノフシ、3 時間傍別電、<br>・B、第2 定教 役電力、わく<br>用プラン、酸雪用電力<br>料金の算定類期の使用電力量は、30分ご<br>料金の算定類期における料金区分ご<br>メキュの聴定剤を注意して定めます。<br>売却の電気がある場合は、<br>たは増加された日以降1年に<br>などの名望される場合は、<br>たは増加された日以降1年に<br>しくは契約電力を減少し<br>となわるまたは単加として自<br>たた日以降1年に満たないで<br>た後も引き続き他の需給契少し<br>なかった供給設備を数去す<br>をます。<br>大等に定めるところにより、<br>特徴して負担<br>かしたもの資をお知らせいたします。<br>あたた毎期のた供給設備を数去す<br>をます。<br>大等に定めるところにより、<br>特徴して負担<br>かしたもの資をお知らせいたします。<br>あたた毎期のた供給しくは契約<br>合には、重級契約を解的いたします。<br>のたれた金額の3倍に相当する金額を、<br>・ズ」等が取り先され違用条件に該当<br>た金額との意識といたたます。<br>動意の意味がたたます。<br>たる他の設備を損用し、またはためたれ。<br>動意の意味りたたます。<br>そ記載を考慮すたために違うた。<br>たろには売加まであたたたの設計、<br>地方には完成したためになったたた。<br>事業のの意味があるため、またにないたたくこ<br>ます。<br>そ記載を考慮すたたかにます。<br>たる他の設備を損用し、またはためたため、<br>たろには売加またため、またたの読品。                                                                                                    | <ul> <li>(1)アの優分1007((533)</li> <li>(1)イの優分2007((533)</li> <li>(1)イの優分2007((533)</li> <li>(1)イの優分2007((533)</li> <li>(1)イの優分2007((533)</li> <li>(1)イの優分2007((533))</li> <li>(1)イの優分2007((533))</li> <li>(1)((1)((1)((1)((1)((1)((1)((1)((1)((1)</li></ul>                                                                                                    |
| <ul> <li>ハーインアンク、よ<br/>forスマート・エア、<br/>forスマート・ボア、<br/>f, 時間帯別電灯,<br/>boくホット (湯雪雪)</li> <li>10 使用電力量は、転時味素にお<br/>との使用電力量は、転時味素にお<br/>との使用電力量は、転時味素にお<br/>との使用電力量は、転時味素にお<br/>との使用電力量は、転時味素にお<br/>にの使用電力量は、転時味素によ<br/>での使用電力量は、転時味素によ<br/>にの使用電力量は、転時味素では<br/>が<br/>についただきます。</li> <li>21 対量の必須加入ないで電気の、<br/>ようともれる場合に<br/>ただきます。</li> <li>21 対量の必須加入なたで電気の、<br/>ようともれる場合に<br/>ただきます。</li> <li>3 契約容量<br/>電気の使用を廃止し<br/>約または需結契約約<br/>電力を描たに設定し、<br/>ることが明らかいたれ<br/>(1) 部をおれ、おりいでれたは無<br/>ので使用をためで電気の、<br/>しただきます。</li> <li>3 契約容量<br/>電気の使用を廃止し<br/>約または需結契約約<br/>電力をだたに設定し、<br/>ることが明らかにない<br/>にしていただきます。</li> <li>12 新出からの申しばよらみ取り<br/>(1) 部をおれ、おりいでれたは無<br/>のであまれ、おりいでれたは無<br/>のであます。<br/>まな用きたきには、<br/>f 電気のからなも面にした。<br/>f 他の商品取り 原にに関して<br/>の またがわます。<br/>f 他の商品取り 原にに関して<br/>の またがわます。<br/>f 地の商品取り 原にに関して<br/>の するためのます。<br/>f 地の商品取り 原にに関して<br/>の するためのます。<br/>f 地の商品取り 原にに関して<br/>の するためのためには、<br/>f であたがわます。<br/>f 地の商品取り構成はの負徴<br/>(2) f でもかわます。<br/>f 1) の先にたきまは、<br/>a f (2) の人にたきまは、<br/>a f (2) の人にたきまは、<br/>f (2) の人にたきます。<br/>f (2) の人にたきます。<br/>f (2) の人にたきます。<br/>f (3) があままかります。<br/>f (3) があままかります。<br/>f (3) の人にたきます。<br/>f (4) のたたきまのも<br/>f (4) ののたたきまのすの<br/>f (4) のを見なままかりす<br/>f (4) のたたきまの<br/>f (4) の人にしまず)<br/>f (4) たままかります)<br/>f (4) たままかります)<br/>f (4) たままかりの<br/>f (4) の人にします)<br/>f (4) の人にします)<br/>f (4) たままかります)<br/>f (4) の人にたきます)<br/>f (4) たままかります)<br/>f (4) たままかりすう)<br/>f (4) たままかりす)<br/>f (4) たままかりす)<br/>f (4) たままかり<br/>f (4) たままかり<br/>f (4) の人にします)<br/>f (4) たままかり<br/>f (4) の人にします)<br/>f (4) の人にします)<br/>f (4) のののたます)<br/>f (4) のののたます)<br/>f (4) のののたます)<br/>f (4) のののたまます)<br/>f (4) のののたまます)<br/>f (4) のののたまます)<br/>f (4) のののたまます)<br/>f (4) のののたまます)<br/>f (4) ののたまます)<br/>f (4) のののたまます)<br/>f (4) のののた</li></ul> | ーズ、ビジとくブラン、暮らしせ水、<br>ビークシント電灯、低圧系利用契約<br>「電気、低工券和用契約」<br>電気、低工券和用契約<br>にないて合わしたないたします。なお、変数和<br>たたかいて合わしたないたします。なか、変数和<br>したかって加速したます。なか、変数和<br>したかったがたまます。また、ご契約の解し<br>にないて合わしたないたします。なか、変数和<br>しまったしまでなかった場合に、料金の算家開た」<br>は、子和しみの数回およびそれに低な<br>ご希望される場合は、2(1)に定<br>ご不いただきます。また、ご契約の解しまたは<br>たたいてきます。また、ご契約の解しまたは<br>たたいてきます。また、ご契約の解しまたは<br>たたいてきます。また、ご契約の解しまたは<br>たたいたきます。また、ご契約の解しまたは<br>たたいただきます。また、ご契約の解しまたは<br>たたいただきます。また、<br>「日本のの数和力を新たに設定し、<br>ようととされる場合は、まなし、または契約<br>しょうととされるなどの、<br>しょうとしてただきます。<br>しくは契約電力を新たに設定し、<br>ようとされるお客さまが、当該語言要<br>してないただきます。<br>しくは契約電力を新たに設定し、<br>ようとされるなどので、<br>しくは契約電力を新たに設定し、<br>ようとされるなどので、<br>しくは契約電力を新たに設定し、<br>しくは契約電力を新たに設定し、<br>しくは契約電力を新たした。<br>電用を引く確認するため、<br>してないたいないない。<br>してないたいな場合で、全部のまた。<br>してないたがます。<br>しては要素相応には、電影知らないを受わ<br>していただきます。<br>したのために料金の全部またに一部の支払いを発<br>にないただきます。<br>したのために料金の全部またに一部の支払いを発<br>にないただきます。<br>したのために料金の全部またに一部の支払いを発<br>していただきます。<br>たたの要素相称のと読むため、電気をのまます。<br>したのために料金の全部またにの素を含めます。<br>したのまたのに料金の全部またにすの変払いを含めます。<br>したの素のにのと知ったのまた。<br>したのまたのに料金の全部またにすの変払いを含めます。<br>したのまたのに料金の全部またにすの変払いを含めます。<br>したいただきます。<br>たたのまたのに料金の全部またしたので、<br>したのまたのに料金のためとなして、<br>たたの要素者等に思想していただ<br>していただきます。<br>したのためにはために利金のにまたので、<br>したのまたのに料金のたたままた。<br>ないためたます。<br>したのまたのに利金のたまた。<br>したのまたのに料金の全部またたます。<br>ないためまたので、<br>したの素のに、この表ので、全部また。<br>したのまたのに用金のたたまた。<br>したの素のに、この表ので、全部また。<br>したのまたので、<br>したの素のに、この表ので、全部また。<br>したの素のに、この表ので、全部またたます。<br>ないためまたたます。<br>ないためまた。<br>たいただます。<br>たたのまたた。<br>ないためまた。<br>ないためまたたまの。<br>ないためまた。<br>たたのまた。<br>ないためまた。<br>ないためまた。<br>ないためまた。<br>ないためまた。<br>ないためまた。<br>ないためまたたます。<br>ないためまた。<br>ないためまた。<br>ないためまたたます。<br>ないためまた。<br>ないためまた。<br>ないためまた。<br>ないためまた。<br>ないためまた。<br>ないためまた。<br>ないためまた。<br>ないためまた。<br>ないためまた。<br>ないためまた。<br>ないためまた。<br>ないためまた。<br>ないためまた。<br>ないためまた。<br>ないためまた。<br>ないためまた。<br>ないためまた。<br>ないためまた。<br>ないためまた。<br>ないためまた。<br>ないためまた。<br>ないためまた。<br>ないためまた。<br>ないたままた。<br>ないためまた。<br>ないためまた。<br>ないためまた。<br>ないためまた。<br>ないためまた。<br>ないためまた。<br>ないたまたのまた。<br>ないたままた。<br>ないたままた。<br>ないためまた。<br>ないたままた。<br>ないたままた。<br>ないたままた。<br>ないたままた。<br>ないたままた。<br>ないたままた。<br>ないたままた。<br>ないたままた。<br>ないたままた。<br>ないたままた。<br>ないたままた。<br>たたのままた。<br>ないたままた。<br>たたのままた。<br>たたのままた。<br>ないたままた。<br>たたのままた。<br>たたのままた。<br>たたのままた。<br>たたのままた。<br>たたのままた。<br>たたのままた。<br>たたのままた。<br>たたのままた。<br>たたのままた。<br>たたのままた。<br>たたのままた。<br>たたのままた。<br>たたのままた。<br>たたのまままた。<br>たたのままた。<br>たたのままままた。<br>たたのままままた。<br>たたのままた。<br>たたのまままた。<br>たたのまままた。<br>たたのま                                                                                                    | ート低気ないでないた。<br>していたします。また、<br>しいたします。また、<br>しいたします。また、<br>しいたします。また、<br>しいたします。また、<br>しいたします。また、<br>しいたします。また、<br>しいたします。また、<br>しいたします。また、<br>しいたします。また、<br>しいたします。<br>しいたします。<br>しいたします。<br>しいたします。<br>しいたします。<br>しいたします。<br>しいたします。<br>しいたします。<br>しいたします。<br>しいたします。<br>しいたいただ<br>しいただが<br>しいただが<br>しいたが<br>しいたが<br>したない<br>いいたが<br>したない<br>しいたが<br>したない<br>しいたが<br>したない<br>しいたが<br>したない<br>しいたが<br>したない<br>しいたが<br>したない<br>しいたが<br>したない<br>したが<br>しいたが<br>したない<br>しいたが<br>したない<br>したが<br>してい<br>したが<br>したが<br>してい<br>したが<br>してい<br>したが<br>しいたが<br>してい<br>したが<br>してい<br>したない<br>したか、<br>したない<br>したない<br>しいたが<br>したな<br>しい<br>したが<br>したない<br>しいたが<br>したない<br>したない<br>したない<br>しい<br>したない<br>したない<br>したない<br>したない<br>したない<br>したない<br>したない<br>したない<br>したない<br>したな<br>しい<br>したない<br>したない<br>したない<br>したな<br>しい<br>したな<br>した<br>した<br>した<br>した<br>した<br>した<br>して<br>した<br>した<br>した<br>した<br>して<br>して<br>しい<br>した<br>して<br>しい<br>した<br>して<br>して<br>した<br>して<br>して<br>して<br>して<br>して<br>して<br>して<br>して<br>して<br>して                                                                                                    | ATノフシ、3.時間常別電<br>カイノフシ、3.時間常別電<br>1.8、第2.突然電力,かく<br>用プラン、酸雪用電力<br>用金の算定類開の使用電力量は、30分ご<br>料金の算定類開における各料金広びごち<br>そこの確認によって皮のます。<br>それたので成立れる場合に、<br>気管をご希望される場合にないで<br>た後も引きなれる場合にないで<br>となら引きないたに精算してい<br>とは短期容量もしくは契約電力を減少し<br>をたれ客等にして、<br>た後も引きないでは<br>ないでためる<br>にた供給設備を撤去す<br>をして負担<br>かしめその損金損物にたします。<br>基準40回<br>個本のする情報のたします。<br>の先れた金額の3倍に相当する金額を・<br>べづきが取り外をれ適用条件に該当<br>た金額との言葉がからで<br>またに構成に立た人を<br>には、需給契約を無利いたします。<br>の先れた金額の3倍に相当する金額を・<br>べづきが取り外をれ適用条件に該当<br>た金額との言葉をいたします。<br>そのの設備を損害し、たたちに適当な<br>もしくは故障害素者等は、たたちに適当な<br>もしくは故障害素等の供給物を開きたる認知<br>物品の考慮に適当なのも認知ると認知<br>たくまたので<br>または場に立た人を<br>またに進ったために適当な                                                                                                    | <ul> <li>(1) アの様式の円(税込) ・ (1) イの場合220円(税込)</li> <li>(2) 実業売生日素すられの町町の料金(沈泉町日式業業売生日頃とならものご思ります)および実業売生日4頃すられからその思ヶ月までの料金の次点<br/>加また。たんではっ方地をかたします。</li> <li>(2) 実業売生日5貫すられの町町の料金(沈泉町日式業業売生日5頃)、たんで目ヶ月までの料金の次点<br/>加また。たんではったが建たったます。</li> <li>(2) 実業売生日5番(次月からの月後の月のた目まで)、「皮浸したご<br/>都に取得意かんの時、月期料金および汚点(間)、実業手金はまたは最低) 期料4000000円線12,5000000000000000000000000000000000000</li></ul>                                                                                                    |
| ハイノアンフィ、ボ<br>forスマート・エア、<br>forスマート・エア、<br>forスマート・エア、<br>forスマート・ボリード、<br>forスマート・ボリード、<br>forスマート・ボリード、<br>for、mpllの構成のには、<br>in (小学校)のなどの、<br>former and former and for                                                                                                    | ーズ、ビジとくブラン、暮らしせ水で、<br>ビジーシンプ、躍打、低圧系術和用契約<br>建電気温水器契約),低圧季節別時間<br>において約した違いたします。なお、電力構築<br>たたおいて約した違いたします。なお、電力構築<br>した。<br>において約した違いたします。なお、電力構築<br>した。<br>において約した違いたします。なか、電力構築<br>した。<br>した。<br>した。<br>した。<br>した。<br>した。<br>した。<br>した。                                                                                                    | ート低いないないないない。<br>「帯別電力」が、したまた。<br>よいたします。また、<br>よに料金はたちます。<br>または料金はたちます。<br>または料金はたちます。<br>または小いでのでした。<br>なが、このはなまれた。<br>、したます。<br>に満金ののます。<br>した。<br>なが、この様合にはあられた。<br>、したままで、<br>、した。<br>、この場合にはあり、<br>、この場合にはあり、<br>、この。<br>、こので、<br>、こので、<br>、当、<br>、こので、<br>、当、<br>、こので、<br>、こので、<br>、当、<br>、こので、<br>、こので、<br>、<br>、<br>、<br>、<br>、<br>、<br>、<br>、<br>、<br>、<br>、<br>、<br>、                                                                                                    | APノフシ、3時間常加速<br>APノフシ、3時間常加速<br>11、5、第2次後電力、わく<br>11ブラン、酸雪用電力<br>11、5、第2次後電力、たく<br>11、5、第2次の<br>11、5、第2次の<br>11、5、第2次の<br>11、5、第2次の<br>11、5、第2次の<br>11、5、第2次の<br>11、5、第2次の<br>11、5、第2次の<br>11、5、第2次の<br>11、5、第2次の<br>11、5、第2次の<br>11、5、第2次の<br>11、5、第2次の<br>11、5、第2次の<br>11、5、11、5、11、5、11、5、11、5、11<br>11、5、11、5、                                                                                                    | <ul> <li>(1) アる様式切倒「後(3) ・ (1) イの場合220円(後(3)</li> <li>(2) 実際要型に対象する内の間点の料金(次応期に対策)検索点は減少たなもいに思ります) および実際発点に対象するわからその型々月までの料金の応応<br/>またくなどや用している現をかたします。</li> <li>(3) 実際要型に対象する内の間点の料金(次応期に対策)検索点は減少たなもいに思ります) および実際発点に対象するわからその型々月までの料金の応<br/>またく気化や用している気がたします。</li> <li>(4) 実際要型に対象するわからの目後の月のなほま マンク酸に思り、素味和金油 または載い酸 副ゆかしたします。</li> <li>(5) 実体型型にはなどの内容の目的にないたします。</li> <li>(5) 実体型型になどの1000000000000000000000000000000000000</li></ul>                                                                                                    |
| ハイノアンフィ、ボ<br>forスマート・エア、<br>forスマート・エア、<br>forスマート・エア、<br>forスマート・ボリー<br>forスマート・ボリー<br>for、mp間帯別電灯、<br>box(ホット(湯増型)<br>com電力量は、託記券はにから<br>com電力量は、託記券を知るのでした。<br>form電力量は、託記券を知るのでした。<br>form電力量は、記記券を知るのでした。<br>form電力量は、記記券を知るのでした。<br>form電力量は、記記券を知るのでした。<br>form電力量は、記記券を知るのでした。<br>formationのでした。<br>formationの<br>formationのでした。<br>form                                                                                                    | ーズ、ビジとくブラン、暮らしせ水子、<br>ビークシント電灯、低圧為利用契約<br>とて、シント電灯、低圧為解決の計算<br>たはおいておしたないたと、<br>たはおいておしたないたと、<br>しくは変もした。<br>しくは変もした。<br>しくは変もした。<br>し、としていただきます。また、ご契約の解<br>した。<br>し、としていただきます。<br>し、としていただきます。<br>し、としていただきます。<br>し、としていただきます。<br>し、としていただきます。<br>し、としていただきます。<br>し、としていただきます。<br>し、としていただきます。<br>し、としていただきます。<br>し、としていただきます。<br>し、としていただきます。<br>し、としていただきます。<br>し、たは契約容量もしくは契約容量もしくは契約部定も、<br>し、としていただきます。<br>し、としていただきます。<br>し、こしていただきます。<br>し、こしていただきます。<br>し、としていただきます。<br>し、こしていただきます。<br>し、こしていただきます。<br>し、こしていただきます。<br>し、こしていただきます。<br>し、こしていただきます。<br>し、こしていただきます。<br>し、こしていただきます。<br>し、こしていただきます。<br>し、こしていたいたきで、<br>し、こしていたきます。<br>し、こしていたきます。<br>し、こしていたきます。<br>し、こしていた。<br>し、こしていただきまが。<br>当気がしていたが、<br>し、こしていた。<br>し、こしていた。<br>し、こしていた。<br>し、こしていた。<br>し、こしていた。<br>し、こしていた。<br>し、こしていた。<br>し、こしていた。<br>し、こしていた。<br>し、こしていた。<br>し、こしていた。<br>し、こいて、<br>し、こしていた。<br>し、このであり、<br>し、ここでいた。<br>し、このであり、<br>し、ここでいた。<br>し、このであり、<br>し、ここでいた。<br>し、このであり、<br>し、このであり、<br>し、こので、<br>し、このであり、<br>し、このであり、<br>し、このであり、<br>し、このであり、<br>し、このであり、<br>し、このであり、<br>し、このであり、<br>し、このであり、<br>し、このであり、<br>し、このであり、<br>し、このであり、<br>し、このであり、<br>し、このであり、<br>し、このであり、<br>し、このであり、<br>し、このであり、<br>し、このであり、<br>し、このであり、<br>し、このであり、<br>し、このであり、<br>し、このであり、<br>し、このですり、<br>し、このであり、<br>し、このであり、                                                                                                    | ート低いなお支払されない(<br>) 帯別電力、防衛になったた。<br>よいたします、また。合<br>に料金な分替する場とします。<br>または、また、合<br>に料金な分替する場とします。<br>または、のでした。<br>なが、こので、<br>なが、こので、<br>なが、この場合にはあらいで、<br>たって、<br>なが、この場合にはある。<br>した。<br>、には、<br>、の場合には、<br>、の場合には、<br>、当れ、この場合にはある。<br>、この場合にはある。<br>、この場合にはある。<br>、この場合にはある。<br>、この場合にはある。<br>、この場合にはある。<br>、この場合にはある。<br>、この場合にはある。<br>、この場合にはある。<br>、この場合にはある。<br>、この場合にはある。<br>、この場合にはある。<br>、この場合にはある。<br>、この場合にはある。<br>、この場合には、<br>当れ、この<br>、この場合には、<br>、当れ、この<br>、この場合には、<br>、当れ、この<br>、この<br>、この<br>、この<br>、この<br>、この<br>、この<br>、この                                                                                                    | APノフシ、3.時間常加速<br>中島、第2次後電力、わく<br>用ブラン、酸雪用電力<br>用シラン、酸雪用電力<br>用金の算定類期の使用電力量は、30分ご<br>料金の算定類期の使用電力量は、30分ご<br>料金の算定類期における各料金なびごよ<br>まととの違難にとって定めます。<br>定む、希望される場合に、<br>とないた、部盤される場合に、<br>たち、一般的容量される場合に、<br>には増加された日以降1年に満たないで<br>とないたたくいいた<br>とないた供給取働を燃売す<br>をす。<br>たち、契約容量もしくは契約<br>症数しくは契約<br>症数しくは契約<br>症数しくは契約<br>症数しくは契約<br>症数した供給取働を燃売す<br>たます。<br>大等に定めるところにより、<br>負担<br>全なわない場合<br>により、<br>単純の容相当額として負担<br>かじめその服を対称らせいたします。<br>あた、単純取りを結約いたします。<br>のなれた金額の3個に相当する金額を、<br>いつ、<br>に、単純取りを結果のの電気に素量、<br>たちに違った。<br>たた、電給取りを解約いたします。<br>そのの設備を損用し、またはご欠した<br>量素を加めていただくこころ。<br>たます。<br>本のの設備を損用し、またはご欠した<br>量素を加めていただくこころ。<br>本のの設備を損用し、またはご欠した<br>量素を引いたします。<br>そのの設備を損用し、またはご欠した<br>量素のの意味には当た<br>たる風の名のでの電気には、単純取りた料明であるたでのこころ。<br>本のの設備を見ていただくこころ。<br>本のの設備を見ていただくこころ。<br>本のの設備を見ていただくこころ。<br>本のの設備を見ていただくこころ。<br>本のの設備を見ていただくこころ。<br>本のの設備を見ていただくこころ。<br>本のの設備を見ていたための設備。<br>単本のの変換のの意味には当べた。<br>本のの設備を見た、ただもに適応<br>たたたいただくこころ。<br>本のの変換のでのでののでのでの<br>本のの変換のでのでのでのでのでのでのでのでのでのでのでのでのでのでのでのでのでので                                                                                                    | <ul> <li>(1) アる場合(0円 (優3)) (1) イの) イの(金)(20円 (個3))</li> <li>(2) 医素型性が異する)の意用の移動を(定然間はが実現業長は以降となるものに思ります) および実著型先日は実する月からその型々月までの料金の水血<br/>(1) ためたわさいう知道のからたまた。</li> <li>(3) 医素型性が実まする)の意用の移動を(定然間はが実現業長は以降となるものに思ります) および実著型先日は実する月からその型々月までの料金の水血<br/>(1) ためたわさいう知道のようれたとなく、</li> <li>(4) 医素型性が実まする)(1) ためっかる)(1) たいまた)(1) たいまた)(1) ためっかる)(1) ためっかる)(1) ためっか(1) ためっか(1) ためっ(1) ためっか(1) ためっか(1) ためっか(1) ためっか(1) ためっか(1) ためっか(1) ためっか(1) ためっか(1) ためっか(1) ためっ(1) ためっか(1) ためっか(1) ためっか(1) ためっか(1) ためっか(1) ためっ(1) ためっか(1) ためっ(1) ためっか(1) ためっか(1) ためっ(1) ためっ(1) ためっ(1) ためっ(1) ためっ(1) ためっ(1) ためっ(1) ためっ(1) ためっ(1) ためっ(1) ためっ(1) ためっ(1) ためっ(1) ためっ(1) ためっ(1) ためっ(1) ためっ(1) ためっ(1) ためっ(1) ためっ(1) ためっ(1) ためっ(1) ためっ(1) ためっ(1) ためっ(1) ためっ(1) ためっ(1) ためっ(1) ためっ(1) ためっ(1) ためっ(1) ためっ(1) ためっ(1) ため</li></ul>                                                                                                    |
| <ul> <li>ハーインアンノ、よ         for スマート・エア、         for スマート・ボア         for スマート・ボア         for スール         for スール</li></ul>                                                                                                    | ーズ、ビジとくブラン、暮らしせ水子、<br>ビークシント電灯、低圧系術AI用契約<br>と、シント電灯、低圧系のAI用契約<br>と、シントン、の表したいた。<br>「「「「「」」」」」、「」」、「」」、「」」、「」」、「」」、<br>たいかいておしたないったという。ため、この数単変明には、<br>にかいておしたないったという。<br>「」、お申込みの価値およびそれに係る<br>「」、お申込みの価値およびそれに係る<br>「」、「」、お申込みの価値およびそれに係る<br>「」、「」、「」、「」、この、」」、「」」、「」」、「」」、「」」、「」」、「」」、「」」、この、」、「」、「」」、「」」、「」」、「」」、「」」、「」」、「」」、「」」、「                                                                                                    | ート低いなおいただ。<br>「帯別電力」」にもなった事実を<br>ないたします。また、合いいい気をなった事実を<br>いい気をなすります。<br>したなおいい気をなった。<br>したなおいい気をなった。<br>したながらした。<br>したなおいしただだがおけ<br>なお、この場合にはあめ、<br>ないたとが明られない(<br>ないたとが明られない(<br>ないたとが明られない)<br>したなななな構築ないなます。<br>したなななな構築ないなます。<br>したななななな構築ないなます。<br>したなななな構築ないなます。<br>したななななな構築ないなます。<br>したななななな構築ないなます。<br>したななななな構築ないなます。<br>したなななななななななななななななななななななななななななななななななななな                                                                                                    | APノフシ、3 時間傍別理、<br>・B、第2次役電力、わく<br>用ブラン、酸雪用電力<br>用金の算定類開の使用電力量は、30分ご<br>料金の算定類開の使用電力量は、30分ご<br>料金の算定類開の使用電力量は、30分ご<br>料金の算定類開の使用電力量は、30分ご<br>料金の算定類開ごおける各料金Gみご<br>ままとの繊細にとって定めます。<br>認知るご希望される場合に、<br>に対価加ごれた日以降1年に満たないで<br>となら引きないる場合に、こことは増加された日以降1年に満たないで<br>と後も引きないた供給設備を撤去す<br>たい作用1年に満たないでした代給設備を撤去す<br>たい作用1年に満たないで<br>と後も引きないた供給設備を撤去す<br>まました(は数約容量もしくは契約<br>症数した供給設備を撤去す<br>たます。<br>、契約容量もしくは契約<br>症数した供給設備を撤去す<br>ます。<br>、等に定めるところにより、<br>負担金等相当額として負担<br>いたもの資をお知らせいたします。<br>あたの市の資金とのたよます。<br>その他の資産を損益し、またはこました<br>種類の具体の電気に用当する金属を、<br>・ズ」与が取り外をれ造用条件に該当<br>た金属の変更素素等やに、ただらに適当な<br>しくは故郷が生するおそれがあると認<br>配定配電事素者等やに使む見書の使給の費用を軽要<br>たましたのの第日を軽                                                                                                    | <ul> <li>(1) アの様子は0円(後3) (1) イの(人) の後分220円(483)</li> <li>(2) 実際発生はが異する月の商用の移在(定然用はが実際発生はほどさなものに思ります) および実際発生は実する月からその思々月までの将金の水流<br/>の目前を見たいまする月からの月後の月々まませでの後く認知したことが、<br/>の日本人をついたの見ないたことか。</li> <li>(2) 実際発生はが異する月からの月後の月々まはませでの後く認知したことか。</li> <li>(3) 実際発生はが異する月からの月後の月々まはませでの後く認知したことか。</li> <li>(4) 実際発生はが異する月からの月後の月々まはませでの後く認知したことか。</li> <li>(5) 実際発生はが異する月からの月後の月々まはませでの後く認知したことか。</li> <li>(5) 実際発生はが異する月からの月後の月々まはませでの後く認知したことか。</li> <li>(5) 実際発生はが異する月からの月後の月々まはませた。</li> <li>(5) 実際発生はな異する日本のギーーを現在の時かいたことか。</li> <li>(5) 実際発生はが異する月からの月後の月々まはませた。</li> <li>(5) 実際発生はな異ないたかしたことか。</li> <li>(5) 実際発生はなど、(1) 実際発生はなどのためままたが使きでのからなられた場合で、かっ、そのパイトがは固定するためまた。</li> <li>(5) 実際発生が見ていて、実際発生を見つからの月後の月々まはませた。</li> <li>(5) 実際発生などの見ていて、また実際実現、実際学校を見つからの日本のためまた、使命であるかられた場合で、かっ、そのパイトがは認知確であれたときの特徴が加えたいたままた。</li> <li>(5) 実際活用をする方が目をのうれままでかりまた。</li> <li>(5) またまたきのや話からかたまた。</li> <li>(5) ための小麦のパレンドによい、</li> <li>(5) ための小麦のパレンドによい、</li> <li>(5) ための小麦のパレンドに、</li> <li>(5) ための小麦のパレンドに、</li> <li>(5) ための小麦のパレンドに、</li> <li>(5) ための小麦のパレンドに、</li> <li>(5) ための小麦のパレンドに、</li> <li>(5) ための小麦のパレンドに、</li> <li>(5) ための小麦のパレンドの小麦はなどをからいためい、</li> <li>(5) ための小麦のパレンドの、</li> <li>(5) ための小麦のパレンドの、</li> <li>(5) ためい、</li> <li>(5) ための小麦のパレンドの、</li> <li>(5) ためいいちゅうの見かのえばなど、</li> <li>(5) ためい、</li> <li>(5) ためいための一美がなどをかられための小麦のパレンドの小麦の小麦のパレントの</li> <li>(5) ための小麦のパレントの</li> <li>(5) ためいいちゅうののえていための小麦のパレントの</li> <li>(5) ためいの一大がいちゅうののえていためいかられいためいかっかいためいためのの</li> <li>(5) ためいいちゅうのえていための小麦の小麦の小麦の小麦の小麦の小麦の小麦の小麦の小麦の小麦の小麦の小麦の小麦の</li></ul>                                                                                                    |
| <ul> <li>ハーインアンノ、よ、<br/>forスマート・エア、<br/>f, 時間帯別電灯,<br/>カイスマート、洗着型</li> <li>10 使用電力量の厚定力量にない。<br/>(1)使用電力量は、近初時本でにない。<br/>との使用電力量は、近初時本でにない。<br/>との使用電力量は、近初時本でにない。<br/>との使用電力量は、近初時本でにない。<br/>にの使用を力量は、近初時本でにない。<br/>にの使用を力量は、近初時本でにない。<br/>にの使用を力量は、近初時本でにない。<br/>にの使用を力量は、近初時本でにない。<br/>ためたことが、現料電</li> <li>(1) ご契約内容の変更、<br/>着していたいで見ない。<br/>ただをます。</li> <li>(3) 契約者置ない使用を発展しし、<br/>約5年かられたに設定し、<br/>約5年かられたに設定し、<br/>約5年かられたに設定し、<br/>約5年がの使用とないで用し、<br/>約5年がには常知を新たたに設定し、<br/>約5年がの使用とない。<br/>(3) 契約者置ない使用を発展し、<br/>約5年がには常知を新たたに設定し、<br/>約5年がの使用とない。<br/>(3) 契約者置ない使用を発展し、<br/>約5年がの使用した常いたいただきます。</li> <li>(3) 契約者置ない使用を発展し、<br/>約5年を新たに設定し、<br/>なことが明らかにないまか。<br/>インドングにないただきます。</li> <li>(3) 契約者置ない使用を発展し、<br/>(4) (2) および (3)<br/>工事費の材質に伝る<br/>していただきます。</li> <li>(4) (2) および (3)<br/>工事業の材質をごの違いないまか。</li> <li>(4) (2) および (3)<br/>工事業の材質をごの違いないまか。</li> <li>(5) おきないでれたは関本<br/>できたいただきます。</li> <li>(4) (2) おきないでれたは思想で、<br/>(4) (2) おきないでれたは思想で、<br/>(5) おきないでれたは思想で、<br/>(5) おきないでれたは思想で、<br/>(5) おきないでれたは思想で、<br/>(5) おきないたのたた<br/>(5) (5) の優先を電話していたいたのから、<br/>(5) (5) の優先を電話してい。<br/>(5) たいたちからたの要用<br/>(5) たいたちからたの要目で、<br/>(1) (5) の優先のな、<br/>(2) (2) ののたたなのたち<br/>(2) (2) ののたたなのたち<br/>(2) (2) ののたなのたち<br/>(2) (2) ののたたのあた<br/>(2) (2) (2) ののたなのたち<br/>(2) (2) (2) ののたなのたち<br/>(2) (2) ののたなのたち<br/>(2) (2) ののたたの意見で、<br/>(3) (2) (2) ののたのを目で、<br/>(3) (2) (2) (2) (2) (2) (2) (2) (2) (2) (2</li></ul>                                                                                                    | ーズ、ビジとくプラン、暮らしせ水子、<br>ビークシント電灯、低圧系術AI用契約<br>と、シークシント電灯、低圧系術AI用契約<br>と、シークシント電灯、低圧系の規制更数<br>たたが、Cのおしたないたと、、たた、気動を<br>したいたいたいたいたいで、<br>このでしたないたいたいたいで、<br>ないたいたいたいたいたいたいで、<br>たたいたいたいたいたいたいたいたいたいたいたいたいたいたいたいたいたい<br>していたいたいたいたいたいたいたいたいたいたいたいたいたいたいたいたいたいたい<br>していたいたいたいたいたいたいたいたいたいたいたいたいたいたいたいたいたいたいた                                                                                                    | ート化気やし、ないないないないない。<br>「帯別電力」」が、「ないないないない。<br>ないたします。また。合いいいのないないない。<br>ないたします。また。合いいいのないない。<br>ないたします。また。<br>ないないたななないていいで、<br>ないないたないないない。<br>ないないただだがおり<br>なない、この場合にはあいて、<br>ないないただだがおり<br>なないことが明られない。<br>ないたただがおり<br>なないことが明られない。<br>ないただだがおり<br>なないことが明らかなな<br>ないたただがおり<br>なないことが明らかなな<br>ないたただがおり<br>なないことが明らかなな<br>ないたただがおり、<br>ないたただがおり、<br>なないたただがおり、<br>なないたただがあり、<br>なないたただがあり、<br>なないためたい。<br>ななななななななない。<br>ななななななななない。<br>なないたただが、<br>なり、<br>なななななななななななななななななない。<br>なななななななななななななななな                                                                                                    | APノフシ、3 時間傍別理、<br>・B、第2 定教を電力。かく<br>用ブラン、酸雪用電力<br>用金の算定期間の使用電力量は、30分ご<br>用金の算定期間の使用電力量は、30分ご<br>用金の算定期間の使用電力量は、30分ご<br>用金の算定期間における各利金及ご<br>ままとの基礎によって定めます。<br>起動をご希望される場合に、<br>とは増加がれた日以降1年に満たないで<br>と後も引きにれた日以降1年に満たないで<br>と後も引きに他の需給契<br>しくは契約<br>言のしくは契約<br>には増加された日以降1年に満たないで<br>と後も引きに他の需給契<br>しくは契約<br>にした供給設備を撤去す<br>きます。<br>大等に定めるところにより、<br>負担金等相当額として負担<br>かじたその習をお知らせいたします。<br>かられた金額の3倍に出当た金額を、<br>本費和<br>発われない場合<br>解請されない場合には、重約契約を解約<br>かたたを調査者の含くていただくこます。<br>この単のの数に出当する金額を、<br>・ズ」等が取り外をれ適用条件に該当<br>た金額を重要素者等は、ただちに適当な<br>もしくは故郷が生でらおそれがあると認<br>配定配電事業者等やに始だいで、当社の定める第名を開きにます。<br>を取り完全の大変期について、                                                                                                    | <ul> <li>(1) アの通常1007 (EQ3) ・ (1) イの場合2007 (EQ3)</li> <li>(2) 実際発信107項(EQ3) ・ (1) イの場合2007 (EQ3)</li> <li>(3) 実際発信107項(EQ3) ・ (1) イの場合2007 (EQ3)</li> <li>(4) 実際発信107項(EQ3) ・ (1) イの場合2007 (EQ3)</li> <li>(4) 実際発信107項(EQ3) ・ (1) イロ(EQ3) ・ (1) イロ(EQ3)</li> <li>(4) 実際発信107項(EQ3) ・ (1) イロ(EQ3) ・ (1) イロ(EQ3) ・ (EQ3)</li> <li>(4) 実際発信107項(EQ3) ・ (1) イロ(EQ3) ・ (1) イロ(EQ3</li></ul>                                                                                                    |
| <ul> <li>ハーインアンノ、ボ<br/>forスマート・エア、<br/>forスマート・ボード、<br/>パ、時間帯別電灯、<br/>わくホット(端増型)</li> <li>10 使用電力量の厚芯力面について、<br/>に開催力量は、近時の素にになって、<br/>ため用電力量は、近時の素になって、<br/>に開催力量は、近時の素になって、<br/>11 ご契約の変更、解解<br/>(1) ご契約の変更、解解<br/>(1) ご契約の変更、解解<br/>(1) ご契約の変更、解解<br/>(1) ご契約の変更、解解<br/>に関加なないて電気の、<br/>ようとされる場合で、<br/>に関加なないて電気の、<br/>ようとされる場合で、<br/>に関加なないて電気の、<br/>ようとされる場合で、<br/>に関加なないで電気の、<br/>ようとされる場合で、<br/>に関加なないで電気の、<br/>ようとされる場合で、<br/>の構成、契約容量<br/>電気の使用を選ば、契約容量<br/>電気の使用を選ば、<br/>ただをます。、<br/>12 割れたるの年に出たるを発出し、<br/>わなたに認定していただきます。</li> <li>13 数単ないてたに認定し、<br/>14 割なないてただきます。</li> <li>14 割かなは<br/>第1 のでいただきます。</li> <li>15 割れたの年に出たるを明確に<br/>するとさが明らかにないてたまます。</li> <li>15 割れたの年に出たるを発出し、<br/>かただきます。</li> <li>16 割れたの年に出たるを発出し、<br/>17 おきまが、みのいてわたに認知して、<br/>18 割れたの時で、<br/>19 おきまが、のいてれたに認知して、<br/>19 おきまが、のいてれたに認知して、<br/>19 おきまがのいてれたに認知して、<br/>10 おきまが、のいてれたに認知して、<br/>10 おきまが、のいてれたに認知して、<br/>11 おきまが、のいてれたに認知して、<br/>11 のでいただきます。</li> <li>12 割れたるの年に出たるの年の、<br/>13 おきまが、のいてれたに認知して、<br/>13 おきまが、のいてれたに認知して、<br/>13 おきまが、のいてれたに認知して、<br/>14 目前のな様でのいて、<br/>13 話をといて、<br/>14 範疇なのな様でのなど、<br/>13 読むなどのでものたるのから、<br/>14 記述を読むたのかたのから、<br/>13 読むなどのでものたるのからで、<br/>13 前になるの年ののでいて、<br/>13 読むなどののたるので、<br/>14 前間構成の表示していていていていていていていていていていていた。<br/>15 の意かたのから、<br/>15 の意がたいたのから、<br/>15 の意がたのから、<br/>15 の意がたのから、<br/>15 の意がたのから、<br/>15 の意がたいたのから、<br/>15 の意がたいたのからたいたのから、<br/>15 の意がたいたのから、<br/>15 の意がたいたのから、<br/>15 の意がたいたのから、<br/>15 の意がたいたのから、<br/>15 の意がたいたのからたいたのから、<br/>15 の意がたいたのから、<br/>15 の意がたいたのから、<br/>15 の意がたいたのから、<br/>15 の意がたいたのから、<br/>15 の意がたいたのの。<br/>15 の意がたいたのので、<br/>15</li></ul>                                                                                                    | ーズ、ビジとくブラン、暮らしせ水子<br>ビークシント電灯、低圧系の利用契約<br>と、シンテン酸料、低圧手節別時間<br>たはかでおした得ないたしない、素の創始した。<br>たはからなした得ないたしない。<br>たはからないたきまた。<br>「お申込みの徹田およびそれに係る<br>ご希望される場合は、2(1)に定<br>ごろ望される場合は、2(1)に定<br>ごろ望される場合は、2(1)に定<br>ここうなした得ないたしない、原動創始した。<br>「お申込みの徹田およびそれに係る<br>ごろ望される場合は、2(1)に定<br>ここうないただきます。また、ご契約の解<br>にかいておした得ないたしない。<br>たまかにのないた。<br>「お望される場合は、2(1)に定<br>ここかないた。<br>「または契約容量もしくは契約電力を新たに設定し、<br>ようとしまうとし、または契約<br>には、当社は、需給契約の解約または<br>たいたいたきまた。<br>「読」契約容量もしくは契約電力を新たに設定し、<br>ようとしまうとし、または契約<br>には、当社は、需給契約の解約または<br>たいたは契約でした。<br>には、当社は、需給契約の解約または<br>たいたいたきまた。<br>「認識を約容量もしくは契約電力を新た<br>にないたいたきまた。<br>「認識を行いた」<br>「おおなる」の名がのがいた。<br>ないためであた。<br>に、2)にで見てしたいたり、<br>ないたいた時心のないた。<br>には置いるないた。<br>には、これたいた時心のないた。<br>たたここのないたき<br>たたここのないた。<br>にに置いたがで、<br>たたこのないた。<br>にていたたた。<br>にていたたた。<br>にのないた。<br>ないたいた。<br>にていたいた。<br>にのないた。<br>にていたたた。<br>にのないた。<br>ないた。<br>ないた<br>ないた<br>ないた<br>ないた<br>ないた<br>たいた<br>ないた<br>ないた<br>たいた<br>たいた<br>たいた<br>たいた<br>たいた<br>たいた<br>たいた<br>たいた<br>た.<br>たいた<br>たいた<br>たいた<br>たいた<br>たいた<br>たいた<br>たいた<br>たいた<br>たいた<br>たいた<br>たいた<br>たいた<br>たいた<br>たいた<br>たいた                                                                                                    | ート化気なした。<br>「帯別電力」」によってななないていただ。<br>「おいたします。また。<br>よいたします。また。<br>よいたします。また。<br>よいたします。また。<br>よいたします。また。<br>よいいでのなる<br>たでです。<br>しいないたします。<br>なた。<br>しいでのないでです。<br>しいないたが、<br>なた。<br>しいでのないでです。<br>しいでのないでです。<br>しいでのないです。<br>しいでのないです。<br>しいでは、<br>しいでは、<br>しいでは、<br>しいでのないです。<br>しいでは、<br>しいでは、<br>しいでは、<br>しいでは、<br>しいでは、<br>しいでは、<br>しいでは、<br>しいでのないです。<br>しいでは、<br>しいでは、<br>しいでは、<br>しいでは、<br>しいでは、<br>しいでは、<br>しいでは、<br>しいでは、<br>しいでは、<br>しいでは、<br>しいでは、<br>しいでは、<br>しいでは、<br>しいでは、<br>しいでは、<br>しいででは、<br>しいでは、<br>しいで、<br>しいでは、<br>しいでは、<br>しいででは、             | ATノフシ、3.時間常効理<br>ATノフシ、3.時間常効理<br>1.8、第2.突然で加入、わく<br>用プラン、酸雪用電力<br>料金の算定期間の使用電力量は、30分ご<br>料金の算定期間の使用電力量は、30分ご<br>料金の算定期間における各料金及びご<br>ままとの基礎によって定めます。<br>起動をご希望される場合に、<br>とは増加がれた日以降1年に満たないで<br>とは増加された日以降1年に満たないで<br>となら引き続き他の需給裂してい<br>と目以降1年に満たないで<br>に後も引き続き他の需給裂してい<br>と目以降1年に満たないで<br>と後も引き続き他の需給数<br>に、契約考量もしくは契約<br>証拠した供給設備を撤去す<br>ちます。<br>大等に定めるところにより、<br>負担金等相当額として負担<br>かじめその資をお知らせいたします。<br>かられた金額の3個に相当する金額を、<br>本式のが、場合には、重約契約を解約<br>合には、重約契約を解約いたします。<br>その他の設備を損益し、またはご失した<br>重認を思想を加くいただくこます。<br>その他の設備を損益し、またはご失した<br>重認を思想をしたいただくこます。<br>その他の設備を損益し、またたらに適当な<br>もしくは故障が生でらおそれがあると認<br>数定配電考測者等な、ただらに適当な<br>もしくは故障が生でらおそれがあると認<br>数定配電考測者等の供給設備に影響を及<br>認定配電考測者等へ目れて、<br>の意の小売電気考測者等へ目れて、                                                                                                    | <ul> <li>(1) アロ植物(100)(100)</li> <li>(1) イロ植物(200)(100)</li> <li>(1) アロ植物(100)(100)</li> <li>(1) アロ植物(100)(100)</li> <li>(1) アロ植物(100)(100)(100)</li> <li>(1) アロ植物(100)(100)(100)(100)(100)(100)</li> <li>(1) アロ植物(100)(100)(100)(100)(100)(100)(100)(100</li></ul>                                                                                                    |
| <ul> <li>ハーインアンノ・ボーズ</li> <li>パーンドンフィン・ボーズ</li> <li>パーンドンフィン・ボーズ</li> <li>パーンド・フィン・ボーズ</li> <li>パーンド・ブンド、ボーズ</li> <li>パーンド・ブンド、ボーズ</li> <li>パーンド・ブンド、ボーズ</li> <li>パーンド・ブンド</li> <li>パーンド・ブンド</li> <li>パーンド・ブンド</li> <li>パーンド・ブンド</li> <li>パーンド・ブンド</li> <li>パーンド・ブンド</li> <li>パーンド・ブンド</li> <li>パーンド・ブンド</li> <li>パーンド・ブンド</li> <li>パーンド・ブンド</li> <li>パーンド・ブンド</li> <li>パーンド・ブンド</li> <li>パーンド・ブンド</li> <li>パーンド・ブンド</li> <li>パーンド・ブンド</li> <li>パーンド・ブンド</li> <li>パーンド</li> <li>パーンド</li> <li>パーン</li></ul>                                                                                                    | ーズ、ビジとくブラン、暮らしせ水子<br>とビーシンフト電灯、低圧系の利用契約<br>り電気温水な器契約),低圧季節別時間<br>たはかでおした違いたしまった水、素肉素色<br>かられますまの用炭素点は低る3000ごとの装炭構成した。<br>たたがでおした違いたしまった水、素肉素色<br>かられますまでの用炭素点に低る3000ごとの装炭構成した。<br>たたがでおした違いたしまった水、素肉素色<br>していただきます。また、ご契約の解測<br>達を正してまたさきなかった最小に、様心の夏軍期<br>にあいておした。<br>なりないたし、夏ごでなかったたきまた。ご契約の解<br>にあいておした。<br>しくは契約電力を新たに認定し、<br>たうとしていただきます。。また、ご契約の<br>にあいておした。<br>しくは契約電力を新たに認定し、<br>ようとしまうとし、または契約<br>には、当社は、需給契約の解約または<br>たいたいた。<br>なりないたいた。<br>なりないたいた、細胞のを解していたいたい。<br>ないたいた、素素がないたいた。<br>ないたいた、素素がないた。<br>ないたいた、<br>たいていた。<br>ないたいた、<br>たいていて<br>たいていて<br>たいていて<br>たいたいた、<br>しいたいたいた。<br>たいたいた。<br>たいたいた、<br>しいたいた、<br>たいたいた、<br>たいたいた。<br>たいたいた。<br>たいた。<br>たいたいた。<br>たいたいた。<br>たいたいた。<br>たいたいた。<br>たいたいた。<br>たいたいた。<br>たいたいた。<br>たいた。<br>たいたいた。<br>たいたいた。<br>たいたいた。<br>たいたいた。<br>たいたいた。<br>たいたいた。<br>たいたいた。<br>たいたいた。<br>たいたいた。<br>たいた。<br>たいたいた。<br>たいた。<br>たいた<br>たいた。<br>たいた<br>たいた。<br>たいた.<br>たいた。<br>たいた<br>たいた<br>たいた.<br>たった。<br>たいた<br>たいた<br>たった<br>たいた<br>たった<br>たった<br>たいた<br>たった<br>たった<br>たった<br>たいた<br>たった<br>たった<br>たった<br>たった<br>たった<br>たった<br>たった<br>たった<br>たった<br>たった<br>たった                                                                                                    | ート化気なします。また、合いいいただだがあり<br>してなおおよいで、「おいっただだがあり」<br>なお、この場合にはあり、ことが明られない。<br>ないことが明られて、「おいっただだがあり」<br>なお、この場合にはあり、ことが明られない。<br>ないことが明られない。<br>ないことが明られない。<br>ないことが明られない。<br>ない、ことが明られない。<br>ない、ことが、<br>ない、ことが、<br>ない、ことが明られない。<br>ない、ことが明られない。<br>ない、ことが明られない。<br>ない、ことが明られない。<br>ない、ことが、<br>ない、ことが、<br>ない、ことが、<br>ない、ことが、<br>ない、ことが、<br>ない、ことが、<br>ない、ことが、<br>ない、ことが、<br>ない、<br>ない、<br>ない、<br>ない、<br>ない、<br>ない、<br>ない、<br>ない                                                                                                    | ATノフシ、3.時間傍別運、<br>18、第2、変化電力、約.時間傍別運、<br>19、第2、変化電力、約.5<br>19、第2、変化電力、10、10、10、10、10、10、10、10、10、10、10、10、10、                                                                                                    | <ul> <li>(1) アロボネドの町(1603) ・ (1) イロ場合2007(1603)</li> <li>(1) アロボネドの町(1603) ・ (1) イロ場合2007(1603)</li> <li>(1) アロボネドの町(1603) ・ (1) イロ場合2007(1603)</li> <li>(1) アロボネドの町(1603) ・ (1) イロボネ(1603)</li> <li>(1) アロボネドの町(1603) ・ (1) イロボネ(1603)</li> <li>(1) アロボネ(1603) ・ (1) アロボネ(1603)</li> <li>(1) アロボネ(1603) ・ (1) アロボネ(1603)</li> <li>(1) アロボネ(1603) ・ (1) アロボネ(1603)</li> <li>(1) アロボネ(1603) ・ (1) アロボネ(1603)</li> <li>(1) アロボネ(1603) ・ (1) アロボネ(1603)</li> <li>(1) アロボネ(1603) ・ (1) アロボネ(1603)</li> <li>(1) アロボネ(1603) ・ (1) アロボネ(1603)</li> <li>(1) アロボネ(1603) ・ (1) アロボネ(1603)</li> <li>(1) アロボネ(1603) ・ (1) アロボネ(1603)</li> <li>(1) アロボネ(1603) ・ (1) アロボネ(1603)</li> <li>(1) アロボネ(1603) ・ (1) アロボネ(1603) ・ (1) アロボネ(1603) ・ (1) アロボネ(1603) ・ (1) アロボネ(1603) ・ (1) アロボネ(1603) ・ (1) アロボネ(1603) ・ (1) PUT (1) PUT (1003) ・ (1) PUT (1) PUT (1003) ・ (1) PUT (1) PUT (1003) ・ (1) PUT (1) PUT (1003) ・ (1) PUT (1) PUT (1) PU</li></ul>                                                                                                    |

#### (D) ガス契約 電気・ガスセット契約の場合、電気契約の後続ページに表示します。

以下の内容は、ご契約に関する重要事項が記載されておりますので、十分ご理解いただき、大切に保管していただきますようお願いいたします。 お家さまが ガス基本型的原題から こカテエネガスプラン1、カテエネガスプラン2、カテエネガスプラン3、ビジエネガスプラン1、 ン3もしくはビジエネガスプラン4の各個別要編が適用されるガス需給契約の契約者であること。 ✓ 経営支払、ガス基実実問題性ものにロマーキのスクシマル、ログールの (ジンネポスクラン、ミジンネポスクランはしくはジンネポスクランルの各員が開催していた。 ウ スポ酸に取りた気気を加えていた。 ウ スポ酸に取りた気気を加えていた。 コ スポ酸に取りた気気を加えていた。 コ スポ酸に取りた気気が、シンネスクランとし、 こ スポルに、ないたし、 (シンネポスクランと) 日本、ジンネスクト、2000年また、 コ (シンネポスクランと) 日本、ジンネスクト、2000年また、 コ (シンネポスクランと) 日本、ジンネスクト、2000年また、 コ (シンネポスクランと) 日本、ジンネスクト、2000年また、 コ (シンネポスクランと) 日本、ジンネスクト、2000年また、 コ (シンネポスクランと) 日本、ジンネスクト、2000年また、 コ (シンネポスクランと) 日本、ジンネスクト、2000年また、 コ (シンネポスクランと) 日本、ジンネスクト、2000年また、 コ (シンネポスクランと) 日本、ジンネスクト、2000年また、 コ (シンネポスクランと) 日本、ジンネスクト、2000年また、 コ (シンネポスクランと) 日本、ジンネスクト、2000年また、 コ (シンネポスクランと) 日本、ジンネスクト、2000年また、 コ (シンネポスクランと) 日本、ジンネスクト、2000年また、 コ (シンネポスクランと) 日本、ジンネスクランと) 日本、ジンネスクランと) 日本、ジンネスクラント、2000年また、 コ (シンネポスクラン) 日本、ジンネスクラント、2000年また、 コ (シンネポスクラン) 日本、ジンネスクラント、2000年また、 コ (シンネポスクラン) 日本、ジンネスクラント、2000年また、 コ (シンネポスクラン) 日本、ジンネスクラント、 コ (シンネスクラン) 日本、ジンネスクラント、 コ (シンネポスクラン) 日本、ジンネスクラント、 コ (シンネスクラン) 日本、ジンネスクラント、 コ (シンネポスクラン) 日本、シンネスクラント、 コ (シンネスクラン) 1 (シンネスクラン) 1 (シンネスクラ ガスのご契約に関わる重要事項 (3) な無合には、次年後の変更現現に10月が方が展現は、国連関係時に知らなこったいなり、みなったくロロレー が大都会での他の交払い方法 バオ会会での他の交払い方法 になったことであった。 大部分の一次によりまた。 のとジットカード支払、「回難要支払」をの気気構成的における意味料を注意の力加速とも、電気料金とあわせてお支払いただきます。 などジットカード支払、「回難要支払」をの気気構成には、超ぶ利用支払となります。 品クレジットカード支払、「回難要支払」を含またのに増払され、超ぶ利用支払となります。 品クレジットカード支払、「回難要支払」を含またのに加速支払、加ぶ利用支払となります。 品クレジットカード支払、「回難要支払」を含また。クレジットカードでのお支払いが実施されない場合を解剖がきない場合は、解込用紙でのお支払いに変更させ (3 (4) ていたたく」とロタクタット。 19 機動プスの発展、圧力加まび構築性 ※44の意味するガスの範疇は、13A(燃発達度33~47、ウォッジ新数52.7~57.8)です。標準発表は4001/45Nとし、最低発表は4001/45Nといたします。ガスの圧力の しぬめ、最悪肌が加えぬみというにす。 11 **尊要服子小ジェクカドこな見無の文集** 日本たよい一般が**小客す事**業(日本主なは一般が小屠事事業系が強切した業者も含みます。)は、次の集長を実施するため、加容さまやの英語をえて、加容さま年の小品をたけ 単純いからしんないいたがくことがあらます。この場合には、正向な問題がない得か、因为人なことがよび意味を実施することも未知していただをます。なが、加容さま年の点が 知たなちんなせいただくことがあます。この場合には、正常な増加がい使う、たち入ることおよび集集を実施することを実施していただきます。なお、お客さき等 装計(パスインーー等の確認等を含わえて、) 供集集集の交換をしては感まれに非常無限の理想 一般が不満営業業業の引起地能のな時に、工事よれは新学習 は、12 にか補供、メデ集発展的の提出はび間からかの発展 ガオメークー等の企業を実現指示される時間では、20 次不過時度的の成立、変更もしくは終了等のために、またはガスの供給のために必要な集構および研究と必要な集構 (3) 給契約の発出し、 供給開始予定日 2000年9079は、中の実行時間でくい。 5 ガイ発金の支援最終また支支援項目 (1) が高されのブル油の支払機制は、使なUR発生いたします。 7 おおさされ、おたさ支払びス外組と支援期後に、(計算が例に認めた場合を除き、その需要単所が、ガス層給契約における需要単行と同一であるものに思ります。)を結ばれている場 合は、お客さ支払びス外組と考慮気料金を制む力加により支払われる場合を除き、その電気需給契約におけっく電気保全の支払機関発生回っうち、ガス需給契約の総計回 置おに実施する日といしたよす。 カー目はなたに使力ス考察事業系式、ガスの形式を燃焼した2季酸の発気の必それらあると認めた場合 キー報ジス素質事業系のがス考察事業系式のなどないた。 オーマンス考察事業系のの次考算事業系の回動となどに実施するため、たたは一般ガス需要事業系が発力するおそれがあると認めた場合 クーポジス考察事業系のも次考察事業系式のは、または、2)になってガスの会社を制限等し、またははなきまにガスの使用を制限等していただく場合には、必要に応じ、一般ガス 需要事業系からかなきま等にお知らせてることがあります。 (3) おはたたは一般が不要事業系式の、11 または(2) によってガスの会社を制限等し、またははなきまにガスの使用を制限等していただいた場合(一般ガス専業業系) (3) のお知らせをした場合を含みます。) には、その制限等に関する思い合わせについては、当社にキャレ用を制限等していただいた場合(一般ガス専業業系) (3) のお知らせをした場合を含みます。) には、その制限等に関する思い合わせについては、当社にキャレオート ガスプラン20パギれんにスク料整プレーマを実在3000年1000、1100 (1) 割削にとガスタン2014年20月1日、日本で支援にないの一部1000、1100 (1) 電気にガスタン3時(1)におきまた)通用を巻きれ、次のいずれにも該当し、お客さまと当社とが含ましたとかに適用いたします。なお、電気・ガスセット例外を適用する 00(1) 電気(ガスタン3時(1)にはアス単規(料合)とします。 7) おおさまた。日本2015年2月1日、日本2015年2月1日、1)(使用目前)目に該当する景気に扱ります。))、(国本3月約算機(国王)」または「基本契約要機(特 5)(第二)」が通用される電気集合契約要用(知道)(使用目前)目、)(使用目前)目の通用単語(本)まする景気に扱ります。))、(国本3月約算機(国王)」または「基本契約要集(特 5)(第二)」が通用される電気集合契約の(契約者であっこと。) (3) (1)の場合で、お客さまと当社が、朝気和の後丁目の翌日を開始開始の日とする新気的を掲載しない場合、または新気的に進用する蘇制資産に気約や連絡的特異類の度定が ない場合の取得や連絡的移動に、たら加えを発用して実立いたします。 (前気和の特異症状医素を非常を知るの気和な、ため、 ×(前気和の利用のはなどの加考するほど、おおは、気和から発展を非常を見ないた気和な人の思想) ×(前気和の利用のにと思想できなかったお客さまなの原機構成の確認等により気的手度の途中で気的最大使用量を増量変更することが合同的と認められる場合等、当社 写成のためには、当社は、気和かと原則が接着服を中し尽力ません。<</p> (6) (1)の供給施設においてガス離れその他の事故が生じた場合で、それが一般ガス爆管事業者の責めとならない理由によるものであるときには、一般ガス爆管事業者は、お 客さ立等の受けた損害について賠償の責めを負いません。 (1)の体給施においてガス構わその板の等等が年じた場合で、それが当社の責めとならない理由によるものであるときには、当社は、お客さ支等の受けた損害について 制度を買うたち利いますん。 耐費機器に取らうな利加また可能査 )耐費機器はたついては、お客さま(ただし、病費機器の所を者または占有者の力を含みます。(3)、(4)、(5)、(6)、(7)および(8)において同じ。)の責任に ) 21 精算額定額基本料金 1月につき 36,630.00 精算額流量基本料金単価 1m3につき 759.00 ■薄薄和高量ホイジ型本面。 目的ふらの申しばによるプス事業数分表的からに割すらます。 お茶さます。次のいずれんに出まする場合には、当社は、次不能を知らせ来知らせ来知らしたがあります。なお、この場合には、あらかじのその目をおざさまにお知らせいたします。 プスドルをは、生気の自ら通してなどされたが、場合 のまたの事件のと思いたが、その一般のなど、などのなど、などのためで、そのためであります。なお、この場合には、あらかじのその目をおざさまにお知らせいたします。 つまたの事件のと思いたは、または、などは、などは、などのなど、などのためであるはいかで書の(任何)、 のまたの事件のであります。なは高格を行いる時間面によってないたますがこととなったのである年のにかった事件のである。 本美ななどの事件のであることはならまれ、このであったの前を使用した場合で、お客さまが当れただめため目までしたべきのます。 となったまである年間を考えたいます。その一般のであるためで、または、ためである のためで、その需要要用から時間をあたい、いなどと述明ららなな自らていた。当社であた」、または、などのである年間を使用したのである方面を使用したのである。 お客を見ていためで、その需要要用から時間をあたい、いたと述明ららなな自らに、当社さたは一般が不要事事業者が要素が非常いためである。 よの需要素が作のなどのである時間を見ていた。その (4 (5) (8) 。 おいて不完全感焼その他の事故が生じた場合で、それが当社の責めとならない理由によるものであるときには、当社は、お客さまの受けた損害について賠償の責め を称いません。 髪化に對するは含ますの他力) 知惑されながらますの他力) 知惑されながあれた参加したきは、ただちにメーターガス和およびその他のガス絵を供加して、一般ガス等等事業前に適加していただきます。この場合には、一般ガス 響等事業は、ただちにご適切た時まであったこと支援が必要し、または先生であいたされあらと認知たときは、ただちにその原を当社または一般ガス等等事業に適加 していただきず、この場合には、遊びスターボン 細胞はないただきず、この場合には登録に対象がないた意味。その考知が細胞にたたにマイロメノーターの透明操作者をお客さま等にしていただくことがあの ます、その方面は、当社または一般ガス等等事業有名以知らせいたします。なか、同時または使用の状態が貸加しないときは、(1) に厚して一般ガス等等事業に認加して ます、その方面は、当社または、一般ガス等等事業有名以知らせいたします。なか、同時または使用の状態が貸加しないときは、(1) に厚して一般ガス等等事業にあかして (3 かの振生行なった日にが東越築的に結構するために大きす。 5. プタ電気製作の商業と大調査でしたなうが大手を小かな他の動類 (1) が非常認知の商業と大調査でしたなうが大手を小かな他の動類 (2) が非常認知の商業と対応支援にとなったメディーを小かな構築 (2) が非常ない意味とは実ましたものであり、それからやの心情類になったれのがあきまの責めとなる原則によるものであるときには、当社は、 その考慮されば算任でいた。他がス考察事業品の高速を受けた上間に指定する金融を申し及けます。 (1) が非常ない意味といたまた、(2) 小学の高速を受けた上間に指定する金融を申し及けます。 (2) 一家がス等事業をは、が非常感知時に関連したもの、世がス等事業者が所有するポストクー等の供給施設を、設置販売の所有者または点者者の実施をえて、その 調力の主要なには、「おお、「お」の主要な、(2) 小学の工業事業者が完成したっては認知ったしません。 (2) 一家がス等事業をは、が非常確認れて関ニトルをし、一家がス事事業者が所有するポストクー等の供給施設を、設置販売の所有者または点者者の実施をえて、その 調力の主要な、(2) 小学の主要な、(2) 小学の主要な、(2) 小学の(2) 小学の(2) 小 22 ダルス第 ダルス第一であった。たたはゴルス用単数なを変更するためにガメ工事を中し込わ方は、一数ガス署署事業者立たは延迟的数号で定める者(以下、「一数ガス署等事業 者等)といってた。)と伴いみたしていただなす。 ガン工業は、一般ガス署事業基本目的にしたす。 お客さまは一般ガス署事業事業に申込みをされたガメ工事の工事量その他の条件は、お客さまと一数ガス署事業者等をの質で定めていただくものとし、当社はこれに質 (6) (2) (3) )「変んが豊き事件に、を定したしてあるますが実現さなの時期にからかれなくが外海風がな気がす。」 お客店まの開催。 」当社がは「2)によりおおらせした事項等を発言いな成ったの言かの安全に使用していただきます。 」)お客はない「20」によりおおらせした事項等を発言いな意味に注意を定くなり特殊な貨幣量数を登集したく注意点し、またはその使用を貸掛ける場合には、あらかじの当社の実現を いたしません。 だが著誉事業事業は、お客さまが所有または占有する土地と道路との原用線(以下、「原用線」といいます。)内において、お客さま等のために必要な供給施設の設置に要 運得を無償で使用させていたださます。なお、その場所が推測または推察である場合には、あらかじめ、その建物の所有者その相利害損保人の方の東路をえていたださ (4) たる細帯を構成で使用させいただきます、なお、その細帯が増増生たに確認である場合には、からいため、その増帯の使用を使その相対発展しんの方の実施をなていただきます。
 (3) 一般が入場等事業なられななまなのころんに知道に着客を使用する場合には、その知道の常常その他が開催したの方の実施を大いただきます。
 (3) 一般が入場等事業なられななまなのころんに知道に着客を使用する場合には、その知道の常常その他が開催したの方の実施を大いただきます。
 (4) 一般が入場等事業なられななまなのころんに知道に着客を使用する場合には、その知道の常常その他が開催したの方の実施を大いただきます。
 (5) 一般が入場等事業なられたなど、「ためいたきます。
 (5) 一般が入場等事業なられたなど、「ためいたきます。
 (5) 一般が入場等事業などのためになど、ためいたきます。
 (5) 一般が入場等事業なられたなどのためになどうなどろんであるます。
 (5) 一般が入場等事業なられたなどのためになどうなどろんであるます。
 (5) 一般が入場等事業なられたなどのためになどうなどろんであるます。
 (5) 本がなどうなどろんであるます。
 (5) 本がなどうなどろんであるます。
 (5) 本がなどろんであるます。
 (5) 本がなどうなどろんであるます。
 (5) 本がなどろんであるます。
 (5) 本がなどろんであるます。
 (5) 本がなどろんであるます。
 (5) 本がなどろんであるます。
 (5) 本がなどろんであるます。
 (5) 本がなどろんであるます。
 (5) 本がなどろんであるます。
 (5) 本がなどろんであるます。
 (5) 本がなどろんであるます。
 (5) 本がなどろんであるます。
 (5) 本がなどろんであるます。
 (5) 本がなどろんであるます。
 (5) 本がなどろんであるます。
 (5) 本がなどろんであるます。
 (5) 本がなどろんであるます。
 (5) 本がなどろんであるます。
 (5) 本がなどろんであるます。
 (5) 本がなどろんであるます。
 (5) ホッカのであるます。
 (5) ホッカのであるます。
 (5) ホッカのであるます。
 (5) ホッカのであるます。
 (5) ホッカのであるます。
 (5) ホッカのであるます。
 (5) ホッカのであるます。
 (5) ホッカのであるます。
 (5) ホッカのであるます。
 (5) ホッカのであるます。
 (5) ホッカのであるます。
 (5) ホッカのであるます。
 (5) ホッカのであるます。
 (5) ホッカのであるます。
 (5) ホッカのであるます。
 (5) ホッカのであるます。
 (5) ホッカのであるます。
 (5) ホッカのであるます。
 (5) ホッカのであるます。
 (5) ホッカのであるます。
 (5) ホッカのであるます。
 (5) ホッカのであるます。
 (5) ホッカのでます。
 (5) ホッカのであるます。
 (5) ホッカのであるます。
 (5) ホッカのであるます。
 (5) ホッカのであるます。
 たきます。 1年40日編ガン海を使用する場合等、当該ガスが認識するおそれがある場合には、一般ガス増害事業者の指定する場所に一般ガス増害事業有が認めた安全装置を登録し できます、この単人、全体豊美にお客を用い続えし、その使用に関する専用(個計と現金集組に発展を明に発展で用いまたかのといたします。)は、お客を用い発展 していただきます。 お客さま等が昇圧供給設置を使用する場合には、その使用方法にしたがい、天然ガス自動車または次に強けるすべての条件を満たすものにガスを昇圧して供給することのみに (4) さえる単非単純に保護機能を使用でき場には、その使用方面にしたかい、大阪ガス目動車工 していただきます。 実際ガス酸酸から物の酸脂油がに定めるものであること。 当時の酸酸化さが不し適合するものであること。 当時の酸酸化さが不し適合するものであること。 実際ガス酸酸化やの酸脂肪がに使わた酸素の体験間的からものであること。 一般ガス酸等事業単不認めた安全物酸を使用くさものであること。 24 (単純塩原等の他点 (1) お客さまた、オスメーターの計量の換点を受望れた等待は、その店を当社に伴し出ていただきます。この場合、一般ガス帯管事業市場後を実施し、検索に買する費用は、 一般ガス帯管事業市が起き時期にとどう負担でき働きた後あ、お客さまに負担していただきます。 (3) お客さまを判定した。用に対応調査、ガストル、課情職、お客さまに負担していただきます。この場合、施会に要求が必要を 高者していられどうれたいいての接点を発見れた場合は、その店を一般ガス帯営事業市にしまていたださます。 (3) 一般ガス帯管事業目が(1) または (2) の健美を作びきかと通常化には、当社または一般ガス帯営事業業には、その選手をお言さえ等にお助し考いたとす。 (4) 一般ガス帯管事業目が(1) または (2) の健美を作びきかと通常には、当社または一般ガス帯営事業業には、その選手をお言さま等にお助し考いたとす。 (4) 一般ガス帯営事業目が(1) または (2) の健美を作びきかに通常したの意味し、高い提供をお言さまを知られどれた。) (3) ガス帯媒体の情報) (3) ガストレージーの美生作型の活動を注意した場合には、おきえる事は、自分換点にたらか、これたは何気をたちたがことおいたまた。) (4) 一般ガス帯営事業者がら、一般ガス帯営事業者がら、一般ガス帯営事業者が事前発展さり起こく指導の構成を受けます。 (3) 単純ガムドレージーの「一般ガス帯営事業者がら、一般ガス帯営事業者が単純原集が可能した情報の構成を受けます。) 10 日本学家市内の会介に2012年3月7日たわら場合には、それに思する工事業は一般ガス増営委員会が長知いたします。 9 日本参加品を含め受けおよび開始 (1) 11 (6)、(7)、(8)、(9) および (10)の工業専門は、加定えさが中心入をされた一般ガス増算事業研究支払っていただくものとし、当社はこれに関わったしまや、 (2) 11 (10)の工業券組織は、一般ガス増算事業市の水のにとない、期間にして工業等時には、当社に支払ったださます。なお、工業負担金の金額に、一般ガス増享事業 が算定いたします。なお、工事負担金を支払っていただいた後、工業費に至しい活見が生たときは、工事の成点、一般ガス増享事業市の水んしたがい、工事負担金を推 が算定いたします。なお、工事負担金を支払っていただいた後、工業費に至しい活見が生たさきは、工事の成点、一般ガス増享事業市の水んしたがい、工事負担金を推 算するものといたしたす。 (外電数200分型がないため) 小電力は20万水時での低洋客とな事の変要ととなる成果簡単からガス形法 なつの形成地酸化については、お茶さま等の責任において管理していたださます。 ) ・ 都大不需要要素は、協やで定めるところにより、(特) 20月前に回転機能について、検索はよび完美時の心意の需要集の石度変質を有います。 ) 一都大不需要要素は、協やで定めるところにより、(特) 21月前に回転換算について、診害さま等の実置を大学起いたします。なお、その始美の最単に 一般大不需要要素が(3) のお助ちを受えたいたします。 ・ 世界であ場での美術学校であるところにより、加容さま等の気積で、低かで定めるととないます。(3) に進合するように都理等し、または使用を サルデス等のの実ががなりまままでは知られていたします。 ・ お客さま等の所作し、または含ますでガス工作物について、お客さま等は、協やで定めるところにに多くため重要素(なくとうする) に、 14月前になったの実要素が形成し、またになったのまた。(14月前にないて、) になったので、 14月前になったので、お客さま等は、協会で定めるところにに多くため重要素(なくとうな) たかう 14月前になったので、「お客さま等は、協会で定めるところにに多くため重要素(なくとうな) たかう 14月前になったので、 14月前になったので、 14月前になったのであります。 14月前になったので、 14月前になったのであります。 14月前になったのであります。 14月前になったのであります。 14月前になったのであります。 14月前になったのであります。 14月前になったのであります。 14月前になったのであります。 14月前になったのであります。 14月前になっためであります。 14月前になったのであります。 14月前になっためであります。 14月前になったのであります。 14月前になっためであります。 14月前になっためであります。 14月前になります。 14月前になっためであります。 14月前になっためであります。 14月前になったます。 14月前になっためであります。 14月前になっためであります。 14月前になっためであります。 14月前になっためであります。 14月前になっためであります。 14月前になっためであります。 14月前になります。 14月前になっためであります。 14月前になります。 14月前になります。 14月前になります。 14月前になります。 14月前になります。 14月前になります。 14月前になります。 14月前になります。 14月前になります。 14月前になります。 14月前になります。 14月前になります。 14月前になります。 14月前になります。 14月前になります。 14月前になります。 14月前になりますます。 14月前になりますます。 14月前になります。 14 (2) (3) (5) 2) 回転には、際が小着業事業用がハーカ時で変加差がし着計りなどかに要求価値では、こうてきなどは、その増加シストレンを定めまた ただきます。 4) 目前には、一般が入着業事業がお出産業業実に加から、ガス工作物を出金で定める技術業帯に溢けするように創催等し、もしくはその使用を一時やますべきことを命じら れ、またにそっ使用を構成されたとは、当時または、者が不可能学業業用での合きたは処分を受けてとな種類の実施に協力していたただます。 7) ガス工作物に以及び使か価値に対応に変加すのよう場合で、お客さま等にくがの協力をしていただけないときには、経済産業入気は、お客さま等に対し、その協力を すると30歳的できっととおります。

| オ 法合で定めるガス料金その他の供給条件                                                                                                    | 11                                                                      |                                                                                                    |                                                                            |                                           |                                   |                              |
|----------------------------------------------------------------------------------------------------|-------------------------------------------------------------------------|----------------------------------------------------------------------------------------------------|----------------------------------------------------------------------------|-------------------------------------------|-----------------------------------|------------------------------|
| ()                                                                                                    |                                                                         | -                                                                                                    | 中部電力                                                                       | ミライズ ガス料金                                 | 単価表                               | 別表                           |
| (4)当社は、電磁的方法での相当性が適切と認める方法により、供給来行の説明義務の履行、契約締結前書曲の交付および契約締結使書曲の交付を行ないます。なお、電磁的方法<br>とは、お客さまに電子メールを送信する方法またはインターネット上の当社ウェブライトに掲載する方法等をいうものといたします。                 | ●カテエネガス:                                                                | プラン1                                                                                                    | *+414                                                                      | as mail A bit prove                       |                                   |                              |
| 27 信用情報の共有                                                                                                    | 料金表                                                                     | 月間使用量                                                                                                    | 金牛村堂<br>(円/月 税込)                                                           | (円/m3 税込)                                 | 電気・ガスセット割引示2                      |                              |
| お客さまが、ガス基本実利要構およびお客さまが適用を受ける個別要構によって文化がを要することとなったガス料金その他の使務について、当社の定める剤目を接通してなお<br>支払われない場合等には、お客さまの氏を、任用、支払税及等の増増(お客さまを優加できる債権をいいます。)を後のガス不要事業等や当社が移転することをあらかじめ同 | ٨                                                                       | 20m3まで                                                                                                    | 759.00                                                                     | 204.52                                    |                                   |                              |
| 意していただきます。                                                                                                    | В                                                                       | 21~50m3                                                                                                    | 1,616.39                                                                   | 156.29                                    |                                   |                              |
| 28 その他                                                                                                    | С                                                                       | 51~100m3                                                                                                    | 1,947.41                                                                   | 149.66                                    | 当社の電気の契約※3と                       |                              |
| (1)上記に記載のない事項については、ガス基本契約要領、お客さまが適用を受ける値別要領はなび能送的影等によります。なお、ガス基本契約要領および偏別要領等は、当社ホームとないが確認いただけます、新容許書類については、一般ガス重要素素のホームページれた「確認ください」                              | D                                                                       | 101~250m3                                                                                                    | 2, 243. 80                                                                 | 146.70                                    | セットでガス料金の2%割引                     |                              |
| (2)当社は、ガスハス事業条約よび一般ガス事営事業者との同で、お客さまのガスのご契約に関する情報、ガス成品に関する授儀の情報および消費機器等の保安に関する情報を                                                                                  | E                                                                       | 251~500m3                                                                                                    | 2,513.70                                                                   | 145, 62                                   |                                   |                              |
| <b>共同利用することがあります。詳細は、当社ホームページをご覧ください。</b>                                                                                                    | P                                                                       | 501m3~                                                                                                    | 6, 597. 96                                                                 | 137.45                                    |                                   |                              |
| (3) ガス需給契約の変更をご希望される場合は、2 (1) に近める新たにガス需給契約をご希望される場合に準じて申込みをしていただきます。また、ガス需給契約の廃止、お申<br>以みの需相かご考慮すれる場合は、当時平窓の解定によって申込みなしていただきます。                                  | ●カアエネガス:                                                                | 7722                                                                                                    |                                                                            | 第十初奏                                      | 学長期人間部長に                          |                              |
| 111、1111年本後、小田田(1111)1111、111111111、11111111、11111111、111111                                                                                                    |                                                                         | 料金表                                                                                                    | 月間使用量                                                                      | 医本种型<br>(円/月 税込)                          | (四/m3 税込)                         | 電気・ガスセット割引※2                 |
| メハイの20年来名: 中部电力にフィスペスの設計 (空略省で1.40003)<br>本目である。目前: 400 第一日日本日本市でにある。<br>第一日日本日本日本日本日本日本日本日本日本日本日本日本日本日本日本日本日本日本日                                                 | 150 755 323                                                             | ٨                                                                                                    | 20m3まで                                                                     | 943, 35                                   | 162.16                            | 当社の重気の契約※3と                  |
| 本局所体地: 〒401-3080 夏知県本石屋印東広東町1 1 春地<br>※計畫・人名二·河間: 51ther/finitsiz-chulage co. in/                                                                                 | (12~4月)                                                                 | В                                                                                                    | 21~70a3                                                                    | 1, 175. 63                                | 150.55                            | セットでガス料金の2%割引                |
|                                                                                                    |                                                                         | c                                                                                                    | 71=3~                                                                      | 2, 842. 53                                | 126.73                            |                              |
| 電話番号:0120-907-667                                                                                                    |                                                                         | Λ                                                                                                    | 2063 31 7                                                                  | 740.87                                    | 193.29                            |                              |
| 受付時間:月曜~金曜9:00~19:00, 土曜9:00~17:00                                                                                                    | 7.00m                                                                   | с<br>С                                                                                                    | 21~5083<br>51~10083                                                        | 1, 013, 93                                | 104.04                            | 当社の責任の契約※3と                  |
| (日曜・祝日・年末年始(12月29日~1月3日)はお休みとさせていただきます。)                                                                                                    | (5 H~11 H)                                                              | D                                                                                                    | 101~250#3                                                                  | 2,170,87                                  | 145.38                            | セットアガス料金の2%割引                |
|                                                                                                    |                                                                         | E                                                                                                    | 251~500m3                                                                  | 2, 389, 85                                | 144.51                            |                              |
| (2024年10月1日改訂)                                                                                                    |                                                                         | P                                                                                                    | 501m3~                                                                     | 6, 413, 00                                | 136.46                            |                              |
|                                                                                                    | ●カテエネガス:                                                                | プラン3                                                                                                    |                                                                            |                                           |                                   |                              |
|                                                                                                    |                                                                         | 料金表                                                                                                    | 月間使用量                                                                      | 基本料金                                      | 從量料金単価※1                          | 電気・ガスセット割引送2                 |
|                                                                                                    |                                                                         |                                                                                                    |                                                                            | (円/月 税送)                                  | (円/=13 根达)                        |                              |
|                                                                                                    | 通年                                                                      | -                                                                                                    | -                                                                          | 2, 717.00                                 | 111.95                            | 当社の電気の契約会3と                  |
|                                                                                                    |                                                                         |                                                                                                    |                                                                            |                                           |                                   | C 9 P C // APPE/02/98901     |
|                                                                                                    | ●ビジェネガス:                                                                | プラン1                                                                                                    |                                                                            |                                           |                                   |                              |
|                                                                                                    | 料金表                                                                     | 月間使用量                                                                                                    | 基本料金<br>(円/月 税込)                                                           | 従量料金単価※1<br>(円/n3 税込)                     | 電気・ガスセット割引座2                      |                              |
|                                                                                                    | ٨                                                                       | 20m3まで                                                                                                    | 759.00                                                                     | 204, 52                                   |                                   |                              |
|                                                                                                    | В                                                                       | 21~50m3                                                                                                    | 1,616.39                                                                   | 156.29                                    |                                   |                              |
|                                                                                                    | с                                                                       | 51~100m3                                                                                                    | 1,947.41                                                                   | 149.66                                    | 当社の電気の契約※3と                       |                              |
|                                                                                                    | D                                                                       | 101~250m3                                                                                                    | 2,240.74                                                                   | 145, 63                                   | セットでガス料金の2%割引                     |                              |
|                                                                                                    | E                                                                       | 251~500m3                                                                                                    | 3,900.93                                                                   | 134.65                                    |                                   |                              |
|                                                                                                    | P P                                                                     | 501m3~                                                                                                    | 6,620.37                                                                   | 129.35                                    |                                   |                              |
|                                                                                                    | ●ビジエネガス:                                                                | 772                                                                                                    | and a set of the same of the set of                                        |                                           | an an at a second second          |                              |
|                                                                                                    |                                                                         | 9-98 (m.                                                                                                    | 基本料金(円/月 税)<br>/目 81:1)                                                    | 5)                                        | 従業科並単領宗1<br>(四 /=2 前11)           | 電気・ガスセット割引並2                 |
|                                                                                                    |                                                                         | ACION (FS/                                                                                                    | //1.0545/                                                                  | S (F17 84 7 /1 (642)                      | (17/ 163 (20.0)                   |                              |
|                                                                                                    | 通年                                                                      |                                                                                                    | 13, 240, 74                                                                | -                                         | 118.62                            | 当社の電気の契約※3と<br>セットでガス料金の2%割引 |
|                                                                                                    | ●ビジェネガス:                                                                | プラン 3                                                                                                    | 1                                                                          |                                           |                                   |                              |
|                                                                                                    |                                                                         |                                                                                                    | 基本料金(円/月 税)                                                                | 9                                         | 従量料金単価※1                          | war - strates Latitizes      |
|                                                                                                    |                                                                         | 定額(円/                                                                                                    | /月 視込) 1                                                                   | 電量(円/≤3・月 税込)                             | (円/m3 税込)                         | 電気 5 カメモット割引用2               |
|                                                                                                    |                                                                         |                                                                                                    |                                                                            |                                           |                                   | 当社の電気の契約※3と                  |
|                                                                                                    | 通年                                                                      | 1                                                                                                    | 30, 555, 56                                                                | 1, 171. 30                                | 97.61                             | セットでガス料金の2%割引                |
|                                                                                                    |                                                                         |                                                                                                    |                                                                            |                                           |                                   |                              |
|                                                                                                    | ●ビジェネガス:                                                                | 7724                                                                                                    | Market & Jan 111                                                           |                                           | and the state of the state of the |                              |
|                                                                                                    |                                                                         | (100 (TT))                                                                                                    | 基本料金(円/月 税)                                                                |                                           | 従量料金単価※1<br>(四 (=2 1013)          | 電気・ガスセット割引送2                 |
|                                                                                                    |                                                                         | ※夏(円/                                                                                                    | / H (60.6)                                                                 | 電(円/m3・月 視込)                              | (PA) II3 (RUS)                    |                              |
|                                                                                                    | 通年                                                                      |                                                                                                    | 30, 555. 56                                                                | 1, 171. 30                                | 92.74                             | 当社の電気の契約※3と<br>セットでガス料金の2%割引 |
|                                                                                                    | ※1 従量料金単価<br>※2 電気。ガスセ<br>※3 電気。ガスセ<br>(1)とくプラン<br>(1)とくプラン<br>(1)とくプラン | <ul> <li>には、原料費調整額は、</li> <li>ット割引対象額は、</li> <li>第3引は、当社との1</li> <li>・とくとくプラン等)</li> <li>・とくとくプラン等)</li> </ul> | 含みません。<br>本料会および従量料金(原料費目<br>電気需給契約が、特定小売供給料<br>にご変更いただいたうえ。適用に<br>%を含みます。 | 聽期合む)の合計です。<br>○款に基づく契約(従量電灯B・(<br>ったします。 | (等)の場合には、当社が別途報:                  | をする基本契約要編に基づく契約              |